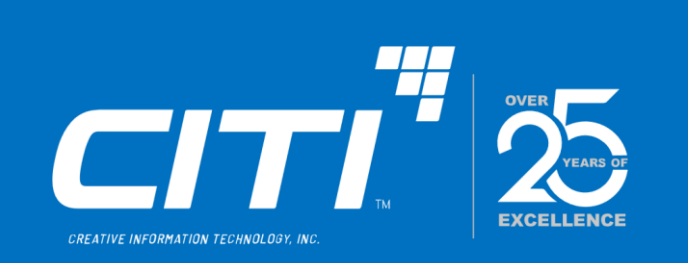

# Arise CMS

# Provider Management Module

03/25/2024

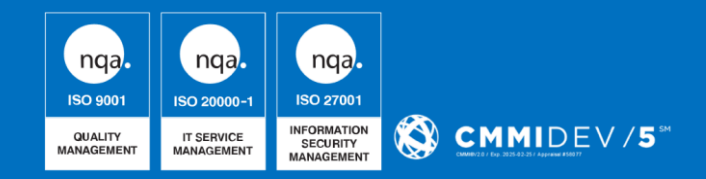

The information contained in this document is considered the proprietary and confidential information of CITI and shall not be used, duplicated, or disclosed, in whole or in part, without the written approval of CITI except as is necessary by the Government to evaluate the proposal or is required by law. © Creative Information Technology, Inc. All rights reserved.

# TABLE OF CONTENTS

| INTRODUCTION                |    |
|-----------------------------|----|
| LOGIN PAGE                  | 4  |
| HOME PAGE                   | 5  |
| PROVIDER MODULE             | 6  |
| PROVIDER SUB-MODULE         | 6  |
| Provider Search             | 6  |
| 1. Provider Details screen  | 9  |
| 2. Background Check         | 12 |
| 3. Account Details          | 14 |
| 4. Uploaded Documents       | 14 |
| 3. Facility Management      | 15 |
| 4. Payments                 | 16 |
| 5. Generate documents       | 16 |
| 6. Assignments              | 17 |
| 7. Notes                    |    |
| 8. Messages                 | 19 |
| 9. Audit Log                | 22 |
| FACILITIES SUB-MODULE       | 22 |
| Facility Search             | 22 |
| 1. Facility Details         | 24 |
| 2. Applications             | 25 |
| 3. Manage Facility          | 25 |
| 4. Child(Ren) Enrollment    |    |
| 5. Inspections              |    |
| 6. Plan of Correction       |    |
| 7. Background Check         | 42 |
| 8. License Authorization    |    |
| 9. Corrective Action        | 45 |
| 10. Incident and Complaints |    |
| 11. Appeals                 | 46 |
| 12. Subsidy                 |    |
| 13. Payments                | 51 |

| 14.Uploaded Documents                 |    |
|---------------------------------------|----|
| 15.Generate Documents                 |    |
| 16.Notes                              |    |
| 17. Messages                          |    |
| 18.Audit Log                          |    |
| PROFILE APPROVALS SUB-MODULE          |    |
| Submitted Profile Approvals           |    |
| FACILITY APPLICATIONS SUB-MODULE      |    |
| Submitted Applications screen         |    |
| 1. Orientation                        |    |
| 2. Facility Information               |    |
| 3. Facility Operation Information     |    |
| 4. Fire Safety Inspection Certificate | 60 |
| 5. Building Use Agreement             | 61 |
| 6. Supporting Documents               |    |
| 7. Acknowledgement                    |    |
| 8. Summary                            |    |
| SUBSIDY APPLICATIONS SUB-MODULE       |    |
| 1. Staff Related Checks               | 64 |
| 2. Supporting Documents               |    |
| 3. Summary                            |    |
| INCIDENT REPORTS SUB-MODULE           |    |
| Incident Report Search Screen         |    |
| 1. Intake                             |    |
| 2. Investigation                      |    |
| 3. Media                              | 71 |
| 4. Generate Documents                 |    |

# **INTRODUCTION**

The purpose of the childcare management system is to assist the childcare centre in providing a professional service to its consumers. It's all about efficiently managing day-to-day tasks so that you have more time for your children and parents. The ARISE CMS will be contributing to better serve OFC's mission of providing services to support, promote, and provide safe, quality early childcare and education for young children. The ARISE CMS will be used primarily by the Childcare Assistance and Referral (CCAR) and Community Education and Provider Services programs to support this mission.

Key business functions that CMS will support include:

- Case Module
- Provider Module
- Tools
- Admin
- Attendance
- Reimbursement
- Integration with Provider Access
- Integration with Family Portal

# LOGIN PAGE

Logging onto the CMS portal, user lands on the following login page. Authorized users with their respective credentials can login to the CMS portal and perform the tasks assigned to them.

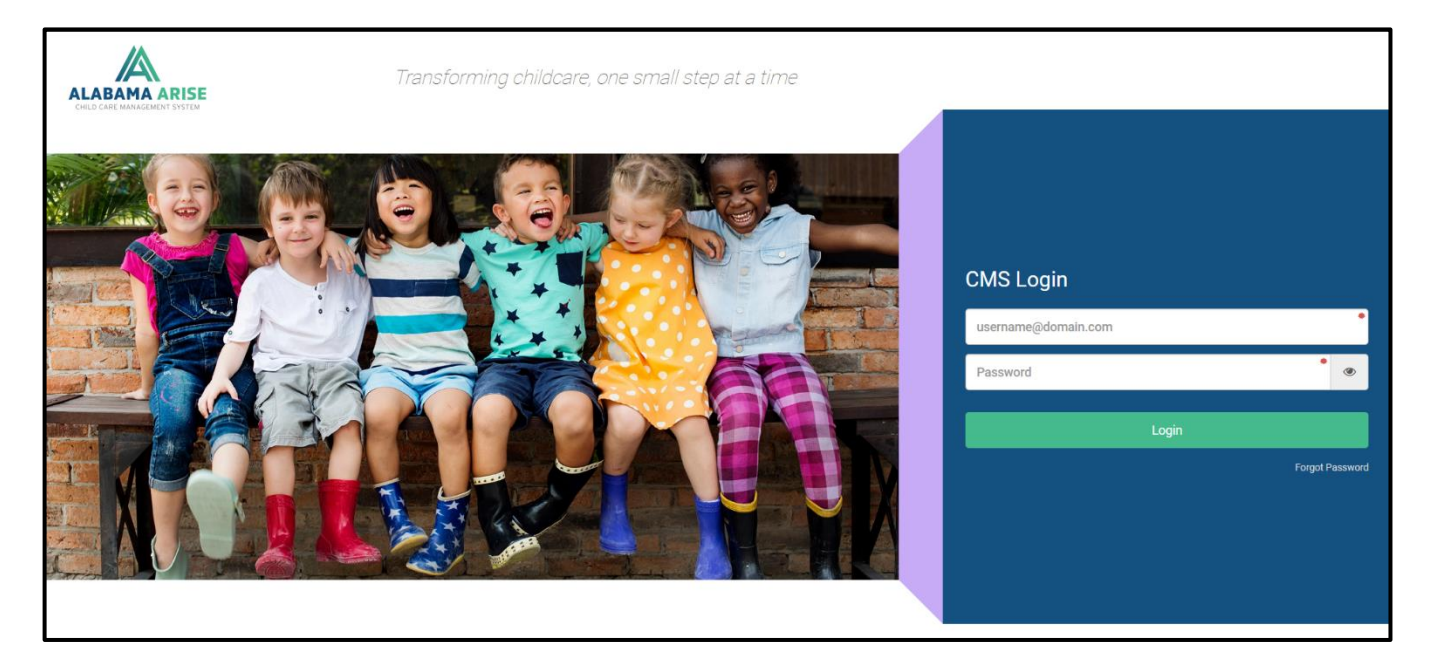

Figure 1: CMS Application Login Page

# **HOME PAGE**

The landing page/ Home Page of the ARISE CMS is the screen displaying dashboard which provides users an overview of the work assignments, notifications, and pending approvals.

The dashboard consists of three blocks:

- 1. Tasks: Consists of all the tasks assigned to logged in user
- 2. Notices: Consists of all the notifications from different workflows
- 3. Recently Cleared: Consists of all items which user cleared.
- 4. Messages: Consists of all the messages received.

| Home Case Provider Reimbursen                             | nent Admin DataInsi  | ghts                                        |                        |                                  | 🔒 System Admin 🚽  |
|-----------------------------------------------------------|----------------------|---------------------------------------------|------------------------|----------------------------------|-------------------|
| Dashboard                                                 |                      |                                             |                        |                                  |                   |
|                                                           | Tasks<br>O           | <b>i</b>                                    | Notices<br>0           | <b></b> €                        | Recently Cleared  |
| View Tasks                                                | 0                    | View Notices                                | 0                      | View Recently Cleared            | 0                 |
|                                                           |                      |                                             |                        |                                  | Messages<br>O     |
| Supervising Workloads                                     | ٥                    | View Schedule                               | ٥                      | View Message                     | 0                 |
|                                                           |                      |                                             |                        |                                  |                   |
|                                                           |                      |                                             |                        |                                  |                   |
|                                                           |                      |                                             |                        |                                  |                   |
|                                                           |                      |                                             |                        |                                  |                   |
|                                                           |                      |                                             |                        |                                  |                   |
|                                                           |                      |                                             |                        |                                  |                   |
| https://al-arise-qa-main.citigovcloud.com/# 2.0.8943.6483 | © 2022 Creative Info | mation Technology Inc. All rights reserved. | Home   Terms   Privacy | Powered by EEDDOWER A Product of | CITI <sup>7</sup> |

Figure 2: CMS Application Home/Landing Page

# **PROVIDER MODULE**

# **PROVIDER SUB-MODULE**

# **Provider Search**

By clicking on the 'Provider' link in the menu bar, the user will see a search for a provider screen by default. The search page will enable the user to search for a provider using one or more search criteria. Search can be initiated based on various factors such as Last Name or First Name.

| e Case Provider Reinbursement              |                                         |               |               |
|--------------------------------------------|-----------------------------------------|---------------|---------------|
| Jers Facilities Profile Approvals Facility | Applications Subsidy Applications Incid | lent Reports  |               |
| Provider Search                            |                                         |               |               |
|                                            |                                         |               |               |
| Search Criteria                            |                                         |               |               |
| Provider Status                            | Team                                    | Provid        | ler ID        |
| Select                                     | ▼ Select                                | ▼ Provi       | ilder ID      |
| Provider Last Name                         | Provider First Name                     | Date Of Birth | FEIN/SSN      |
| Last Name                                  | First Name                              |               | FEIN/SSN      |
| Legal Entity Type                          | Phone                                   | Email         | Business Name |
| Select 🔻                                   | Phone                                   | Email         | Business Name |
| City                                       | Region                                  | County        | Zip Code      |
| City                                       | Select                                  | ▼ County      | •             |
| Contact Last Name                          | Contact First Name                      |               |               |
| Last Name                                  | First Name                              |               |               |
|                                            |                                         |               |               |
| Search Clear                               |                                         |               |               |

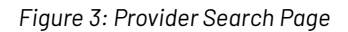

# Search Page with Provider Record Found

The successful search results will be displayed on the Search Results Summary Grid under the following headers:

- Provider ID
- Name
- Provider Level
- Contact Information
- Address
- Phone
- FEIN#
- Legal Entity
- SSN

The user can click on the appropriate 'Provider ID' hyperlink on the grid to access the Demographic details of the record or follow steps from section – <u>1.2.1 How to review provider profiles?</u>

| Provider Status    | Team                | Provi                      | der ID        |
|--------------------|---------------------|----------------------------|---------------|
| Select             | ▼ Select            | ▼ Pro                      | vider ID      |
| Provider Last Name | Provider First Name | Date Of Birth              | FEIN/SSN      |
| Last Name          | First Name          |                            | FEIN/SSN      |
| Legal Entity Type  | Phone               | Email                      | Business Name |
| Select             | ▼ Phone             | Email                      | Business Name |
| City               | Region              | County                     | Zip Code      |
| City               | Select              | <ul> <li>County</li> </ul> | •             |
| Contact Last Name  | Contact First Name  |                            |               |
| Last Name          | First Name          |                            |               |
|                    |                     |                            |               |

Figure 4: Provider Search Results

# Search Page with No Provider Record Found

If a search does not result in any matching records found, the system will display a message indicating that "No Providers Found". The user can dismiss the message and either perform a new search or click the 'Create Provider' button (which would be enabled – refer to Note below) to create the provider.

**Note**: The 'Create Provider' button will be enabled when a user searches for a provider by entering the following details (in no order) and the application returns zero matches:

- Last Name
- DOB

| Provider Status    |   | 1                  | Team   |               |   | Provider ID |               |  |  |
|--------------------|---|--------------------|--------|---------------|---|-------------|---------------|--|--|
| Select             |   | •                  | Select |               | • | Provider ID |               |  |  |
| Provider Last Name |   | Provider First Nam | ne     | Date Of Birth |   |             | FEIN/SSN      |  |  |
| Last Name          |   | First Name         |        |               |   | Ť.          | FEIN/SSN      |  |  |
| Legal Entity Type  |   | Phone              |        | Email         |   |             | Business Name |  |  |
| Select             | • | Phone              |        | Email         |   |             | Business Name |  |  |
| City               |   | Region             |        | County        |   |             | Zip Code      |  |  |
| City               |   | Select             | •      | County        |   | •           |               |  |  |
| Contact Last Name  |   | Contact First Nam  | e      |               |   |             |               |  |  |
| Last Name          |   | First Name         |        |               |   |             |               |  |  |

Figure 5: No Provider Results

### How to review provider profiles?

- 1. Log in as an Authorized User, which has role-based access for the initial approval process for provider license applications.
- 2. Click on Provider Module
- 3. Click on Profile Approvals sub-module. You will be navigated to a screen displaying Submitted Provider Profiles for approval:

| viders Facilities F | Profile Ap | provals Facility Appli | ication | s Subsidy Applications | Inci | dent Reports           |                                           |   |
|---------------------|------------|------------------------|---------|------------------------|------|------------------------|-------------------------------------------|---|
| Submitted Pro       | ofile Ap   | provals                |         |                        |      |                        |                                           |   |
| Provider Name       | Ŧ          | Provider Type          | Ŧ       | Business Name          | Ŧ    | Email                  | ▼ Address                                 | Ŧ |
| Jayton, Carter D    |            | Relative               |         |                        |      | Carter@sharklasers.com | 4566 Alabama 59, Foley, AL 36535, Baldwin |   |

Figure 6: Submitted Provider Profiles

- 4. Click on Provider name hyperlink, to review the respective provider profile. You will be navigated to screen displaying Provider Details
- 5. Click on 'Action Needed' hyperlink displayed under 'Profile Approval' in navigation checklist
- 6. Review the information submitted by visiting all left navigation tabs
- 7. Click on 'Approve' if the submitted information is relevant

OR

8. Click on 'Send for Correction' in case the information needs any updates from the provider

# **1. PROVIDER DETAILS SCREEN**

| Home Case Provider Reimbursement                                                       | Admin DataInsights                           |                                   |             |                      |                        |                  |                       |              | 👌 System Admin -     |
|----------------------------------------------------------------------------------------|----------------------------------------------|-----------------------------------|-------------|----------------------|------------------------|------------------|-----------------------|--------------|----------------------|
| Providers Facilities Profile Approvals Faci                                            | lity Applications Subsidy Applications Incid | ent Reports                       |             |                      |                        |                  |                       | Jaxto        | n, Carter D (P00021) |
| Provider Datails<br>Point of Contact Details<br>Account Details<br>Uiplaaded Documents | Provider Details                             |                                   |             |                      |                        |                  |                       | _            | Pending              |
| Facility Management                                                                    |                                              |                                   |             |                      |                        |                  |                       |              |                      |
| Generate Documents                                                                     | First Name                                   |                                   | Middle Name |                      |                        | Las              | st Name               |              |                      |
| Assignments                                                                            | Canta                                        | D : (D) /                         |             |                      |                        |                  | 87(0)1                |              |                      |
| Messages                                                                               | Carter@sharklasers.com                       | 02/03/2002                        |             | e*                   | Male                   |                  | 7                     |              |                      |
| Audit Log                                                                              | Language Preference                          | CLIONIZOL                         | EEIN/SSN    |                      |                        |                  |                       |              |                      |
|                                                                                        | English                                      | •                                 | 555-55-5556 |                      |                        | •                |                       |              |                      |
|                                                                                        |                                              |                                   |             |                      |                        |                  |                       |              |                      |
|                                                                                        |                                              |                                   |             |                      |                        |                  |                       |              |                      |
|                                                                                        | Profile Approval                             |                                   |             |                      |                        |                  |                       |              |                      |
|                                                                                        | Team                                         |                                   |             |                      |                        |                  |                       |              |                      |
|                                                                                        | Autauga Licensing Team                       |                                   |             |                      |                        |                  |                       |              | •                    |
|                                                                                        | User                                         | Name                              |             | Role                 |                        | Team Role        |                       |              |                      |
|                                                                                        | Provider Assignments                         |                                   |             |                      |                        |                  |                       |              |                      |
|                                                                                        | Add Add Licensing Child Care Consultant      |                                   |             |                      |                        |                  |                       |              |                      |
|                                                                                        | User                                         | Name                              |             | Role                 |                        | Provider Assignm | ent                   |              |                      |
|                                                                                        | CMAProviderSpecialist                        | CMA Provider Specialist           |             | CMA Provider Special | list                   | CMA Provider Sp  | ecialist              | Edit Delete  |                      |
|                                                                                        | Save Send To Worker Send For Correction D    | ery 🔳 🦻                           |             |                      |                        |                  |                       |              |                      |
| © CITI Version: 2.0.8943.6483                                                          | © 2022 Creative Information Tech             | hnology Inc. All rights reserved. |             |                      | Home   Terms   Privacy |                  | Powered by Free Power | A Product of |                      |

Figure 7: Provider Details Screen

On the 'Provider Details' screen, the user will be able to see an application wizard, where the status for the sections of the application will be displayed: i.e. **Creation of account, Profile approval, License application, Classrooms, Staff, Capacity, Background Checks, Facility Inspection** and **License Approval**:

| Profile Setup  | Profile Setup Initial Application - Advanced Quality Assisted Living (F00001) |                          |                     |             |             |             |                   |                     |                  |                |                     |  |  |  |
|----------------|-------------------------------------------------------------------------------|--------------------------|---------------------|-------------|-------------|-------------|-------------------|---------------------|------------------|----------------|---------------------|--|--|--|
| +              | 0                                                                             | B                        | B                   | -           | *           | _           | Q                 | 15                  | Ø                | \$             | 0                   |  |  |  |
| Create Account | Profile Approval                                                              | Create First Application | License Application | Classrooms  | Staff       | Capacity    | Background Checks | Facility Inspection | License Approval | Facility Rates | Subsidy Application |  |  |  |
| ⊘ Completed    | Action Needed                                                                 |                          | ⊘ Completed         | ⊘ Completed | ⊘ Completed | ⊘ Completed |                   | Action Needed       | Action Needed    | Pending        | Pending             |  |  |  |

Figure 8: Application Wizard

# Changing 'Provider Status' on 'Provider Details' screen:

Users are also able to change the provider status on the Provider Details page by following below steps:

1. If the user's status is 'Active' they can be made '**Inactive'** by clicking the 'Inactive' button under Provider Status tab.

| Home Case Provider Reimburseme                                  | at Admin Datainsights                  |                             |                                                                                                    |                                             |                                                                    |                                | 🔒 System Admin 👻     |
|-----------------------------------------------------------------|----------------------------------------|-----------------------------|----------------------------------------------------------------------------------------------------|---------------------------------------------|--------------------------------------------------------------------|--------------------------------|----------------------|
| Providers Facilities Profile Approvals                          | acility Applications Subsidy Applicate | ons Incident Reports        |                                                                                                    |                                             |                                                                    |                                | A B SKF Inc (P00001) |
| Drevidar Datalla                                                | Profile Setup                          | Initial Application - Advan | ced Quality Assisted Living (F00001)                                                                                                    |                                             |                                                                    |                                | _                    |
| Point of Contact Details<br>Background Check<br>Account Details |                                        | te First Application Clas   | Image: strooms         Image: strooms         Image: | Q Eackground Checks Completed Action Needed | Icense Approval         \$           Action Needed         Pending | Subsidy Application<br>Pending |                      |
| Uploaded Documents<br>Facility Management<br>Payments           | Provider Details                       |                             |                                                                                                    |                                             |                                                                    |                                |                      |
| Generate Documents<br>Assignments                               | Provider Status                        |                             |                                                                                                    |                                             |                                                                    |                                |                      |
| Notes<br>Messages<br>Audit Log                                  | Inacivate 🗖 🄊                          |                             |                                                                                                    |                                             |                                                                    |                                |                      |
|                                                                 |                                        |                             |                                                                                                    |                                             |                                                                    |                                |                      |

Figure 9: Inactive Button

2. If the user's status is 'Inactive' they can be made '**Active'** by clicking the 'Reactivate' button under the Provider Status tab.

| Arise                 | Home                                              | Case            | Provider | Reim     | nbursement A        | Admin            |                            |                                            |            |                      |                         |                     |                   | SystemAdr             |
|-----------------------|---------------------------------------------------|-----------------|----------|----------|---------------------|------------------|----------------------------|--------------------------------------------|------------|----------------------|-------------------------|---------------------|-------------------|-----------------------|
| Providers             | Facilities                                        | Profile A       | pprovals | Facility | y Applications S    | Subsidy Applicat | ions Inciden               | t Reports                                  |            |                      |                         |                     |                   | Gomez, Rodrigo (P0000 |
| Pro<br>Up<br>Fac      | ovider Details<br>loaded Docum<br>cility Managem  | ents            |          |          | Initial Application | Create Account   | Profile Approval Completed | E<br>License Application<br>Pending Client | Classrooms | Staff<br>⊘ Completed | Capacity<br>© Completed | Eacility Inspection | ELicense Approval |                       |
| Re<br>Ge<br>Ass<br>No | imbursement S<br>nerate Docum<br>signments<br>tes | Summary<br>ents |          |          | Provider Sta        | atus             |                            |                                            |            |                      |                         |                     |                   |                       |
| Au                    | dit Log                                           |                 |          |          | Reactivate          |                  |                            |                                            |            |                      |                         |                     |                   |                       |

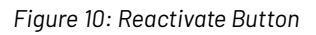

3. If the user's status is 'Pending' then they can be made '**Active'** or **'Inactive'** by clicking the 'Activate' or the 'Inactivate' button under Provider Status tab.

| Arise                            | Home                                                                                            | Case                     | Provider | Reir | mbursement A        | Admin              |                                   |                                       |                       |                  |                     |                                     |                             |  | SystemAdmin |
|----------------------------------|-------------------------------------------------------------------------------------------------|--------------------------|----------|------|---------------------|--------------------|-----------------------------------|---------------------------------------|-----------------------|------------------|---------------------|-------------------------------------|-----------------------------|--|-------------|
| Providers                        | widers Facilities Profile Approvals Facility Applications Subsidy Applications Incident Reports |                          |          |      |                     |                    |                                   |                                       |                       |                  |                     | Beilsa, Marcelo (P00001)<br>Pending |                             |  |             |
| Pn<br>Ba<br>Up                   | ovider Details<br>ackground Che<br>bloaded Docum                                                | ck<br>nents              |          |      | Initial Application | Create Account     | Profile Approval<br>Action Needed | License Application<br>Pending Client | Classrooms<br>Pending | Staff<br>Pending | Capacity<br>Pending | Facility Inspection<br>Pending      | License Approval<br>Pending |  |             |
| Fa<br>Re<br>Ge<br>As<br>No<br>Au | acility Managen<br>eimbursement :<br>enerate Docum<br>ssignments<br>otes<br>essages<br>udit Log | ient<br>Summary<br>ients |          |      | Provider Sta        | itus<br>Inactivate | 2                                 |                                       |                       |                  |                     |                                     |                             |  |             |

Figure 11: Active/Inactive Buttons

4. The workflow as well as the history is detailed in this section.

### Workflow:

| Provider Status        |             |
|------------------------|-------------|
| Activate Inactivate I  |             |
| Workflow               |             |
| Pending<br>SystemAdmin | 2<br>Active |
| SystemAdmin            |             |

Figure 12: Workflow

#### <u>History:</u>

| Provider Status                       |  |  |
|---------------------------------------|--|--|
| Activate Inactivate 🔳 🔊               |  |  |
| History                               |  |  |
| Step: Pending - Action:               |  |  |
| SystemAdmin<br>12/06/2023 11:56:34 AM |  |  |
|                                       |  |  |

#### Figure 13: History

### Profile Approval:

Authorized logged in user shall be able to select a 'Team' which would automatically pre-populate the details of the team. Viz., User, Name, Role and Team Role.

| rofile Approval     |                     |                       |           |
|---------------------|---------------------|-----------------------|-----------|
| Feam                |                     |                       |           |
| HQ Team             |                     |                       |           |
| User                | Name                | Role                  | Team Role |
| DirectorofLicensing | Licensing, Director | Director Of Licensing |           |

Figure 14: Profile Approval

They may also be able to add a Provider Assignment by selecting a **User** and **Provider Assignment** from the dropdown list.

Regarding profile approval, the user can click on 'Send for Correction' button and add comments for the provider. This would trigger a notification for the provider to make required changes for profile approval.

### Send for Correction:

- 1. Enter the required changes in comments text box (Refer Figure 15: Send for Correction)
- 2. Click on 'Send for Correction' button.

| Profile Ap       | oproval                |             |      |      |      |                     |           |
|------------------|------------------------|-------------|------|------|------|---------------------|-----------|
| Team             |                        |             |      |      |      |                     |           |
| Select -         |                        |             |      |      |      |                     | •         |
| User             |                        |             | Name |      | Role |                     | Team Role |
| Provider A       | ssignments             |             |      |      |      |                     |           |
| Add              | Add Licensing Child Ca | re Consulta | int  |      |      |                     |           |
| User             | 1                      | Name        |      | Role |      | Provider Assignment |           |
| Save<br>Send For | Correction Cancel      | <b>I</b>    | 3    |      |      |                     |           |
| Commen           | nts                    |             |      |      |      | •                   |           |

#### Figure 15: Send for Correction

# 2. BACKGROUND CHECK

This screen captures the background check information about the Provider.

| Home Case Provider Reimburseme                                                      | ent Admin DataInsigh                              | its                      |                      |                     |                              |                     |                         |                                       |                                      |                                  |                                 |                                 | 음 System Adr     | min -            |
|-------------------------------------------------------------------------------------|---------------------------------------------------|--------------------------|----------------------|---------------------|------------------------------|---------------------|-------------------------|---------------------------------------|--------------------------------------|----------------------------------|---------------------------------|---------------------------------|------------------|------------------|
| Providers Facilities Profile Approvals                                              | Facility Applications Sul                         | bsidy Applicatio         | ons Incident Rej     | ports               |                              |                     |                         |                                       |                                      |                                  |                                 |                                 | A B SKF Inc (P0  | )0001)<br>Active |
| Descrides Dataila                                                                   | Profile Setup                                     |                          |                      | Initial Application | n - Advanced Qua             | lity Assisted Liv   | ing (F00001)            |                                       |                                      |                                  |                                 |                                 |                  |                  |
| Provider Details<br>Point of Contact Details<br>Background Check<br>Account Details | +<br>Create Account Profile<br>© Completed Action | e Approval<br>n Needed ( | te First Application | License Application | on Classrooms<br>© Completed | Staff<br>Scompleted | Capacity<br>© Completed | Q<br>Background Checks<br>© Completed | Facility Inspection<br>Action Needed | Ecense Approval<br>Action Needed | \$<br>Facility Rates<br>Pending | Bubsidy Application     Pending |                  |                  |
| Uploaded Documents<br>Facility Management<br>Payments                               | Background C                                      | Check                    |                      |                     |                              |                     |                         |                                       |                                      |                                  |                                 |                                 |                  |                  |
| Generate Documents                                                                  | Background Check ID                               | Name                     | Background Chec      | k Status Disp       | osition Status D             | isposition Date     | Suitability/ Ur         | suitability Letter                    |                                      | CBC                              | Document                        | CA/N Docur                      | ment             |                  |
| Notes                                                                               | BC000001                                          | Brook, Harry             | Active               | Suita               | ible                         |                     | BackgroundC             | heckStaffSuitabilityL                 | etter20240626-003                    | 1538.pdf Supp                    | ortingDocument.d                | ocx SupportingE                 | DocumentCPR.docx |                  |
| Messages<br>Audit Log                                                               | H 4 1 F F                                         | Show All                 |                      |                     |                              |                     |                         |                                       |                                      |                                  |                                 |                                 | 1 - 1 of 1 items |                  |
|                                                                                     |                                                   |                          |                      |                     |                              |                     |                         |                                       |                                      |                                  |                                 |                                 |                  |                  |

Figure 16: Background Check Page

Clicking on background check ID navigates the user to additional information regarding the Background Check:

| Provider Case Provider Reinioursen                                                  | Facility Amilia Catanogus                                                               | inne i herident Denerte               |                                                          |                                                      |                                                 |                                         |                                   |                                      |                      |
|-------------------------------------------------------------------------------------|-----------------------------------------------------------------------------------------|---------------------------------------|----------------------------------------------------------|------------------------------------------------------|-------------------------------------------------|-----------------------------------------|-----------------------------------|--------------------------------------|----------------------|
| Providers Facilities Profile Approvals                                              | Facility Applications Subsidy Applicat                                                  | ions Incident Reports                 |                                                          |                                                      |                                                 |                                         |                                   |                                      |                      |
| Provider Details<br>Point of Contact Details<br>Background Check<br>Account Details | Profile Setup<br>Creste Account<br>© Completed<br>Action Needed                         | First Application<br>Completed        | Ication - Advanced Qual<br>Sication<br>Ieted © Completed | Ity Assisted Living (F<br>Staff C<br>© Completed © C | apscity Background Chec<br>ompleted © Completed | ks Facility Inspection<br>Action Needed | Clicense Approva<br>Action Needed | S<br>Facility Rates<br>Pending Pe    | Application<br>nding |
| Uploaded Documents<br>Facility Management<br>Payments                               | Background Check Deta                                                                   | iils                                  |                                                          |                                                      |                                                 |                                         |                                   |                                      |                      |
| Generate Documents<br>Assignments<br>Notes                                          | Provider Details - Brook, Harry                                                         |                                       |                                                          |                                                      |                                                 |                                         |                                   |                                      | >                    |
| Messages<br>Audit Log                                                               | Criminal Background Check                                                               |                                       |                                                          |                                                      |                                                 |                                         |                                   |                                      | ~                    |
|                                                                                     | CBC Received Date                                                                       | CBC Issued Date                       | CBC Expiration Da                                        | ate CE                                               | C Result                                        | Approved                                | CBC Attachmer                     |                                      |                      |
|                                                                                     | Current Checks 08/21/2024                                                               | 08/18/2024 08/28/2029                 |                                                          |                                                      | t Substantiated                                 | Yes                                     | SupportingDoc                     | ument.docx                           | View                 |
|                                                                                     | H 4 1 H Show A                                                                          |                                       |                                                          |                                                      |                                                 |                                         |                                   |                                      | 1 - 1 of 1 items     |
|                                                                                     |                                                                                         |                                       |                                                          |                                                      |                                                 |                                         |                                   |                                      |                      |
|                                                                                     | Add Child Abuse and Neglect Regi<br>State Name CA/N Received D                          | stry<br>ate CA/N Issued Date C/       | VN Expiration Date C                                     | A/N Result Has T                                     | his Person Lived in Multiple                    | e States in Last 5 Year                 | rs? Approved                      | CA/N Attachment                      |                      |
|                                                                                     | Current Checks 08/28/2024                                                               | 06/16/2024 06                         | /28/2029                                                 | No No                                                |                                                 |                                         | Yes                               | SupportingDocumentC                  | PR.docx View         |
|                                                                                     | × < 1 > × Show A                                                                        |                                       |                                                          |                                                      |                                                 |                                         |                                   |                                      | 1 - 1 of 1 items     |
|                                                                                     | Disposition                                                                             |                                       |                                                          |                                                      |                                                 |                                         |                                   |                                      | ~                    |
|                                                                                     | Disposition Status<br>Suitable                                                          | ▼ Dispositio                          | n Determination Date<br>24                               |                                                      | Suitability Letter Date 06/28/2024              |                                         | Suit                              | ability Expiration Date<br>//28/2029 |                      |
|                                                                                     | Disposition Letters                                                                     |                                       |                                                          |                                                      |                                                 |                                         |                                   |                                      | ~                    |
|                                                                                     | Disposition Status Person Name<br>Suitable Licensing and                                | & Role<br>Subsidy Training Manager, C | MA Eligibility Specialist                                | Disposition<br>08/26/2024                            | Determination Date                              | Suitability Letter Date<br>08/28/2024   | Suitability                       | Letter Expiration Date               | Suitability Letter   |
|                                                                                     | K < 1 > N Show A                                                                        | I                                     |                                                          |                                                      |                                                 |                                         |                                   |                                      | 1 - 1 of 1 items     |
|                                                                                     | Background Check Criminal Background Check Child Abuse and Neglect Registry Disposition | Check                                 |                                                          |                                                      |                                                 |                                         |                                   |                                      |                      |
|                                                                                     | Completed 🔳 🤊                                                                           |                                       |                                                          |                                                      |                                                 |                                         |                                   |                                      |                      |

Figure 17: Background Check Details

# **3. POINT OF CONTACT DETAILS**

This screen has the Point of Contact Details

| Facility Applications       Subsidy Applications       Incident Reports       All MAPPlications       All Mapplications       And POOL       Active       Active                                                                                                    | Home Case Provider Reimburser                                                                                                    | nent Admin DataInsights                                                                                   |                          |                       |              |                   |                         |                                       |                                      |                                   | ළ sy                            | stem Admi           |
|----------------------------------------------------------------------------------------------------|----------------------------------------------------------------------------------------------------|----------------------------------------------------------------------------------------------------|--------------------------|-----------------------|--------------|-------------------|-------------------------|---------------------------------------|--------------------------------------|-----------------------------------|---------------------------------|---------------------|
| Provider Details Provider Details Provider Details Provider Details Background Check Account Details Ucense Approval Create First Application Create First Application Crea | Providers Facilities Profile Approvals                                                                                                    | Facility Applications Subsidy A                                                                           | oplications Incident R   | eports                |              |                   |                         |                                       |                                      |                                   | A B SK                          | F Inc (P000<br>Acti |
| Proticel Details          • • • • • • • • • • • • • • •                                                                                                    | Providor Dotails                                                                                                    | Profile Setup                                                                                             |                          | Initial Application - | Advanced Qua | lity Assisted Liv | ing (F00001)            |                                       |                                      |                                   |                                 | _                   |
| Add POC Detail         Add POC Detail           Notes         Name         Contact Type         DOB         Gender         Image: Contact Type           Audit Log         Met 4 0 b M         Show All         Show All         No POC Added.                                                                                                    | Point of Contact Details<br>Background Check<br>Account Details<br>Uploaded Documents<br>Facility Management<br>Payments<br>Generate Documents | Create Account<br>Create Account<br>Create Account<br>Create Account<br>Action Needed<br>Point Of Contact | Create First Application | Completed             | Classrooms   | Staff             | Capacity<br>© Completed | Q<br>Background Checks<br>© Completed | Raciilty Inspection<br>Action Needed | Cicense Approval<br>Action Needed | \$<br>Facility Rates<br>Pending | Subs                |
| Messages     Audit Log     No     Onliad: type     DOB     Gender                                                                                                    | Assignments<br>Notes                                                                                                    | Add POC Detail                                                                                            | Control Toro             |                       |              |                   | DOD                     |                                       | Quadra                               |                                   |                                 |                     |
|                                                                                                    | Messages<br>Audit Log                                                                                                    |                                                                                                    | how All                  |                       |              |                   | DOR                     |                                       | Gender                               |                                   | No POC Add                      | led.                |

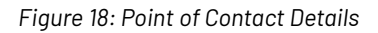

# **4. ACCOUNT DETAILS**

This screen details out the Provider's account details.

| Home Case Provider Reimburseme                                                                                           | ent Admin Da                       | talnsights                        |                          |                      |                           |                    |                         |                                            |                                      |                                    | ළ Sy                            | stem Adr   | nin -          |
|----------------------------------------------------------------------------------------------------|------------------------------------|-----------------------------------|--------------------------|----------------------|---------------------------|--------------------|-------------------------|--------------------------------------------|--------------------------------------|------------------------------------|---------------------------------|------------|----------------|
| Providers Facilities Profile Approvals                                                                                   | Facility Applications              | Subsidy App                       | lications Incident Re    | ∍ports               |                           |                    |                         |                                            |                                      |                                    | A B SKI                         | = Inc (P0( | 0001)<br>ctive |
| Brouider Details                                                                                                    | Profile Setup                      |                                   |                          | Initial Application  | - Advanced Qual           | lity Assisted Liv  | ving (F00001)           |                                            |                                      |                                    |                                 |            |                |
| Point of Contact Details<br>Background Check<br>Account Details<br>Uploaded Documents<br>Facility Management<br>Payments | +<br>Create Account<br>© completed | Profile Approval<br>Action Needed | Create First Application | ELICENSE Application | Classrooms<br>© Completed | Staff<br>Completed | Capacity<br>© Completed | Q<br>Background Checks<br><i>Completed</i> | Facility Inspection<br>Action Needed | Clicense Approval<br>Action Needed | \$<br>Facility Rates<br>Pending | Subs       |                |
| Generate Documents                                                                                                    | Account Type                       | Payment Metho                     | d on File Payment Met    | hod Updated Date     | Billing Address           |                    |                         | N                                          | lailing Address                      |                                    |                                 |            |                |
| Notes                                                                                                    | Saving                             | ~                                 | 6/26/2024 12             | :35:42 AM            | 1111 10TH ST              | REET SE, MON       | NTOGOMERY, A            | AL 36104-0000 1                            | 111 10TH STREET                      | SE, MONTOGOM                       | ERY, AL 36104-                  | 0000       |                |
| Messages<br>Audit Log                                                                                                    | H 4 1                              | > > Sho                           | w All                    |                      |                           |                    |                         |                                            |                                      |                                    | 1 - 1 of 1 ite                  | ems        |                |

Figure 19: Account Details

# 5. UPLOADED DOCUMENTS

The Uploaded Documents section lets the user view documents uploaded by the provider for their application.

#### How to view a document?

- 1. Click on the respective document name hyperlink.
- 2. The document will be downloaded for user's viewing.

| Home Case P                                                                  | Home Case Provider Reimbursement Admin DataInsights |           |                                 |                                   |                          |                                |                  |                   |                      |                                       |                                      |                                   | 👌 System Adm                    |              |  |  |
|------------------------------------------------------------------------------|-----------------------------------------------------|-----------|---------------------------------|-----------------------------------|--------------------------|--------------------------------|------------------|-------------------|----------------------|---------------------------------------|--------------------------------------|-----------------------------------|---------------------------------|--------------|--|--|
| Providers Facilities                                                         | s Profile                                           | Approvals | Facility Application            | ns Subsidy App                    | olications Incident I    | Reports                        |                  |                   |                      |                                       |                                      |                                   | A B SK                          | F Inc (P0000 |  |  |
| Drowider Details                                                             |                                                     |           | Profile Setup                   |                                   |                          | Initial Application            | Advanced Qua     | lity Assisted Liv | ring (F00001)        |                                       |                                      |                                   |                                 | _            |  |  |
| Provider Details<br>Point of Contact I<br>Background Cher<br>Account Details | Details<br>eck                                      |           | +<br>Create Accour<br>Completer | Profile Approval<br>Action Needed | Create First Application | License Application            | Classrooms       | Staff<br>Staff    | Capacity<br>Capacity | Q<br>Background Checks<br>© Completed | Facility Inspection<br>Action Needed | License Approval<br>Action Needed | \$<br>Facility Rates<br>Pending | Subs         |  |  |
| Uploaded Docum<br>Facility Managem<br>Payments                               | nents<br>ment                                       |           | Uploade                         | d Documer                         | its                      |                                |                  |                   |                      |                                       |                                      |                                   |                                 |              |  |  |
| Generate Docum                                                               | nents                                               |           | Document Na                     | ame                               |                          | Description                    |                  |                   |                      | Uploaded I                            | Uploaded Date Uplo                   |                                   |                                 |              |  |  |
| Notes                                                                        |                                                     |           | SupportingDo                    | ocument0.docx                     |                          | Business Registration document |                  |                   |                      |                                       | 6/26/2024 12:35 AM Br                |                                   |                                 |              |  |  |
| Messages                                                                     |                                                     |           | SupportingDo                    | ocument1.docx                     |                          | Tax Id Letter                  |                  |                   |                      | 6/26/2024                             | 12:35 AM                             | Broc                              | Brook, Harry                    |              |  |  |
| Audit Log                                                                    |                                                     |           | SupportingDo                    | ocument2.docx                     |                          | Facility Legal Entity form     |                  |                   |                      | 6/26/2024                             | 6/26/2024 12:35 AM Br                |                                   |                                 |              |  |  |
|                                                                              |                                                     |           | SupportingDo                    | ocument3.docx                     |                          | Background Check A             | uthorization For | m                 |                      | 6/26/2024                             | 12:35 AM                             | Broc                              | k, Harry                        |              |  |  |
|                                                                              |                                                     |           | H 4 1                           | ► ► Sh                            | IIA wo                   |                                |                  |                   |                      |                                       |                                      |                                   | 1 - 4 of 4 it                   | ems          |  |  |

Figure 20: Uploaded Documents

# 3. Facility Management

The facility management screen displays all facilities under the selected provider.

# How to view a facility?

- 1. Click on the respective Facility ID hyperlink.
- 2. User is taken to the Facility Details screen under Facilities sub-module (Under Provider Module)

| Home Case Provider Reimburseme                                                        | ent Admin D                        | ataInsights                       |                             |                  |                                            |                    |                         |                                       |                                      |                                    | ළ Sy                            | stem Admi   |
|---------------------------------------------------------------------------------------|------------------------------------|-----------------------------------|-----------------------------|------------------|--------------------------------------------|--------------------|-------------------------|---------------------------------------|--------------------------------------|------------------------------------|---------------------------------|-------------|
| Providers Facilities Profile Approvals                                                | Facility Application               | ns Subsidy App                    | plications Incident Re      | eports           |                                            |                    |                         |                                       |                                      |                                    | A B SK                          | F Inc (P000 |
| Provider Details                                                                      | Profile Setup                      |                                   |                             | Initial Applicat | ion - Advanced Qua                         | lity Assisted Liv  | ving (F00001)           |                                       |                                      |                                    |                                 | _           |
| Point of Contact Details<br>Background Check<br>Account Details<br>Uploaded Documents | +<br>Create Accourt<br>⊙ Completed | Profile Approval<br>Action Needed | Create First Application    | License Applica  | tion Classrooms<br>classrooms<br>completed | Staff<br>Completed | Capacity<br>© Completed | Q<br>Background Checks<br>© Completed | Facility Inspection<br>Action Needed | CLicense Approval<br>Action Needed | \$<br>Facility Rates<br>Pending | Subs        |
| Facility Management<br>Payments                                                       | Facility                           | lanagemer                         | 10                          |                  |                                            |                    |                         |                                       |                                      |                                    |                                 |             |
| Assignments                                                                           | ID                                 | Type Name                         |                             |                  | Address                                    |                    |                         |                                       | Licens                               | e Number                           | Subsidy Status                  | 5           |
| Notes                                                                                 | F00001                             | Center Advan                      | iced Quality Assisted Livir | ng               | 7789 Southwest Fre                         | eway, Houston      | , AL 87978-987          | 9, Houston                            |                                      |                                    | Non Subsidy                     |             |
| Messages<br>Audit Log                                                                 | H 4 1                              | ► H                               |                             |                  |                                            |                    |                         |                                       |                                      |                                    | 1 - 1 of 1 ite                  | ems         |
|                                                                                       |                                    |                                   |                             |                  |                                            |                    |                         |                                       |                                      |                                    |                                 |             |

Figure 21: Facility Management

# **4. PAYMENTS**

This section displays Provider's Past and Pending payments, along with the Adjustments.

| Home    | Case                                        | Provider                    | Reimburser   | ment  | Admin Dat                          | alnsights                                                                                                    |                                         |                 |                                 |                |                                  |                                       |                                      |                                   | ළ Sy                            | stem Admin 👻  |
|---------|---------------------------------------------|-----------------------------|--------------|-------|------------------------------------|----------------------------------------------------------------------------------------------------|-----------------------------------------|-----------------|---------------------------------|----------------|----------------------------------|---------------------------------------|--------------------------------------|-----------------------------------|---------------------------------|---------------|
| Provide | rs Facili                                   | ties Profi                  | le Approvals | Facil | ity Applications                   | Subsidy App                                                                                                    | plications Incident Re                  | ports           |                                 |                |                                  |                                       |                                      |                                   | A B SK                          | Finc (P00001) |
|         | rovidor Dotr                                | ile                         |              |       | Profile Setup                      |                                                                                                    |                                         | Initial Applica | ion - Advanced Qua              | lity Assisted  | Living (F00001)                  |                                       |                                      |                                   |                                 |               |
| P       | oint of Cont<br>ackground (<br>.ccount Deta | act Details<br>Check<br>ils |              |       | +<br>Create Account<br>© Completed | O<br>Profile Approval<br>Action Needed                                                                                                    | Create First Application<br>© Completed | License Applica | tion Classrooms<br>d Ocompleted | Staff<br>Staff | Capacity<br>Capacity<br>Capacity | Q<br>Background Checks<br>© Completed | Facility Inspection<br>Action Needed | License Approval<br>Action Needed | \$<br>Facility Rates<br>Pending | Subs          |
| F       | lploaded Do<br>acility Mana<br>ayments      | cuments<br>gement           |              |       | Payments                           |                                                                                                    |                                         |                 |                                 |                |                                  |                                       |                                      |                                   |                                 |               |
| G       | enerate Do                                  | uments                      |              |       | Adjustments                        |                                                                                                    |                                         |                 |                                 |                |                                  |                                       |                                      |                                   |                                 |               |
| N<br>N  | lotes<br>lessages                           |                             |              |       | Add Reimburse                      | Add Reimbursement: Registration Fee School Closure Extended Stay Unscheduled Attendance                                                                                                    |                                         |                 |                                 |                |                                  |                                       |                                      |                                   |                                 |               |
| A       | udit Log                                    |                             |              |       | Add Recovery:                      | Reimburseme                                                                                                    | ent Recoupment Provid                   | ler Payments    |                                 |                |                                  |                                       |                                      |                                   |                                 |               |
|         |                                             |                             |              |       | Created Da                         | ate 🕹                                                                                                    |                                         | Туре            | Facility                        |                | Amount                           |                                       | Balance                              | Sta                               | tus                             |               |
|         |                                             |                             |              |       | K K O Fayment Adjustments Found.   |                                                                                                    |                                         |                 |                                 |                |                                  |                                       |                                      |                                   |                                 | ind.          |
|         |                                             |                             |              |       | Paid Paymen                        | ts                                                                                                    |                                         |                 |                                 |                |                                  |                                       |                                      |                                   |                                 |               |
|         |                                             |                             |              |       | Service                            | e Period                                                                                                    |                                         | Т               | /pe                             | Facility       |                                  | Amount                                |                                      | Status                            |                                 |               |
|         |                                             |                             |              |       | H 4 0                              | Image: A state of the state of the state |                                         |                 |                                 |                |                                  |                                       |                                      |                                   |                                 | ınd.          |
|         |                                             |                             |              |       | Pending Pay                        | ments                                                                                                    |                                         |                 |                                 |                |                                  |                                       |                                      |                                   |                                 |               |
|         |                                             |                             |              |       | Туре                               |                                                                                                    | Facility                                |                 |                                 | Amo            | unt                              |                                       | Status                               |                                   |                                 |               |
|         |                                             |                             |              |       | M 4 0                              | ► ► Sh                                                                                                    | ow All                                  |                 |                                 |                |                                  |                                       |                                      | Nol                               | Payments Fou                    | ind.          |

Figure 22: Provider Payments

# **5. GENERATE DOCUMENTS**

The 'Generate Documents' screen allows user to generate provider related documents and download it.

| Home Case Provider                                              | Reimbursement   | Admin Data                         | Insights                               |                          |                     |                           |                             |                         |                                       |                                      |                                   | ළ <b>s</b> y                    | vstem Admin 🔸  |
|-----------------------------------------------------------------|-----------------|------------------------------------|----------------------------------------|--------------------------|---------------------|---------------------------|-----------------------------|-------------------------|---------------------------------------|--------------------------------------|-----------------------------------|---------------------------------|----------------|
| Providers Facilities Profil                                     | e Approvals Fac | lity Applications                  | Subsidy App                            | lications Incident R     | eports              |                           |                             |                         |                                       |                                      |                                   | A B SK                          | F Inc (P00001) |
| Provider Details                                                |                 | Profile Setup                      |                                        |                          | Initial Application | Advanced Qua              | lity Assisted Liv           | ring (F00001)           |                                       |                                      |                                   |                                 | Active         |
| Point of Contact Details<br>Background Check<br>Account Details |                 | +<br>Create Account<br>© Completed | O<br>Profile Approval<br>Action Needed | Create First Application | License Application | Classrooms<br>O Completed | Staff<br>Staff<br>Completed | Capacity<br>© Completed | Q<br>Background Checks<br>© Completed | Facility Inspection<br>Action Needed | License Approval<br>Action Needed | \$<br>Facility Rates<br>Pending | Subs           |
| Uploaded Documents<br>Facility Management<br>Payments           |                 | Generate                           | Documen                                | ts                       |                     |                           |                             |                         |                                       |                                      |                                   |                                 |                |
| Generate Documents<br>Assignments<br>Notes                      |                 | Document Temp                      | late                                   |                          |                     |                           | <b>*</b>                    |                         |                                       |                                      |                                   |                                 |                |
| Messages<br>Audit Log                                           |                 | Generate Docu                      | ment                                   |                          |                     |                           |                             |                         |                                       |                                      | Ad                                | dd Manual Doc                   | ument          |
|                                                                 |                 | Document H                         | istory                                 |                          |                     |                           |                             |                         |                                       |                                      |                                   |                                 |                |
|                                                                 |                 | Document Na                        | me                                     | ▼ Gener                  | ated/Uploaded Date  | Time                      |                             |                         | Y Published By                        |                                      | ▼ Status                          | T                               |                |
|                                                                 |                 | R 4 0                              | ► ► S                                  | Show All                 |                     |                           |                             |                         |                                       | Ν                                    | lo Documents R                    | Records Foun                    | d.             |
|                                                                 |                 |                                    |                                        |                          |                     |                           |                             |                         |                                       |                                      |                                   |                                 |                |

Figure 23: Generate Documents

#### **How to Generate Documents?**

- 1. Click on 'Generate Documents' on left navigation pane.
- 2. Select a document to be generated from the list of documents in the dropdown
- 3. Click on 'Generate Document'. Generated document will be displayed in the 'Document History' grid
- 4. Click on Document Name hyperlink to download the document

| Document History                                            |         |                                  |       |                     |                 |     |                     |   |                    |            |
|-------------------------------------------------------------|---------|----------------------------------|-------|---------------------|-----------------|-----|---------------------|---|--------------------|------------|
| NOTE: Document that needs to be hand delivered need to be u | iploade | d in the upload document section | n onc | ce the final notice | s served/delive | ed. |                     |   |                    |            |
| Generated Document                                          | T       | Generated Date/Time              | U     | Jser <b>T</b>       | Published By    | T   | Issue/Received Date | T | Published Document |            |
| Appendix E - Application Denial Letter20240403-082245       |         | 04/03/2024 08:22:45 AM           | S     | SystemAdmin         |                 |     |                     |   |                    | Edit       |
| K All Show All                                              |         |                                  |       |                     |                 |     |                     |   | 1 - 1              | of 1 items |
|                                                             |         |                                  |       |                     |                 |     |                     |   |                    |            |

Figure 24: Document History

# 6. ASSIGNMENTS

The assignments screen displays the following details:

- 1. Team: The team grid displays the Team Name, Users in the team, Name of the users and Role assigned to individual team members
- 2. Provider Operator Assignments: The case assignment grid displays the user and their roles in the reviewing an assigned case.
- 3. Workflow Process Assignments: This section represents the workflow steps, Assignment and Assigned User
- 4. Workflow Instances: This section represents the workflow instances, and the steps within each workflow along with their status.

The screen appears, as seen below:

| Home Case Provider Reimburseme                               | nt Admin Datalnsights                                                                                                    |                                        |                                                       |                                 | 🔒 System Admin -     |
|--------------------------------------------------------------|----------------------------------------------------------------------------------------------------|----------------------------------------|-------------------------------------------------------|---------------------------------|----------------------|
| Providers Facilities Profile Approvals                       | Facility Applications Subsidy Applications Incident Reports                                                                                                    |                                        |                                                       |                                 | A B SKF Inc (P00001) |
| Provider Details<br>Point of Contact Details                 | Profile Selup  Profile Selup  Profile Approach  Profile Approach | ed Guality Assisted Living (f50001)    | Kr S CD     Kone Approxi     Factor Radio Application |                                 | Adhe                 |
| Account Details<br>Uploaded Documents<br>Facility Management | Complexed Action Needed © Complexed © Complexed © Complexed     Action Needed © Complexed © Complexed                                                                                                    | npresed @ Compresed @ Compresed Action | Naoded Action Needed Pending Pending                  |                                 |                      |
| Payments<br>Generate Documents                               |                                                                                                    |                                        |                                                       |                                 |                      |
| Assignments                                                  | - Select -                                                                                                    |                                        |                                                       |                                 |                      |
| Notes<br>Messages                                            | User                                                                                                    | Name                                   | Role                                                  | Team Role                       |                      |
| Audit Log                                                    | Provider Assignments                                                                                                    |                                        |                                                       |                                 |                      |
|                                                              | A44                                                                                                    |                                        |                                                       |                                 |                      |
|                                                              | Nama Nama                                                                                                    | Brie                                   | Provider Acciment                                     |                                 |                      |
|                                                              | User                                                                                                    |                                        | 1 DONAL Charge common                                 |                                 |                      |
|                                                              | Save Cancel Workflow Process Assignments                                                                                                    |                                        |                                                       |                                 |                      |
|                                                              | Step                                                                                                    | Assignment                             |                                                       | Assignd User                    |                      |
|                                                              | <ul> <li>Facility Inspection Initial</li> </ul>                                                                                                    |                                        |                                                       |                                 |                      |
|                                                              | Pending Schedule                                                                                                    | Role (Licensing Child Care Consultant) |                                                       | Licensing Child Care Consultant |                      |
|                                                              | Pending Inspection                                                                                                    | Role (Licensing Child Care Consultant) |                                                       | Licensing Child Care Consultant |                      |
|                                                              | Facility License Application     Analization Submitted                                                                                                    | Role (Licensing Child Care Consultant) |                                                       | Listening Child Care Consultant |                      |
|                                                              | Assigned                                                                                                    | Role (Licensing Program Supervisor)    |                                                       | Licensing Program Supervisor    |                      |
|                                                              | <ul> <li>Payment Adjustment Request</li> </ul>                                                                                                    |                                        |                                                       |                                 |                      |
|                                                              | Submitted                                                                                                    | Role (Time and Attendance Supervisor)  |                                                       | Time and Attendance Supervisor  |                      |
|                                                              | Provider Profile Approval                                                                                                    |                                        |                                                       |                                 |                      |
|                                                              | Profile Submitted                                                                                                    | Role (Licensing Child Care Consultant) |                                                       | Licensing Child Care Consultant |                      |
|                                                              | Profile Assigned                                                                                                    | Role (Licensing Child Care Consultant) |                                                       | Licensing Child Care Consultant |                      |
|                                                              | <ul> <li>Provider Subsidy Application</li> </ul>                                                                                                    |                                        |                                                       |                                 |                      |
|                                                              | Application Submitted                                                                                                    | Role (CMA Provider Specialist)         |                                                       | CMA Provider Specialist         |                      |
|                                                              | Workflow Instances Workflow Provide Polite Approval Profile Approval Workflow Provide Status                                                                                                    |                                        |                                                       |                                 |                      |
|                                                              | Active:<br>Workflow: Provide: Subsidy Application - A B SKF Inc                                                                                                    |                                        |                                                       |                                 |                      |
| 1                                                            | Application Petrang 2 Workflow: Facility Inspection Initial - Advanced Quality Assisted Living Pending Endity Information 2 2                                                                                                    |                                        |                                                       |                                 |                      |
|                                                              | Workflow: Background Check - Hany Brook Punding                                                                                                    |                                        |                                                       |                                 |                      |
|                                                              | Workflow: Background Chack - Christie Brook<br>Completed                                                                                                    |                                        |                                                       |                                 |                      |
|                                                              | Workflow: Facility License Approval - Advanced Quality Assisted Living<br>Pending Authorization                                                                                                    |                                        |                                                       |                                 |                      |

Figure 25: Assignments

# 7. NOTES

### How can a user create notes?

- 1. Click on 'Notes' tab from left navigation. You will be navigated to the screen displaying notes summary
- 2. Click on 'Add new Note'
- 3. Select Note Subject LOV from the drop down
- 4. Enter the description/ elaboration the subject
- 5. Click on update

| Home Case Provider Reimburseme                                  | nt Admin DataInsights                                             |                                         |                                             |                         |                                       |                                      | System Adr               |
|-----------------------------------------------------------------|-------------------------------------------------------------------|-----------------------------------------|---------------------------------------------|-------------------------|---------------------------------------|--------------------------------------|--------------------------|
| Providers Facilities Profile Approvals                          | Facility Applications Subsidy Appl                                | lications Incident Reports              |                                             |                         |                                       | A                                    | B SKF Inc (P0            |
| Browider Details                                                | Profile Setup                                                     | Initial Application -                   | Advanced Quality Assisted Liv               | /ing (F00001)           |                                       |                                      |                          |
| Point of Contact Details<br>Background Check<br>Account Details | +      O     Create Account     O     Completed     Action Needed | Create First Application<br>© Completed | Classrooms Staff<br>⊘ Completed ⊘ Completed | Capacity<br>© Completed | Q<br>Background Checks<br>© Completed | Facility Inspection<br>Action Needed | CLicense Ap<br>Action Ne |
| Uploaded Documents<br>Facility Management<br>Payments           | Notes                                                             | 4                                       |                                             |                         |                                       |                                      |                          |
| Generate Documents<br>Assignments                               | Add New Note                                                      |                                         |                                             |                         |                                       |                                      |                          |
| Notes                                                           | Program <b>Y</b> N                                                | Name T                                  | User                                        | •                       | ▼ Date ↓                              | T                                    |                          |
| Audit Log                                                       | Text                                                              |                                         |                                             |                         |                                       | T                                    |                          |
|                                                                 | K < 0 > M Show                                                    | w All                                   |                                             |                         |                                       |                                      | No Notes                 |
|                                                                 | Print                                                             |                                         |                                             |                         |                                       |                                      |                          |

Figure 26: Adding a New Note

# 8. MESSAGES

The messages screen consists of two sub tabs:

- > Internal Messages: In which user can create manual tasks with the due date and assign it to users.
- Provider Messages: This tab displays the requests received from the provider portal and tasks for the provider.

### Internal Messages:

#### How to create manual tasks?

- 1. Click on 'Messages' from the left navigation
- 2. Click on 'Add Manual Message' button from the tasks container
- 3. Set the 'Severity'
- 4. Enter 'Due Date'
- 5. Select the user to assign the message/tasks from 'Distributed To' drop down
- 6. Click on 'Update'

| Profile Setup Initial Application - Advanced Quality Assisted Living (F00001)                                                                                                    |                                                                                                    |
|----------------------------------------------------------------------------------------------------|----------------------------------------------------------------------------------------------------|
|                                                                                                    |                                                                                                    |
| Create Account PotierApproval Create First Application License Apprication O Completed O Completed O C |                                                                                                    |
| Messages                                                                                                    |                                                                                                    |
| Messages                                                                                                    |                                                                                                    |
| Internal Messages Provider Messages                                                                                                    |                                                                                                    |
| Tasks                                                                                                    |                                                                                                    |
| Add Manual Message                                                                                                    |                                                                                                    |
| Message Type         Seventy         Date J         Due Date         Distributed To                                                                                                    |                                                                                                    |
| M 4 0 M Show All                                                                                                    | No Tasks.                                                                                                    |
| Notices                                                                                                    |                                                                                                    |
| Message Type Severity Y Date + Y Distributed To                                                                                                    | T                                                                                                    |
| Image: Market and Market and Market an                  | o Notices.                                                                                                    |
| Daranthu Claarad Hame                                                                                                    |                                                                                                    |
|                                                                                                    | Completed Action Needed @ Completed @ Completed <t< td=""></t<> |

#### Figure 27: Internal Messages

| Tasks                           |          |                      |          |                |                  |
|---------------------------------|----------|----------------------|----------|----------------|------------------|
| Add Manual Messag               | ,e       |                      |          |                |                  |
| Message Type                    | Severity | Date ↓               | Due Date | Distributed To |                  |
| Manual Message<br>(SystemAdmin) | 2        | 6/27/2024<br>2:05 PM |          | Select         | Update<br>Cancel |
|                                 |          |                      |          |                | •                |
|                                 | Show All |                      |          |                | 1 - 1 of 1 items |

Figure 28: Internal Message Severity

### Provider Messages:

### How to create provider tasks?

- 1. Click on 'Provider Messages' tab under 'Messages'
- 2. Click on 'Add Provider Message' button from the tasks container
- 3. Set the 'Severity'
- 4. Enter 'Due Date' and comments for the provider
- 5. Click on 'Update'

| Home Case Provider Reimburseme                                  | nt Admin DataInsights                                                                                                    |                                      |                             |                                             |                                                                                                    |                | 🛆 System Adm               |
|-----------------------------------------------------------------|----------------------------------------------------------------------------------------------------|--------------------------------------|-----------------------------|---------------------------------------------|----------------------------------------------------------------------------------------------------|----------------|----------------------------|
| Providers Facilities Profile Approvals                          | Facility Applications Subsidy Applications Incident Re                                                                                                    | ports                                |                             |                                             |                                                                                                    |                | A B SKF Inc (P00           |
| Provider Details                                                | Profile Setup                                                                                                    | Initial Application - Advanced Quali | ty Assisted Living (F00001) |                                             |                                                                                                    |                |                            |
| Point of Contact Details<br>Background Check<br>Account Details | + O Create Account Profile Approval Create First Application O Completed Action Needed O Completed                                                                                                    | License Application<br>© Completed   | Staff Capacity<br>Completed | Q Background Checks Completed Action Needed | Image: Construction of the sector of the sector o | tion           |                            |
| Uploaded Documents<br>Facility Management<br>Payments           | Messages                                                                                                    |                                      |                             |                                             |                                                                                                    |                |                            |
| Generate Documents<br>Assignments                               | Messages                                                                                                    |                                      |                             |                                             |                                                                                                    |                |                            |
| Messages<br>Audit Log                                           | Internal Messages Provider Messages                                                                                                    |                                      |                             |                                             |                                                                                                    |                |                            |
|                                                                 | Requests                                                                                                    |                                      |                             |                                             |                                                                                                    |                |                            |
|                                                                 | Provider Message                                                                                                    |                                      |                             | Date 4                                      | Distributed To                                                                                                    |                |                            |
|                                                                 | H 4 0 F H Show All                                                                                                    |                                      |                             |                                             |                                                                                                    |                | No Tasks.                  |
|                                                                 | Tasks                                                                                                    |                                      |                             |                                             |                                                                                                    |                |                            |
|                                                                 | Add Provider Message                                                                                                    |                                      |                             |                                             |                                                                                                    |                |                            |
|                                                                 | Provider Message                                                                                                    | Severity                             |                             | Date ↓                                      | Due Date                                                                                                    |                |                            |
|                                                                 | H C F H Show All                                                                                                    |                                      |                             |                                             |                                                                                                    |                | No Tasks.                  |
|                                                                 | Notices                                                                                                    |                                      |                             |                                             |                                                                                                    |                |                            |
|                                                                 | Message Type                                                                                                    |                                      | Severity ▼ Date ↓           |                                             | <ul> <li>Distributed To</li> </ul>                                                                                                    |                | T                          |
|                                                                 | K C F F Show All                                                                                                    |                                      |                             |                                             |                                                                                                    |                | No Notices.                |
|                                                                 | Recently Cleared Items                                                                                                    |                                      |                             |                                             |                                                                                                    |                |                            |
|                                                                 | Message Type                                                                                                    | Severity                             | ▼ Date                      | T Cleared Date                              | 34                                                                                                    | Distributed To | т                          |
|                                                                 | Image: Note of the second second seco |                                      |                             |                                             |                                                                                                    |                | No Recently Cleared Items. |

### Figure 29: Provider Messages

| Tasks                          |          |                   |          |        |                |
|--------------------------------|----------|-------------------|----------|--------|----------------|
| Add Provider Message           |          |                   |          |        |                |
| Provider Message               | Severity | Date ↓            | Due Date |        |                |
| Provider Message (SystemAdmin) | 2        | 6/27/2024 2:05 PM |          | Update | Cancel         |
|                                |          | '                 |          | •      |                |
| K I F Show All                 |          |                   |          | 1.     | - 1 of 1 items |

Figure 30: Provider Message Severity

# 9. AUDIT LOG

The level of information you can view in the audit trail includes 'Username', 'Log Date', 'Module', 'Page',' Message'. The audit log screen represents the user who logged into the system and the associated module that the user accessed, as well as the actions performed on the different pages of the module.

| Home Case Provider Reimbursement                                                    | Admin DataInsigt                   | hts                                                            |                 |                  |                           |                         |                                       |                                      |                                   | ළ <b>Sy</b> s                   | stem Admin 👻 |
|-------------------------------------------------------------------------------------|------------------------------------|----------------------------------------------------------------|-----------------|------------------|---------------------------|-------------------------|---------------------------------------|--------------------------------------|-----------------------------------|---------------------------------|--------------|
| Providers Facilities Profile Approvals Fa                                           | cility Applications Su             | bsidy Applications Inciden                                     | t Reports       |                  |                           |                         |                                       |                                      |                                   | A B SKF                         | Inc (P00001) |
| Prevideo Datalla                                                                    | Profile Setup                      |                                                                | Initial Applica | ation - Advanced | Quality Assisted Liv      | ving (F00001)           |                                       |                                      |                                   |                                 | Acuve        |
| Provider Details<br>Point of Contact Details<br>Background Check<br>Account Details | +<br>Create Account<br>© Completed | Approval     Create First Application     Oreate     Completed | License Applic  | ation Classroom  | ns Staff<br>ed Ocompleted | Capacity<br>© Completed | Q<br>Background Checks<br>© Completed | Facility Inspection<br>Action Needed | License Approval<br>Action Needed | \$<br>Facility Rates<br>Pending | Subs         |
| Uploaded Documents<br>Facility Management<br>Payments                               | Audit Log                          |                                                                |                 |                  |                           |                         |                                       |                                      |                                   |                                 |              |
| Generate Documents                                                                  | User Name 🛛 🔻                      | Log Date ↓ ▼                                                   | Module <b>T</b> | Page <b>T</b>    | Message                   |                         |                                       |                                      |                                   |                                 |              |
| Notes                                                                               | SystemAdmin                        | 6/26/2024 8:00 AM                                              |                 |                  | ls Night Time upda        | ted from 'False'        | to 'True'.                            |                                      |                                   |                                 |              |
| Messages                                                                            | SystemAdmin                        | 6/26/2024 8:00 AM                                              |                 |                  | Monday updated fr         | om 'False' to 'Tr       | ue'.                                  |                                      |                                   |                                 |              |
| Audit Log                                                                           | SystemAdmin                        | 6/26/2024 8:00 AM                                              |                 |                  | Tuesday updated fi        | rom 'False' to 'Ti      | rue'.                                 |                                      |                                   |                                 |              |
|                                                                                     | SystemAdmin                        | 6/26/2024 8:00 AM                                              |                 |                  | Wednesday update          | ed from 'False' to      | True'.                                |                                      |                                   |                                 |              |
|                                                                                     | SystemAdmin                        | 6/26/2024 8:00 AM                                              |                 |                  | Thursday updated          | from 'False' to '1      | īrue'.                                |                                      |                                   |                                 |              |
|                                                                                     | SystemAdmin                        | 6/26/2024 8:00 AM                                              |                 |                  | Friday updated fror       | n 'False' to 'True      | ə'.                                   |                                      |                                   |                                 |              |
|                                                                                     | SystemAdmin                        | 6/26/2024 8:00 AM                                              |                 |                  | Open Time update          | d from '6/26/202        | 4 12:37:00 AM' to '6/                 | /26/2024 11:00:00                    | AM'.                              |                                 |              |
|                                                                                     | SystemAdmin                        | 6/26/2024 8:00 AM                                              |                 |                  | Close Time update         | d from '6/26/202        | 4 12:37:00 PM' to '6                  | /26/2024 8:00:00 F                   | PM'.                              |                                 |              |
|                                                                                     | SystemAdmin                        | 6/26/2024 8:00 AM                                              |                 |                  | Day Open Time Mo          | onday updated fi        | rom " to '6/26/2024 1                 | 1:00:00 AM'.                         |                                   |                                 |              |
|                                                                                     | SystemAdmin                        | 6/26/2024 8:00 AM                                              |                 |                  | Day Close Time Mo         | onday updated f         | rom " to '6/26/2024 8                 | 3:00:00 PM'.                         |                                   |                                 |              |
|                                                                                     | H - 1 2 3                          | 3 4 🕨 🕨 Show All                                               |                 |                  |                           |                         |                                       |                                      |                                   | 1 - 10 of 35 ite                | ms           |

Figure 31: Audit Log

# FACILITIES SUB-MODULE

# **FACILITY SEARCH**

Authorized users shall be able to search for a Facility in the system by clicking on:

- 1. Provider > Facilities
- 2. Under Status > Select an option
- 3. Results gets displayed.
- 4. By Default, when no selection is made, then all Facilities get displayed.

| ne Case Provider Reimbursen        | nent Admin DataInsights                          |                        |                      | යි System |
|------------------------------------|--------------------------------------------------|------------------------|----------------------|-----------|
| iders Facilities Profile Approvals | Facility Applications Subsidy Applications Incid | dent Reports           |                      |           |
| Facility Search                    |                                                  |                        |                      |           |
| ,                                  |                                                  |                        |                      |           |
| Search Criteria                    |                                                  |                        |                      |           |
| Status                             | Team                                             |                        |                      |           |
| Select                             | <ul> <li>Select</li> </ul>                       | •                      |                      |           |
| Facility ID                        | Facility Name                                    | License Number         | Facility Type        |           |
| Facility ID                        | Facility Name                                    | License Number         | Select               | •         |
| Facility Tier                      | Application ID                                   | Expiration Date - From | Expiration Date - To |           |
| Select                             | Application ID                                   |                        |                      | ÷.        |
| Subsidy Status                     | Last Name                                        | First Name             | Date of Birth        |           |
| Select                             | ▼ Last Name                                      | First Name             |                      |           |
| Business Name                      |                                                  | Email                  | Phone                |           |
| Business Name                      |                                                  | Email                  | Phone                |           |
| Street                             | City                                             | Region                 | County               |           |
| Street                             | City                                             | - Select               | County               | •         |
| Zip Code                           |                                                  |                        |                      |           |
| Zip                                |                                                  |                        |                      |           |
|                                    |                                                  |                        |                      |           |
| Search Clear                       |                                                  |                        |                      |           |

Figure 32: Facility Search

# **Results Grid:**

| Facility ID | Facility Name   | Facility Type | Provider<br>ID | Provider Name  | Facility Address                                | Phone          | License Status | Facility Tier    |
|-------------|-----------------|---------------|----------------|----------------|-------------------------------------------------|----------------|----------------|------------------|
| F00001      | Willowbrook01   | Faith-Based   | P00006         | Johnson Inc    | 1111 10TH STREET SE, MONTGOMERY, AL 36104-0000  | (451) 216-1234 | Full License   |                  |
| F00002      | Willowbrook11   | Faith-Based   | P00006         | Johnson Inc    | 1111 10TH STREET SE, MONTGOMERY, AL 36104-0000  | (451) 216-1234 | Full License   |                  |
| F00003      | Willowbrook21   | Faith-Based   | P00006         | Johnson Inc    | 1111 10TH STREET SE, MONTGOMERY, AL 36104-0000  | (451) 216-1234 | Full License   |                  |
| F00004      | Gomez, Rodrigo  | Relative      | P00007         | Gomez, Rodrigo | 1111 10TH STREET SE, MONTGOMERY, AL 36104-0000  | (451) 216-1234 | Full License   |                  |
| F00005      | Tomball House01 | Faith-Based   | P00008         | Corporate Inc  | 1111 10TH STREET SE, MONTGOMERY, AL 36104-0000  | (451) 216-1234 | Full License   |                  |
| F00006      | Tomball House11 | Faith-Based   | P00008         | Corporate Inc  | 1111 10TH STREET SE, MONTGOMERY, AL 36104-0000  | (451) 216-1234 | Full License   |                  |
| F00007      | Tomball House21 | Faith-Based   | P00008         | Corporate Inc  | 1111 10TH STREET SE, MONTGOMERY, AL 36104-0000  | (451) 216-1234 | Full License   |                  |
| F00008      | Joseph, Emi     | Family Home   | P00009         | Joseph, Emi    | 1111 10TH STREET SE, MONTGOMERY, AL 36104-0000  | (451) 216-1234 | Full License   |                  |
| F00009      | Olang, Mitchel  | Family Home   | P00010         | Olang, Mitchel | 1111 10TH STREET SE, MONTGOMERY, AL 36104-0000  | (451) 216-1234 | Full License   |                  |
| F00010      | Green Care      | Center        | P00012         | Seed care      | 123 William Street, New York, NY 10038, Baldwin | (989) 898-9898 | Full License   |                  |
| H 4 1       | ► H             |               |                |                |                                                 |                | 1              | - 10 of 10 items |

Figure 33: Facility Search Results

# To view a Facility:

1. Click on Facility ID hyperlink from the results grid, to review the respective Facility profile. You will be navigated to screen displaying Facility Details.

# **1. FACILITY DETAILS**

This screen displays the details of the respective Facility selected.

| 158 Home Case Provider                                                       | Rambusement Admin                                                                                                    |                                                                                                   |                                                         | Helson, Daren i |
|------------------------------------------------------------------------------|----------------------------------------------------------------------------------------------------|---------------------------------------------------------------------------------------------------|---------------------------------------------------------|-----------------|
| ders Facilities Profile Approvals                                            | Facility Applications Subsidy Applications Incident Reports                                                                                                    |                                                                                                   |                                                         | Green Care      |
| Facility Details<br>Applications<br>Manage Facility<br>Columnate Recontenent | Initial Application License Application<br>© Complement<br>© Complement<br>© Complem | Capacity Background Checks Capacity Complement Checks Complement Complement Complement Complement | DB DB<br>Facility Rates<br>© Completed<br>Action Needed |                 |
| Inspections<br>Plan of Correction                                            | Facility Details                                                                                                    |                                                                                                   |                                                         |                 |
| Background Checks<br>Joense Authorization                                    | Facility Type: Center                                                                                                    |                                                                                                   |                                                         |                 |
| Corrective Action<br>noident and Complaints                                  | Facility Information                                                                                                    |                                                                                                   |                                                         | ~               |
| kppeals<br>Subsidy<br>Rayments<br>Introaded Documents                        | Facility Name ®<br>Green Care                                                                                                    |                                                                                                   | Do you wish to apply for subsidy?                       |                 |
| ienerate Documents<br>iotes<br>lessages                                      | Physical Address of Facility                                                                                                    |                                                                                                   |                                                         |                 |
| udi Log                                                                      | 123 William Street<br>Street 2                                                                                                    |                                                                                                   |                                                         |                 |
|                                                                              | New York                                                                                                    | NY 10038                                                                                          | Baldwin                                                 | 21              |
|                                                                              | Different Mailing Address                                                                                                    |                                                                                                   |                                                         |                 |
|                                                                              | Phone Number                                                                                                    |                                                                                                   |                                                         |                 |
|                                                                              | Cell Phone Number Type                                                                                                    | (989) 898-9898                                                                                    | Ext.                                                    |                 |
|                                                                              | Alternate Phone Number Type                                                                                                    | Alternate Phone Number                                                                            | Ext.                                                    |                 |
|                                                                              | Cell Phone                                                                                                    | Alternate Phone Number                                                                            | Ext.                                                    |                 |
|                                                                              | Email                                                                                                    | Website                                                                                           | Fax Number                                              |                 |
|                                                                              | abc@gmail.com                                                                                                    | http://www.domain.com.or.https://www.domain.com                                                   | Fax Number                                              |                 |
|                                                                              | Point of Contact                                                                                                    |                                                                                                   |                                                         |                 |
|                                                                              | First Name                                                                                                    | Middle Name                                                                                       | Last Name                                               |                 |
|                                                                              | Green                                                                                                    | Post                                                                                              | Panting                                                 | -31             |
|                                                                              | Contact Type                                                                                                    | Date Of Birth                                                                                     | Gender                                                  | _               |
|                                                                              | Executive Director                                                                                                    | 02/02/2000                                                                                        | Mate                                                    | -               |
|                                                                              |                                                                                                    |                                                                                                   |                                                         |                 |
|                                                                              |                                                                                                    |                                                                                                   |                                                         |                 |

Figure 34: Facility Details Page

On the 'Facility Details' screen, the user will be able to see an application wizard, where the status of their 'Initial Application' will be displayed, with the following sections: **License Application, Classrooms, Staff, Capacity, Background Checks, Facility Inspection, License Approval and Subsidy Application.** 

| Initial Application |            |             |          |                   |                     |                  |                |                     |
|---------------------|------------|-------------|----------|-------------------|---------------------|------------------|----------------|---------------------|
|                     | 1          | 쑙           | ]        | Q                 | 6                   |                  | \$             | Θ                   |
| License Application | Classrooms | Staff       | Capacity | Background Checks | Facility Inspection | License Approval | Facility Rates | Subsidy Application |
|                     |            | ⊘ Completed |          | ⊘ Completed       | Action Needed       | Action Needed    | Pending        | Pending             |

Figure 35: Application Wizard

# 2. APPLICATIONS

The 'Applications' screen consists of all Applications created by a Provider. It lists details of the application and displays a grid consisting of Provider, Application ID, Type of Application, License ID, Date of Application, Status, Application Submitted Date, Application Approved Date, and Application Approved By.

The application type column populates the 'Initial and Renewal Applications record, the application ID is a hyperlink.

Clicking on the respective hyperlink navigates user to its respective summary.

| Home Case Provider Reimburseme                                        | nt Admin DataInsigh                        | ts                                |                         |                        |                                        |                                 |                                | ළ System                                       | Admin -                  |
|-----------------------------------------------------------------------|--------------------------------------------|-----------------------------------|-------------------------|------------------------|----------------------------------------|---------------------------------|--------------------------------|------------------------------------------------|--------------------------|
| Providers Facilities Profile Approvals                                | Facility Applications Sub                  | osidy Applications In             | cident Reports          |                        |                                        |                                 |                                | Brook, Harr<br>Advanced Quality Assisted Livin | y (P00001)<br>g (F00001) |
| Facility Dataila                                                      | Initial Application                        |                                   |                         |                        |                                        |                                 |                                | Center                                         | Accepted                 |
| Applications<br>Manage Facility<br>Child(ren) Enrollment              | License Application Cla<br>© Completed © C | assrooms<br>completed © Completed | Capacity<br>© Completed | Q E Facility Inspector | tion License Approval<br>Action Needed | \$<br>Facility Rates<br>Pending | Subsidy Application<br>Pending |                                                |                          |
| Inspections<br>Plan of Correction<br>Background Checks                | Applications                               |                                   |                         |                        |                                        |                                 |                                |                                                |                          |
| License Authorization<br>Corrective Action<br>Incident and Complaints | Applications                               |                                   |                         |                        |                                        |                                 |                                |                                                |                          |
| Appeals                                                               | Application ID Typ                         | pe Of Application Lic             | ense ID Date Of A       | pplication Status      | Application Submitted                  | Date App                        | lication Approved D            | Application Approved By                        |                          |
| <ul> <li>Subsidy<br/>Payments</li> </ul>                              | AP001 Init                                 | tial                              | 06/26/202               | Accepted               | 06/26/2024                             | 06/2                            | 26/2024                        | SystemAdmin                                    |                          |
| Uploaded Documents<br>Generate Documents                              | H 4 1 F 3                                  | Show All                          |                         |                        |                                        |                                 |                                | 1 - 1 of 1 items                               |                          |
| Notes<br>Messages<br>Audit Log                                        |                                            |                                   |                         |                        |                                        |                                 |                                |                                                |                          |

Figure 36: Applications

# 3. MANAGE FACILITY

### 3.1. Characteristics

Characteristics screen consists of the Provider Details and Acknowledgement sections. The Acknowledgement section lists the responses answered by the Provider.

The Characteristics screen appears as seen below:

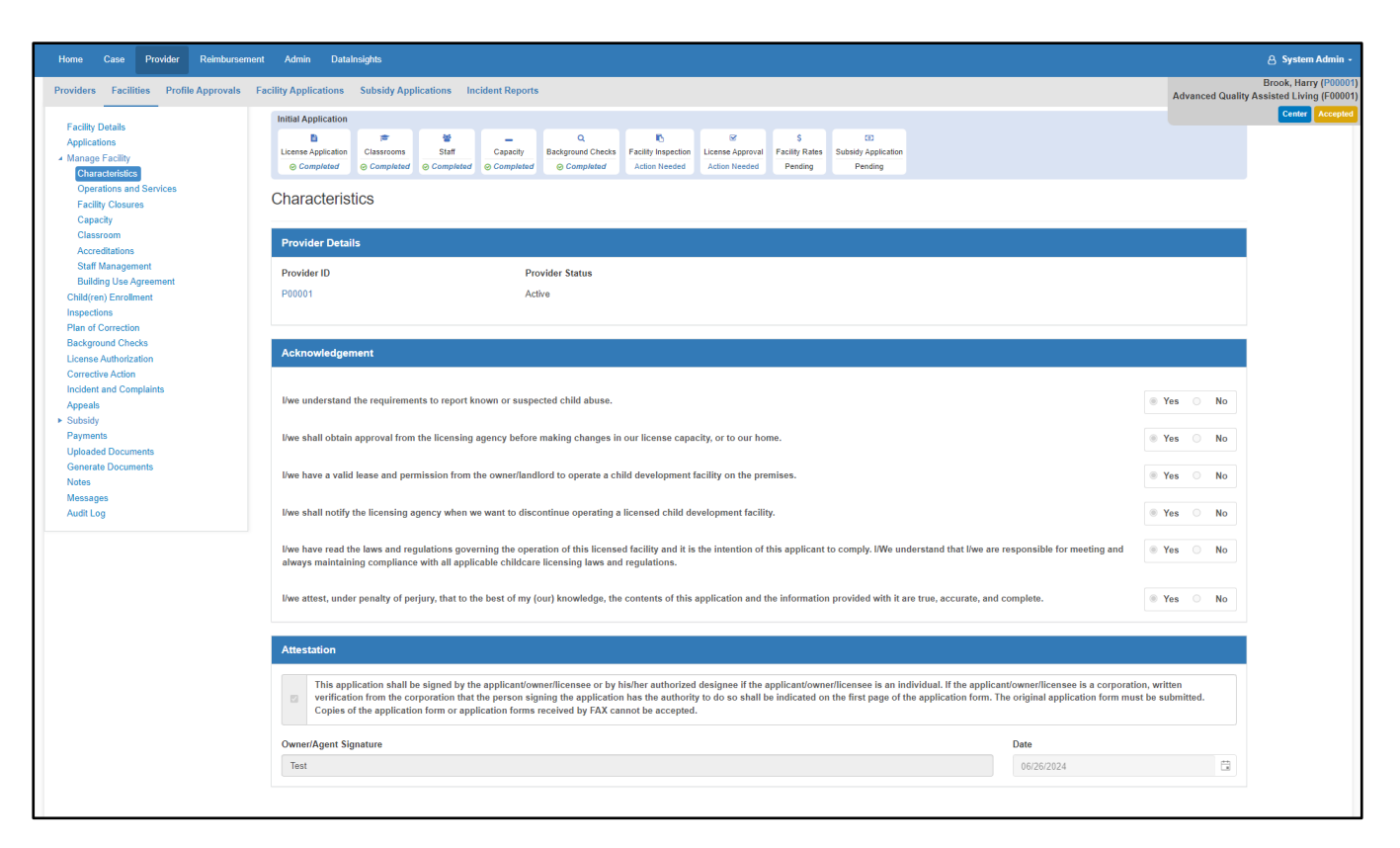

Figure 37: Facility Management - Characteristics

### 3.2. Operations and Services

The operations and services screen describes the Facility service operation details, as seen below:

| Home Case Provider Reimbursen                                         | ment Admin Datainsights                                                                                                    |                                                                    |                         |                       |                         | & System Admin -                                           |
|-----------------------------------------------------------------------|----------------------------------------------------------------------------------------------------|--------------------------------------------------------------------|-------------------------|-----------------------|-------------------------|------------------------------------------------------------|
| Providers Facilities Profile Approvals                                | Facility Applications Subsidy Applications Incident Reports                                                                                                    |                                                                    |                         |                       |                         | Advanced Quality Assisted Living (F0001<br>Center Accepted |
| Facility Details<br>Applications                                      | Bit         Image: Classrooms         Bit         Image: Classrooms         Dual         Classrooms         Dual         Dual         Dual         D | Facility Inspection<br>Action Needed Action Needed Pending Pending | ication                 |                       |                         |                                                            |
| Operations and Services<br>Facility Closures                          | Operations and Services                                                                                                    |                                                                    |                         |                       |                         |                                                            |
| Classroom<br>Accreditations                                           | Facility Operation Information                                                                                                    |                                                                    |                         |                       |                         |                                                            |
| Staff Management<br>Building Use Agreement<br>Child(ven) Enrollment   | Service Schedule 0<br>School year                                                                                                    |                                                                    |                         | Proposed number of cl | hildren to be cared for | 1                                                          |
| Inspections<br>Plan of Correction<br>Background Checks                | Hours of Operation                                                                                                    |                                                                    |                         |                       |                         |                                                            |
| License Authorization<br>Corrective Action<br>Inoident and Complaints | Note: Daytime hours 5 AM - 7 PM, Night hours: 7 PM - 5 AM.                                                                                                    |                                                                    |                         |                       |                         |                                                            |
| Appeals  Subsidy                                                      | Opening Time Closing Time                                                                                                    | 0 0 00                                                             | Aur Try Ford            |                       | C. Australia Materia    |                                                            |
| Uploaded Documents<br>Generate Documents                              |                                                                                                    | O Za nours                                                         | Same time for 3         | elected Lays          | U Operate on Holioays   |                                                            |
| Notas<br>Messages<br>Audit Log                                        |                                                                                                    | Day Time                                                           |                         | Night Time            |                         |                                                            |
|                                                                       | C Monday                                                                                                    | Opening Time<br>11:00 AM                                           | Closing Time<br>8:00 PM | Opening Time 11:00 AM | Closing Time 8:00 PM ©  |                                                            |
|                                                                       | C Tuesday                                                                                                    | 11.00 AM 💿                                                         | 8.00 PM ©               | 11.00 AM 💿            | 8.00 PM ()              |                                                            |
|                                                                       | 2 Wednesday                                                                                                    | 11:00 AM 💿                                                         | 8:00 PM ③               | 11:00 AM ③            | 8.00 PM (0)             |                                                            |
|                                                                       | C Thursday                                                                                                    | 11.00 AM ©                                                         | 8.00 PM ()              | 11.00 AM 💿            | 8:00 PM (0)             |                                                            |
|                                                                       | 2 Friday                                                                                                    | 11:00 AM                                                           | 8.00 PM O               | 11.00 AM O            | 8.00 PM ()              |                                                            |
|                                                                       | Sunday                                                                                                    | 0                                                                  | 0                       | 0                     | 0                       |                                                            |
|                                                                       |                                                                                                    |                                                                    |                         |                       |                         |                                                            |
|                                                                       | Children To Be Served                                                                                                    |                                                                    |                         |                       |                         |                                                            |
|                                                                       | Select all that apply                                                                                                    |                                                                    |                         |                       |                         |                                                            |
|                                                                       |                                                                                                    |                                                                    |                         |                       |                         |                                                            |
|                                                                       | Type of Care Category                                                                                                    |                                                                    |                         |                       |                         |                                                            |
|                                                                       | Traditional     Weekend Care                                                                                                    | Non Traditional     Evening Care                                   | 24 Hours                |                       |                         |                                                            |
|                                                                       |                                                                                                    |                                                                    |                         |                       |                         |                                                            |
|                                                                       | Program Type Program Type                                                                                                    | Out of School Time                                                 | 🔹 No                    |                       |                         |                                                            |
|                                                                       |                                                                                                    |                                                                    |                         |                       |                         |                                                            |
|                                                                       | Save Cancel                                                                                                    |                                                                    |                         |                       |                         |                                                            |
|                                                                       |                                                                                                    |                                                                    |                         |                       |                         |                                                            |

Figure 38: Facility Management – Operations and Services

# 3.3. Facility Closures

The Facility Closures screen displays all dates (if any) where the Provider has mentioned that the facility will be closed.

| Home Case Provider Reimbursen                                       | ent Admin DataInsights                                                                                                    | 🔒 System Admin 🗸                                                   |
|---------------------------------------------------------------------|----------------------------------------------------------------------------------------------------|--------------------------------------------------------------------|
| Providers Facilities Profile Approvals                              | Facility Applications Subsidy Applications Incident Reports                                                                                                    | Brook, Harry (P00001)<br>Advanced Quality Assisted Living (F00001) |
| For the Details                                                     | Initial Application                                                                                                    | Center Accepted                                                    |
| Applications  Manage Facility  Characteristics                      | Interse Application         Image: Completed         Statt         Capacity         Bactiground Checks         Stattly Inspection         Stattly Inspection         Facility Rates         Subscription           © Completed         © Completed         © Completed         © Completed         © Completed         © Completed         © Completed         © Completed         Action Needed         Pending         Pending |                                                                    |
| Operations and Services<br>Facility Closures<br>Capacity            | Facility Closures                                                                                                    |                                                                    |
| Classroom<br>Accreditations                                         | Facility Closures/Holidays                                                                                                    |                                                                    |
| Staff Management<br>Building Use Agreement<br>Child/ren) Enrollment | Add Closure                                                                                                    |                                                                    |
| Inspections                                                         | Closure Reason/Holiday Name                                                                                                    |                                                                    |
| Plan of Correction<br>Background Checks<br>License Authorization    | K C P H Show All No Facility Clo                                                                                                    | sures/Holidays Found.                                              |
| Corrective Action                                                   |                                                                                                    |                                                                    |

Figure 39: Facility Management – Facility Closures

# 3.4. <u>Capacity</u>

Capacity screen describes about the number of children allowed vs. assessed for the respective facility.

| rovider Reimbursement Admin DataInsig                                                                                                    | ghts                                                                                                    |                                                                                                    |                                              |                                                                                                    |                                                                                                    |                                                                                                    |                                                                                                    |                                                                                                    |                   |            |
|----------------------------------------------------------------------------------------------------|----------------------------------------------------------------------------------------------------|----------------------------------------------------------------------------------------------------|----------------------------------------------|----------------------------------------------------------------------------------------------------|----------------------------------------------------------------------------------------------------|----------------------------------------------------------------------------------------------------|----------------------------------------------------------------------------------------------------|----------------------------------------------------------------------------------------------------|-------------------|------------|
| Profile Approvals Facility Applications S                                                                                                    | ubsidy Applications Incident Reports                                                                                                    |                                                                                                    |                                              |                                                                                                    |                                                                                                    |                                                                                                    |                                                                                                    |                                                                                                    |                   |            |
| Initial Application                                                                                                    |                                                                                                    |                                                                                                    |                                              |                                                                                                    |                                                                                                    |                                                                                                    |                                                                                                    |                                                                                                    |                   |            |
| License Application                                                                                                    | Classrooms Staff Capacity B                                                                                                    | Q Esclaround Checks Facility Inspection Licen                                                                                             | Se Approval Facility Rates Sub               | CID<br>bridy Application                                                                                                  |                                                                                                    |                                                                                                    |                                                                                                    |                                                                                                    |                   |            |
| © Complexed @                                                                                                    | Completed Completed Completed                                                                                                    | Completed Action Needed Action                                                                                                    | on Needed Pending                            | Pending                                                                                                    |                                                                                                    |                                                                                                    |                                                                                                    |                                                                                                    |                   |            |
| capacity                                                                                                    |                                                                                                    |                                                                                                    |                                              |                                                                                                    |                                                                                                    |                                                                                                    |                                                                                                    |                                                                                                    |                   |            |
| Note:If a staff membe                                                                                                    | er provides care to children in different care lev                                                                                                    | vels at the same time, include that staff mer                                                                                             | mber in the staff count for each             | related care level.                                                                                                    |                                                                                                    |                                                                                                    |                                                                                                    |                                                                                                    |                   |            |
| Capacity - Day Ti                                                                                                    | ime                                                                                                    |                                                                                                    |                                              |                                                                                                    |                                                                                                    |                                                                                                    |                                                                                                    |                                                                                                    |                   |            |
| 🖬 Day Tim                                                                                                    | e Capacity                                                                                                    |                                                                                                    |                                              |                                                                                                    |                                                                                                    |                                                                                                    |                                                                                                    |                                                                                                    |                   |            |
|                                                                                                    | Care Level                                                                                                    | Planned Enro                                                                                                    | oliment                                      | Planned No. of Staff                                                                                                    | Current Enrollment                                                                                                    | Current Staff                                                                                                    | Max Capacity                                                                                                    |                                                                                                    | Assessed Capacity |            |
| Infant (0 - 18 M                                                                                                    | fonths)                                                                                                    | 2                                                                                                    | 2                                            | 51                                                                                                    | •                                                                                                    | 0                                                                                                    | 10                                                                                                    | \$ 2                                                                                                    |                   | ¢1         |
| Toddlers (18 - 3                                                                                                    | 30 Months)                                                                                                    | 2                                                                                                    | 2                                            | 51                                                                                                    | 0 \$                                                                                                    | 0                                                                                                    | 14                                                                                                    | \$ 2                                                                                                    |                   | ¢*         |
| Exception (24                                                                                                    | - 38 Months)                                                                                                    | 2                                                                                                    | <b>2</b>                                     | 51                                                                                                    | 0 \$                                                                                                    | 0                                                                                                    | \$ 18                                                                                                    | \$ 2                                                                                                    |                   | <b>2</b> 1 |
| PreSchool (2.5                                                                                                    | i - 4 Years)                                                                                                    | 2                                                                                                    | 2                                            | 51                                                                                                    | 0                                                                                                    | 0                                                                                                    | \$ 22                                                                                                    | \$ 2                                                                                                    |                   | ÷1         |
| PreSchool (4 -                                                                                                    | 5 Years)                                                                                                    | 2                                                                                                    | <b>2</b>                                     | 51                                                                                                    | 0 \$                                                                                                    | 0                                                                                                    | \$ 38                                                                                                    | ÷ 2                                                                                                    |                   | ¢1         |
| School-Age (5                                                                                                    | - 8 Years)                                                                                                    | 2                                                                                                    | <b>2</b>                                     | - E1                                                                                                    | 0 \$                                                                                                    | 0                                                                                                    | \$ 42                                                                                                    | \$ 2                                                                                                    |                   | <b>1</b> 1 |
|                                                                                                    |                                                                                                    |                                                                                                    |                                              |                                                                                                    |                                                                                                    |                                                                                                    |                                                                                                    |                                                                                                    |                   |            |
| School-Age (8                                                                                                    | - 17 Years)                                                                                                    | 2                                                                                                    | 2                                            | 21<br>21                                                                                                    | 0                                                                                                    | 0                                                                                                    | 44                                                                                                    | ÷ 2                                                                                                    |                   | 31         |
| School-Age (8:                                                                                                    | - 17 Years)                                                                                                    | 2                                                                                                    | 2                                            | :1                                                                                                    | 0                                                                                                    | 0                                                                                                    | 184                                                                                                    | 4<br>7<br>14                                                                                                    |                   | <b>*</b> 1 |
| School-Age (8)                                                                                                    | - 17 Yaars)<br>Time<br>me Capacity                                                                                                    | 2                                                                                                    | ¢ 2                                          | ŝ                                                                                                    | • •                                                                                                    | 0                                                                                                    | 184                                                                                                    | * <u>2</u><br>14                                                                                                    |                   | 51         |
| School Age (2)                                                                                                    | - 17 Yuans)<br>Time<br>me Capacity<br>Care Level                                                                                                    | 2 14 14 Planed Erro                                                                                                    | 2                                            | \$*                                                                                                    | 0 ÷                                                                                                    | 0<br>Current Staff                                                                                                    | 44<br>184<br>Mas Capacity                                                                                                    | 4 2<br>14                                                                                                    | Assessed Capacity | 1          |
| School Age (1.)                                                                                                    | - 17 Yuan)<br>Tene<br>me Capacity<br>Care Level<br>forths)                                                                                                    | 2<br>14<br>Planed Enc                                                                                                    | 2<br>Silment                                 | ¢*<br>Planned No. of Staff                                                                                                | c  current Enrollment c  t                                                                                                    | 0<br>Current Staff                                                                                                    | с 44<br>184<br>Мак Сарисіту<br>с                                                                                                    | \$ 2<br>14                                                                                                    | Assessed Capacity | :          |
| Social Age (2)<br>Trail Coposity - Highl Method Method Method Tootine (3-13)                                                                                                    | - 17 Yuan)<br>Tene<br>me Capacity<br>Care Level<br>forths)<br>20 Months)                                                                                                    | 2<br>14<br>Planned Exec                                                                                                    | diment I                                     | Conned No. of Staff                                                                                                    | 0         1           0         1           0         1           0         1                                                                                                    | ©<br>Current Staff<br>©                                                                                                    | 2 44<br>154<br>Max Capacity<br>2 5                                                                                                    | \$ 2<br>14                                                                                                    | Assessed Capacity | :          |
| Sona Age (2)<br>Trail                                                                                                    | Tere:<br>Care Level<br>Core Level<br>form)<br>10 Montas                                                                                                    | 2 14 Placed Erro                                                                                                    | direct I                                     | Finned No. of Staff                                                                                                    | 0         2           0                                                                                                    | ©<br>Current Battf<br>©<br>©                                                                                                    | 1         44           104         104           Max Capacity         0           0         0           0         0                                                                                                    |                                                                                                    | Assessed Capacity | •          |
| Sona Age (2)<br>Teal<br>Casosity: Heyld 1<br>Meter (0 - 10 M<br>Teaders (10 - 1<br>Enceptor (24                                                                                                    | Tere Tere Set Level Set Level Set Le                                                                                                    | 2 14 Placed Error                                                                                                    | street 1                                     | C*<br>Parenel No. of Salif<br>C<br>C<br>C<br>C<br>C<br>C<br>C<br>C<br>C<br>C<br>C<br>C<br>C<br>C<br>C<br>C<br>C<br>C<br>C | 0 2<br>0<br>Curret Ensolment<br>0 2<br>0 2<br>0 2<br>0 2<br>0 2                                                                                                    | Current Barff C Current Barff C Current Barff C C Current Barff C C Current Barff C C Current Barff C Current Barff C Current C Current Barff C Current Barff  | 2 44<br>154<br>Max Capacity<br>2 2                                                                                                    | ¢ 2<br>14                                                                                                    | Assessed Capacity |            |
| Edward-Age (2)<br>Trail<br>Carpenty - Night<br>Water (2) - 15 M<br>March (2) - 15 M<br>Escapera (2) - 15 M<br>Escapera (2) - 15 M<br>Pacification (2) - 15 M<br>Pacification ( | Tere Tere Core Level Dothors Dothors D                                                                                                    | 2 11 14 Planet Ere                                                                                                    |                                              | Plened No of Salf                                                                                                    | 0 2<br>0<br>Carset Ensitient<br>0 2<br>0 2<br>0 2<br>0 2<br>0 2<br>0 2                                                                                                    | 0<br>Current Batt<br>0<br>0<br>0<br>0                                                                                                    | 2 44<br>194<br>Max Capacity<br>2 2<br>2 2                                                                                                    |                                                                                                    | Assessed Capacity | • • • •    |
| Encertage (2)<br>Trail                                                                                                    | Theme                                                                                                    | 2 14 14 Panned Ever                                                                                                    | 3 2<br>34met 1<br>0<br>0<br>0<br>0<br>0<br>0 | Plenned No. of Salf                                                                                                    | 0 2<br>0<br>Curret Erothert<br>0 0 2<br>0 0 2<br>0 2<br>0 2<br>0 2                                                                                                    | 0<br>Current Staff<br>0<br>0<br>0<br>0<br>0                                                                                                    | 1         44           154         154           2                                                                                                    |                                                                                                    | Assessed Capacity |            |
| Sinear Age (3)<br>Total<br>Capacity - Waylet<br>Capacity - Waylet<br>Inter (0 - 15 M<br>Totalsen (12 - 1<br>Enception (24<br>Pacification (2 - 5<br>Sincar Age (5)<br>Sincar Age (5)<br>Sin                                                                                                    | Taran                                                                                                    | 2 14 14 Planed Dre                                                                                                    | daeet 1                                      | Planet No of Tarlf                                                                                                    | 0         2           0         2           0         2           0         2           0         2           0         2           0         2           0         2           0         2           0         2                                                                                                    | 0<br>Correct Soft<br>0<br>0<br>0<br>0<br>0<br>0<br>0<br>0<br>0                                                                                                    | 44           134           34           2           2           2           2           2           2           2           2           2           2           2           2           2           2           2           2                                                                                    |                                                                                                    | Assessed Capacity |            |
| Sensa Age (8.<br>Trail<br>Sense (9 11) Might Te<br>Select (9 11) Might Te<br>Select (9 11) Might Te<br>Select (9 11) Might Te<br>Pasibeout (12.<br>Pasibeout (12.<br>Sense Age (8.<br>Sense Age (8.<br>Trail                                                                                                    | Terrer                                                                                                    | 2 14 14 Planeed Error 0 0 0 0                                                                                                    |                                              | 2ª<br>Planed No of Balf<br>0<br>0<br>0<br>0<br>0<br>0<br>0<br>0<br>0<br>0<br>0<br>0<br>0<br>0<br>0<br>0<br>0<br>0<br>0    | 0         2           0         2           0         0           0         0           0         0           0         0           0         0           0         0           0         0           0         0                                                                                                    | 0 Current Staff 0 0 0 0 0 0 0 0 0 0 0 0 0 0 0 0 0 0                                                                                                    | 2 44<br>154<br>Max Capacity<br>2 2<br>2 2<br>2 2<br>2 2<br>2 2<br>2 4<br>4 4<br>154<br>154<br>154<br>154<br>154<br>154<br>154<br>15                                                                                                    |                                                                                                    | Assessed Capacity |            |
| Schenking (2)<br>Trail<br>Report<br>Market (2) - 150 M<br>Market (2) - 150 M<br>Market (2) - 150 M<br>Market (2) - 150 M<br>Market (2) - 150 M<br>Market (2) - 150 M<br>Market (2) - 150 M<br>Market (2) - 150 M<br>Market (2) - 150 M<br>Market (2) - 150 M<br>Market (2) - 150 M<br>M<br>Market (2) - 150 M<br>M<br>Market (2) - 150 M<br>M<br>M<br>M<br>M<br>M<br>M<br>M<br>M<br>M<br>M<br>M<br>M<br>M<br>M<br>M<br>M<br>M<br>M                                                                                                    | There                                                                                                    | 2 11 14 Placed Error 0 0 0 0 0 0 0 0 0 0 0 0 0 0 0 0 0 0                                                                                  | 1 2 2 4 1 4 1 4 1 4 1 4 1 4 1 4 1 4 1 4      | Prevend No. of Balf                                                                                                    | 0         2           0         2           0         2           0         2           0         2           0         2           0         2           0         2           0         2           0         2           0         2           0         2           0         2           0         2           0         2                                                                                                              | 0<br>Current Bell<br>0<br>0<br>0<br>0<br>0<br>0<br>0                                                                                                    | 44           154           Max Capacity           2           2           2           2           2           2           2           2           2           0                                                                                                    |                                                                                                    | Assessed Capacity |            |
| Stream Arge (2)<br>Trail<br>Craynoldy - Night<br>Mark 10 - 151 M<br>Mark 10 - 151 M<br>Mark 10 - 151 M<br>Mark 10 - 151 M<br>Mark 10 - 151 M<br>Mark 10 - 151 M<br>Mark 10 - 151 M                                                                                                    | There                                                                                                    | 2 11 14 Placed for                                                                                                    | 1 2 2 4 4 4 4 4 4 4 4 4 4 4 4 4 4 4 4 4      | Planed No of Balf                                                                                                    | 0         2           0         2           0         2           0         2           0         2           0         2           0         2           0         2           0         2           0         2           0         2           0         2           0         2           0         2                                                                                                    | 0<br>Current Bell<br>0<br>0<br>0<br>0<br>0<br>0                                                                                                    | 44           154           Max Capacity           2           2           2           2           2           2           2           2           2           0                                                                                                    |                                                                                                    | Assessed Capacity |            |
| SincerAge (2)<br>Tool<br>Capacity - Night<br>Capacity - Night<br>Inter 0 - 10 M<br>Toolsen (2)<br>Enception (2)<br>Sincer Age (3)<br>Sincer Age (3)<br>Tool<br>Tool                                                                                                    | Theore         Theore         Theore<                                                                                                    | 2<br>15<br>Planeed Exer                                                                                                    |                                              | Planed Hs of Bull                                                                                                    | 0         2           0         2           0         2           0         2           0         2           0         2           0         2           0         2           0         2           0         2           0         2           0         2           0         2           0         2           0         2           0         2           0         2           0         2                                                                                                              | 0<br>Current Belf<br>0<br>0<br>0<br>0<br>0<br>0<br>0                                                                                                    | 2         44           154         154           Max Capacity         2           2         2           2         2           2         2           3         2           4         2           5         2           6         2                                                                                |                                                                                                    | Assessed Capacity |            |
| Sensa Age (3.<br>Teal<br>Teal<br>Meter (3 - 15 M<br>Meter (3 - 15<br>Meter (3 - 15<br>Meter (3 - 15<br>Meter (3 - 15<br>Meter (3 - 15<br>Meter (3 - 15<br>Meter (3 - 15)<br>Meter (3 - 15)<br>Meter (3 - 15)<br>Sensa Age (3<br>Teal<br>Teal<br>Meter of Change<br>10                                                                                                    | 17 Jana)<br>17 Jana<br>me Capacity<br>Care Level<br>100 Norma)<br>- 20 Norma)<br>- 30 Norma)<br>- 30 Norma)<br>- 4 Nama)<br>- 9 Nama)<br>- 9 | 2<br>14<br>Planed Erre<br>0<br>0<br>Number of Erls<br>10                                                                                  | 1 2 2 2 2 2 2 2 2 2 2 2 2 2 2 2 2 2 2 2      | Plened Ns of Balf                                                                                                    | 0         2           0         2           0         0           0         0           0         0           0         0           0         0           0         0           0         0           0         0           0         0           0         0           0         0           0         0           0         0           0         0           0         0           0         0           0         0           0         0           0         0           0         0           0         0           0         0           0         0           0         0           0         0           0         0           0         0           0         0           0         0           0         0           0         0           0         0           0         0           0         0 | Connect Staff Connect Staff Co | 44         154           154         154           0         0           0         0           0         0           0         0           0         0           0         0           0         0           0         0           0         0           0         0           0         0           0         0 | 2     2     4                                                                                                    | Assessed Capacity |            |
| EntertAge (2)<br>Test<br>Test<br>Capacity - Najat<br>Capacity - Najat<br>Meter (2) - 10<br>Meter (2) - 10       | Term         Term           Care Level         Care Level           form)         -           d Monthay         -           - 28 Monthay         -           - 4 Machay         -           - 17 Yanzy)         -           - 17 Yanzy)         -           - 18 Monthay         -           - 19 Monthay         -           - 19 Monthay         -                                                                                                    | 2<br>14<br>Planed Eve<br>0<br>0<br>Number of Evis<br>0<br>Number of Evis<br>1<br>1<br>1<br>1<br>1<br>1<br>1<br>1<br>1<br>1<br>1<br>1<br>1 | 1 2<br>30eed                                 | Parned No of Balf                                                                                                    | 0         2           0         2           0         2           0         2           0         2           0         2           0         2           0         2           0         2           0         2           0         2           0         2           0         2           0         2           0         2           0         2           0         2           0         2           0         2           0         2           0         2           0         2           0         3           0         3           0         3           0         3           0         3           0         3           0         3           0         3           0         3           0         3           0         3           0         3           0         3           0         3 | Current Staff Current Staff C                                                                                                    | 44           154           154           154           152           2           2           2           2           2           2           3           10           Facily(Cascons Day                                                                                                    | 2     2     4     4     4     4     4     4     4     4     4     4     4     4     4     4     4     4     4     4     4     4     4     4     4     4     4     4     4     4     4     4     4     4     4     4     4     4     4     4     4     4     4     4     4     4     4     4     4     4     4     4     4     4     4     4     4     4     4     4     4     4     4     4     4     4     4     4     4     4     4     4     4     4     4     4     4     4     4     4     4     4     4     4     4     4     4     4     4     4     4     4     4     4     4     4     4     4     4     4     4     4     4     4     4     4     4     4     4     4     4     4     4     4     4     4     4     4     4     4     4     4     4     4     4     4     4     4     4     4     4     4     4     4     4     4     4     4     4     4     4     4     4     4     4     4     4     4     4     4     4     4     4     4     4     4     4     4     4     4     4     4     4     4     4     4     4     4     4     4     4     4     4     4     4     4     4     4     4     4     4     4     4     4     4     4     4     4     4     4     4     4     4     4     4     4     4     4     4     4     4     4     4     4     4     4     4     4     4     4     4     4     4     4     4     4     4     4     4     4     4     4     4     4     4     4     4     4     4     4     4     4     4     4     4     4     4     4     4     4     4     4     4     4     4     4     4     4     4     4     4     4     4     4     4     4     4     4     4     4     4     4     4     4     4     4     4     4     4     4     4     4     4     4     4     4     4     4     4     4     4     4     4     4     4     4     4     4     4     4     4     4     4     4     4     4     4     4     4     4     4     4     4     4     4     4     4     4     4     4     4     4     4     4     4     4     4     4     4     4     4     4     4     4     4     4     4     4     4     4     4     4     4     4     4     4     4     4     4     4     4 | Assessed Capacity |            |

Figure 40: Facility Management – Capacity

### 3.5. Classrooms

This screen displays all 'Classrooms' added for the respective facility in the system. The grid displays Classroom ID, name, care level, teacher, and assistant teacher. Clicking on the Classroom ID, displays the Classroom Details which is also an editable screen.

| Home Case Provider Reimbur                                      | sement Admin DataIr     | sights                                      |                       |                                       |                                      |                                        |                                 |                                     |     | 🔒 System Admin                                               |
|-----------------------------------------------------------------|-------------------------|---------------------------------------------|-----------------------|---------------------------------------|--------------------------------------|----------------------------------------|---------------------------------|-------------------------------------|-----|--------------------------------------------------------------|
| Providers Facilities Profile Approval                           | s Facility Applications | Subsidy Applications Inc                    | ident Rep             | orts                                  |                                      |                                        |                                 |                                     | Adv | Brook, Harry (P0000<br>vanced Quality Assisted Living (F0000 |
|                                                                 | Initial Application     |                                             |                       |                                       |                                      |                                        |                                 |                                     |     | Center Accepte                                               |
| Applications  Manage Facility Characteristics                   | License Application     | Classrooms Staff<br>⊘ Completed ⊘ Completed | Capacity<br>© Complet | Q<br>Background Checks<br>© Completed | Facility Inspection<br>Action Needed | E<br>License Approval<br>Action Needed | \$<br>Facility Rates<br>Pending | D<br>Subsidy Application<br>Pending |     |                                                              |
| Operations and Services<br>Facility Closures<br>Canacity        | Classroom               |                                             |                       |                                       |                                      |                                        |                                 |                                     |     |                                                              |
| Classroom<br>Accreditations                                     | Add New Classro         | m                                           |                       |                                       |                                      |                                        |                                 |                                     |     |                                                              |
| Staff Management                                                | ID 🔻                    | Class Name                                  | <b>T</b> (            | are Level                             | Teacher                              | Ŧ                                      | Assistant Tea                   | cher                                | Ŧ   |                                                              |
| Building Use Agreement<br>Child(ren) Enrollment                 | C00001                  | Class Room                                  | h                     | ifant                                 |                                      |                                        |                                 |                                     |     | Delete                                                       |
| Plan of Correction                                              | H 4 1 F                 | N Show All                                  |                       |                                       |                                      |                                        |                                 |                                     |     | 1 - 1 of 1 items                                             |
| Background Checks<br>License Authorization<br>Corrective Action | All classroo            | ms have been added.                         |                       |                                       |                                      |                                        |                                 |                                     |     |                                                              |

Figure 41: Facility Management – Classroom

Clicking on Classroom ID presents below screen:

| Home Case Provider Reimbursen                | nent Admin DataInsights                                                                                | 👌 System Admin                                               |
|----------------------------------------------|----------------------------------------------------------------------------------------------------|--------------------------------------------------------------|
| Providers Facilities Profile Approvals       | Facility Applications Subsidy Applications Incident Reports                                            | Brook, Harry (P000<br>Advanced Quality Assisted Living (F000 |
| Operations and Services<br>Facility Closures | Edit Classroom Details                                                                                 | Center Accept                                                |
| Classroom<br>Accreditations                  | Classroom                                                                                              |                                                              |
| Staff Management                             | Classroom Name Care Level                                                                              |                                                              |
| Child(ren) Enrollment                        | Class Room - Select                                                                                    |                                                              |
| Inspections<br>Plan of Correction            | Start Date End Date                                                                                    |                                                              |
| Background Checks                            | 06/26/2024                                                                                             |                                                              |
| License Authorization                        |                                                                                                    |                                                              |
| Incident and Complaints                      | Override Authorized Capacity                                                                           |                                                              |
| Appeals                                      | Override Type                                                                                          |                                                              |
| Payments                                     | Select 👻                                                                                               |                                                              |
| Uploaded Documents                           |                                                                                                    |                                                              |
| Notes                                        |                                                                                                    |                                                              |
| Messages<br>Audit Log                        | Staff Details                                                                                          |                                                              |
| Addit Log                                    | Add Staff                                                                                              |                                                              |
|                                              | Staff Name V Date of Appointment V Date of Leaving this Classroom V Daily Start Time V Daily Ford Time | ▼ Comments ▼                                                 |
|                                              |                                                                                                    | No Staff Found.                                              |
|                                              | Update Cancel Back To Classroom                                                                        |                                                              |

Figure 42: Facility Management – Classroom Details

# 3.6 Accreditations

This screen displays the accreditations received by the Provider.

### 3.7 Staff Management

This screen displays a grid with all the Staff members for that facility.

| Providers Facilities Profile Approvals                   | Facility Applications | Subsidy App                 | lications I                  | ncident Reports         | •                                     |                                      |                                   |                                 |                             | Adv             | vanced Q | Brook, Harr<br>uality Assisted Livin | ry (P0000<br>ng (F0000 |
|----------------------------------------------------------|-----------------------|-----------------------------|------------------------------|-------------------------|---------------------------------------|--------------------------------------|-----------------------------------|---------------------------------|-----------------------------|-----------------|----------|--------------------------------------|------------------------|
|                                                          | Initial Applicatio    | n                           |                              |                         |                                       |                                      |                                   |                                 |                             |                 |          | Center                               | Accepte                |
| Applications     Manage Facility     Characteristics     | License Application   | n Classrooms<br>© Completed | Staff<br>Staff<br>Ocompleted | Capacity<br>© Completed | Q<br>Background Checks<br>© Completed | Facility Inspection<br>Action Needed | License Approval<br>Action Needed | \$<br>Facility Rates<br>Pending | Subsidy Applicat<br>Pending | tion            |          |                                      |                        |
| Operations and Services<br>Facility Closures<br>Capacity | Staff Mana            | igement                     |                              |                         |                                       |                                      |                                   |                                 |                             |                 |          |                                      |                        |
| Classroom<br>Accreditations                              | Add New Staf          |                             |                              |                         |                                       |                                      |                                   |                                 |                             |                 |          |                                      |                        |
| Staff Management                                         | Staff ID T            | Staff Name                  | ▼ Staff Ty                   | rpe                     | Background Ch                         | eck ID 🛛 🝸                           | Phone/Email                       | T Date                          | Of Hire 📍                   | Separation Date | Ŧ        |                                      |                        |
| Building Use Agreement<br>Child(ren) Enrollment          | S00001                | Brook, Christie             | Execut                       | ive Director            | BC000016                              |                                      | (313) 213-1313                    | 06/26                           | 2024                        |                 |          | Delete                               |                        |
| Inspections<br>Plan of Correction<br>Background Checks   |                       | Brook, Harry                |                              |                         | BC000001                              |                                      |                                   |                                 |                             |                 |          | Delete                               |                        |
| License Authorization<br>Corrective Action               | H 4 1                 | > > Show                    | All                          |                         |                                       |                                      |                                   |                                 |                             |                 | 1        | - 2 of 2 items                       |                        |
| Incident and Complaints<br>Appeals<br>Subsidy            | All staff             | nave been added.            |                              |                         |                                       |                                      |                                   |                                 |                             |                 |          |                                      |                        |
| Payments<br>Uploaded Documents                           |                       |                             |                              |                         |                                       |                                      |                                   |                                 |                             |                 |          |                                      |                        |
| Generate Documents Notes Mossages                        |                       |                             |                              |                         |                                       |                                      |                                   |                                 |                             |                 |          |                                      |                        |
| Audit Log                                                |                       |                             |                              |                         |                                       |                                      |                                   |                                 |                             |                 |          |                                      |                        |

Figure 44: Facility Management – Staff Management

### How to view Staff details?

- 1. Click on the Staff ID hyperlink. You will be navigated to the respective staff summary.
- 2. Click on each tab to view detailed information, as follows:

### **Demographics**

This screen allows authorized users to view and make appropriate updates to the Staff demographics. This includes identifying and linking existing provider IDs to avoid duplication as well.

| Arise Home Case Provider Reimb                       | irsement Admin                                                                                                    |                                                                         |                                                      |            | System                           |
|------------------------------------------------------|----------------------------------------------------------------------------------------------------|-------------------------------------------------------------------------|------------------------------------------------------|------------|----------------------------------|
| Providers Facilities Profile Approvals Facility A    | pplications Subsidy Applications Incident Reports                                                                   |                                                                         |                                                      |            | Joseph, Emi (I<br>Joseph, Emi (I |
| Facility Details                                     |                                                                                                    |                                                                         |                                                      |            | Family Home Full                 |
| Applications Initi<br>Manage Facility                | Al Application License Application Classrooms Staff Capacity Back<br>Pending Client Pending Pending Pending Pending | kground Checks Facility Inspection License<br>Pending © Completed © Con | Δpproval<br>pleted                                   |            |                                  |
| Operations and Services St<br>Eaclity Closures       | aff Details - Demographics                                                                                          |                                                                         |                                                      |            |                                  |
| Capacity<br>Classroom                                |                                                                                                    |                                                                         |                                                      |            |                                  |
| Certification and Accreditations<br>Staff Management | Staff Details                                                                                                    |                                                                         |                                                      |            |                                  |
| Household Residents<br>Building Use Agreement        | Demographics Education Detail Certifications Accredita                                                              | ition Training Assignments C                                            | ther Staff Documents                                 |            |                                  |
| Child(ren) Enrollment<br>Inspections                 | Demographics                                                                                                    | Middle Name                                                             | Last Name                                            |            |                                  |
| Plan of Correction<br>Background Checks              | Martin 📟 🖣                                                                                                    | Middle Name                                                             | Lee                                                  |            |                                  |
| Corrective Action                                    | Physical Address                                                                                                    |                                                                         |                                                      |            |                                  |
| Appeals<br>> Subsidy                                 | 1111 10TH STREET SE                                                                                                 |                                                                         |                                                      | ۹ م        |                                  |
| Payments<br>Uploaded Documents                       | Street 2                                                                                                    |                                                                         |                                                      |            |                                  |
| Generate Documents<br>Notes                          | MONTGOMERY                                                                                                    | AL 🕄                                                                    | 6104-0000 Montgomery                                 | <b>V</b> 1 |                                  |
| Messages<br>Audit Log                                | Different Mailing Address                                                                                           |                                                                         |                                                      |            |                                  |
|                                                      | Possible Match Candidate(s)                                                                                         |                                                                         |                                                      |            |                                  |
|                                                      | Keep Separate                                                                                                    |                                                                         |                                                      |            |                                  |
|                                                      | Person Key                                                                                                    | Full Name                                                               | Date Of Birth                                        | Address    |                                  |
|                                                      | 4 Link M00016                                                                                                    | Lee, Martin                                                             | 4/1/2004                                             |            |                                  |
|                                                      | ID Name F00005 Tombal House11                                                                                       | Type Role Staff                                                         | Start Date 2024-04-01T01-09-51-64                    | End Date   |                                  |
|                                                      |                                                                                                    | r acing court                                                           |                                                      |            |                                  |
|                                                      | Phone Number                                                                                                    |                                                                         |                                                      |            |                                  |
|                                                      | Primary Phone Number Type                                                                                           | Primary Phone Number                                                    | Ext.                                                 |            |                                  |
|                                                      | Cell Phone                                                                                                    | (451) 216-1234                                                          | Ext                                                  |            |                                  |
|                                                      | - Select V                                                                                                    | (451) 216-4512                                                          | Ext.                                                 |            |                                  |
|                                                      |                                                                                                    | 1                                                                       |                                                      |            |                                  |
|                                                      | Please add a separate email address other than the one being use                                                    | d for another account                                                   |                                                      |            |                                  |
|                                                      | Email Fax                                                                                                    |                                                                         | 14/01/2004 🖬 Male                                    | <b>.</b>   |                                  |
|                                                      | No SSN                                                                                                    |                                                                         |                                                      |            |                                  |
|                                                      | Staff Additional Details                                                                                            |                                                                         |                                                      |            |                                  |
|                                                      | Staff Type                                                                                                    | Yrs. of Teaching Exp                                                    | Language                                             |            |                                  |
|                                                      | Select                                                                                                    |                                                                         | Language                                             |            |                                  |
|                                                      | Works at Multiple Facilities                                                                                        | Care Level to be Served                                                 | 2                                                    |            |                                  |
|                                                      | Date Hired                                                                                                    | S                                                                       | paration Date                                        |            |                                  |
|                                                      | Occupation                                                                                                    |                                                                         |                                                      | 1          |                                  |
|                                                      |                                                                                                    |                                                                         |                                                      |            |                                  |
|                                                      |                                                                                                    |                                                                         |                                                      | h          |                                  |
|                                                      | COVID-19 Vaccination Status                                                                                         |                                                                         |                                                      |            |                                  |
|                                                      | Wage Information                                                                                                    |                                                                         |                                                      |            |                                  |
|                                                      | Employment Type Payment Me                                                                                          | ethod P                                                                 | yroll Month & Year                                   |            |                                  |
|                                                      | - Select Select                                                                                                    | •                                                                       | Ê                                                    |            |                                  |
|                                                      | Authorization To Access The System                                                                                  |                                                                         |                                                      |            |                                  |
|                                                      | O Yes I want them to access the application                                                                         |                                                                         | No, I do not wish to grant them access to the applic | ation      |                                  |
|                                                      | NOTE: Please save the page to add the Education , Accreditation , C                                                 | ertification , Trainings and have access to                             | he Document , Document CheckList                     |            |                                  |
|                                                      | Update Cancel Back To Staff List                                                                                    |                                                                         |                                                      |            |                                  |

Figure 45: Facility Management – Staff Management – Demographics

### **Education Detail**

This screen allows authorized users to view and make appropriate updates to the Staff Educational Details.

| Home Case Provider Reimburse                                                                                                    | nent Admin DataInsights                                                                                                    | 👃 System Admin 🗸                                                   |
|----------------------------------------------------------------------------------------------------|----------------------------------------------------------------------------------------------------|--------------------------------------------------------------------|
| Providers Facilities Profile Approvals                                                                                                    | Facility Applications Subsidy Applications Incident Reports                                                                                                    | Brook, Harry (P00001)<br>Advanced Quality Assisted Living (F00001) |
| Facility Details<br>Applications<br>Manage Facility<br>Characteristics<br>Operations and Services<br>Facility Closures<br>Capacity<br>Classroom<br>Accreditations<br>Staff Management<br>Building Use Agreement<br>Child(ren) Enrollment<br>Inspections<br>Plan of Correction | Initial Application<br>Classrooms Staff Capacity Background Checks Facility Inspection License Approval Completed Completed Comp |                                                                    |
| License Authorization<br>Corrective Action<br>Incident and Complaints<br>Appeals<br>> Subsidy<br>Payments<br>Uploaded Documents<br>Generate Documents<br>Notes<br>Messages<br>Audit Log                                                                                       | Staff Qualification T Name of the Institute T Date Awarded T Expiration Date          Staff Qualification       Name of the Institute       Date Awarded       Expiration Date         Image: Comparison of the Institute       Image: Comparison of the Institute       No Education         Professional Development Course       Supervised Occupation Experience       Supervised Occupation Experience         - Select       Select       Select       Bate                                                                                                    | tion Records Found.                                                |

Figure 46: Facility Management – Staff Management – Education Details

### **Certifications**

This screen allows authorized users to view and make appropriate updates to the Certifications of the respective staff member.

| Home Case Provider Reimbursement                                          | Admin DataInsights                                                                                                    | 👌 System Admin 🗸                                                   |
|---------------------------------------------------------------------------|----------------------------------------------------------------------------------------------------|--------------------------------------------------------------------|
| Providers Facilities Profile Approvals Facil                              | ity Applications Subsidy Applications Incident Reports                                                                                                    | Brook, Harry (P00001)<br>Advanced Quality Assisted Living (F00001) |
| Facility Details                                                          | Initial Application                                                                                                    | Center Accepted                                                    |
| Applications <ul> <li>Manage Facility</li> <li>Characteristics</li> </ul> | B         *         *         *         Q         %         %         S         50           Ucenex Approximation         Classroom         Statt         Capacity         Background Checks         Facily Impaction         Lessree Approximation         Substitution         Substitution           © Completed         © Completed         © Completed         © Completed         © Completed         © Completed         Pending         Pending |                                                                    |
| Operations and Services Facility Closures Capacity -                      | Staff Details - Demographics                                                                                                    |                                                                    |
| Classroom<br>Accreditations<br>Staff Management                           | Staff Details                                                                                                    |                                                                    |
| Building Use Agreement<br>Child(ren) Enrollment<br>Inspections            | Demographics Education Detail Certifications Accreditation Assignments Staff Documents                                                                                                    |                                                                    |
| Plan of Correction<br>Background Checks                                   | Add Certification                                                                                                    |                                                                    |
| License Authorization<br>Corrective Action                                | Certification Name         Y         Completed Date         Y         Expiration Date         Y         Other         Y         Document         Y         Y                                                                                                    | Verified <b>T</b>                                                  |
| Incident and Complaints<br>Appeals<br>► Subsidy                           | H     Image: Show All   No Certification                                                                                                    | ion Records Found.                                                 |
| Payments<br>Uploaded Documents<br>Generate Documents<br>Notes             |                                                                                                    |                                                                    |
| Messages<br>Audit Log                                                     |                                                                                                    |                                                                    |

Figure 47: Facility Management – Staff Management – Certifications

#### How to add a new certificate for the respective staff member?

- 1. Click on 'Add certification' button
- 2. Select a 'Certificate Name' from the dropdown list
- 3. Add the 'Completed Date' and 'Expiration Date' fields.
- 4. Upload a document by clicking on 'Select files' under Document column.
- 5. Click 'Update' to save your changes or 'Cancel' to cancel changes.

| Home Case Provider Reimburseme               | nt Admin DataInsights                                                                                                    | 👌 System Admin 👻                                                   |
|----------------------------------------------|----------------------------------------------------------------------------------------------------|--------------------------------------------------------------------|
| Providers Facilities Profile Approvals       | acility Applications Subsidy Applications Incident Reports                                                                                                    | Brook, Harry (P00001)<br>Advanced Quality Assisted Living (F00001) |
| E-silt: Details                              | Initial Application                                                                                                    | Center Accepted                                                    |
| Applications                                 | Image: Constraint of the second second sec | ©<br>Subsidy Application                                           |
| Characteristics                              | Ocmpleted         Ocmpleted         Ocmpleted         Ocmpleted         Ocmpleted         Action Needed         Action Needed         Pending                                                                                                    | Pending                                                            |
| Operations and Services<br>Facility Closures | Staff Details - Demographics                                                                                                    |                                                                    |
| Capacity                                     |                                                                                                    |                                                                    |
| Classroom                                    |                                                                                                    |                                                                    |
| Accreditations                               | Staff Details                                                                                                    |                                                                    |
| Staff Management                             |                                                                                                    |                                                                    |
| Child(ren) Enrollment                        | Demographics Education Detail Certifications Accreditation Assignments Staff Documents                                                                                                    |                                                                    |
| Inspections                                  |                                                                                                    |                                                                    |
| Plan of Correction                           |                                                                                                    |                                                                    |
| Background Checks                            | Add Certification                                                                                                    |                                                                    |
| License Authorization                        | Cartification Nama                                                                                                    | Verified                                                           |
| Corrective Action                            | Cerunation Mane ) Completed Date ) Expiration Date ) Curlet ) Document 1                                                                                                    |                                                                    |
| Incident and Complaints                      | Select • 06/27/2024                                                                                                    | Update                                                             |
| Appeals                                      | - Select Drop                                                                                                    | Cancel                                                             |
| ► Subsidy                                    | First Aid & CPR                                                                                                    | Gander                                                             |
| Payments                                     | Food Protection to                                                                                                    |                                                                    |
| Generate Documents                           | Medical Renorts                                                                                                    |                                                                    |
| Notes                                        | Other                                                                                                    | 1 - 1 of 1 items                                                   |
| Messages                                     | Curei                                                                                                    |                                                                    |
| Audit Log                                    |                                                                                                    |                                                                    |
|                                              |                                                                                                    |                                                                    |

Figure 48: Facility Management – Staff Management – Adding Certifications

### **Accreditations**

This screen allows authorized users to view and make appropriate updates to the Accreditations of the respective staff member.

| Home Case Provider Reimburser                                                                                                    | nent Admin DataInsights                                                                                                    | A System Admin                                               |
|----------------------------------------------------------------------------------------------------|----------------------------------------------------------------------------------------------------|--------------------------------------------------------------|
| Providers Facilities Profile Approvals                                                                                                    | Facility Applications Subsidy Applications Incident Reports                                                                                                    | Brook, Harry (P000<br>Advanced Quality Assisted Living (F000 |
| Facility Details<br>Applications<br>Applications<br>Characteristics<br>Operations and Services<br>Facility Closures<br>Capacity<br>Classroom<br>Accreditations<br>Staff Management<br>Building Use Agreement<br>Child(ren) Enrollment | Initial Application<br>Classrooms<br>Completed<br>Completed | Center Accept                                                |
| Plan of Correction<br>Background Checks<br>License Authorization<br>Corrective Action<br>Incident and Complaints<br>Appeals<br>Subsidy<br>Payments<br>Uploaded Documents<br>Generate Documents<br>Notes<br>Messages<br>Audit Log      | Add Accreditation         Accreditations Name       Accreditations Number       Age and<br>Endorsement       Start Date       Expiration Date       Venfit         K<                                                                                                    | ied<br>T<br>tions Records Found.                             |

Figure 49: Facility Management – Staff Management – Accreditation

### How to add a new accreditation for the respective staff member?

- 1. Click on 'Add Accreditation' button.
- 2. Select a 'Accreditations Name' from the dropdown list.
- 3. Enter a number under the 'Accreditations Number'.
- 4. Add the 'Age and Endorsement Program' details.
- 5. Add the 'Start Date' and 'Expiration Date' fields.
- 6. Click 'Update' to save your changes or 'Cancel' to cancel changes.

| Home Case Provider Reimbursement                               | Admin DataInsights                                                                                                    | ප System Admi    |  |  |  |  |  |  |  |  |
|----------------------------------------------------------------|----------------------------------------------------------------------------------------------------|------------------|--|--|--|--|--|--|--|--|
| Providers Facilities Profile Approvals F                       | Facility Applications Subsidy Applications Incident Reports Advanced Quality Assisted Living (P                                                                                                    |                  |  |  |  |  |  |  |  |  |
| Facility Details                                               | Initial Application                                                                                                    | Center Acce      |  |  |  |  |  |  |  |  |
| Applications  Manage Facility Characteristics                  | Image: Constraint of Constraint of |                  |  |  |  |  |  |  |  |  |
| Operations and Services<br>Facility Closures<br>Capacity       | Staff Details - Demographics                                                                                                    |                  |  |  |  |  |  |  |  |  |
| Classroom<br>Accreditations<br>Staff Management                | Staff Details                                                                                                    |                  |  |  |  |  |  |  |  |  |
| Building Use Agreement<br>Child(ren) Enrollment<br>Inspections | Demographics Education Detail Certifications Accreditation Assignments Staff Documents                                                                                                    |                  |  |  |  |  |  |  |  |  |
| Plan of Correction<br>Background Checks                        | Add Accreditation                                                                                                    |                  |  |  |  |  |  |  |  |  |
| Corrective Action Incident and Complaints                      | Accreditations Name Accreditations Number Age and Start Date Expiration Date Veri Endorsement Program T T                                                                                                    | ified            |  |  |  |  |  |  |  |  |
| Appeals <ul> <li>Subsidy</li> </ul>                            | Accreditation:                                                                                                    |                  |  |  |  |  |  |  |  |  |
| Payments<br>Uploaded Documents                                 | - Select - Accreditations Number Age and Endorsen 06/27/2024                                                                                                    | Update           |  |  |  |  |  |  |  |  |
| Notes Messages                                                 | Child Development<br>Associate                                                                                                    | Cancer           |  |  |  |  |  |  |  |  |
| Audit Log                                                      | National Association for the     Education of Young Children     Other                                                                                                    | 1 - 1 of 1 items |  |  |  |  |  |  |  |  |
|                                                                |                                                                                                    |                  |  |  |  |  |  |  |  |  |

Figure 50: Facility Management – Staff Management – Adding Accreditation

# **Assignments**

| Home Case Provider Reimbursemen                                                                                                    | t Admin DataInsights                                                                                                    | 👌 System Admin 🗸                                                   |
|----------------------------------------------------------------------------------------------------|----------------------------------------------------------------------------------------------------|--------------------------------------------------------------------|
| Providers Facilities Profile Approvals I                                                                                                    | acility Applications Subsidy Applications Incident Reports                                                                                                    | Brook, Harry (P00001)<br>Advanced Quality Assisted Living (F00001) |
| Facility Details<br>Applications<br>Amage Facility<br>Characteristics<br>Operations and Services<br>Facility Closures<br>Capacity<br>Classroom<br>Accreditations<br>Staff Management<br>Building Use Agreement                                                             | Initial Application       Staff       Capacity       Security       Facility inspection       License Approval       S       S       S       S         © Completed       © Completed       © | Center Accepted                                                    |
| Child(ren) Enrollment<br>Inspections<br>Plan of Correction<br>Background Checks<br>License Authorization<br>Corrective Action<br>Incident and Complaints<br>Appeals<br>• Subsidy<br>Payments<br>Uploaded Documents<br>Generate Documents<br>Notes<br>Messages<br>Audit Log | Transfer ID Y     Staff Name     Y     Current Classroom     Y     Transfer Classroom     Y     Start Date     Y     End Date     Y     Daily Start Time     Y     Daily End       K     0     >     M     Show All     No     No                                                                                                    | nd Time Y Status Y<br>Staff Transfer Found.                        |

Figure 51: Facility Management – Staff Management – Assignments

# Staff Documents

Documents pertaining to the respective staff member cab be viewed and updated on this screen.

| Home Case Provider Reimbursem                            | ant Admin DataInsights                                                                                                    | 👌 System Admin 🗸                                                   |
|----------------------------------------------------------|----------------------------------------------------------------------------------------------------|--------------------------------------------------------------------|
| Providers Facilities Profile Approvals                   | Facility Applications Subsidy Applications Incident Reports                                                                                                    | Brook, Harry (P00001)<br>Advanced Quality Assisted Living (F00001) |
| Facility Details                                         | Initial Application                                                                                                    | Center Accepted                                                    |
| Applications  Manage Facility Characteristics            | Image: Completed         Image: Completed         Image: Completed< |                                                                    |
| Operations and Services<br>Facility Closures<br>Capacity | Staff Details - Demographics                                                                                                    |                                                                    |
| Classroom<br>Accreditations<br>Staff Management          | Staff Details                                                                                                    |                                                                    |
| Building Use Agreement<br>Child(ren) Enrollment          | Demographics Education Detail Certifications Accreditation Assignments Staff Documents                                                                                                    |                                                                    |
| Plan of Correction<br>Background Checks                  | Optional Documents                                                                                                    |                                                                    |
| License Authorization<br>Corrective Action               | Application Upload History                                                                                                    | ~                                                                  |
| Incident and Complaints<br>Appeals                       | Document Name         Y         Description         Y         Uploaded Date         Y         Uploaded By                                                                                                    | T                                                                  |
| <ul> <li>Subsidy</li> <li>Payments</li> </ul>            | H C F F F F F F F F F F F F F F F F F F                                                                                                    | No Document History                                                |
| Uploaded Documents<br>Generate Documents                 |                                                                                                    |                                                                    |
| Notes<br>Messages                                        |                                                                                                    |                                                                    |
| Addit Log                                                |                                                                                                    |                                                                    |

Figure 52: Facility Management – Staff Management – Staff Documents

#### How to upload a new document?

- 1. Click on 'Optional Documents' hyperlink.
- 2. Select document type from the list of documents dropdown.
- 3. Click on 'Select files' to select a document from the system.
- 4. Click on 'Upload' to complete uploading to the system.
- 5. The uploaded document shall appear on the documents uploaded grid.

| roviders Facilities Profile Approvals | Advanced Quality Assisted Living (F0                                                                                                    |                     |  |  |  |  |  |  |
|---------------------------------------|----------------------------------------------------------------------------------------------------|---------------------|--|--|--|--|--|--|
| Facility Dataila                      | Initial Application                                                                                                    | Center Acc          |  |  |  |  |  |  |
| Applications                          | 🗈 🚖 😫 💶 Q. 🗈 🖻 Ś. 00                                                                                                    |                     |  |  |  |  |  |  |
| Manage Facility                       | License Application Classrooms Staff Capacity Background Checks Facility Inspection License Approval Facility Rates Subskly Application                                 |                     |  |  |  |  |  |  |
| Characteristics                       | O Completed         O Completed         O Completed         O Completed         O Completed         Action Needed         Action Needed         Pending         Pending |                     |  |  |  |  |  |  |
| Operations and Services               |                                                                                                    |                     |  |  |  |  |  |  |
| Facility Closures                     | Staff Details - Demographics                                                                                                    |                     |  |  |  |  |  |  |
| Capacity                              |                                                                                                    |                     |  |  |  |  |  |  |
| Classroom                             |                                                                                                    |                     |  |  |  |  |  |  |
| Accreditations                        | Staff Details                                                                                                    |                     |  |  |  |  |  |  |
| Staff Management                      |                                                                                                    |                     |  |  |  |  |  |  |
| Building Use Agreement                | Demographics Education Datail Confidentians Accorditation Accignments Staff Decuments                                                                                   |                     |  |  |  |  |  |  |
| Child(ren) Enrollment                 | Demographics Education Detail Certifications Accreditation Assignments Stati Documents                                                                                  |                     |  |  |  |  |  |  |
| Inspections                           |                                                                                                    |                     |  |  |  |  |  |  |
| Plan of Correction                    | Optional Documents                                                                                                    |                     |  |  |  |  |  |  |
| Background Checks                     | Select                                                                                                    | •                   |  |  |  |  |  |  |
| License Authorization                 | _ Select _                                                                                                    |                     |  |  |  |  |  |  |
| Corrective Action                     | Original Charle Authorization From                                                                                                    |                     |  |  |  |  |  |  |
| Incident and Complaints               | Background Check Authorization Form                                                                                                    |                     |  |  |  |  |  |  |
| Appeals                               | Child Development Associate (CDA) Credential                                                                                                    |                     |  |  |  |  |  |  |
| Paymonte                              | CPR and First Aid Certification                                                                                                    |                     |  |  |  |  |  |  |
| Linloaded Documents                   | National Association for the Education of Young Children (NAEYC) Professional Development Certificate                                                                   |                     |  |  |  |  |  |  |
| Generate Documents                    | Other                                                                                                    |                     |  |  |  |  |  |  |
| Notes                                 | Reference Form                                                                                                    |                     |  |  |  |  |  |  |
| Messages                              | Document Name T Description T Uploaded Date T Uploaded By                                                                                                    | T                   |  |  |  |  |  |  |
| Audit Log                             |                                                                                                    | la Desument History |  |  |  |  |  |  |
| N Show All                            |                                                                                                    |                     |  |  |  |  |  |  |

Figure 53: Facility Management - Staff Management - Adding Staff Documents

### 4.8 Household Residents (if applicable)

The Household Residents page is only applicable for family/group home, and relative provider types. In case of these provider types, this screen details all household residents for a provider.

| Home                                          | Case                                            | Provider   | Reimbursem  | nent Admin             | DataInsights        |                |                         |                                       |                                      |                                   |           |   | ළ Syste               | em Admin 🔸                    |
|-----------------------------------------------|-------------------------------------------------|------------|-------------|------------------------|---------------------|----------------|-------------------------|---------------------------------------|--------------------------------------|-----------------------------------|-----------|---|-----------------------|-------------------------------|
| Providers                                     | Faciliti                                        | ies Profil | e Approvals | Facility Applica       | tions Subsidy Ap    | plications In  | cident Reports          |                                       |                                      |                                   |           |   | Lewis, M<br>Mark DayC | lark (P00028)<br>are (F00029) |
|                                               |                                                 |            |             | Initial Appli          | cation              |                |                         |                                       |                                      |                                   |           |   | Group Hom             | e Accepted                    |
| Facility<br>Applica<br>Manage<br>Char         | Details<br>tions<br>Facility<br>acteristics     |            |             | License App<br>© Compl | Nication Classrooms | Staff<br>Staff | Capacity<br>© Completed | Q<br>Background Checks<br>© Completed | Facility Inspection<br>Action Needed | License Approval<br>Action Needed |           |   |                       |                               |
| Operations and Services<br>Facility Closures  |                                                 | Househ     | old Residen | S                      |                     |                |                         |                                       |                                      |                                   |           |   |                       |                               |
| Class                                         | Classroom<br>Accreditations<br>Staff Management |            | Add House   | sehold Resident        |                     |                |                         |                                       |                                      |                                   |           |   |                       |                               |
| Staff                                         |                                                 |            | Full Name   | τ (                    | ate Of Birth        | T              | Age 🍸                   | Relationship to                       | Applicant/Provider                   | T                                 | Gender    | T |                       |                               |
| Household Residents<br>Building Use Agreement |                                                 | 4          | 0 🕨 🕨 Sho   | w All                  |                     |                |                         |                                       |                                      | No Reco                           | rd Added. |   |                       |                               |
| Child(re<br>Inspect                           | en) Enrollm<br>ions                             | ient       |             |                        |                     |                |                         |                                       |                                      |                                   |           |   |                       |                               |
| Plan of<br>Backgro                            | Correction<br>ound Chec                         | ks         |             |                        |                     |                |                         |                                       |                                      |                                   |           |   |                       |                               |
| License                                       | Authoriza                                       | tion       |             |                        |                     |                |                         |                                       |                                      |                                   |           |   |                       |                               |

Figure 54: Facility Management – Household Residents
### How to add a new Household Resident?

- 1. Click on 'Add Household Resident' button.
- 2. Add the required fields First Name, Last Name, Date of Birth, Relationship to Applicant/Provider.
- 3. Click on 'Save' to save details and 'Cancel' to cancel the details.

## 3.9 Building Use Agreement

This screen details out the Building Use Agreement information.

| Home                      | Case                                | Provider       | Reimbu       | rsement | Admin                  | DataInsights    |           |                      |                         |                                       |                                      |                                   |                                 |                    |              |                | යි System A                           | dmin -               |
|---------------------------|-------------------------------------|----------------|--------------|---------|------------------------|-----------------|-----------|----------------------|-------------------------|---------------------------------------|--------------------------------------|-----------------------------------|---------------------------------|--------------------|--------------|----------------|---------------------------------------|----------------------|
| Providers                 | Faciliti                            | es Pro         | file Approva | ls Fa   | cility Applica         | tions Subsi     | dy Applic | cations In           | cident Reports          | i                                     |                                      |                                   |                                 |                    |              | Advanced Quali | Brook, Harry (<br>y Assisted Living ( | (P00001)<br>(F00001) |
| Desility                  | Dataila                             |                |              |         | Initial Appli          | cation          |           |                      |                         |                                       |                                      |                                   |                                 |                    |              |                | Center                                | Accepted             |
| Applica<br>Manage<br>Char | tions<br>Facility<br>acteristics    |                |              |         | License App<br>© Compl | lication Classi | rooms     | Staff<br>O Completed | Capacity<br>© Completed | Q<br>Background Checks<br>© Completed | Facility Inspection<br>Action Needed | License Approval<br>Action Needed | \$<br>Facility Rates<br>Pending | Subsidy Ap<br>Pend | plication    |                |                                       |                      |
| Oper<br>Facil<br>Capa     | ations and<br>ity Closure:<br>acity | Services<br>s  |              |         | Building               | J Use Agr       | eeme      | ent                  |                         |                                       |                                      |                                   |                                 |                    |              |                |                                       |                      |
| Class                     | sroom                               |                |              |         | ld 🝸                   | Address Text    | t         | <b>T</b>             | Emergency Pr            | rovider Contact Inform                | nation                               |                                   | •                               | T Is Sut           | mitted Agree | ement          | T                                     |                      |
| Accre                     | editations<br>Manageme              | ent            |              |         | 1                      |                 |           |                      |                         |                                       |                                      |                                   |                                 | No                 |              |                |                                       |                      |
| Build<br>Child(re         | ling Use Ag<br>en) Enrollm          | reement<br>ent |              |         | H 4                    | 1 🕨 🕅           | Show A    | All                  |                         |                                       |                                      |                                   |                                 |                    |              | 1 - 1          | of 1 items                            |                      |
| Inspect<br>Plan of        | ions<br>Correction                  |                |              |         |                        |                 |           |                      |                         |                                       |                                      |                                   |                                 |                    |              |                |                                       |                      |
| Backgro                   | ound Check                          | s              |              |         |                        |                 |           |                      |                         |                                       |                                      |                                   |                                 |                    |              |                |                                       |                      |
| License                   | Authorizat                          | ion            |              |         |                        |                 |           |                      |                         |                                       |                                      |                                   |                                 |                    |              |                |                                       |                      |
| Correct                   | ive Action                          |                |              |         |                        |                 |           |                      |                         |                                       |                                      |                                   |                                 |                    |              |                |                                       |                      |

Figure 55: Facility Management – Building Use Agreement

#### How to view Building Use Agreement details?

- 1. Click on 'ID' hyperlink.
- 2. View details regarding the agreement.
- 3. Update details about the agreement.
- 4. Click on 'Save' to save the details or 'Cancel' to cancel the details.

| Home Case Provider Reimbursem                 | nt Admin Datainsights                                                                                       |                                                   |                             | 🔒 System Admin 🔸                                   |
|-----------------------------------------------|----------------------------------------------------------------------------------------------------|---------------------------------------------------|-----------------------------|----------------------------------------------------|
| Providers Facilities Profile Approvals        | acility Applications Subsidy Applications Incident Reports                                                  |                                                   |                             | Gerald, Christian (P00026)<br>Infant care (F00028) |
| Applications                                  | License Application Classrooms Staff Capacity Background Checks Facility Inspection L                       | cense Approval Facility Rates Subsidy Application |                             | Center Full License Subsidy                        |
| Characteristics                               | Completed     Completed     Completed     Completed     Completed     Completed     Completed     Completed | Completed     Completed     Completed             |                             |                                                    |
| Operations and Services<br>Facility Closures  | Building Use Agreement Details                                                                              |                                                   |                             |                                                    |
| Classroom                                     | Do you have a Building Use Agreement?                                                                       |                                                   |                             |                                                    |
| Accreditations<br>Staff Management            | Yes                                                                                                    | 24<br>24                                          |                             |                                                    |
| Building Use Agreement                        | Property Occupancy Status                                                                                   | Emergency Provider's Contact Informa              | tion (Contingency Location) |                                                    |
| Child(ren) Enrollment<br>Inspections          | Leased                                                                                                    | 45654336666                                       |                             |                                                    |
| Plan of Correction                            | Purpose of Use Guidelines and                                                                               | Requirements                                      | User Responsibilities       |                                                    |
| License Authorization                         | QA1 QA2                                                                                                    |                                                   | QA3                         |                                                    |
| Corrective Action                             |                                                                                                    |                                                   |                             |                                                    |
| Appeals                                       | 497 character(s) left.                                                                                      | 497 character(s) left.                            | 497 character(s) left.      |                                                    |
| <ul> <li>Subsidy</li> <li>Payments</li> </ul> | User Restriction                                                                                            |                                                   |                             |                                                    |
| Uploaded Documents                            | UNT                                                                                                    |                                                   |                             |                                                    |
| Notes                                         | 4                                                                                                    |                                                   |                             |                                                    |
| Messages<br>Audit Log                         | 497 character(s) left.                                                                                      |                                                   |                             |                                                    |
|                                               | Physical Audress                                                                                            |                                                   |                             |                                                    |
|                                               | 1211 Alabama 75                                                                                             |                                                   | <u>्</u>                    |                                                    |
|                                               | Street 2                                                                                                    |                                                   |                             |                                                    |
|                                               | Albertville                                                                                                 | 35951                                             | Marshall                    |                                                    |
|                                               |                                                                                                    |                                                   |                             |                                                    |
|                                               | Phone Number                                                                                                |                                                   |                             |                                                    |
|                                               | Primary Phone Number Type Primary Phone                                                                     | Number                                            | Ext.                        |                                                    |
|                                               | Cell Phone (345) 676-543                                                                                    | 4                                                 | Ext.                        |                                                    |
|                                               | Alternate Phone Number Type Alternate Phone                                                                 | e Number                                          | Ext.                        |                                                    |
|                                               | Select  Alternate Pho                                                                                       | ne Number                                         | Ext.                        |                                                    |
|                                               | Fax Number                                                                                                  |                                                   |                             |                                                    |
|                                               | Fax Number                                                                                                  |                                                   |                             |                                                    |
|                                               | Copy of Lease Agreement Document                                                                            | Permission or Consent letter Documen              | ıt                          |                                                    |
|                                               | Sample Document (8) (1).docx                                                                                | Sample Document (8) (1).docx                      |                             |                                                    |
|                                               | Select files                                                                                                | Select files                                      |                             |                                                    |
|                                               |                                                                                                    |                                                   |                             |                                                    |
|                                               | Save Cancel Back To Building Use Agreement                                                                  |                                                   |                             |                                                    |

Figure 56: Facility Management – Building Use Agreement Details

## 4. CHILD(REN) ENROLLMENT

This screen displays details of the children enrolled in the specific facility.

| Home Case Provider Reimburseme                                                                         | nt Admin DataInsights           |                                           |                                       |                   |                      |                     | 은 System Admin -                                   |
|----------------------------------------------------------------------------------------------------|---------------------------------|-------------------------------------------|---------------------------------------|-------------------|----------------------|---------------------|----------------------------------------------------|
| Providers Facilities Profile Approvals                                                                 | Facility Applications Subsidy A | plications Incident Report                | 5                                     |                   |                      |                     | Gerald, Christian (P00026)<br>Infant care (F00028) |
|                                                                                                    | Initial Application             |                                           |                                       |                   |                      |                     | Center Full License Subsidy                        |
| Facility Details<br>Applications<br>Manage Facility<br>Child(ren) Enrollment                           | License Application             | Staff Capacity<br>⊘ Completed ⊘ Completed | Q<br>Background Checks<br>© Completed | Cility Inspection | \$<br>Facility Rates | Subsidy Application |                                                    |
| Inspections<br>Plan of Correction<br>Background Checks                                                 | Child(ren) Enrollme             | nt                                        |                                       |                   |                      |                     |                                                    |
| License Authorization                                                                                  | Child ID                        | Child Name                                | ۲                                     | Age (Yrs)         | T                    | Enrollment Type     | Ť                                                  |
| Corrective Accono<br>Incident and Complaints<br>Appeals<br>> Subsidy<br>Payments<br>Uploaded Documents | H 4 0 > H St                    | w All                                     |                                       |                   |                      |                     | No Children Record Found.                          |
| Generate Documents<br>Notes<br>Messages<br>Audit Log                                                   |                                 |                                           |                                       |                   |                      |                     |                                                    |
|                                                                                                    |                                 |                                           |                                       |                   |                      |                     |                                                    |

Figure 57: Children Enrollment

## 5. INSPECTIONS

This screen details the information regarding Facility and Fire Safety Inspections.

Under Facility Inspections: User can view any Pending appointments and Inspections already scheduled

| spections            |                |               |                              |                      |              |                     |                |  |  |
|----------------------|----------------|---------------|------------------------------|----------------------|--------------|---------------------|----------------|--|--|
| acility Inspection   | n              |               |                              |                      |              |                     |                |  |  |
| Pending Appointments |                |               |                              |                      |              |                     |                |  |  |
| Scheduler Type       |                | Appointment S | Status                       | Scheduled Start Date | End Date     |                     |                |  |  |
| H 4 0 F              | Show All       |               |                              |                      |              | No Schedule A       | Assign Found   |  |  |
| Schedule New Ins     | pection        |               |                              |                      |              |                     |                |  |  |
| Inspection Type      | Scheduled Date | Visit Type    | Inspector/Investigator       | Inspection Status    | Complaint ID | Is Sync From Mobile |                |  |  |
| Initial inspection   | 07/08/2024     | Announced     | LicensingChildCareConsultant | Completed            | NA           | No                  | View           |  |  |
| н 🔺 1 🕨              | Show All       |               |                              |                      |              | 1                   | - 1 of 1 items |  |  |

Figure 58: Facility Inspections

#### How to view inspection details:

- 1. Click on the 'Inspection Type' hyperlink. For instance: Initial Inspection in above case.
- 2. 'View Inspection' screen opens with detailed information about the Inspection.

#### How to schedule an Inspection?

- 1. Click on 'Schedule New Inspection' button on above screen (refer to Figure 58)
- 2. User is navigated to the below screen to 'Schedule an Appointment' for the Inspection.

| ne Case Provider Reimbursement Admin DataInsights                                                       |                                 | පි System Admin + |
|----------------------------------------------------------------------------------------------------|---------------------------------|-------------------|
| iders Facilities Profile Approvals Facility Applications Subsid                                         | y Applications Incident Reports |                   |
| Schedule Appointment                                                                                    |                                 |                   |
|                                                                                                    |                                 |                   |
| Required to schedule an Inspection                                                                      |                                 |                   |
| K Background Checks     Gerald, Christian     Gim, Ana     james, Richard  Schedule Appointment Details |                                 |                   |
| Inspection type                                                                                         | Inspector / Investigator        |                   |
| Select                                                                                                  | Select 😯                        |                   |
| Facility Name                                                                                           | Inspection Method               |                   |
| Infant care                                                                                             | Select                          |                   |
| Facility Address<br>Alabama 53 Service Road, Montgomery, AL 36116, Montgomery                           | Comments                        |                   |
| Save Cancel Back To Inspection                                                                          |                                 |                   |
|                                                                                                    |                                 |                   |

Figure 59: Scheduling an Inspection

- 3. User will be able to select an Inspection Type
- 4. User will be able to select an Inspector/Investigator
- 5. User will be able to select an Inspection Method.
- 6. Click on 'Save' to update the changes.
- 7. Calendar feature is presented. User will be able to select three timings as options for the Inspection. Provider will be notified of the three timings and will be able to confirm one of the timings to undergo Investigation. (Calendar can be viewed Day-wise, Week-wise or Month-wise).

| Scheduler                                                                    | r Type Initial inspection                                                |                                        | Facility Name Advanc                          | ed Quality Assisted Living            | Assign                                                                                                    | ed To Licensing and Subsidy Specialist                   |                                                                    |
|------------------------------------------------------------------------------|--------------------------------------------------------------------------|----------------------------------------|-----------------------------------------------|---------------------------------------|----------------------------------------------------------------------------------------------------|----------------------------------------------------------|--------------------------------------------------------------------|
| Facility Add                                                                 | ddress 7789 Southwest Freeway,                                           | Houston, AL 87978-9879, Houston        |                                               |                                       |                                                                                                    |                                                          |                                                                    |
| Comments                                                                     | s                                                                        |                                        |                                               |                                       |                                                                                                    |                                                          |                                                                    |
|                                                                              |                                                                          |                                        |                                               |                                       |                                                                                                    | Approved                                                 | Panding                                                            |
| Option 1                                                                     | Option 2 Option 3                                                        |                                        |                                               |                                       |                                                                                                    | Approved                                                 | 1 chung                                                            |
|                                                                              |                                                                          |                                        |                                               |                                       |                                                                                                    |                                                          |                                                                    |
| NOTE: (E                                                                     | (Drag resource above onto calend                                         | dar below to add to schedule or select | a resource by clicking it then mouse over the | calendar and hit CTRL+V. You can also | copy events by holding CTRL while dragging.)                                                                         |                                                          |                                                                    |
|                                                                              |                                                                          |                                        |                                               |                                       |                                                                                                    |                                                          |                                                                    |
| Today                                                                        | <ul> <li>Sunday, June 23</li> </ul>                                      | , 2024 - Saturday, June 29, 2024       |                                               |                                       |                                                                                                    |                                                          | Day Week Month                                                     |
|                                                                              | E 6/02                                                                   |                                        | T 0.05                                        | 101 1 0 000                           |                                                                                                    |                                                          |                                                                    |
|                                                                              | Sun 6/25                                                                 | Mon 6/24                               | Tue 6/25                                      | Wed 6/26                              | Thu 6/27                                                                                                    | Fri 6/28                                                 | Sat 6/29                                                           |
| 8:00 AM                                                                      | Sun 6/25                                                                 | Mon 6/24                               | Tue 6/25                                      | Wed 6/26                              | Thu 6/27                                                                                                    | Fri 6/28                                                 | Sat 6/29                                                           |
| 8:00 AM                                                                      | Sun 6/25                                                                 | Mon 6/24                               | Tue 6/25                                      | Wed 6/26                              | Thu 6/27<br>Little Artists Daycare (F00020)<br>Monitoring inspection                                                 | Fri 6/28                                                 | Sat 6/29<br>Mark DayCare (F00029) Initial<br>Inspection            |
| 8:00 AM<br>9:00 AM                                                           |                                                                          | Mon b/24                               | Tue 5/25                                      | Wed b/2b                              | Thu 6/27<br>Little Artists Daycare (F00020)<br>Monitoring inspection                                                 | Fri 6/28<br>Garry Daycare (F00025) Initial<br>inspection | Sat 6/29<br>Mark DayCare (F00029) Initial<br>Inspection            |
| 8:00 AM<br>9:00 AM                                                           | Sun 0/23                                                                 | Mon 6/24                               | Tue 6/25                                      | Wed bizb                              | Thu 627<br>Little Artists Daycare (F00020)<br>Monitoring inspection                                                  | Fri 5/28<br>Garry Daycare (F00025) Initial<br>Inspection | Sat 6/29<br>Mark DayCare (F00029) Initial<br>Inspection            |
| 8:00 AM<br>9:00 AM<br>10:00 AM                                               | Sun 0/25                                                                 | Mon 6/24                               | Tue 6/25                                      | Wed bizb                              | Thu 6/27<br>Little Artists Daycare (F00020)<br>Monitoring inspection                                                 | Fri 6/28<br>Garry Daycare (F00025) Initial<br>Inspection | Sat 6/29<br>Mark DayCare (*0029) Initial<br>Inspection             |
| 8:00 AM<br>9:00 AM<br>10:00 AM<br>11:00 AM                                   |                                                                          | Mon 6/24                               | iue 6/25                                      | Wed 5/25                              | Thu 6/27<br>Little Artists Daycare (F00028)<br>Monitoring inspection                                                 | Fri 6/28<br>Garry Daycare (F00025) Initial<br>Inspection | Sat 6/29<br>Mark DayCare (*0029) keital<br>Inspection              |
| 8:00 AM<br>9:00 AM<br>10:00 AM<br>11:00 AM                                   |                                                                          | Mon b/24                               | iue 6/25                                      | Wed bizb                              | The 627                                                                                                    | Fri 6/28<br>Garry Daycare (*00025) initial<br>inspection | Sat 629<br>Mark DayCore (F00229) kellal<br>Impection               |
| 8:00 AM<br>9:00 AM<br>10:00 AM<br>11:00 AM<br>12:00 PM                       |                                                                          | Non 6/24                               | lue 6/25                                      | Wed bizb                              | Thur 627<br>Link-Atlab. Daycare (F80028)<br>Monitoring Impection                                                     | Fri 628<br>Garry Daycare (*60025) hilial<br>Inspection   | Sat 629<br>Mark DayCare (F00029) Initial<br>Inspection             |
| 8:00 AM<br>9:00 AM<br>10:00 AM<br>11:00 AM<br>12:00 PM                       | 1                                                                        | Non 6/24                               | Tue 6/25                                      | Wed bizb                              | Thu 627<br>Litle Artists Daycare (*80028)<br>Metitioning Inspection                                                  | Fri 628<br>Garry Doycane (F80025) Initial<br>Inspection  | Sat 6/29<br>Mark DayCare (P00020) Initial<br>Impercision           |
| 8:00 AM<br>9:00 AM<br>10:00 AM<br>11:00 AM<br>12:00 PM<br>1:00 PM            |                                                                          | Non 6/24                               | iue tu2                                       | Wed bizb                              | The 627 Little Artisle Daycers (*20020) Monitoring inspection Generatizes Facility (*20024)                          | Fri 628                                                  | Sat 6/29<br>Mark DayCare (I*002/9) Iostial<br>Impection            |
| 8:00 AM<br>9:00 AM<br>10:00 AM<br>11:00 AM<br>12:00 PM<br>1:00 PM            |                                                                          | Non 6/24                               | iue 6/25                                      | Wed bizb                              | The 627 Little Artists Daycare (F30026) Monitoring inspection Generators Facility (F30024) Initial inspection        | Fri 628                                                  | Sat 6/29<br>Mark DayCore (I <sup>*</sup> 00029) IoNia<br>Impection |
| 8:00 AM<br>9:00 AM<br>10:00 AM<br>11:00 AM<br>12:00 PM<br>1:00 PM<br>2:00 PM | 300 562<br>1<br>1<br>1<br>1<br>1<br>1<br>1<br>1<br>1<br>1<br>1<br>1<br>1 | Non 6/24                               | 140 625                                       | Wed bizb                              | The 627 Little Artists Daycare (F30028) Memberg Inspection Generation Facility (F30024) Detail Inspection            | Fit 628                                                  | Sat 6/29<br>Mask DayCare (F00029) kellal<br>Inspection             |
| 8:00 AM<br>9:00 AM<br>10:00 AM<br>11:00 AM<br>12:00 PM<br>1:00 PM<br>2:00 PM |                                                                          | Mon 6/24                               | Tue 6/25                                      | Wed bizb                              | The 627<br>Line Atlain Departs (F8028)<br>Monitoring inspection<br>Consequences Foodby (F6024)<br>Initial Inspection | Fri G28                                                  | Sat 6/29<br>Mark DayCare (P00620) Ivalial<br>Inspection            |

Figure 60: Inspection Calendar

**Under Fire Inspection:** User can view Fire Inspection details.

| re Inspection                                 |                               |                      |                 |        |                               |               |              |  |  |  |  |
|-----------------------------------------------|-------------------------------|----------------------|-----------------|--------|-------------------------------|---------------|--------------|--|--|--|--|
|                                               |                               |                      |                 |        |                               |               |              |  |  |  |  |
| Add New Fire Inspection                       |                               |                      |                 |        |                               |               |              |  |  |  |  |
| Fire Safety Inspection number                 | Fire Inspection Approval Date | Fire Inspection Date | Expiration Date | Source | Fire Safety Inspection Status | Document Name |              |  |  |  |  |
| Current Inspections                           |                               |                      |                 |        |                               |               |              |  |  |  |  |
| <ul> <li>✓ 1 → →</li> <li>Show All</li> </ul> |                               |                      |                 |        |                               | 1 -           | 1 of 1 items |  |  |  |  |
|                                               |                               |                      |                 |        |                               |               |              |  |  |  |  |

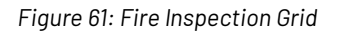

| dd New Fire Inspection           |                                  |                         |                    |                          |                                  |                         |      |
|----------------------------------|----------------------------------|-------------------------|--------------------|--------------------------|----------------------------------|-------------------------|------|
| Fire Safety Inspection<br>number | Fire Inspection Approval<br>Date | Fire Inspection<br>Date | Expiration<br>Date | Source                   | Fire Safety Inspection<br>Status | Document Name           |      |
| Current Inspections              |                                  |                         |                    |                          |                                  |                         |      |
|                                  | 02/07/2024                       | 02/07/2024              | 02/07/2025         | Local Fire<br>Department | Approved                         | SupportingDocument.docx | Edit |

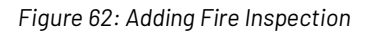

## How to 'add a new Fire Inspection'?

- 1. Click on 'Add New Fire Inspection' button.
- 2. Fill in the mandatory details.
- 3. Click on 'Save' to save the updates.

| ire Safety Inspection number  |    |                               | Source |   |
|-------------------------------|----|-------------------------------|--------|---|
| Fire Safety Inspection number |    |                               | Select | • |
| ire Inspection Date           |    | Fire Safety Inspection Status |        |   |
|                               | E. | Select                        | •      |   |
| ocuments                      |    |                               |        |   |
| Select files                  |    |                               |        |   |

#### Figure 63: Adding Fire Inspection

## 6. PLAN OF CORRECTION

This screen captures details about the deficiencies noted during the Inspection. It details the Deficiency Summary.

| Home Case Provider Reimburseme                                                         | ent Admin DataInsights             |                                                                                                    |                                                        |                                                                         | 👌 System Admir                                             |
|----------------------------------------------------------------------------------------|------------------------------------|----------------------------------------------------------------------------------------------------|--------------------------------------------------------|-------------------------------------------------------------------------|------------------------------------------------------------|
| Providers Facilities Profile Approvals                                                 | Facility Applications Subsidy Ap   | oplications Incident Reports                                                                                                    |                                                        |                                                                         | Brook, Harry (P00<br>Advanced Quality Assisted Living (F00 |
|                                                                                        | Initial Application                |                                                                                                    |                                                        |                                                                         | Center Accep                                               |
| Facility Details<br>Applications<br>▶ Manage Facility<br>Child(ren) Enrollment         | License Application<br>© Completed | Image: Staff     Capacity     Background       Image: Staff     Image: Capacity     Image: Capacity       Image: Staff     Image: Capacity     Image: Capacity       Image: Staff     Image: Capacity     Image: Capacity       Image: Staff     Image: Capacity     Image: Capacity       Image: Staff     Image: Capacity     Image: Capacity       Image: Staff     Image: Capacity     Image: Capacity       Image: Staff     Image: Capacity     Image: Capacity       Image: Staff     Image: Capacity     Image: Capacity       Image: Staff     Image: Capacity     Image: Capacity       Image: Staff     Image: Capacity     Image: Capacity       Image: Staff     Image: Capacity     Image: Capacity       Image: Staff     Image: Capacity     Image: Capacity       Image: Capacity     Image: Capacity     Image: Capacity       Image: Capacity     Image: Capacity     Image: Capacity       Image: Capacity     Image: Capacity     Image: Capacity       Image: Capacity     Image: Capacity     Image: Capacity       Image: Capacity     Image: Capacity     Image: Capacity       Image: Capacity     Image: Capacity     Image: Capacity       Image: Capacity     Image: Capacity     Image: Capacity       Image: Capacity     Image: Cap | Checks Facility Inspection Action Needed Action Needed | \$         Image: Subsidy Application           Pending         Pending |                                                            |
| Inspections<br>Plan of Correction<br>Background Checks                                 | Plan of Correction                 |                                                                                                    |                                                        |                                                                         |                                                            |
| License Authorization<br>Corrective Action<br>Incident and Complaints                  | Deficiency Summary                 |                                                                                                    |                                                        |                                                                         |                                                            |
| Appeals Subsidy                                                                        | Deficiency                         | Inspection Type                                                                                                    | Date of Inspection                                     | Deficiency Source                                                       | Staff/Child                                                |
| Payments<br>Uploaded Documents<br>Generate Documents<br>Notes<br>Messages<br>Audit Log |                                    | Show All                                                                                                    |                                                        | No deficie                                                              | encies found in Inspection                                 |

#### Figure 64: Plan of Correction

## 7. BACKGROUND CHECK

The following screen displays all the Background Check information for: Current Staff, Provider and Contact Person, Household Members & Terminated Staff. Additionally, the screen also details the information regarding Tuberculosis Test.

| Home Case Provider Reimburseme                                  | ent Admin DataInsights                            |                                                                                                    |                                                       |                        |                             |                                 |                     |                            | 음 System Admin +                                |  |
|-----------------------------------------------------------------|---------------------------------------------------|----------------------------------------------------------------------------------------------------|-------------------------------------------------------|------------------------|-----------------------------|---------------------------------|---------------------|----------------------------|-------------------------------------------------|--|
| Providers Facilities Profile Approvals                          | Facility Applications Subsidy Application         | s Incident Reports                                                                                                    |                                                       |                        |                             |                                 |                     | Advanced Quality As        | Brook, Harry (P00001)<br>sisted Living (F00001) |  |
| Eacility Dataile                                                | Initial Application                               |                                                                                                    |                                                       |                        |                             |                                 |                     |                            | Center Accepted                                 |  |
| Applications Applications Manage Facility Child(ren) Enroliment | License Application<br>© Completed<br>© Completed | Image: Second second second | And Checks<br>npleted Facility Inspect<br>Action Need | ction License Approval | J Facility Rates<br>Pending | Subsidy Application     Pending |                     |                            |                                                 |  |
| Inspections<br>Plan of Correction<br>Background Checks          | Background Check                                  |                                                                                                    |                                                       |                        |                             |                                 |                     |                            |                                                 |  |
| License Authorization                                           | Current Staff                                     |                                                                                                    |                                                       |                        |                             |                                 |                     |                            |                                                 |  |
| Incident and Complaints                                         | Background Check ID Name                          | Background Check Status                                                                                                    | Disposition Status                                    | Disposition Date       | Suitability/ Unsui          | itability Letter CBC I          | Document            | CA/N Document              |                                                 |  |
| Appeals                                                         | BC000016 Brook, Christie                          | Active                                                                                                    | Suitable                                              |                        |                             | Suppr                           | ortingDocument.docx | SupportingDocumentCPR.docx |                                                 |  |
| Subsidy     Payments                                            | K 4 1 F H Show All                                | K ≪ 1 ► M Show All 1-1 of 1 items                                                                                                    |                                                       |                        |                             |                                 |                     |                            |                                                 |  |
| Generate Documents                                              | Provider and Contact Person                       |                                                                                                    |                                                       |                        |                             |                                 |                     |                            |                                                 |  |
| Notes<br>Messages                                               | Background Check ID Name                          | Background Check Status                                                                                                    | Disposition Status                                    | Disposition Date       | Suitability/ Unsuit         | ability Letter CBC D            | Jocument            | CA/N Document              |                                                 |  |
| Audit Log                                                       | BC000001 Brook, Harry                             | Active                                                                                                    | Suitable                                              |                        |                             | Suppo                           | ortingDocument.docx | SupportingDocumentCPR.docx |                                                 |  |
|                                                                 | H     I     H     Show All                        |                                                                                                    |                                                       |                        |                             |                                 |                     | 1 - 1 of 1 items           |                                                 |  |
|                                                                 | Terminated Staff                                  |                                                                                                    |                                                       |                        |                             |                                 |                     |                            |                                                 |  |
|                                                                 | Background Check ID Name                          | Background Check Status                                                                                                    | Disposition Statu                                     | IS Disposition         | n Date Sur                  | itability/ Unsuitability Lette  | er CBC Doci         | ument CA/N Document        |                                                 |  |
|                                                                 | K C F H Show All                                  |                                                                                                    |                                                       |                        |                             |                                 |                     | No Terminated Staff Found  |                                                 |  |
|                                                                 | Tuberculosis Test Information                     |                                                                                                    |                                                       |                        |                             |                                 |                     |                            | I                                               |  |
|                                                                 | Name                                              | sult Date                                                                                                    |                                                       | Expiration Date        |                             |                                 | Result              |                            |                                                 |  |
|                                                                 |                                                   | Jun Dato                                                                                                    |                                                       | Expiration 2           |                             |                                 |                     |                            |                                                 |  |

Figure 65: Background Checks

#### How to view Background Check details?

- 1. Click on the 'Background Check ID' hyperlink.
- 2. 'Background Check Details' screen opens with detailed information about the respective person.

| Provider                                                | Reimbursement Admin                                                                                                    |                                     |                                    |                    |                |                  |                          |                 |               | System Admin     |
|---------------------------------------------------------|----------------------------------------------------------------------------------------------------|-------------------------------------|------------------------------------|--------------------|----------------|------------------|--------------------------|-----------------|---------------|------------------|
| Providers Facilities Profile Approvals                  | Facility Applications Subsidy Applications In                                                                                                    | cident Reports                      |                                    |                    |                |                  |                          |                 | Jose          | ph, Emi (P00009) |
|                                                         |                                                                                                    |                                     |                                    |                    |                |                  |                          |                 | Family Ho     | me Full License  |
| Facility Details<br>Applications<br>► Manage Facility   | Initial Application License Application Pending Client Pending                                                                                                    | s Staff Capacity<br>Pending Pending | Background Checks<br>Pending © Con | spection<br>pleted | E Approval     |                  |                          |                 |               |                  |
| Inspections<br>Plan of Correction                       | Background Check Details                                                                                                    |                                     |                                    |                    |                |                  |                          |                 |               |                  |
| Background Checks<br>License Authorization              | Facility Point of Contact Details - Lee                                                                                                    | , Martin                            |                                    |                    |                |                  |                          |                 | >             |                  |
| Corrective Action<br>Incident and Complaints<br>Appeals | Criminal Background Check                                                                                                    |                                     |                                    |                    |                |                  |                          |                 | ~             |                  |
| Subsidy     Payments                                    | Add Criminal Background Check                                                                                                    |                                     |                                    |                    |                |                  |                          |                 |               |                  |
| Uploaded Documents<br>Generate Documents                | CBC Received Date CBC                                                                                                    | Issued Date                         | CBC Expiration Date                | CBC Re             | esult          | Approved         | CBC Attachment           |                 |               |                  |
| Notes                                                   | <ul> <li>Current Checks</li> </ul>                                                                                                    |                                     |                                    |                    |                |                  |                          |                 |               |                  |
| Messages<br>Audit Log                                   | 04/01/2024 04/01                                                                                                    | 1/2024                              | 04/01/2027                         | Pending            | 9              | Yes              | SupportingDocument.d     | ocx             | View          |                  |
|                                                         |                                                                                                    |                                     |                                    |                    |                |                  |                          |                 |               |                  |
|                                                         | H I H Show All                                                                                                    |                                     |                                    |                    |                |                  |                          | 1-              | 1 of 1 items  |                  |
|                                                         | Child Abuse and Neglect Registry                                                                                                    | /                                   |                                    |                    |                |                  |                          |                 | ~             |                  |
|                                                         |                                                                                                    | _                                   |                                    |                    |                |                  |                          |                 |               |                  |
|                                                         | Add Child Abuse and Neglect Registr                                                                                                    | У                                   |                                    |                    |                |                  |                          |                 |               |                  |
|                                                         | State Name CA/N Received Date                                                                                                    | CA/N Issued Date                    | CA/N Expiration Date               | A/N Result         | Has This Pe    | erson Lived in M | ultiple States in Last 5 | Years? Approved | d CA/N Attach |                  |
|                                                         | ✓ Current Checks                                                                                                    |                                     |                                    |                    |                |                  |                          |                 |               |                  |
|                                                         | 06/27/2024                                                                                                    | 06/17/2024                          | 06/27/2029                         | Not<br>ndicated    | No             |                  |                          | Yes             | SupportingD   |                  |
|                                                         |                                                                                                    |                                     |                                    |                    |                |                  |                          |                 |               |                  |
|                                                         | Image: Note of the second second seco | ]                                   |                                    |                    |                |                  |                          | 1 - 1           | of 1 items    |                  |
|                                                         | Disposition                                                                                                    |                                     |                                    |                    |                |                  |                          |                 | ~             |                  |
|                                                         | Disposition Status                                                                                                    | Disposition De                      | termination Date                   | Suitabil           | itv Letter Dat | te               | Suitability              | Expiration Date |               | 1                |
|                                                         | Suitable                                                                                                    | 03/31/2024                          | Ē                                  | 04/01/             | /2024          |                  | 04/01/20                 | 27              | ÷             |                  |
|                                                         | Process Disposition                                                                                                    |                                     |                                    |                    |                |                  |                          |                 |               |                  |
|                                                         |                                                                                                    |                                     |                                    |                    |                |                  |                          |                 |               | J                |
|                                                         | Background Check                                                                                                    |                                     |                                    |                    |                |                  |                          |                 |               |                  |
|                                                         | <ul> <li>Criminal Background Check</li> <li>Child Protection Register Check</li> <li>Disposition</li> </ul>                                                                                                    |                                     |                                    |                    |                |                  |                          |                 |               |                  |
|                                                         | Approved 🔲 🦻                                                                                                    |                                     |                                    |                    |                |                  |                          |                 |               |                  |
|                                                         | Cancel Back To Background Check                                                                                                    |                                     |                                    |                    |                |                  |                          |                 |               |                  |

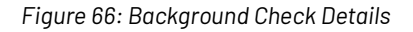

Under **'Background Check Details'** screen, to add a new 'Criminal Background Check' record follow the below steps:

## How to add a new 'Criminal Background Check' record?

- 1. Click on 'Add Criminal Background Check' button.
- 2. Fill in the mandatory details.
- 3. Click on 'Save' to save the updates or 'Cancel' to cancel out the updates.

#### How to add a new 'Child Abuse and Neglect Registry' record?

- 1. Click on 'Upload CA/N Document Authorization' button.
- 2. Upload the required document.
- 3. Click on 'Save' to save the updates or 'Cancel' to cancel out the updates.

#### How to process a Disposition?

- 1. Select appropriate value from the 'Disposition Status' dropdown.
- 2. Add a date for 'Suitability Letter Date'.
- 3. Click on 'Process Disposition' button.

After successfully following the above steps, the 'Approve' button on the bottom of the screen gets enabled for the authorized user to 'Approve' the Background Check.

## 8. LICENSE AUTHORIZATION

This screen displays the License authorization details. It captures the licenses/exemptions provided in the past and the status of Current License/Exemption.

| Home Case Provider Reimbursement                                                            | Admin DataInsights                                                                                                    |                                                                    |
|---------------------------------------------------------------------------------------------|----------------------------------------------------------------------------------------------------|--------------------------------------------------------------------|
| Providers Facilities Profile Approvals Fa                                                   | cility Applications Subsidy Applications Incident Reports                                                                                                    | Brook, Harry (P00001)<br>Advanced Quality Assisted Living (F00001) |
| Facility Details<br>Applications<br>Manage Facility<br>Child(ren) Enroliment<br>Inspections | Initial Application     Set     Set     Capach     Capach     Background Checks     Facility inspector     License Approval     Facility inspector     Facility inspector     Facil | Center Accepted                                                    |
| Plan of Correction<br>Background Checks<br>License Authorization<br>Corrective Action       | Required for License Approval                                                                                                    |                                                                    |
| Incident and Complaints Appeals Subsidy Payments Uploaded Documents                         | Yrovider Profile     Facility inspection     No Open Deficiencies                                                                                                    |                                                                    |
| Generate Documents<br>Notes<br>Messages<br>Audit Log                                        | Issue License Section Effective Date                                                                                                    |                                                                    |
|                                                                                             | Issue Full License Deny 📾 🧿                                                                                                    |                                                                    |
|                                                                                             | Current License                                                                                                    |                                                                    |
|                                                                                             | License Number License Status Effective/Issue Date Expiration Date                                                                                                    | o Record Found.                                                    |
|                                                                                             | License History                                                                                                    |                                                                    |
|                                                                                             | License Number T License Status T Effective/tssue Date T Expiration Date                                                                                                    | No Record Found                                                    |

Figure 67: License Authorization

Authorized users are also allowed to Renew/Issue a License/Exemption when all pre-conditions are met OR Suspend, Revoke, Deny or Put on Probation the License/Exemption if there are any deficiencies found during an Inspection or Incident Report.

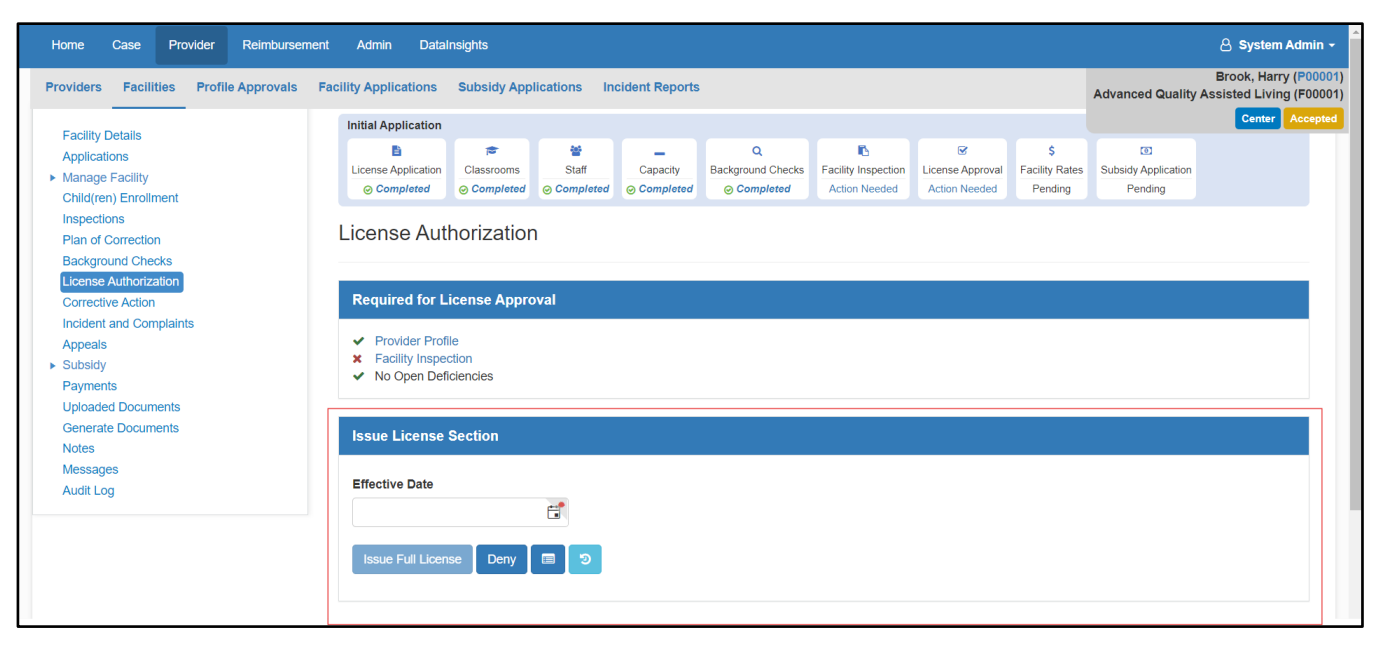

Figure 68: Issuing a License/Exemption

## 9. CORRECTIVE ACTION

This screen displays all the corrective actions required by the provider to be taken, for their application to be approved.

| Home Case Provider Reimbursem                          | ent Admin DataInsights             |                                           |                     |                                           | 👃 System Admin 👻                                                   |
|--------------------------------------------------------|------------------------------------|-------------------------------------------|---------------------|-------------------------------------------|--------------------------------------------------------------------|
| Providers Facilities Profile Approvals                 | Facility Applications Subsidy Ap   | plications Incident Reports               | 5                   |                                           | Brook, Harry (P00001)<br>Advanced Quality Assisted Living (F00001) |
| Excility Datalla                                       | Initial Application                |                                           |                     |                                           | Center Accepted                                                    |
| Applications  Manage Facility Child(ren) Enrollment    | License Application<br>© Completed | Staff Capacity<br>© Completed © Completed | Q Eackground Checks | License Approval<br>Action Needed Pending | Subsidy Application<br>Pending                                     |
| Inspections<br>Plan of Correction<br>Background Checks | Corrective Action                  |                                           |                     |                                           |                                                                    |
| License Authorization<br>Corrective Action             | Corrective Action Details          |                                           |                     |                                           |                                                                    |
| Incident and Complaints<br>Appeals                     | Add New Details                    |                                           |                     |                                           |                                                                    |
| Subsidy     Payments                                   | ID ▼ Beg                           | in Date                                   | ▼ End Date          | ▼ Re                                      | ason <b>T</b>                                                      |
| Generate Documents                                     |                                    | Show All                                  |                     |                                           | No Record Found.                                                   |
| Messages<br>Audit Log                                  |                                    |                                           |                     |                                           |                                                                    |

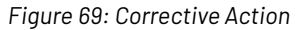

#### How to create a new corrective action record?

- 1. Click on 'Add New Details'.
- 2. Fill in the mandatory details.
- 3. Click on 'Save' to save the details or 'Cancel' to cancel out the details.

## **10. INCIDENT AND COMPLAINTS**

This screen captures all the incidents and complaints filed against the provider.

| Home Case Provider Reimbursen                              | ient Admin DataInsights                                                                                                    | 👌 System Admin 👻                                                |
|------------------------------------------------------------|----------------------------------------------------------------------------------------------------|-----------------------------------------------------------------|
| Providers Facilities Profile Approvals                     | Facility Applications Subsidy Applications Incident Reports                                                                                                    | Brook, Harry (P0000<br>Advanced Quality Assisted Living (F00001 |
| Eacility Details                                           | Initial Application                                                                                                    | Center Accepted                                                 |
| Applications     Manage Facility     Child(ren) Enrollment | Image: Classrooms         Staff         Capacity         Background Checks         Facility Inspection         Cicense Application           © Completed         © Completed         © Completed         © Completed         © Completed         Pending                                                                                                    | I Subsidy Application<br>Pending                                |
| Inspections<br>Plan of Correction<br>Background Checks     | Incident and Complaints                                                                                                    |                                                                 |
| License Authorization<br>Corrective Action                 | Complaints                                                                                                    |                                                                 |
| Incident and Complaints Appeals                            | Complaint ID Incident/Complaint Status Enforcement Stat                                                                                                    | tus                                                             |
| <ul> <li>Subsidy</li> <li>Payments</li> </ul>              | H     Image: Constraint of the second second s | No Complaint Found                                              |
| Uploaded Documents<br>Generate Documents                   |                                                                                                    |                                                                 |
| Notes                                                      | Incident                                                                                                    |                                                                 |
| Audit Log                                                  | Incident ID Incident/Complaint Status Enforcement Status                                                                                                    | S                                                               |
|                                                            | H 4 0 > H Show All                                                                                                    | No Incident Found                                               |

Figure 70: Incident and Complaints

## **11. APPEALS**

This screen captures all the Appeals made by the provider.

| Home Case Provider Reimbursen                                                                                                    | nent Admin DataInsights                               |                                                            |                                                       |                                 | 🔒 System Admin 🚽                                             |
|----------------------------------------------------------------------------------------------------|-------------------------------------------------------|------------------------------------------------------------|-------------------------------------------------------|---------------------------------|--------------------------------------------------------------|
| Providers Facilities Profile Approvals                                                                                                    | Facility Applications Subsidy Appli                   | ications Incident Reports                                  |                                                       | Advand                          | Brook, Harry (P00001)<br>ed Quality Assisted Living (F00001) |
| E-silt- D-t-ils                                                                                                    | Initial Application                                   |                                                            |                                                       |                                 | Center Accepted                                              |
| Applications<br>Manage Facility<br>Child(ren) Enrollment<br>Inspections<br>Plan of Correction<br>Background Checks<br>License Authorization<br>Corrective Action<br>Incident and Complaints | Classrooms<br>Completed<br>Appeals<br>Hearing Details | Staff Capacity Background Chere<br>© Completed © Completed | ks Facility Inspection<br>Action Needed Action Needed | \$<br>Facility Rates<br>Pending | plication                                                    |
| Appeals<br>> Subsidy<br>Payments<br>Uploaded Documents<br>Generate Documents<br>Notes<br>Messages<br>Audit Log                                                                              | Add Hearing Details<br>Created Date                   | Scheduled Date                                             | Type of Review                                        | Notes Out                       | come                                                         |

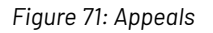

### How to add new hearing details?

- 1. Click on 'Add Hearing Details' button.
- 2. Fill in the mandatory details.
- 3. Click on 'Update' to save the changes or 'Cancel' to cancel the changes.

## **12. SUBSIDY**

## 12.1. Subsidy Application

This screen displays all subsidy applications for the respective facility.

| Home Case Provider Reimbursement                                                | t Admin DataInsights               |                                                    |                                                                   |                                   | 🖉 System Admin 🗸                                                   |
|---------------------------------------------------------------------------------|------------------------------------|----------------------------------------------------|-------------------------------------------------------------------|-----------------------------------|--------------------------------------------------------------------|
| Providers Facilities Profile Approvals Fa                                       | acility Applications Subsidy Ap    | plications Incident Reports                        | 3                                                                 |                                   | Brook, Harry (P00001)<br>Advanced Quality Assisted Living (F00001) |
|                                                                                 | Initial Application                |                                                    |                                                                   |                                   | Center Accepted                                                    |
| Facility Defails<br>Applications<br>► Manage Facility<br>Child(ren) Enrollment  | License Application<br>© Completed | Staff Capacity<br>Capacity<br>Capacity<br>Capacity | Q<br>Background Checks<br>⊘ Completed<br>Generation Action Needed | License Approval<br>Action Needed | Subsidy Application<br>Pending                                     |
| Inspections<br>Plan of Correction<br>Background Checks<br>License Authorization | Subsidy Application                |                                                    |                                                                   |                                   |                                                                    |
| Corrective Action                                                               | Applications                       |                                                    |                                                                   |                                   |                                                                    |
| Incident and Complaints                                                         |                                    |                                                    |                                                                   |                                   |                                                                    |
| Appeals                                                                         | Application ID Type O              | Application Status                                 | Application Submitted Date                                        | Application Approved Da           | te Effective Date                                                  |
| Subsidy     Subsidy Application     Subsidy Enrollments                         | K 4 0 F H S                        | now All                                            |                                                                   |                                   | No Linked Application                                              |
| Facility QR Code                                                                |                                    |                                                    |                                                                   |                                   |                                                                    |
| Attendance                                                                      |                                    |                                                    |                                                                   |                                   |                                                                    |
| Subsidy Authorization                                                           |                                    |                                                    |                                                                   |                                   |                                                                    |
| Payments                                                                        |                                    |                                                    |                                                                   |                                   |                                                                    |
| Uploaded Documents                                                              |                                    |                                                    |                                                                   |                                   |                                                                    |
| Generate Documents                                                              |                                    |                                                    |                                                                   |                                   |                                                                    |
| Notes                                                                           |                                    |                                                    |                                                                   |                                   |                                                                    |
| Messages                                                                        |                                    |                                                    |                                                                   |                                   |                                                                    |
| Audit Log                                                                       |                                    |                                                    |                                                                   |                                   |                                                                    |

Figure 72: Subsidy Application

## 12.2. Subsidy Enrollments

This screen displays the subsidized child enrollments.

| Home Case Provider Reimbursen                                                                   | ent Admin DataInsights                                                                                       | 👌 System Admir                                             |
|-------------------------------------------------------------------------------------------------|----------------------------------------------------------------------------------------------------|------------------------------------------------------------|
| Providers Facilities Profile Approvals                                                          | Facility Applications Subsidy Applications Incident Reports                                                  | Brook, Harry (P00<br>Advanced Quality Assisted Living (F00 |
| Eccility Dotails                                                                                | Initial Application                                                                                          | Center Accep                                               |
| Applications  Manage Facility Child(ren) Enrollment                                             | License Application<br>© Completed<br>© Completed<br>© Completed                                             | ©<br>Subsidy Application<br>Pending                        |
| Inspections<br>Plan of Correction<br>Background Checks                                          | Subsidy Enrollments                                                                                          |                                                            |
| License Authorization<br>Corrective Action<br>Incident and Complaints                           | NOTE: This screen displays the subsidized Children enrollments                                               |                                                            |
| Appeals  Subsidy Subsidy Application                                                            | Subsidized                                                                                                   |                                                            |
| Subsidy Enrollments<br>Facility QR Code<br>Attendance                                           | Child Name Y Parent / Guardian Name Y Placement Begin Date Y Placement Begin Date Y Placement Begin Date All | No subsidized children found                               |
| Rates<br>Subsidy Authorization<br>Payments<br>Uploaded Documents<br>Generate Documents<br>Notes |                                                                                                    |                                                            |

### 12.3. Facility QR Code

This screen provides a QR Code to scan in order for authorized users to mark attendance.

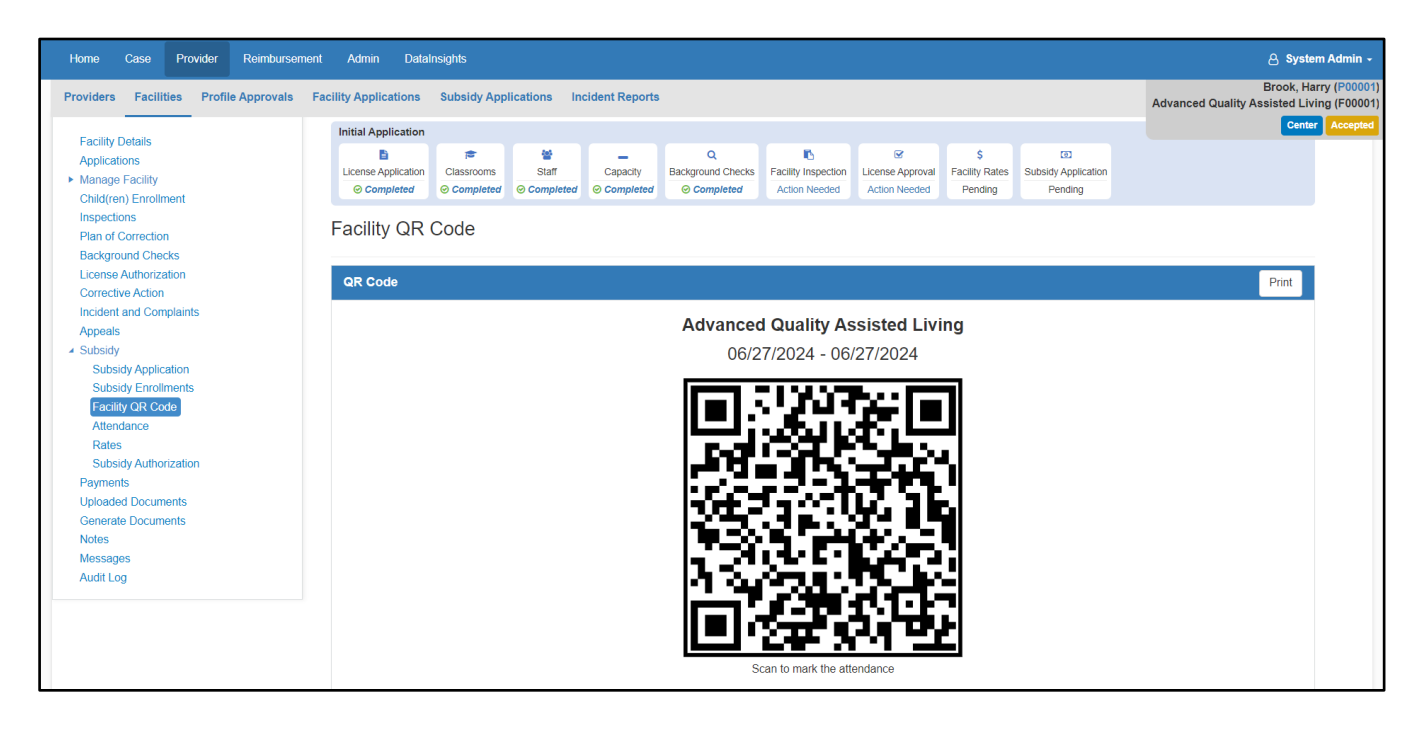

Figure 74: Facility QR Code

### 12.4. <u>Attendance</u>

This screen allows an authorized user to view/edit attendance for the selected service period. Users will also be able to view/edit the attendance by clicking on the month.

| Home Case Provider Reimburseme                                                                                                    | nt Admin DataInsights                                                                                                    | 👌 System Admin 🗸                                                   |
|----------------------------------------------------------------------------------------------------|----------------------------------------------------------------------------------------------------|--------------------------------------------------------------------|
| Providers Facilities Profile Approvals                                                                                                    | Facility Applications Subsidy Applications Incident Reports                                                                                                    | Brook, Harry (P00001)<br>Advanced Quality Assisted Living (F00001) |
| Facility Details<br>Applications<br>• Manage Facility<br>Child(ren) Enrollment<br>Inspections<br>Plan of Correction<br>Background Checks<br>License Authorization<br>Corrective Action<br>Incident and Complaints<br>Appeals<br>• Subsidy Application<br>Subsidy Paroliments<br>Facility OR Code<br>Mandatore<br>Rates<br>Subsidy Authorization<br>Paymonts<br>Uploaded Documents | Initial Application     Imitial Application       Classrooms     Staff     Capacity       Background Checks     Pacility Inspection     License Approval       Completed     Completed     Completed       Completed     Completed     Completed       Click on a Service Period to View/Edit attendance.       Service Period 4     Y       Status     Y       Children Received | Advanced quality Assisted Living (F00001)<br>Center Accepted       |
| Audit Log                                                                                                    |                                                                                                    |                                                                    |

Figure 75: Attendance

### 12.5. <u>Rates</u>

This screen allows the user to create a new rate set for a facility.

| Home Case Provider Reimbursement                       | Admin DataInsights                                                                                                    | 🔒 System Admin 🗸                                                   |  |
|--------------------------------------------------------|----------------------------------------------------------------------------------------------------|--------------------------------------------------------------------|--|
| Providers Facilities Profile Approvals Fa              | cility Applications Subsidy Applications Incident Reports                                                                                                    | Brook, Harry (P00001)<br>Advanced Quality Assisted Living (F00001) |  |
| Facility Dataila                                       | Initial Application                                                                                                    | Center Accepted                                                    |  |
| Applications Manage Facility Child(ren) Enrollment     | Image: Completed         Image: Completed         Image: Completed <th completed<<="" image:="" th=""><th></th></th> | <th></th>                                                          |  |
| Inspections<br>Plan of Correction<br>Background Checks | Rates                                                                                                    |                                                                    |  |
| License Authorization<br>Corrective Action             | Create New Rate Set                                                                                                    |                                                                    |  |
| Incident and Complaints                                | Effective Date 🝸 Status                                                                                                    | Ŧ                                                                  |  |
| Appeals <ul> <li>Subsidy</li> </ul>                    | H 4 0 H Show All                                                                                                    | No Rate Set Found                                                  |  |
| Subsidy Application<br>Subsidy Enrollments             |                                                                                                    |                                                                    |  |
| Facility QR Code<br>Attendance                         |                                                                                                    |                                                                    |  |
| Rates<br>Subsidy Authorization                         |                                                                                                    |                                                                    |  |
| Payments                                               |                                                                                                    |                                                                    |  |
| Uploaded Documents                                     |                                                                                                    |                                                                    |  |
| Generate Documents                                     |                                                                                                    |                                                                    |  |
| Notes                                                  |                                                                                                    |                                                                    |  |
| Audit Log                                              |                                                                                                    |                                                                    |  |

Figure 76: Rates

#### How to create a New Rate Set?

- 1. Click on 'Create New Rate Set' button, to be taken to the following screen:
- 2. Click on the calendar icon to select an 'Effective Date'.
- 3. Click on the 'Rate' field to type in a dollar amount or use the increment or decrement buttons to increase or decrease an amount value for each 'Care Level'.
- 4. Check the box if the 'facility offers discount rates' and enter the discount percentage.
- 5. Click on 'Submit'.

The grid on main screen should display the Effective Date of the Rate Set along with the Status (refer to Figure 76).

| Home Case Provider Reimbursement                                                                        | Admin DataInsights                       |                     |        | ළ System Admin -                                                                      |
|----------------------------------------------------------------------------------------------------|------------------------------------------|---------------------|--------|---------------------------------------------------------------------------------------|
| Providers Facilities Profile Approvals Fa<br>Child(ren) Enroliment<br>Inspections<br>Plan of Correction | acility Applications Subsidy Application | ns Incident Reports |        | Brook, Harry (P00001)<br>Advanced Quality Assisted Living (F00001)<br>Center Accepted |
| Background Checks<br>License Authorization<br>Corrective Action<br>Incident and Complaints<br>Appeals   | Effective Date                           | ef.                 |        |                                                                                       |
| <ul> <li>Subsidy</li> <li>Subsidy Application</li> </ul>                                                | Care Level                               | Unit of Care        | Rate   |                                                                                       |
| Subsidy Enrollments<br>Facility QR Code                                                                 | Infant                                   | Full-Time           | \$0.00 | \$*                                                                                   |
| Attendance<br>Rates                                                                                     |                                          | Part-Time           | \$0.00 | <u>ک</u>                                                                              |
| Subsidy Authorization Payments                                                                          | PreSchool                                | Full-Time           | \$0.00 | ¥*                                                                                    |
| Generate Documents                                                                                      |                                          | Part-Time           | \$0.00 | <b>*</b> *                                                                            |
| Messages<br>Audit Log                                                                                   | School-Age                               | Full-Time           | \$0.00 | <b>*</b> *                                                                            |
| , total Log                                                                                             |                                          | Part-Time           | \$0.00 | <b>*</b> *                                                                            |
|                                                                                                    | Registration Fee                         |                     | \$0.00 | <b>*</b> *                                                                            |
|                                                                                                    | Equility offers discount rates           |                     |        |                                                                                       |
|                                                                                                    | - racinty oners discount rates           |                     |        |                                                                                       |
|                                                                                                    | Submit                                   |                     |        |                                                                                       |

Figure 77: Creating a New Rate Set

### 12.6. Subsidy Authorization

This screen represents all information regarding subsidy authorization. i.e., Subsidy status, Program violation information.

| Home Case Provider Reimbursemen                                 | Admin DataInsights                                                                                                    | 🔒 System Admin 🗸                                               |
|-----------------------------------------------------------------|----------------------------------------------------------------------------------------------------|----------------------------------------------------------------|
| Providers Facilities Profile Approvals F                        | cility Applications Subsidy Applications Incident Reports                                                                                                    | Brook, Harry (P0000<br>Advanced Quality Assisted Living (F0000 |
| Eacility Details                                                | Initial Application                                                                                                    | Center Accepted                                                |
| Applications Applications Manage Facility Child(ren) Enrollment | Image: Completed         Image: Completed         Image: Completed< |                                                                |
| Inspections<br>Plan of Correction<br>Background Checks          | Subsidy Authorization                                                                                                    |                                                                |
| License Authorization<br>Corrective Action                      | Subsidy Status                                                                                                    |                                                                |
| Incident and Complaints<br>Appeals                              | Effective Date                                                                                                    |                                                                |
| ✓ Subsidy                                                       |                                                                                                    |                                                                |
| Subsidy Application<br>Subsidy Enrollments<br>Facility QR Code  | Save                                                                                                    |                                                                |
| Rates<br>Subsidy Authorization                                  | Program Violation Information                                                                                                    |                                                                |
| Payments<br>Uploaded Documents                                  | Add Program Violation                                                                                                    |                                                                |
| Generate Documents                                              | Category Name                                                                                                    | Ŧ                                                              |
| Notes<br>Messages<br>Audit Log                                  | K 4 0 F H Show All                                                                                                    | No Program Violations                                          |

Figure 78: Subsidy Authorization

Alternatively, on this page, authorized users will also be able to 'Terminate' a subsidy by clicking on the 'Terminated' button, as follows:

| Subsidy Authorization         |   |                   |   |               |                       |
|-------------------------------|---|-------------------|---|---------------|-----------------------|
| Subsidy Status                |   |                   |   |               |                       |
| Effective Date                |   |                   |   |               |                       |
| Terminated                    |   |                   |   |               |                       |
| Program Violation Information |   |                   |   |               |                       |
| Add Program Violation         |   |                   |   |               |                       |
| Category Name                 | T | Date Of Violation | T | Document Name | Ť                     |
| Show All                      |   |                   |   |               | No Program Violations |

Figure 79: Terminating a Subsidy

### **13. PAYMENTS**

The payments section allows users to view adjustments, paid payments, and pending payments to be made to the specific facility in question.

| Home Case Provider Reimbursem                                                   | nent Admin DataInsights                           |                                                       |                                       |                                      |                                                     |                                          | 은 System Admin ~                                                                  |
|---------------------------------------------------------------------------------|---------------------------------------------------|-------------------------------------------------------|---------------------------------------|--------------------------------------|-----------------------------------------------------|------------------------------------------|-----------------------------------------------------------------------------------|
| Providers Facilities Profile Approvals                                          | Facility Applications Subsidy App                 | lications Incident Reports                            |                                       |                                      |                                                     |                                          | Brook, Harry (P0000<br>Advanced Quality Assisted Living (F0000<br>Center Accepted |
| Facility Details<br>Applications<br>► Manage Facility<br>Child(ren) Enrollment  | License Application<br>© Completed<br>© Completed | taff<br>Staff<br>ⓒ Completed ⓒ Completed              | Q<br>Background Checks<br>© Completed | Facility Inspection<br>Action Needed | Icense Approval     \$       Action Needed     Pend | Rates Subsidy Application<br>ing Pending | n                                                                                 |
| Inspections<br>Plan of Correction<br>Background Checks<br>License Authorization | Payments                                          |                                                       |                                       |                                      |                                                     |                                          |                                                                                   |
| Corrective Action<br>Incident and Complaints<br>Appeals<br>> Subsidy            | Add Reimbursement: Registrati                     | on Fee School Closure E<br>t Recoupment Provider Payr | Extended Stay Uns                     | scheduled Attendand                  | ice 🔻 Other                                         |                                          |                                                                                   |
| Payments<br>Uploaded Documents<br>Generate Documents                            | Created Date ↓                                    | Type<br>v All                                         | Facili                                | ty                                   | Amount                                              | Balance                                  | Status No Payment Adjustments Found.                                              |
| Notes<br>Messages<br>Audit Log                                                  | Paid Payments                                     |                                                       | Туре                                  | Facility                             |                                                     | Amount                                   | Status                                                                            |
|                                                                                 | H I D H Show                                      | v All                                                 | -76-                                  | ,                                    |                                                     |                                          | No Payments Found.                                                                |
|                                                                                 | Pending Payments                                  | Facility                                              |                                       | Amount                               |                                                     | S                                        | Status                                                                            |
|                                                                                 | H I D F F Show                                    | v All                                                 |                                       |                                      |                                                     |                                          | No Payments Found.                                                                |

Figure 80: Payments

On this screen, authorized users will also be able to manually add and submit recoupments and payments, based on the requirement, by clicking on the respective buttons (refer to Figure 80).

## **14. UPLOADED DOCUMENTS**

The Uploaded Documents section lets the user view documents uploaded for the respective facility.

| Home Case Provider Reimbursem                                                                                                    | ent Admin DataInsights                                                                                               |                                                                                                    |                                               |                                     | 👌 System Admin 🗸                                                   |
|----------------------------------------------------------------------------------------------------|----------------------------------------------------------------------------------------------------|----------------------------------------------------------------------------------------------------|-----------------------------------------------|-------------------------------------|--------------------------------------------------------------------|
| Providers Facilities Profile Approvals                                                                                                    | Facility Applications Subsidy Applications                                                                           | ncident Reports                                                                                                    |                                               |                                     | Brook, Harry (P00001)<br>Advanced Quality Assisted Living (F00001) |
| Facility Details<br>Applications<br>Manage Facility<br>Child(ren) Enrollment<br>Inspections<br>Plan of Correction<br>Background Checks<br>License Authorization<br>Correction | Initial Application<br>License Application<br>© Completed<br>© Completed<br>Uploaded Documents<br>Optional Documents | Capacity<br>© Completed<br>Q<br>Capacity<br>© Completed<br>Q<br>Completed<br>Q<br>Completed<br>Q<br>Completed<br>Q<br>Completed<br>Completed | ection License Approval Action Needed Pending | 3<br>Subsidy Application<br>Pending | Center Accepted                                                    |
| Incident and Complaints<br>Appeals                                                                                                    | Application Upload History                                                                                           |                                                                                                    |                                               |                                     | ~                                                                  |
| Payments                                                                                                    | Document Name                                                                                                    | Description                                                                                                    | Uploaded Date T                               | Uploaded By                         |                                                                    |
| Uploaded Documents<br>Generate Documents                                                                                                    | SupportingDocument.docx                                                                                              | Certificate of Occupancy                                                                                                    | 6/26/2024 12:37 AM                            | Brook, Harry                        | Request                                                            |
| Notes<br>Messages                                                                                                    | SupportingDocument0.docx                                                                                             | Medical Health Form                                                                                                    | 6/26/2024 12:37 AM                            | Brook, Harry                        | Request                                                            |
| Audit Log                                                                                                    | SupportingDocument1.docx                                                                                             | Zoning Document                                                                                                    | 6/26/2024 12:37 AM                            | Brook, Harry                        | Request                                                            |
|                                                                                                    | SupportingDocument2.docx                                                                                             | Floor Plan                                                                                                    | 6/26/2024 12:37 AM                            | Brook, Harry                        | Request                                                            |
|                                                                                                    | SupportingDocument3.docx                                                                                             | Catering Plan/Food Permit                                                                                                    | 6/26/2024 12:37 AM                            | Brook, Harry                        | Request                                                            |
|                                                                                                    | H I 2 H Show All                                                                                                    |                                                                                                    |                                               |                                     | 1 - 5 of 7 items                                                   |

Figure 81: Uploaded Documents Grid

### How to view an Uploaded Document?

- 1. Click on the respective document name hyperlink.
- 2. The document will be downloaded for user's viewing.

## **15. GENERATE DOCUMENTS**

The 'Generate Documents' screen allows user to generate Facility related documents and download them.

| Home Case Provider Reimbursemer                                                 | t Admin DataInsights                                                                                                    | 👌 System Admin 🗸                                                   |
|---------------------------------------------------------------------------------|----------------------------------------------------------------------------------------------------|--------------------------------------------------------------------|
| Providers Facilities Profile Approvals F                                        | acility Applications Subsidy Applications Incident Reports                                                                                                    | Brook, Harry (P00001)<br>Advanced Quality Assisted Living (F00001) |
| 5 T 5 1 1                                                                       | Initial Application                                                                                                    | Center Accepted                                                    |
| Facility Details     Applications     Manage Facility     Child(ren) Enrollment | Image: Completed         Image: Completed         Image: Completed <thimage: completed<="" th=""> <thimage: completed<="" t<="" td=""><td></td></thimage:></thimage:> |                                                                    |
| Inspections<br>Plan of Correction<br>Background Checks                          | Generate Documents                                                                                                    |                                                                    |
| License Authorization<br>Corrective Action<br>Incident and Complaints           | Document Template - Select -                                                                                                    |                                                                    |
| Appeals <ul> <li>Subsidy</li> <li>Payments</li> </ul>                           | Generate Document                                                                                                    | Add Manual Document                                                |
| Uploaded Documents<br>Generate Documents                                        | Document History                                                                                                    |                                                                    |
| Notes                                                                           | Document Name T Generated/Uploaded Date/Time T Published By                                                                                                    | ▼ Status ▼                                                         |
| Messages<br>Audit Log                                                           | District attorney letter - unlicensed center/2024/0627-103104 06/27/2024 10.31.04 AM                                                                                                    | Not Published                                                      |
|                                                                                 | Memorandum to the file20240626-153428 06/26/2024 03:34:28 PM SystemAdmin                                                                                                    | Published                                                          |
|                                                                                 | Memorandum to the file20240626-082550 (1) 06/26/2024 08:25:50 AM SystemAdmin                                                                                                    | Published                                                          |
|                                                                                 | Corrective action report form20240626-080737 06/26/2024 08:07:37 AM                                                                                                    | Not Published                                                      |
|                                                                                 | Licensing Memorandum20240626-080647 06/26/2024 08:06:46 AM SystemAdmin                                                                                                    | Published                                                          |
|                                                                                 | Corrective action report form20240626-080444 06/26/2024 08:04:43 AM                                                                                                    | Not Published                                                      |
|                                                                                 | License application approval letter20240626-080041 (1) 06/26/2024 08:00:40 AM SystemAdmin                                                                                                    | Published                                                          |
|                                                                                 | License application approval letter20240626-075917 06/26/2024 07:59:16 AM                                                                                                    | Not Published                                                      |
|                                                                                 | K 4 1 F K Show All                                                                                                    | 1 - 8 of 8 items                                                   |

#### Figure 82: Generate Documents

#### **How to Generate Documents?**

- 1. Click on 'Generate Documents' tab from left navigation.
- 2. Select a document to be generated from the list of documents in the dropdown.
- 3. Click on 'Generate Document'. Generated document will be displayed in the 'Document History' grid.
- 4. The document shall appear in the 'Document History' grid.
- 5. Click on Document Name hyperlink under the 'Generate Document' column to download the document.

### **16. NOTES**

### How can a user create notes?

- 1. Click on 'Notes' tab from left navigation. You will be navigated to the screen displaying notes summary
- 2. Click on 'Add new Note'
- 3. Select 'Name' LOV from the drop down
- 4. Enter the description/ elaboration in the text box.
- 5. Click on Update

| Home Case                                             | Provider  | Reimbursen  | nent | Admin Da            | tainsights                        |                                   |                         |                                   |          |                                      |                                    |                 |                        |                                     |        |         | e                     | System                 | n Admin 👻                  |
|-------------------------------------------------------|-----------|-------------|------|---------------------|-----------------------------------|-----------------------------------|-------------------------|-----------------------------------|----------|--------------------------------------|------------------------------------|-----------------|------------------------|-------------------------------------|--------|---------|-----------------------|------------------------|----------------------------|
| Providers Facilitie                                   | es Profil | e Approvals | Fac  | ility Applications  | Subsidy A                         | plications In                     | cident Reports          | i                                 |          |                                      |                                    |                 |                        |                                     |        | Advance | Br<br>d Quality Assis | ook, Hari<br>ted Livir | ry (P00001)<br>ng (F00001) |
| Escility Details                                      |           |             |      | Initial Applicatio  | n                                 |                                   |                         |                                   |          |                                      |                                    |                 |                        |                                     |        |         |                       | Center                 | Accepted                   |
| Applications Manage Facility Child(ren) Enrollme      | ənt       |             |      | License Application | n Classrooms<br><i>O Complete</i> | Staff<br>Staff                    | Capacity<br>© Completed | Q<br>Background (<br>O Completed) | Checks F | Cacility Inspection<br>Action Needed | CLICENSE Approval<br>Action Needed | Facility<br>Per | \$<br>y Rates<br>nding | ©<br>Subsidy Application<br>Pending |        |         |                       |                        |                            |
| Inspections<br>Plan of Correction<br>Background Check | S         |             |      | Notes               |                                   |                                   |                         |                                   |          |                                      |                                    |                 |                        |                                     |        |         |                       |                        |                            |
| License Authorizati<br>Corrective Action              | on        |             |      | Add New Note        | •                                 |                                   |                         |                                   |          |                                      |                                    |                 |                        |                                     |        |         |                       |                        |                            |
| Incident and Comp                                     | laints    |             |      | Program             | T                                 | Name                              |                         | T                                 | User     |                                      |                                    | T I             | Date ↓                 | Υ                                   |        |         |                       |                        |                            |
| Appeals                                               |           |             |      | Text                |                                   |                                   |                         |                                   |          |                                      |                                    |                 |                        | Υ                                   |        |         |                       |                        |                            |
| Payments<br>Uploaded Docume                           | nts       |             |      |                     |                                   | Select                            |                         | <b>,</b>                          | System   | Admin                                |                                    | (               | 6/27/202               | 4                                   | Update | Cancel  |                       |                        |                            |
| Generate Documer                                      | nts       |             |      |                     |                                   | - Select<br>90 Day visit          |                         | <b>^</b>                          |          |                                      |                                    |                 |                        |                                     |        |         |                       |                        |                            |
| Messages<br>Audit Log                                 |           |             |      |                     |                                   | Change in Eligit<br>Changed Addre | bility Category<br>ss   |                                   |          |                                      |                                    |                 |                        |                                     |        |         |                       |                        |                            |
|                                                       |           |             |      | K < 1               | > > Sh                            | Compliance<br>Deny<br>Fire        |                         |                                   |          |                                      |                                    |                 |                        |                                     |        |         | 1 - 1 of 1 ite        | ems                    |                            |
|                                                       |           |             |      | Print               |                                   |                                   |                         |                                   |          |                                      |                                    |                 |                        |                                     |        |         |                       |                        |                            |

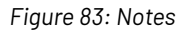

## **17. MESSAGES**

The messages screen consists of two sub tabs:

- > Internal Messages: In which user can create manual tasks with the due date and assign it to users.
- Provider Messages: This tab displays the requests received from the provider portal and tasks for the provider.

### Internal Messages:

| Home Case Provider Reimbursem                                                                                                    | ent Admin DataInsights                                                                                                    |                                  |                                                      |                                                                                   | 👌 System Admin 🗸                                                   |
|----------------------------------------------------------------------------------------------------|----------------------------------------------------------------------------------------------------|----------------------------------|------------------------------------------------------|-----------------------------------------------------------------------------------|--------------------------------------------------------------------|
| Providers Facilities Profile Approvals                                                                                                    | Facility Applications Subsidy Applic                                                                                            | cations Incident Reports         |                                                      |                                                                                   | Brook, Harry (P00001)<br>Advanced Quality Assisted Living (F00001) |
| Facility Details<br>Applications<br>Manage Facility<br>Child(ren) Enrollment<br>Inspections<br>Plan of Correction<br>Background Checks<br>License Authorization<br>Corrective Action<br>Incident and Complaints<br>Appeals<br>Subsidy<br>Payments<br>Uploaded Documents<br>Generate Documents | Initial Application<br>Classrooms<br>Completed<br>Cassours<br>Completed<br>Messages<br>Internal Messages<br>Facility M<br>Tasks | Staff<br>© Completed<br>Aessages | Q<br>Background Checks<br>⊘ Completed<br>Action Nees | ection Lucense Approval<br>Action Needed Pending<br>Pending<br>Pending<br>Pending |                                                                    |
| Messages<br>Audit Log                                                                                                    | Message Type Sev                                                                                                    | verity Date ↓                    | Due Date                                             | Distributed To                                                                    |                                                                    |
|                                                                                                    | Manual Message 2<br>(SystemAdmin)                                                                                               | ▲ ▼ 6/27/2024<br>5:38 PM         |                                                      | - Select -                                                                        | Cancel                                                             |
|                                                                                                    | H     1     ►     N     Sh                                                                                                    | now All                          |                                                      |                                                                                   | 6<br>1 - 1 of 1 ltems                                              |

Figure 84: Internal Messages

### How to 'Add Manual Message'?

- 1. Click on 'Messages' from the left navigation
- 2. Click on 'Add Manual Message' button from the tasks container (refer to Figure 84)
- 3. Set the 'Severity'
- 4. Enter 'Due Date'
- 5. Select the user to assign the message/tasks from 'Distributed To' drop down
- 6. Click on 'Update'

### Facility Messages:

| Home Case Provider Reimburse                                                         | ment Admin DataInsights                                                                                                    |                  |                      |                                                                      | 은 System Admin -                                                                   |
|--------------------------------------------------------------------------------------|----------------------------------------------------------------------------------------------------|------------------|----------------------|----------------------------------------------------------------------|------------------------------------------------------------------------------------|
| Providers Facilities Profile Approvals     Manage Facility     Child(ren) Enrollment | Facility Applications         Subsidy Applications           License Application         Classrooms         State           © Completed         © Completed         © Completed | Incident Reports | Action Needed Action | Approval Pacility Hates Subsky Application<br>Needed Pending Pending | Brook, Harry (P0000<br>Advanced Quality Assisted Living (F00001<br>Center Accepted |
| Inspections<br>Plan of Correction<br>Background Checks                               | Messages                                                                                                    |                  |                      |                                                                      |                                                                                    |
| License Authorization<br>Corrective Action<br>Incident and Complaints                | Messages                                                                                                    |                  |                      |                                                                      |                                                                                    |
| Appeals<br>► Subsidy<br>Payments                                                     | Internal Messages Facility Messages                                                                                                    | i                |                      |                                                                      |                                                                                    |
| Uploaded Documents<br>Generate Documents<br>Notes                                    | Facility Message                                                                                                    |                  | Date ↓               | Distributed To                                                       |                                                                                    |
| Messages<br>Audit Log                                                                | R C P P Show All                                                                                                    |                  |                      |                                                                      | No Tasks.                                                                          |
|                                                                                      | Tasks                                                                                                    |                  |                      |                                                                      |                                                                                    |
|                                                                                      | Add Facility Message<br>Facility Message                                                                                                    | Severity         | Date ↓               | Due Date                                                             |                                                                                    |
|                                                                                      | Facility Message (SystemAdmin)                                                                                                    | 2                | 6/27/2024 5:38 PM    |                                                                      | Update Cancel                                                                      |
|                                                                                      |                                                                                                    |                  |                      |                                                                      |                                                                                    |
|                                                                                      | Show All                                                                                                    |                  |                      |                                                                      | 1 - 1 of 1 items                                                                   |

Figure 85: Facility Messages

#### How to create provider tasks?

- 1. Click on 'Facility Messages' tab under 'Messages'
- 2. Click on 'Add Facility Message' button from the tasks container
- 3. Set the 'Severity'
- 4. Enter 'Due Date' and comments for the Facility.
- 5. Click on 'Update'

## **18.** AUDIT LOG

The level of information you can view in the audit trail includes 'Username', 'Log Date', 'Module', 'Page' and 'Message'. The audit log screen displays the users who logged into the system, the associated modules accessed by the user, and the actions performed on the different pages of the module.

| Home Case Provider Reimbursemen                                                                                                    | nt Admin DataInsights              |                                                           |                                      | 🔗 System Admin 🗸                                                   |
|----------------------------------------------------------------------------------------------------|------------------------------------|-----------------------------------------------------------|--------------------------------------|--------------------------------------------------------------------|
| Providers Facilities Profile Approvals F                                                                                                    | Facility Applications Subsidy Appl | ications Incident Reports                                 |                                      | Brook, Harry (P00001)<br>Advanced Quality Assisted Living (F00001) |
| Facility Details<br>Applications<br>Manage Facility<br>Child(ren) Enrollment<br>Inspections<br>Plan of Correction                                                                                            | Initial Application                | Staff Capacity Background Checks<br>© Completed Completed | Facility Inspection<br>Action Needed | Center Accorpted<br>(3)<br>sidy Application<br>Pending             |
| Background Checks<br>License Authorization<br>Corrective Action<br>Incident and Complaints<br>Appeals<br>• Subsidy<br>Payments<br>Uploaded Documents<br>Generate Documents<br>Notes<br>Messages<br>Audit Log | User Name                          | ▼     Log Date ↓                                          | Y Module Y Page                      | Message     No Log Entries                                         |

Figure 86: Audit Log

# **PROFILE APPROVALS SUB-MODULE**

# SUBMITTED PROFILE APPROVALS

This screen displays all profiles submitted by different providers.

| Ho   | me Case Provider          | Reimb  | ursement Admin Datalı      | nsigt | ıts                                |    |                        |                                           | 👌 System Admin 🗕 |
|------|---------------------------|--------|----------------------------|-------|------------------------------------|----|------------------------|-------------------------------------------|------------------|
| Prov | viders Facilities Profile | Approv | vals Facility Applications | Su    | bsidy Applications Incident Report | ts | i                      |                                           |                  |
|      | Submitted Profile         | Арр    | rovals                     |       |                                    |    |                        |                                           |                  |
|      | Provider Name             | T      | Provider Type              | T     | Business Name                      | 1  | Email                  | Address                                   | T                |
|      | Jaxton, Carter D          |        | Relative                   |       |                                    |    | Carter@sharklasers.com | 4566 Alabama 59, Foley, AL 36535, Baldwin |                  |
|      | н ч 1 м                   |        |                            |       |                                    |    |                        |                                           | 1 - 1 of 1 items |
|      |                           |        |                            |       |                                    |    |                        |                                           |                  |
|      |                           |        |                            |       |                                    |    |                        |                                           |                  |
|      |                           |        |                            |       |                                    |    |                        |                                           |                  |

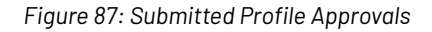

### How to review provider profiles?

- 1. Log in as an Authorized User, which has role-based access for the Initial approval process for provider license applications.
- 2. Click on Provider Module.
- 3. Click on Profile Approvals sub-module. You will be navigated to screen displaying Submitted Provider Profiles for approval.

4. Click on Provider ID hyperlink, to review the respective provider profile. You will be navigated to screen displaying Provider Details, as follows:

| Home Case Provider Reimbursement                                | Admin DataInsights                             |                                  |                         |                                                                       | 🔒 System Admin -          |
|-----------------------------------------------------------------|------------------------------------------------|----------------------------------|-------------------------|-----------------------------------------------------------------------|---------------------------|
| Providers Facilities Profile Approvals Fac                      | ility Applications Subsidy Applications Incide | ent Reports                      |                         |                                                                       | Jaxton, Carter D (P00021) |
| Provider Details<br>Point of Contact Details<br>Account Details | Provider Details                               |                                  |                         |                                                                       |                           |
| Uploaded Documents                                              | Provider Details                               |                                  |                         |                                                                       |                           |
| Payments                                                        | First Name                                     | Mic                              | ddle Name               | Last Name                                                             |                           |
| Generate Documents<br>Assignments                               | Carter                                         | •                                | )                       | Jaxton                                                                | •                         |
| Notes                                                           | Email                                          | Date of Birth                    | Gender                  |                                                                       |                           |
| Messages<br>Audit Log                                           | Carter@sharklasers.com                         | 02/03/2002                       | Male                    | <b>V</b>                                                              |                           |
|                                                                 | Language Preference                            | FEI                              | IN/S SN                 |                                                                       |                           |
|                                                                 | English                                        | ۲ 5                              | 55-55-5556              | •                                                                     |                           |
|                                                                 | Profile Approval                               |                                  |                         |                                                                       |                           |
|                                                                 | leam                                           |                                  |                         |                                                                       |                           |
|                                                                 | Autauga Licensing Team                         |                                  |                         |                                                                       | •                         |
|                                                                 | User                                           | Name                             | Role                    | leam Role                                                             |                           |
|                                                                 | Provider Assignments                           |                                  |                         |                                                                       |                           |
|                                                                 | Add Licensing Child Care Consultant            |                                  |                         |                                                                       |                           |
|                                                                 | User                                           | Name                             | Role                    | Provider Assignment                                                   |                           |
|                                                                 | CMAProviderSpecialist                          | CMA Provider Specialist          | CMA Provider Specialist | CMA Provider Specialist                                               | Edit Delete               |
|                                                                 | Save Send To Worker Send For Correction De     | ny 🔳 🔊                           |                         |                                                                       |                           |
| © CITI Version: 2.0.8943.6483                                   | © 2022 Creative Information Tech               | nology Inc. All rights reserved. | Home   Terms   Priva    | <b>cy</b> Powered by <b>∭</b> [[[[]][[]][[]][[]][[]]][]][]][]][]][]][ | A Product of CITI         |

Figure 88: Provider Details

- 5. Review the information submitted by visiting all left navigation tabs.
- Click on 'Approve' if the submitted information is relevant. OR
- 7. Click on 'Send for Correction' in case the information needs any updates from the provider.

# FACILITY APPLICATIONS SUB-MODULE

# SUBMITTED APPLICATIONS SCREEN

| Ho   | me Case         | Provider Reimbu   | irsement Admir   | n DataInsights                                                |             |               |                  |                    | උ System Admin ·         |
|------|-----------------|-------------------|------------------|---------------------------------------------------------------|-------------|---------------|------------------|--------------------|--------------------------|
| Prov | riders Faciliti | es Profile Approv | als Facility App | lications Subsidy Applications Incident Reports               |             |               |                  |                    |                          |
|      | Submitted       | Applications      |                  |                                                               |             |               |                  |                    |                          |
|      | Application ID  | Facility Name     | Facility Type    | Facility Address                                              | Provider ID | Provider Name | Application Type | Application Status | Application Created Date |
|      | AP033           | Jacks' Daycare    | Center           | 12123 Red Hill Road Extension, Bay Minette, AL 36507, Baldwin | P00030      | Jacks, Will   | Initial          | Submitted          | 06/27/2024               |
|      | H 4 1           |                   |                  |                                                               |             |               |                  |                    | 1 - 1 of 1 items         |
|      | Search          |                   |                  |                                                               |             |               |                  |                    |                          |
|      |                 |                   |                  |                                                               |             |               |                  |                    |                          |

Figure 89: Submitted Facility Applications

### How to view submitted facility applications?

- 1. Log in as an Authorized User, which has role-based access for the Initial approval process for provider license applications.
- 2. Click on Provider Module
- 3. Click on the Facility Applications sub-module. You will be navigated to the screen displaying submitted facility applications.
- 4. Click on Application ID hyperlink, to review the respective facility application
- 5. Review the information submitted by visiting all left navigation tabs, as follows:

## **FACILITY APPLICATION:**

# **1. ORIENTATION**

This screen displays the orientation score obtained by the provider.

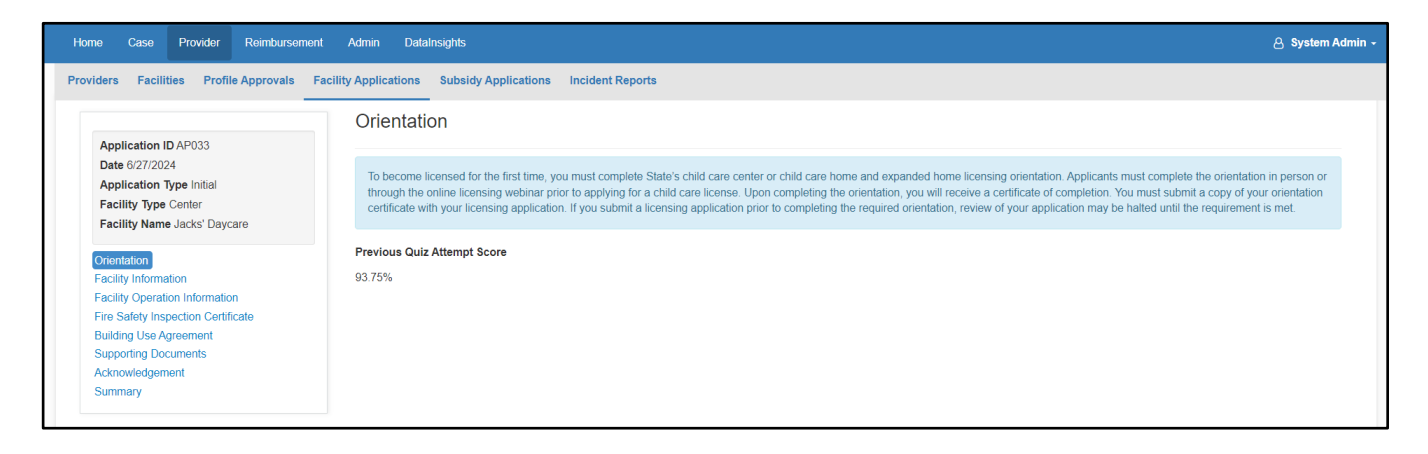

Figure 90: Orientation

# **2. FACILITY INFORMATION**

This screen displays the information entered by the Provider on the Provider portal regarding the facility.

|                                                    | Eacility Information              |    |                                                 |                   |
|----------------------------------------------------|-----------------------------------|----|-------------------------------------------------|-------------------|
| pplication ID AP033                                |                                   |    |                                                 |                   |
| ate 6/27/2024<br>pplication Type Initial           | Information                       |    |                                                 | •                 |
| acility Type Center<br>acility Name Jacks' Daycare | Name 🔁                            |    |                                                 |                   |
| ientation                                          | Jacks' Daycare                    |    |                                                 | Apply for Subsidy |
| clity Information                                  | Physical Address of Facility      |    |                                                 |                   |
| a Safety Inspection Certificate                    |                                   |    |                                                 |                   |
| liding Use Agreement<br>pporting Documents         | 12123 Ked Hill Koad Extension     |    |                                                 | Y                 |
| knowledgement<br>mmary                             | Street 2                          |    |                                                 |                   |
|                                                    | Bay Minette                       |    | AL 36507                                        | Baldwin           |
|                                                    |                                   |    |                                                 |                   |
|                                                    | Different Mailing Address         |    |                                                 |                   |
|                                                    | Phone Number                      |    |                                                 |                   |
|                                                    | Primary Phone Number Type         |    | Primary Phone Number                            | Ext.              |
|                                                    | Cell Phone                        | 24 | (123) 123-1231                                  | • Ext.            |
|                                                    | Alternate Phone Number Type       |    | Alternate Phone Number                          | Ext.              |
|                                                    | - Select                          | *  | Alternate Phone Number                          | Ext.              |
|                                                    | Facility Email                    |    | Website                                         | Fax Number        |
|                                                    | willjacks@sharklasers.com         |    | http://www.domain.com or https://www.domain.com | Fax Number        |
|                                                    | Point of Contact                  |    |                                                 |                   |
|                                                    | Contact Type                      |    |                                                 |                   |
|                                                    | (Provider - Licensee) Jacks, Will |    |                                                 |                   |
|                                                    | First Name                        |    | Middle Name                                     | Last Name         |
|                                                    | Will                              |    | Middle Name                                     | Jacks             |
|                                                    | Email                             |    | Date Of Birth                                   | Gender T          |
|                                                    | wingatina gyon ar nabie/5.000     |    | 0.00.0381                                       |                   |
|                                                    |                                   |    |                                                 |                   |

Figure 91: Facility Information

# **3. FACILITY OPERATION INFORMATION**

This screen captures the Facility Operation Information. It includes details regarding: Hours of Operation, Children to Be Served, Type of Care Category, and Holidays.

| Image: Control of the control of the con                                                                                                    | second     second     second </th <th>Interest of the second of the second of the sec</th> <th>Eacility Operation Informatio</th> <th></th> <th></th> <th></th> <th></th> <th></th> | Interest of the second of the second of the sec | Eacility Operation Informatio                                                                                                    |                                 |                                                                 |                   |                          |                      |
|----------------------------------------------------------------------------------------------------|----------------------------------------------------------------------------------------------------|----------------------------------------------------------------------------------------------------|----------------------------------------------------------------------------------------------------|---------------------------------|-----------------------------------------------------------------|-------------------|--------------------------|----------------------|
| Interface     Interface     Interface </th <th>Production         Production         Product</th> <th></th> <th></th> <th></th> <th></th> <th></th> <th></th> <th></th>                                                                                                    | Production         Production         Product                                                                                                    |                                                                                                    |                                                                                                    |                                 |                                                                 |                   |                          |                      |
|                                                                                                    | Jood part     Jood part     Jood part <td>spart v     Implementation     Implementation                                      <td>Service Schedule ()</td><td></td><td></td><td></td><td>Proposed number of chile</td><td>Iren to be cared for</td></td>                                                                                                    | spart v     Implementation     Implementation <td>Service Schedule ()</td> <td></td> <td></td> <td></td> <td>Proposed number of chile</td> <td>Iren to be cared for</td>                                                                                                    | Service Schedule ()                                                                                                    |                                 |                                                                 |                   | Proposed number of chile | Iren to be cared for |
| Real Colorestion     Real Colorestion Stat 7 R54, Stage States T46 - 5.8 M.     Colorestic Table     Description     Description                                                                                     <                                                                                                    | Kur di diventation     Kur di diventation     Kur di diventation     Nording Time   Nording Time   Nord                                                                                                    | Kurdenkaki     Kurdenkaki     Kurdenkaki <td>Scrool year</td> <td></td> <td></td> <td></td> <td></td> <td></td>                                                                                                    | Scrool year                                                                                                    |                                 |                                                                 |                   |                          |                      |
| bec:cores uses 2447-744, tigt totes 27 447-84.     Cores Tame     Cores Tame     Image: Cores Tame     Image: Cores Tame        Image: Cores Tame     Image: Cores Tame     Image: Cores Tame     Image: Cores Tame                                             <                                                                                                    | Net Captore has 5.44.742.4524.has     Oring Time     0 Typ Time     0 Typ Time        0 Typ Time                                                                   <                                                                                                    | bet oppreventer SAM - C forg firm                                                                                                    | Hours of Operation                                                                                                    |                                 |                                                                 |                   |                          |                      |
| Owner Carrier     Starte     Starte     Start                                                                                                    | gene in the first detend digs     i in the first detend digs     i                                                                                                    | geng Tam Geng Tam     geng Tam Bend Tam     in the fame     in the fame                                                                                                    | Note: Daytime hours & AM - 1                                                                                                    | 7 PM, Night hours: 7 PM - 6 AM. |                                                                 |                   |                          |                      |
| Image: State of the state of the state of the                                                                                                    | 0 0000       0 0000       1 0000       0 0000       0 0000         0 0000       0 0000       0 0000       0 0000       0 0000         0 0000       0 0000       0 0000       0 0000       0 0000         0 0000       0 0000       0 0000       0 0000       0 0000         0 0000       0 0000       0 0000       0 0000       0 0000         0 0000       0 0000       0 0000       0 0000       0 0000         0 0000       0 0000       0 0000       0 0000       0 0000         0 0000       0 0000       0 0000       0 0000       0 0000         0 0000       0 0000       0 0000       0 0000       0 0000         0 0000       0 0000       0 0000       0 0000       0 0000         0 0000       0 0000       0 0000       0 0000       0 0000         0 0000       0 0000       0 0000       0 0000       0 0000         0 0000       0 00000       0 00000       0 00000       0 00000         0 0000       0 00000       0 00000       0 00000       0 00000         0 00000       0 00000       0 00000       0 00000       0 00000         0 000000       0 000000       0 000000                                                                                                    | SDAM SDAM     SDAM     SDAM     SDAM     SDAM     SDAM     SDAM     SDAM     SDAM     SDAM     SDAM     SDAM     SDAM     SDAM     SDAM     SDAM     SDAM     SDAM     SDAM     SDAM     SDAM     SDAM     SDAM     SDAM     SDAM     SDAM     SDAM     SDAM        SDAM     SDAM        SDAM   SDAM   SDAM   SDAM   SDAM   SDAM   SDAM   SDAM   SDAM   SDAM   SDAM   SDAM   SDAM   SDAM   SDAM   SDAM   SDAM   SDAM   SDAM   SDAM   SDAM   SDAM   SDAM   SDAM   SDAM   SDAM   SDAM   SDAM   SDAM   SDAM   SDAM   SDAM   SDAM   SDAM   SDAM   SDAM <td< td=""><td>Opening Time</td><td>Closing Time</td><td></td><td></td><td></td><td></td></td<>                                                                                                    | Opening Time                                                                                                    | Closing Time                    |                                                                 |                   |                          |                      |
| Image: market in the second transmission of the second transmission of the second transmiss                                                                                                    | Image: Sector of the sector of the sector of th                                                                                                    | Image: mode in the image: mode in the im | 6.00 AM                                                                                                    | © 8:00 PM                       | O 24 Hours                                                      | Same Time For Sel | elected Days             | Operate on Holidays  |
| Image: Image: Image                                                                                                    | Image: Section of the section of the sec                                                                                                    | Image: market in the second second secon |                                                                                                    |                                 |                                                                 |                   |                          |                      |
| Image: Image: Image                                                                                                    | Implementation       Implementation       Implementation         Implementation       Implementation       Implementation       Implementation         Implementation       Implementation       Implementation       Implementation       Implementation         Implementation       Implementation       Implementation       Implementation       Implementation       Implementation         Implementation       Implementation                                                                                                    | Image: market in the state stat |                                                                                                    |                                 |                                                                 |                   |                          |                      |
| Opending     Opending     Opending     Opending     Opending       Is SAM     Is SAM     Is S                                                                                                    | Opening Time Clouing Time Opening Time Clouing Time   Is Monday SSAM SSAM SSAM O   Is Monday SSAM SSAM SSAM O   Is Monday SSAM SSAM SSAM O   Is Monday SSAM SSAM O O O   Is Monday SSAM SSAM O O O   Is Monday SSAM SSAM O O O   Is Monday SSAM SSAM O O O   Is Monday SSAM O SSAM O O   Is Monday SSAM O SSAM O O   Is Monday SSAM O SSAM O O   Is Monday SSAM O SSAM O O   Is Monday SSAM O SSAM O O   Is Monday SSAM O SSAM O O   Is Monday SSAM O SSAM O O   Is Monday SSAM O SSAM O O   Is Monday SSAM O SSAM O O   Is Monday SSAM O SSAM O O   Is Monday SSAM O SSAM O O   Is Monday SSAM SSAM SSAM O O   Is Monday SSAM SSAM SSAM SSAM   Is Monday SSAM SSAM SSAM SSAM   Is Monday SSAM SSAM SSAM                                                                                                    | Derive Tree Derive Tree Derive Tree Derive Tree     Derive Tree     Derive Tree     Derive Tree     Derive Tree     Derive Tree     Derive Tree     Derive Tree     Derive Tree     Derive Tree     Derive Tree     Derive Tree     Derive Tree     Derive Tree     Derive Tree     Derive Tree     Derive Tree        Derive Tree        Derive Tree           Derive Tree        Derive Tree              Derive Tree </td <td></td> <td></td> <td>Day Time</td> <td></td> <td>Night Time</td> <td></td>                                                                                                    |                                                                                                    |                                 | Day Time                                                        |                   | Night Time               |                      |
| Index       10044       0       1074       0       0       0         Index       10044       0       1074       0       0       0       0         Index       10044       0       1074       0       0       0       0       0         Index       10044       0       1074       0       0       0       0       0       0       0       0       0       0       0       0       0       0       0       0       0       0       0       0       0       0       0       0       0       0       0       0       0       0       0       0       0       0       0       0       0       0       0       0       0       0       0       0       0       0       0       0       0       0       0       0       0       0       0       0       0       0       0       0       0       0       0       0       0       0       0       0       0       0       0       0       0       0       0       0       0       0       0       0       0       0       0       0       0                                                                                                    | Workshy         28.2M         0         10.7M         0         0         0         0         0         0         0         0         0         0         0         0         0         0         0         0         0         0         0         0         0         0         0         0         0         0         0         0         0         0         0         0         0         0         0         0         0         0         0         0         0         0         0         0         0         0         0         0         0         0         0         0         0         0         0         0         0         0         0         0         0         0         0         0         0         0         0         0         0         0         0         0         0         0         0         0         0         0         0         0         0         0         0         0         0         0         0         0         0         0         0         0         0         0         0         0         0         0         0         0         0         0                                                                                                    | Node 00000     Node 00000     Node 00000     Node 00000     Node 00000     Node 00000     Node 00000     Node 00000     Node 00000     Node 00000     Node 00000     Node 00000     Node 000000     Node 000000     Node 000000     Node 0000000     Node 00000000     Node 000000000000     Node 000000000000000000000000000000000000                                                                                                    |                                                                                                    |                                 | Opening Time                                                    | Closing Time      | Opening Time             | Closing Time         |
| Image:       00.000       00.000       00.000       00.000       00.000       00.000       00.000       00.000       00.000       00.000       00.000       00.000       00.000       00.000       00.000       00.000       00.000       00.000       00.000       00.000       00.000       00.000       00.000       00.000       00.000       00.000       00.000       00.000       00.000       00.000       00.000       00.000       00.000       00.000       00.000       00.000       00.000       00.000       00.000       00.000       00.000       00.000       00.000       00.000       00.000       00.000       00.000       00.000       00.000       00.000       00.000       00.000       00.000       00.000       00.000       00.000       00.000       00.000       00.000       00.000       00.000       00.000       00.000       00.000       00.000       00.000       00.000       00.000       00.000       00.000       00.000       00.000       00.000       00.000       00.000       00.000       00.000       00.000       00.000       00.000       00.000       00.000       00.000       00.000       00.000       00.000       00.000       00.000       00.000       00.000       00.000                                                                                                    | 9 Tecky 926.M 927.M 0 0 0   9 Tecky 926.M 927.M 0 0 0   9 Tecky 926.M 927.M 0 0 0   9 Tecky 926.M 927.M 0 0 0   9 Tecky 926.M 927.M 0 0 0   9 Tecky 926.M 927.M 0 0 0   9 Tecky 926.M 927.M 0 0 0   9 Tecky 0 0 0 0 0   0 tecky 0 0 0 0 0   0 tecky 0 0 0 0 0   0 tecky 0 0 0 0 0                                                                                                    | I markety 000000000000000000000000000000000000                                                                                                    | Monday                                                                                                    |                                 | 6.00 AM                                                         | 6.00 PM           |                          |                      |
| Indextady 150 MA 150 FM 0 0 0   Invaday 150 FM 0 100 FM 0 0   Indext 150 FM 0 0 0 0   Indext 0 0 0 0 0   Indext 0 0 0 0 0                                                                                                    | Immedianty 10 MM 10 MM 0 0   Immedianty 10 MM 10 MM 0 0   Immedianty 10 MM 10 MM 0 0   Immedianty 10 MM 0 0 0   Immedianty 0 0 0 0   Immedianty 0 0 0 <t< td=""><td>Immedian 10044 0 1004 0 0   Immedian 10044 0 1004 0 0   Immedian 10044 0 1004 0 0   Immedian 1004 0 0 0 0   Immedian 0 0 0 0 0   Immedian 0 0 0 0 0   Immedian 0 0 0 0 0   Immedian 0 0 0 0 0   Immedian 0 0 0 0 0   Immedian 0 0 0 0 0</td><td>Tuesday</td><td></td><td>8:00 AM 💿</td><td>6.00 PM 🕓</td><td></td><td></td></t<>                                                                                                    | Immedian 10044 0 1004 0 0   Immedian 10044 0 1004 0 0   Immedian 10044 0 1004 0 0   Immedian 1004 0 0 0 0   Immedian 0 0 0 0 0   Immedian 0 0 0 0 0   Immedian 0 0 0 0 0   Immedian 0 0 0 0 0   Immedian 0 0 0 0 0   Immedian 0 0 0 0 0                                                                                                    | Tuesday                                                                                                    |                                 | 8:00 AM 💿                                                       | 6.00 PM 🕓         |                          |                      |
| Index     Defended     Defended <td>Image: State of the State of the</td> <td>Image: Solar and Solar and Solar an</td> <td>Wednesday</td> <td></td> <td>8:00 AM</td> <td>8.00 PM</td> <td></td> <td></td> | Image: State of the State of the                                                                                                    | Image: Solar and Solar and Solar an | Wednesday                                                                                                    |                                 | 8:00 AM                                                         | 8.00 PM           |                          |                      |
| Intrody 10000 10100 0 0 0   Intrody 10000 10000 10000 0 0   Intrody 0 0 0 0 0                                                                                                    | Introder 0000   If fiday 0000   Sharaky 0000   Introder 0000   Introder 0000                                                                                                    | Invedy 10 AM     Invedy     Invedy                                                                                                    |                                                                                                    |                                 |                                                                 |                   |                          |                      |
| Image: Status       Status       Image: Status       Image: Status                                                                                                    | Image: Contract of the served                                                                                                    | Image: State of the state of the state of the  | C Thursday                                                                                                    |                                 | B:00 AM                                                         | 8:00 PM           |                          |                      |
|                                                                                                    |                                                                                                    |                                                                                                    | 2 Friday                                                                                                    |                                 | 0.00 AM 📀                                                       | 8.00 PM 🕓         |                          |                      |
|                                                                                                    |                                                                                                    |                                                                                                    | Saturday                                                                                                    |                                 |                                                                 |                   |                          |                      |
| Children To En Served  Children © Presedence © Tradem ©  Enter © Presedence © Tradem ©  Enter de provider tragendar neede altifare  Description                                                                                                    | Caldon Ta Da Sond<br>Caldon Ta Da Sond<br>Terre de province provide for queat node aldres<br>Descriptor<br>Type of Cano Calogory<br>0 Tastand                                                                                                    | Data                                                                                                    |                                                                                                    |                                 |                                                                 |                   |                          |                      |
|                                                                                                    | Type of Care Category           10         Traditional                                                                                                    | Type of Care Calegory           It Trademal           It Trademal           Weakerd Care           Densing Care                                                                                                    | Children To Be Served                                                                                                    |                                 |                                                                 |                   |                          |                      |
|                                                                                                    | Weekend Core         Image: Core         Image: Core                                                                                                    |                                                                                                    | Children To Els Served Infer © Presenter © Enter de providios provid Description Type of Care Category © Traditional                                                                                                    | ) [Table <b>0</b> ]             | Ron Traditional                                                 |                   |                          |                      |
| Type of Care Category                                                                                                    |                                                                                                    | Weekend Care 24 Hours                                                                                                    | Children To Be Served                                                                                                    | Toddler                         |                                                                 |                   |                          |                      |
| Needend Cure     Exming Cure     2 kHours       Pagem Type     Out of School Time       Pagem Type     Tris*     No                                                                                                    | Program Type Out of Johod Time Program Type Visi Visi                                                                                                    |                                                                                                    | Children To Els Served                                                                                                    | Todater O                       | Non Traditional     Evening Care     Out of follow Time     Vis | 2 Hors            |                          |                      |
| Program Type     Out of blood Time       Program Type     Out of blood Time       Program Type     Vers       Program Type     Vers       Program Type     Vers                                                                                                    | Program Type     Out of bolds Time       Program Type     Image: Type       Program Type     Image: Type   Facility ConsumsHoldstrys                                                                                                    | Failing Conversitional Andreas                                                                                                    | Children To Els Servid  Index  President  President  Pr | Todator O                       | Kin Traditional     Evening Care     Out of Sobeel Time     Yes | 21 Hors           |                          | ]                    |
| Weekend Care     Exming Care     24 Hours       Program Type     Out of Solval Time       Program Type     Image: Type       Pages Type     Image: Type       Pages Type     Image: Type       Pages Type     Image: Type       Pages Type     Image: Type       Out of Solval Time     Image: Type       Pages Type     Image: Type       Out of Solval Time     Image: Type       Out of Solval Time     Image: Type       Out of Solval Time     Image: Type       Out of Solval Time     Image: Type       Out of Solval Time     Image: Type       Out of Solval Time     Image: Type                                                                                                    | Program Type     Out of blowd Time       Program Type     Image: Type       Program Type     Image: Type       Program Type     Image: Type       Program Type     Image: Type       Program Type     Image: Type       Program Type     Image: Type       Program Type     Image: Type       Program Type     Image: Type       Program Type     Image: Type                                                                                                    | Fashiy Counsilioldays                                                                                                    | Children To Els Servid  Children To Els Servid  Children Q  Children Q  Childr | ) Tröder O                      |                                                                 | 23 Hors           |                          |                      |

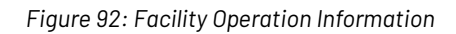

# 4. FIRE SAFETY INSPECTION CERTIFICATE

This screen details the Fire Safety Inspection Certificate information.

| Home Case Provider Reimbursement                       | Admin DataInsights              |                               |                               |                      |                    |                               |               | 👌 System Admin 🗕 |
|--------------------------------------------------------|---------------------------------|-------------------------------|-------------------------------|----------------------|--------------------|-------------------------------|---------------|------------------|
| Providers Facilities Profile Approvals Fa              | cility Applications Subsidy App | plications Incident Reports   |                               |                      |                    |                               |               |                  |
|                                                        | Fire Safety Inspec              | ction Certificate             |                               |                      |                    |                               |               |                  |
| Application ID AP033<br>Date 6/27/2024                 | Fire Safety Inspection ID       | Fire Safety Inspection Number | Fire Inspection Approval Date | Fire Inspection Date | Source             | Fire Safety Inspection Status | Document Name | Data Entry       |
| Application Type Initial<br>Facility Type Center       | F100032                         |                               | 03/07/2024                    | 03/01/2024           | State Fire Marshal | Approved                      | Test doc.docx | Manual           |
| Facility Name Jacks' Daycare                           | H 4 1 > H                       | Show All                      |                               |                      |                    |                               | 1 -           | 1 of 1 items     |
| Orientation                                            |                                 |                               |                               |                      |                    |                               |               |                  |
| Facility Information<br>Facility Operation Information |                                 |                               |                               |                      |                    |                               |               |                  |
| Fire Safety Inspection Certificate                     |                                 |                               |                               |                      |                    |                               |               |                  |
| Building Use Agreement                                 |                                 |                               |                               |                      |                    |                               |               |                  |
| Acknowledgement                                        |                                 |                               |                               |                      |                    |                               |               |                  |
| Summary                                                |                                 |                               |                               |                      |                    |                               |               |                  |
|                                                        |                                 |                               |                               |                      |                    |                               |               |                  |

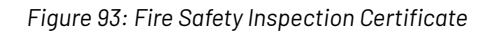

Clicking on the Fire Safety Inspection ID navigates the user to the detailed information screen regarding the selected Fire Safety Inspection ID.

| Home Case Provider Reimbursement               | Admin DataInsights                                |        |                               |                    |                               | 👌 System Admin 👻 |
|------------------------------------------------|---------------------------------------------------|--------|-------------------------------|--------------------|-------------------------------|------------------|
| Providers Facilities Profile Approvals Facilit | ty Applications Subsidy Applications Incident Rep | ports  |                               |                    |                               |                  |
|                                                | Edit Fire Safety Inspection Inform                | nation |                               |                    |                               |                  |
| Application ID AP033<br>Date 6/27/2024         |                                                   |        |                               |                    |                               |                  |
| Application Type Initial                       | Fire Safety Inspection Information                |        |                               |                    |                               |                  |
| Facility Name Jacks' Daycare                   | Fire Safety Inspection Number                     |        |                               | Source             |                               |                  |
| Orientation                                    | Fire Safety Inspection Number                     |        |                               | State Fire Marshal |                               |                  |
| Facility Information                           |                                                   |        |                               |                    |                               |                  |
| Facility Operation Information                 | Fire Inspection Date                              |        | Fire Safety Inspection Status |                    | Fire Inspection Approval Date |                  |
| Building Use Agreement                         | 03/01/2024                                        | Ē.     | Approved                      | •                  | 03/07/2024                    |                  |
| Supporting Documents                           | Documents                                         |        |                               |                    |                               |                  |
| Acknowledgement                                | Test doc.docx                                     |        |                               |                    |                               |                  |
|                                                | Select files                                      |        |                               |                    |                               |                  |
|                                                |                                                   |        |                               |                    |                               |                  |
|                                                | Source Back To Fire Sefety Inspection             |        |                               |                    |                               |                  |
|                                                | Save Back to File Salety Inspection               |        |                               |                    |                               |                  |

| Figure 94: | Fire Safety | Inspection | Details |
|------------|-------------|------------|---------|
|------------|-------------|------------|---------|

# 5. BUILDING USE AGREEMENT

This screen details the Building Use Agreement information.

| Home Case Provider Reimbursement               | Admin DataInsights                                        | ළ System Admin - |
|------------------------------------------------|-----------------------------------------------------------|------------------|
| Providers Facilities Profile Approvals Fa      | cility Applications Subsidy Applications Incident Reports |                  |
|                                                | Building Use Agreement                                    |                  |
| Application ID AP033<br>Date 6/27/2024         | Do you have a Building Use Agreement?                     |                  |
| Application Type Initial                       | No                                                        |                  |
| Facility Name Jacks' Daycare                   | Proof of Ownership                                        |                  |
| Orientation                                    | Test doc.docx                                             |                  |
| Facility Information                           | Select files                                              |                  |
| Fire Safety Inspection Certificate             |                                                           |                  |
| Building Use Agreement<br>Supporting Documents | Save                                                      |                  |
| Acknowledgement                                |                                                           |                  |
| Summary                                        |                                                           |                  |

Figure 95: Building Use Agreement

# **6. SUPPORTING DOCUMENTS**

This screen displays all the documents submitted by the provider for their facility.

| Home Case Provider Reimbursement                                     | Admin DataInsights                                                                                                    | ය System A       |
|----------------------------------------------------------------------|----------------------------------------------------------------------------------------------------|------------------|
| roviders Facilities Profile Approvals Fac                            | ility Applications Subsidy Applications Incident Reports                                                              |                  |
|                                                                      | Supporting Documents                                                                                                  |                  |
| Application ID AP033<br>Date 6/27/2024<br>Application Type Initial   | Note: To complete the facility application, please upload the following documents which are required to be submitted. |                  |
| Facility Type Center<br>Facility Name Jacks' Daycare                 | Medical Health Form [Complete]                                                                                        |                  |
| Orientation<br>Eacility Information                                  | ✓ Floor Plan [Complete]                                                                                               |                  |
| Facility Operation Information<br>Fire Safety Inspection Certificate | Emergency Preparedness and Response Plan (EPRP) [Complete]                                                            |                  |
| Building Use Agreement<br>Supporting Documents                       | Catering Plan/Food Permit [Complete]                                                                                  |                  |
| Acknowledgement<br>Summary                                           | Health Inspection [Complete]                                                                                          |                  |
| Summary                                                              | Optional Documents                                                                                                    |                  |
|                                                                      | Application Upload History                                                                                            | <b>~</b>         |
|                                                                      | Document Name                                                                                                    | paded By         |
|                                                                      | Test doc dock Fire Safety Inspection Certificate 6/27/2024 12:25 PM Jack                                              | ks, Will         |
|                                                                      | Test doc docx Proof of Ownership 6/27/2024 12.25 PM Jack                                                              | ks, Will         |
|                                                                      | Test doc.docx Medical Health Form 6/27/2024 12:25 PM Jack                                                             | ks, Will         |
|                                                                      | Test doc.docx Floor Plan 6/27/2024 12:25 PM Jack                                                                      | ks, Will         |
|                                                                      | Test doc.docx Emergency Preparedness and Response Plan (EPRP) 6/27/2024 12.25 PM Jack                                 | ks, Will         |
|                                                                      | I         2         ▶         ₩         Show All                                                                      | 1 - 5 of 7 items |

Figure 96: Supporting Documents

# 7. ACKNOWLEDGEMENT

The Acknowledgement screen captures the responses provided by the Provider for the questions asked under the Acknowledgement section of the Provider portal.

| Home Case Provider Reimbursement                                     | Admin DataInsights                                                                                                    | 🔒 System Admin 🗸 |
|----------------------------------------------------------------------|----------------------------------------------------------------------------------------------------|------------------|
| Providers Facilities Profile Approvals Fac                           | ility Applications Subsidy Applications Incident Reports                                                                                                    |                  |
| Application ID AP033                                                 | Acknowledgement                                                                                                    |                  |
| Date 6/27/2024<br>Application Type Initial                           | I/we understand the requirements to report known or suspected child abuse.                                                                                                    | Yes O No         |
| Facility Type Center<br>Facility Name Jacks' Daycare                 | I/we shall obtain approval from the licensing agency before making changes in our license capacity, or to our home.                                                                                                    | Yes O No         |
| Orientation<br>Facility Information                                  | I/we have a valid lease and permission from the owner/landlord to operate a child development facility on the premises.                                                                                                    | Yes O No         |
| Facility Operation Information<br>Fire Safety Inspection Certificate | I/we shall notify the licensing agency when we want to discontinue operating a licensed child development facility.                                                                                                    | Yes O No         |
| Supporting Documents<br>Acknowledgement<br>Summary                   | I/we have read the laws and regulations governing the operation of this licensed facility and it is the intention of this applicant to comply. I/We understand that I/we<br>are responsible for meeting and always maintaining compliance with all applicable childcare licensing laws and regulations. | Yes No           |
|                                                                      | I/we attest, under penalty of perjury, that to the best of my (our) knowledge, the contents of this application and the information provided with it are true, accurate, and complete.                                                                                                    | 🖲 Yes 🔿 No       |
|                                                                      | Save                                                                                                    |                  |
|                                                                      |                                                                                                    |                  |

Figure 97: Supporting Documents

## 8. SUMMARY

Summary comprises of entire summary of the respective Facility application with the links to navigate to different screens under the Facility application.

| me Case Provider Reimburseme                                                                                                    | t Admin DataInsights                                                                                                    |                                                                                                    | 👌 System                  |
|----------------------------------------------------------------------------------------------------|----------------------------------------------------------------------------------------------------|----------------------------------------------------------------------------------------------------|---------------------------|
| iders Facilities Profile Approvals                                                                                                    | acility Applications Subsidy Applications Incident Reports                                                                                                    |                                                                                                    |                           |
| Application 1D AP033<br>Date 6/27/2024<br>Application Type Initial<br>Facility Type Center<br>Facility Type Center<br>Facility Information<br>Facility Information<br>Facility Information<br>File Safety Inspection Certificate<br>Building Use Agreement<br>Supporting Documents<br>Acknowledgement<br>Summary | Summary         Required for Application Submission            • Orientation         • Facility Operation Information         • Building Use Agreement         • Facility Operation Information         • Building Use Agreement         • Facility State Inspection Certificate         • Supporting Documents         • Medical Health Form         • Floor Plan         • Energiency Preparedness and Response Plan (EPRP)         • Catering Plan/Food Permit         • Vertification Analytics         • Acknowledgement         • Acknowledgement         • This application shall be signed by the applicant/owner/licensee or by his/her authoritized designee if the application         vertification from the corporation that the person signing the application has the authority to do so shall be indicated         submitted. Copies of the application froms received by FAX cannot be accepted. | wner/licensee is an individual. If the applicant/owner/licensee is a corpor<br>I on the first page of the application form. The original application form m | ation, written<br>nust be |
|                                                                                                    | Owner/Agent Signature                                                                                                    | Date                                                                                                    |                           |
|                                                                                                    | WJ                                                                                                    | 06/27/2024                                                                                                    |                           |
|                                                                                                    | Accept Send For Correction Deny  Southard Application                                                                                                    |                                                                                                    |                           |

Figure 98: Summary

From this screen, authorized users will be able to Deny, Send for Correction, Accept or Download the reviewed facility application.

# SUBSIDY APPLICATIONS SUB-MODULE

## SUBMITTED LICENSE SUBSIDY APPLICATIONS

This screen lists all the submitted license subsidy applications by different providers. This screen allows the authorized users to keep a track on all subsidy applications.

| viders Facilities Profil                               |                |                    | DataInsights      |                                       |                      |                                                             |                                |           | යි System Ad              |
|--------------------------------------------------------|----------------|--------------------|-------------------|---------------------------------------|----------------------|-------------------------------------------------------------|--------------------------------|-----------|---------------------------|
|                                                        | le Approvals   | Facility Applicati | ons Subsidy App   | olications Incident                   | Reports              |                                                             |                                |           |                           |
|                                                        |                |                    |                   |                                       |                      |                                                             |                                |           |                           |
| Submitted License                                      | Subsidy        | / Applicatior      | S                 |                                       |                      |                                                             |                                |           |                           |
| Subsidy Application ID Y Pr                            | rovider ID 🝸 🛛 | Provider Name▼     | Application Type▼ | Application Status $\pmb{\mathbb{Y}}$ | Business Name        | Address T                                                   | Phone <b>T</b>                 | FEIN/SSNT | Email <b>T</b>            |
| FSA00023 P0                                            | 00030          | Jacks, Will        | Initial           | Submitted                             | Jacks' Daycare       | 12313 Bell Road Southwest,<br>Huntsville, AL 35803, Madison | Cell Phone -<br>(123) 123-1231 | 123456789 | willjacks@sharklasers.com |
| н - 1 - н                                              |                |                    |                   |                                       |                      |                                                             |                                |           | 1 - 1 of 1 items          |
| Occurt                                                 |                |                    |                   |                                       |                      |                                                             |                                |           |                           |
| Search                                                 |                |                    |                   |                                       |                      |                                                             |                                |           |                           |
| Submitted Relative                                     | e Facility     | Application        | 3                 |                                       |                      |                                                             |                                |           |                           |
| Application ID Facility Name Provider ID Provider Name |                |                    | Facility Addre    | ess Appli                             | cation Type Applicat | on Status                                                   | Created Date                   |           |                           |
|                                                        |                |                    |                   |                                       |                      |                                                             |                                |           | No Application Found      |

Figure 99: Submitted License Subsidy Applications

### How to view a submitted Subsidy Application?

- 1. Login with correct credentials.
- 2. Click on Provider Module.
- 3. Click on Subsidy Applications sub-module.
- 4. Click on the respective Subsidy Application ID.
- 5. Review the information provided by the applicant, as follows:

## **1. STAFF RELATED CHECKS**

This screen lists the pending and completed staff checks for the respective facility.

| Providers Facilities Profile Approvals Facility Applications Subsidy Applications Incident Reports     Application Id FSA00023   Date Created 6/27/2024   Application Type Initial   Facility Name Jacks' Daycare   Facility Name Jacks' Daycare   Facility Id F00031     Staff Related Checks   Supporting Documents   Summary     Completed Checks   Staff ID and Name   Staff Type   Facility Name   Staff ID and Name   Staff Type   Facility Name   Staff ID and Name   Staff Type   Facility Name   Staff ID and Name   Staff Type   Facility Name   Staff ID and Name   Staff Type   Facility Name   Staff ID and Name   Staff Type   Facility Name   Suitability Letter Expiration Date   Training Certificate Form   Training Certificate Form                                                                                                    | Home Case Provider Reimbursemen                                               | Admin DataInsights                                       |                                                     | පි System Ad                  |
|----------------------------------------------------------------------------------------------------|-------------------------------------------------------------------------------|----------------------------------------------------------|-----------------------------------------------------|-------------------------------|
| Application Id FSA00023   Date Created 6/27/2024   Application Type Initial   Racility Name Jacks' Daycare   Racility Id F00031     Staff Related Checks   Supporting Documents   Summary     Completed Checks   Staff ID and Name T Staff Type T Facility Name T Suitability Letter Expiration Date T Training Certificate Form T     1-1 of 1 items                                                                                                    | roviders Facilities Profile Approvals F                                       | ility Applications Subsidy Applications Incident Reports |                                                     |                               |
| Application ld FSA00023<br>Date Created 6/27/2024<br>Application Type Initial<br>Facility Name Jacks' Daycare<br>Facility Id F00031<br>Staff Related Checks<br>Supporting Documents<br>Summary<br>Completed Checks<br>Staff ID and Name                                                                                                    |                                                                               | Staff Related Checks                                     |                                                     |                               |
| Facility Name Jacks' Daycare         Facility Name Jacks' Daycare         Facility Id F00031         Staff ID and Name         Staff Type         Facility Name         Staff ID and Name         Staff Type         Facility Name         Staff ID and Name         Staff Type         Facility Name         Staff ID and Name         Staff Type         Facility Name         Staff ID and Name         Staff Type         Facility Name         Staff ID and Name         Staff Type         Facility Name         Staff ID and Name         Staff Type         Facility Name         Staff ID and Name         Staff Type         Facility Name         Staff ID and Name         Staff Type         Facility Name         Suitability Letter Expiration Date         Training Certificate Form         Staff ID and Name         Staff Type         Facility Name         Suitability Letter Expiration Date         Training Certificate Form | Application Id FSA00023<br>Date Created 6/27/2024<br>Application Type Initial | Pending Checks                                           |                                                     |                               |
| Staff Related Checks         Supporting Documents         Summary         Completed Checks         Staff ID and Name         Y         Staff Type         Y         Staff Type         Y         Suitability Letter Expiration Date         Y         Training Certificate Form                                                                                                    | Facility Name Jacks' Daycare<br>Facility Id F00031                            | Staff ID and Name <b>Y</b> Staff Type <b>Y</b> Facili    | ty Name <b>Y</b> Suitability Letter Expiration Date | Training Certificate Form     |
| Supporting Documents<br>Summary 1 - 1 of 1 items<br>Completed Checks<br>Staff ID and Name                                                                                                    | Staff Related Checks                                                          | Jacks, Will (S00033) Owner/Director Jacks                | 3' Daycare 06/01/2029                               | ×                             |
| Summary  Completed Checks  Staff ID and Name                                                                                                    | Supporting Documents                                                          | K I F Show All                                           |                                                     | 1 - 1 of 1 items              |
| Staff ID and Name       Y       Staff Type       Y       Facility Name       Y       Suitability Letter Expiration Date       Y       Training Certificate Form       Y                                                                                                    | Summary                                                                       |                                                          |                                                     |                               |
| Staff ID and Name       Y       Staff Type       Y       Facility Name       Y       Suitability Letter Expiration Date       Y       Training Certificate Form       Y                                                                                                    |                                                                               |                                                          |                                                     |                               |
|                                                                                                    |                                                                               | Staff ID and Name <b>Y</b> Staff Type <b>Y</b> Facility  | Name <b>Y</b> Suitability Letter Expiration Date    | ▼ Training Certificate Form ▼ |
| Image: No Staff Details Added.                                                                                                    |                                                                               | Image: Show All                                          |                                                     | No Staff Details Added.       |

Figure 100: Staff Related Checks

# 2. SUPPORTING DOCUMENTS

This screen lists all the documents submitted for the respective facility.

| Home Case Provider Reimburseme                                                | nt Admin DataInsights                  |            |              |   |                   |   |             | 은 System Admi |
|-------------------------------------------------------------------------------|----------------------------------------|------------|--------------|---|-------------------|---|-------------|---------------|
| roviders Facilities Profile Approvals                                         | Facility Applications Subsidy Applicat | ions Incid | lent Reports |   |                   |   |             |               |
|                                                                               | Supporting Documents                   | s          |              |   |                   |   |             |               |
| Application Id FSA00023<br>Date Created 6/27/2024<br>Application Type Initial | ✓ W-9 Form [Complete]                  |            |              |   |                   |   |             |               |
| Facility Id F00031         Optional Documents                                 |                                        |            |              |   |                   |   |             |               |
| Staff Related Checks                                                          | Application Upload History             |            |              |   |                   |   |             | ~             |
| Supporting Documents Summary                                                  | Document Name                          | T          | Description  | T | Uploaded Date     | T | Uploaded By | T             |
|                                                                               | Test doc.docx                          |            | W-9 Form     |   | 6/27/2024 1:01 PM |   | Jacks, Will |               |
|                                                                               | K 4 1 F H Shov                         | v All      |              |   |                   |   | 1 -         | 1 of 1 items  |

Figure 101: Supporting Documents

## 3. SUMMARY

This page summarizes all required items that need to be completed before an application can be marked 'Approved'. The required items include approving facility subsidy rates and setting an effective date.

| Home Case Provider Reimbursement Admin DataInsights                                                                                                    | ළ System Admin +                                                                                        |
|----------------------------------------------------------------------------------------------------|----------------------------------------------------------------------------------------------------|
| Providers Facilities Profile Approvals Facility Applications Subsidy Applications Incident Reports                                                                                                    |                                                                                                    |
| Application Id FSA00023                                                                                                    |                                                                                                    |
| Date Created 6/27/2024         Required for Application Submission                                                                                                    |                                                                                                    |
| Facility Name Jacks' Daycare <ul> <li>Facility Id F00031</li> <li>Account Details</li> </ul> <ul> <li>Account Details</li> </ul>                                                                                                    |                                                                                                    |
| Staff Related Checks     Submit Facility Subsidy Rates       Supporting Documents     Supporting Documents       Summary     W-9 Form                                                                                                    |                                                                                                    |
| Required to Approve Application                                                                                                    |                                                                                                    |
| ★ Approve Facility Subsidy Rates     ★ Set Effective Date                                                                                                    |                                                                                                    |
| Acknowledgement                                                                                                    |                                                                                                    |
| I/We have read and understood the provider subsidy registration policies and procedures.                                                                                                    |                                                                                                    |
| I/We have read and understood the child abuse/neglect reporting laws.                                                                                                    |                                                                                                    |
| This application shall be signed by the applicant/owner/licensee or by his/her authorized designee if the applicant/owner/licensee is an individual. If the application from the corporation that the person signing the application has the authority to do so shall be indicated on the first page of the application for Copies of the application form or application forms received by FAX cannot be accepted. | plicant/owner/licensee is a corporation, written<br>m. The original application form must be submitted. |
| Owner/Agent Signature                                                                                                    | Date                                                                                                    |
| WJ                                                                                                    | 06/27/2024                                                                                              |
| Approve Send For Correction Deny 📾 🤊                                                                                                    |                                                                                                    |

Figure 102: Summary

#### How to approve Facility Subsidy Rates?

- 1. Click on the 'Approve Facility Subsidy Rates' link on the subsidy application summary page (refer to Figure 102)
- 2. Review rate set
- 3. Approve, send for correction, or deny rate set

### **How to Set Effective Date?**

- 1. Click on the 'Set Effective Date' link on the subsidy application summary page (refer to Figure 102)
- 2. Add date
- 3. Save the date

## **INCIDENT REPORTS SUB-MODULE**

## **INCIDENT REPORT SEARCH SCREEN**

The following screen displays the 'Incident Report Search' functionality where an authorized user may search for the existing records with various 'Search Criteria' and/or can 'Create' a new incident record.

| ome                                     | Case Provider   | Reimbursement          | Admin Datal     | nsights              |                  |                       |           |                       |                 |                  |               | යි System Ad   |
|-----------------------------------------|-----------------|------------------------|-----------------|----------------------|------------------|-----------------------|-----------|-----------------------|-----------------|------------------|---------------|----------------|
| viders                                  | Facilities Pro  | ofile Approvals Facili | ty Applications | Subsidy Applications | Incident Reports | 5                     |           |                       |                 |                  |               |                |
| ncide                                   | ent Report S    | Search                 |                 |                      |                  |                       |           |                       |                 |                  |               |                |
| earch                                   | Criteria        |                        |                 |                      |                  |                       |           |                       |                 |                  |               |                |
| caren                                   |                 |                        |                 |                      |                  |                       |           |                       |                 |                  |               |                |
| Incider                                 | nt ID           |                        |                 | Incident Status      |                  |                       | F<br>I C  | Report Type           |                 | Reporter Anonymo | us            |                |
| Incident ID Pending •                   |                 |                        |                 |                      | J                | Select                | •         | Select                |                 | •                |               |                |
| Report                                  | ter Last Name   |                        |                 | Reporter First Name  |                  |                       |           | Facility Address      |                 |                  |               |                |
| Repo                                    | orter Last Name |                        |                 | Reporter First Name  | 9                |                       | 1         | Address 1             |                 | Address 2        |               |                |
| Facility Name/Business Name             |                 |                        | Facility ID     |                      |                  |                       | Address 1 |                       | Address 2       |                  |               |                |
| Facility Name/Business Name Facility ID |                 |                        | Facility ID     |                      |                  |                       | City      |                       | Region          |                  |               |                |
| Facility Type                           |                 |                        | Licensed Number |                      |                  |                       | City      |                       | Select          |                  | •             |                |
| Select V Licensed Number                |                 |                        |                 |                      | County           | Zip Code              |           |                       |                 |                  |               |                |
|                                         |                 |                        |                 |                      |                  |                       |           | County                | •               | Zip Code         |               |                |
|                                         |                 |                        |                 |                      |                  |                       |           |                       |                 |                  |               |                |
|                                         |                 |                        |                 |                      |                  |                       |           |                       |                 |                  |               |                |
| earch                                   | Clear           |                        |                 |                      |                  |                       |           |                       |                 |                  |               | Create New     |
|                                         |                 |                        |                 |                      |                  |                       |           |                       |                 |                  |               |                |
| ID                                      | Report Type     | Reporter Name          | Facility ID     | Facility Name        | Facility Type    | Facility Address      |           |                       | Licensed Number | Incident Status  | Incident Date | Incident Time  |
| 002                                     | Incident        | Jack A Jordon          | F00019          | Jon Care             | Center           | 123 Alabama Street, C | Idenvill  | le, AL 35120, Autauga |                 | Pending          | 06/26/2024    | 12:00 AM       |
|                                         | Incident        | Harry a Jordon         | F00026          | Garry Daycare        | Center           | 123 Alabama Street, C | denvill   | le, AL 35120, Autauga | Center-10026    | Pending          | 06/27/2024    | 12:30 AM       |
| 0011                                    |                 |                        |                 |                      |                  |                       |           |                       |                 |                  |               | 1 2 of 2 itoms |

Figure 103: Incident Report Search Screen

### How to view an Incident Report?

- 1. Login with correct credentials in CMS.
- 2. Click on Provider Module.
- 3. Click on Incident Reports sub-module.

- 4. Click on the respective IR ID.
- 5. Review the information provided by the applicant.

The screen also allows searching and viewing of Complaints and Illness/Injury.

#### How to view a Complaint/Illness/Injury?

- 1. Login with correct credentials in CMS.
- 2. Click on Provider Module.
- 3. Click on Incident Reports sub-module.
- 4. Select an appropriate value from the 'Report Type' dropdown.
- 5. Click on the IR ID.
- 6. Review the information provided by the applicant as follows:

## **1. INTAKE**

### 1.1 <u>Reporter Information</u>

This screen captures all the details about reporter who has reported the incident.

| Home Case Provider Reimbursement Adm                | nin DataInsights                                 |               |                                     |                   |           |               | 🔒 System Admin 🔸            |
|-----------------------------------------------------|--------------------------------------------------|---------------|-------------------------------------|-------------------|-----------|---------------|-----------------------------|
| Providers Facilities Profile Approvals Facility App | plications Subsidy Applications Incident Reports |               |                                     |                   |           |               | Jon Care [F00019]<br>100002 |
|                                                     | Reporter Information                             |               |                                     |                   |           |               | Pending Incident            |
|                                                     | · · · · · · · · · · · · · · · · · · ·            |               |                                     |                   |           |               |                             |
| Incident Report                                     | Reporter Information                             |               |                                     |                   |           |               |                             |
| Reporter Information                                | Report Type                                      | Intake Method |                                     | Source Type       |           | Report Source |                             |
| Facility Information                                | Incident                                         | Eye Witness   | •                                   | Child             | •         | Anonymous     | •                           |
| Allegations                                         | First Name                                       |               | Middle Name                         |                   | Last Name |               |                             |
| Summary<br>Investigation                            | Jack                                             | •             | A                                   |                   | Jordon    |               |                             |
| Media<br>Generate Decuments                         | Reported Date                                    | Reported Time |                                     | Title or Position |           |               |                             |
|                                                     | 06/26/2024                                       | 12:43 PM      | C                                   | Director          | •         |               |                             |
|                                                     | Email Address                                    |               |                                     |                   |           |               |                             |
|                                                     | Karry@sharklasers.com                            |               |                                     |                   |           |               |                             |
|                                                     | Physical Address of the Person Reporting         |               |                                     |                   |           |               |                             |
|                                                     | 123 Alabama Street                               |               |                                     |                   |           |               | ٩                           |
|                                                     | Street 2                                         |               |                                     |                   |           |               |                             |
|                                                     | Odenville                                        | •             | AI                                  | 35120.            | Autauna   |               |                             |
|                                                     |                                                  |               |                                     |                   |           |               |                             |
|                                                     | Phone Number                                     |               |                                     |                   |           |               |                             |
|                                                     | Primary Phone Number Tune                        |               | Primary Phone Number                |                   | Ext       |               |                             |
|                                                     | Landline                                         |               | (988) 989-9989                      | *                 | Ext.      |               |                             |
|                                                     | Alternate Phone Number Type                      |               | Alternate Phone Number              |                   | Ext.      |               |                             |
|                                                     | Cell Phone                                       | *             | (998) 989-8989                      |                   | Ext.      |               |                             |
|                                                     |                                                  |               |                                     |                   |           |               |                             |
|                                                     | Created By<br>System Admin                       |               | Created Date<br>06/26/2024 12:44 PM |                   |           |               |                             |
|                                                     | -,                                               |               |                                     |                   |           |               |                             |
|                                                     | Save Cancel Back                                 |               |                                     |                   |           |               |                             |
|                                                     |                                                  |               |                                     |                   |           |               |                             |

Figure 104: Reporter Information

## 1.2 <u>Facility Information</u>

Facility information screen details out all the facility related information; the incident is related to.

| Home Case Provider Reimbursement           | Admin DataInsights                                       |                        | ය System Admin -            |
|--------------------------------------------|----------------------------------------------------------|------------------------|-----------------------------|
| Providers Facilities Profile Approvals Fac | ility Applications Subsidy Applications Incident Reports |                        | Jon Care [F00019]<br>100002 |
|                                            | Facility Information                                     |                        | Pending Incident            |
| Incident Report                            |                                                          |                        |                             |
|                                            | Facility Information                                     |                        |                             |
| Reporter Information                       | Facility Not Found                                       | Facility Name          |                             |
| Facility Information                       | Facility Not Found                                       | Jon Care               | *                           |
| Allegations                                | Business Name                                            | Facility Type          |                             |
| Summary Investigation                      | Seed care                                                | Center •               |                             |
| Media<br>Generate Decuments                | Facility Address                                         |                        |                             |
|                                            |                                                          |                        |                             |
|                                            | 123 Alabama Street                                       |                        | <u>م</u>                    |
|                                            | Street 2                                                 |                        |                             |
|                                            | Odenville                                                | AL • 35120             | Autauga                     |
|                                            |                                                          |                        |                             |
|                                            | Phone Number                                             |                        |                             |
|                                            | Primary Phone Number Type                                | Primary Phone Number   | Ext.                        |
|                                            | Cell Phone 🔻                                             | (989) 889-8989         | Ext.                        |
|                                            | Alternate Phone Number Type                              | Alternate Phone Number | Ext.                        |
|                                            | Cell Phone 🔻                                             | Alternate Phone Number | Ext.                        |
|                                            | Is Licensed                                              | Licensed Number        |                             |
|                                            | Is Licensed                                              | Licensed Number        |                             |
|                                            |                                                          |                        |                             |
|                                            | Save                                                     |                        |                             |
|                                            |                                                          |                        |                             |

Figure 105: Facility Information

### 1.3 Incident Information

This screen captures information regarding the incident. Authorized users will also be able to mark findings and schedule investigations on this page.

| Home Case Provider Reimbursement Adm                | n DataInsights                                                               |                                                  |                                       | 🛆 System Admin          |
|-----------------------------------------------------|------------------------------------------------------------------------------|--------------------------------------------------|---------------------------------------|-------------------------|
| Providers Facilities Profile Approvals Facility App | lications Subsidy Applications Incident Reports                              |                                                  |                                       | Jon Care [F0001<br>1000 |
| Incident Report                                     | Incident Information                                                         |                                                  |                                       | Pending Inciden         |
| <ul> <li>Intake</li> </ul>                          | Jacident Date                                                                | Insident Time                                    |                                       |                         |
| Reporter Information<br>Facility Information        |                                                                              | 12:00 AM                                         | e.                                    |                         |
| Incident Information                                | 002012024                                                                    | 12.007011                                        | 01                                    |                         |
| Allegations<br>Summary                              | Incident Location Same As Facility Address                                   |                                                  |                                       |                         |
| Investigation                                       | Incident Address                                                             |                                                  |                                       |                         |
| Media<br>Generate Documents                         |                                                                              |                                                  |                                       |                         |
|                                                     | 123 Alabama Street                                                           |                                                  |                                       | <u>्</u>                |
|                                                     | Street 2                                                                     |                                                  |                                       |                         |
|                                                     |                                                                              |                                                  | · · · · · · · · · · · · · · · · · · · |                         |
|                                                     | Odenville                                                                    | AL 🔻                                             | 35120                                 | Autauga 🗸               |
|                                                     | Incident Tune                                                                | Number of Children Impacted                      |                                       |                         |
|                                                     | Incident Y                                                                   | 2                                                | <b>^</b>                              |                         |
|                                                     | Defend To                                                                    | Bufferred Date                                   | •                                     |                         |
|                                                     | Tart                                                                         | Referred Date                                    |                                       |                         |
|                                                     | 1901                                                                         | 05/20/2024                                       |                                       |                         |
|                                                     | Temporary Facility Closure     Does this                                     | incident require a temporary closure of the clas | ssroom?                               |                         |
|                                                     | Suspected Abuse or Neglect                                                   |                                                  |                                       |                         |
|                                                     | Yes     No                                                                   |                                                  |                                       |                         |
|                                                     | Death Occurred                                                               |                                                  |                                       |                         |
|                                                     | Yes     No                                                                   |                                                  |                                       |                         |
|                                                     | Bodily Injured                                                               |                                                  |                                       |                         |
|                                                     | Yes     No                                                                   |                                                  |                                       |                         |
|                                                     | Was Child Protective Services (CPS) contacted?                               |                                                  |                                       |                         |
|                                                     | Yes     No                                                                   |                                                  |                                       |                         |
|                                                     | Do you have any documents to share, including pictures or Videos?            |                                                  |                                       |                         |
|                                                     | Yes     No                                                                   |                                                  |                                       |                         |
|                                                     | Describe in detail how it hannened and/or how you found out about this issue |                                                  |                                       |                         |
|                                                     |                                                                              |                                                  |                                       |                         |
|                                                     |                                                                              |                                                  |                                       |                         |
|                                                     |                                                                              |                                                  |                                       | 4                       |
|                                                     |                                                                              |                                                  |                                       | 4998 character(s) left. |
|                                                     | Final Findings                                                               |                                                  |                                       |                         |
|                                                     | Incident Status                                                              | Investigation Schedule Date                      |                                       | Investigation Status    |
|                                                     | Pending +                                                                    | 07/06/2024                                       | 8                                     | In Progress             |
|                                                     |                                                                              |                                                  |                                       |                         |

Figure 106: Incident Information

## 1.4 <u>Allegations</u>

This screen captures information regarding the allegations of the incident.

| Home Case Provider Reimbursement Admi                    | in DataInsights                                  |                       | ළ System Admin -            |
|----------------------------------------------------------|--------------------------------------------------|-----------------------|-----------------------------|
| Providers Facilities Profile Approvals Facility App      | plications Subsidy Applications Incident Reports |                       | Jon Care [F00019]<br>100002 |
|                                                          | Allegations                                      |                       | Pending Incident            |
| Incident Report                                          | Add Allegation                                   |                       |                             |
| <ul> <li>Intake</li> <li>Reporter Information</li> </ul> | Allegations Category                             | Investigation Finding | Allegation Date             |
| Facility Information                                     | Image: Show All                                  |                       | No Allegations              |
| Allegations                                              |                                                  |                       |                             |
| Summary<br>Investigation                                 |                                                  |                       |                             |
| Media                                                    |                                                  |                       |                             |
| Generate Documents                                       |                                                  |                       |                             |
|                                                          |                                                  |                       |                             |

Figure 107: Allegation

Authorized users may add allegations by clicking on the 'Add Allegation' button

### 1.5 <u>Summary</u>

This screen summarizes all details about the incident: Reported information, Facility information, Incident information, Final Findings, and Allegations.

| Home Case Provider Reimbursement Adm                                              | nin DataInsights                |                                       |        | 은 System Admin ~                    |
|-----------------------------------------------------------------------------------|---------------------------------|---------------------------------------|--------|-------------------------------------|
| Providers Facilities Profile Approvals Facility Ap                                | plications Subsidy Applications | Incident Reports                      |        | Jon Care [F00019<br>10000           |
|                                                                                   | Summary                         |                                       |        | Pending Incident                    |
| Incident Report                                                                   | + Reporter Information          |                                       |        |                                     |
| Intake     Reporter Information     Facility Information     locident Information | + Facility Information          |                                       |        |                                     |
| Allegations<br>Summary                                                            | + Incident Information          |                                       |        |                                     |
| Media                                                                             | Final Findings                  |                                       |        |                                     |
|                                                                                   | Incident Status<br>Pending      | Investigation Scheduler<br>07/06/2024 | d Date | Investigation Status<br>In Progress |
|                                                                                   |                                 |                                       |        |                                     |
|                                                                                   | + Allegations                   |                                       |        |                                     |

Figure 108: Summary

# **2.INVESTIGATION**

Authorized users can access and view the Investigation performed from this screen. They will also be able to schedule or add new investigations, if required.

| Home Case Provider Reimbursement Ad               | min DataInsights                       |               |                              | 🔒 System Admin 🗸           |
|---------------------------------------------------|----------------------------------------|---------------|------------------------------|----------------------------|
| Providers Facilities Profile Approvals Facility A | pplications Subsidy Applications Incid | ent Reports   |                              | Jon Care [F00019<br>100002 |
|                                                   | Investigation                          |               |                              | Pending Incident           |
| Incident Report                                   | Complaint Investigation                |               |                              |                            |
| ► Intake<br>Investigation<br>Media                | Schedule New Investigation             |               |                              |                            |
| Generate Documents                                | Scheduler Type                         | Schedule Date | Investigator                 |                            |
|                                                   | Investigation                          | 07/06/2024    | LicensingChildCareConsultant |                            |
|                                                   | Image: Show All                        |               |                              | 1 - 1 of 1 items           |

### Figure 109: Investigation

Clicking on an existing Investigation link from this screen will navigate the user to the Facilities submodule Inspection section, as seen below:

| Schedule Details                                                                                                    | Inspection Questions | Allegation Details | Staff Checklist  | Child Checklist    | Classroom Checklist | Inspection Documents   | Ad Hoc Deficiency     | Summary |
|----------------------------------------------------------------------------------------------------|----------------------|--------------------|------------------|--------------------|---------------------|------------------------|-----------------------|---------|
| Scheduler Deta                                                                                                    | ails                 |                    |                  |                    |                     |                        |                       |         |
| Inspection Type                                                                                                    | nvestigation         |                    | Facility Name Jo | n Care             |                     | Inspector/Investigator | LicensingChildCareCon | sultant |
| Visit Type Unannounced     Facility Address 123 Alabama Street, Odenville, AL     Inspection Status In Progress       35120, Autauga     Comment OA |                      |                    |                  |                    |                     |                        |                       |         |
| Name                                                                                                    | Start Time           |                    |                  | End Time           |                     | Appointment Stat       | tus                   |         |
| Option 1                                                                                                    | 7/6/2024 12:0        | 00:00 AM           |                  | 7/6/2024 4:00:00 A | М                   | Approved               |                       |         |
|                                                                                                    |                      |                    |                  |                    |                     |                        |                       |         |

Figure 110: Facilities Sub-Module - Investigation

Here, under the 'Ad-hoc deficiency' tab in Inspection section, users maintain the deficiencies observed from the Inspection. An un-resolved deficiency can lead to the Provider license being suspended, revoked, or put on Probation.

# **3.MEDIA**

Media section allows users to upload multimedia file related to the incident.

| Home Case Provider Reimbursement Adm                  | nin DataInsights                                                                                                    |                                            |                                            | ۵             | ) System Admin 🗸            |
|-------------------------------------------------------|----------------------------------------------------------------------------------------------------|--------------------------------------------|--------------------------------------------|---------------|-----------------------------|
| Providers Facilities Profile Approvals Facility Ap    | plications Subsidy Applications Incider                                                                                                    | nt Reports                                 |                                            |               | Jon Care [F00019]<br>100002 |
|                                                       | Media                                                                                                    |                                            |                                            |               | Pending Incident            |
| Incident Report  Incident Report Intake Investigation | Upload Document                                                                                                    |                                            |                                            |               |                             |
| Media<br>Generate Documents                           | Select files                                                                                                    |                                            |                                            | Drop files he | əre to upload               |
|                                                       | Name of File                                                                                                    | Applies To                                 | Uploaded By                                | Received Date |                             |
|                                                       | Image: Note of the second second seco |                                            |                                            | No Reco       | rd Found.                   |
|                                                       | NOTE: Upload document supports only r                                                                                                    | nultimedia file. Example: .mov, .mp4, .mpg | .mpeg, .wmv, .avi, .flv, .jpg, .jpeg, .png |               |                             |
|                                                       |                                                                                                    |                                            |                                            |               |                             |
|                                                       |                                                                                                    |                                            |                                            |               |                             |
|                                                       |                                                                                                    |                                            |                                            |               |                             |

Figure 111: Media

# **4.GENERATE DOCUMENTS**

This feature allows users to generate documents based on the templates available in the system.

| Home Case Provider Reimbursement Adr               | nin DataInsights                                                                |                                                               | 👌 System Admin 🗸            |
|----------------------------------------------------|---------------------------------------------------------------------------------|---------------------------------------------------------------|-----------------------------|
| Providers Facilities Profile Approvals Facility Ap | oplications Subsidy Applications Incident Reports                               |                                                               | Jon Care [F00019]<br>100002 |
|                                                    | Generate Documents                                                              |                                                               | Pending Incident            |
| Incident Report                                    | Document Template                                                               |                                                               |                             |
| ► Intake                                           | Select                                                                          | •                                                             |                             |
| Investigation                                      | ٩                                                                               |                                                               |                             |
| Generate Documents                                 | - Select                                                                        |                                                               |                             |
|                                                    | Complaint intake form                                                           |                                                               |                             |
|                                                    | NOTE: Document that needs to be hand delivered need to be uploaded in the uploa | d document section once the final notice is served/delivered. |                             |
|                                                    | Generated Document                                                              | Generated/Uploaded Date/Time                                  | User <b>Y</b>               |
|                                                    | Complaint intake form20240626-180733                                            | 06/26/2024 06:07:33 PM                                        | SystemAdmin                 |
|                                                    | H 4 1 F H Show All                                                              |                                                               | 1 - 1 of 1 items            |

Figure 112: Generate Documents
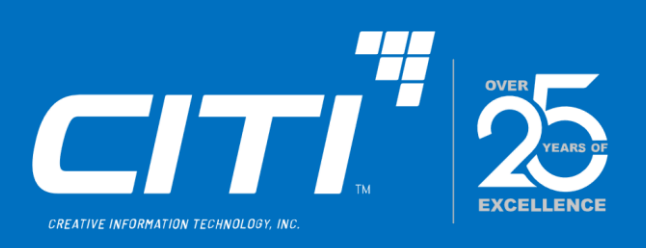

# Arise CMS

## Case Management Module

## 06/28/2024

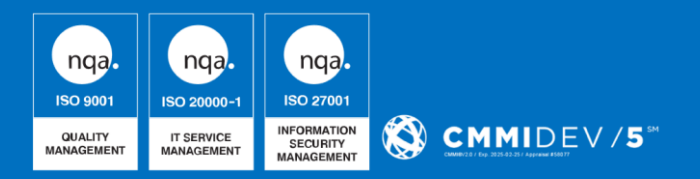

The information contained in this document is considered the proprietary and confidential information of CITI and shall not be used, duplicated, or disclosed, in whole or in part, without the written approval of CITI except as is necessary by the Government to evaluate the proposal or is required by law. © Creative Information Technology, Inc. All rights reserved.

## TABLE OF CONTENTS

| INTRO | DDUCTION                        | 3  |  |  |  |  |  |  |
|-------|---------------------------------|----|--|--|--|--|--|--|
| LOGIN | N PAGE                          | 3  |  |  |  |  |  |  |
| HOME  | E PAGE                          | 4  |  |  |  |  |  |  |
| CASE  | MODULE                          | 5  |  |  |  |  |  |  |
| CASE  | S SUB-MODULE                    | 5  |  |  |  |  |  |  |
|       | CASE SEARCH                     | 5  |  |  |  |  |  |  |
|       | SUBSIDY APPLICATIONS SUB-MODULE | 7  |  |  |  |  |  |  |
| CASE  | APPLICATION                     | 10 |  |  |  |  |  |  |
| 1.1   | Summary                         | 10 |  |  |  |  |  |  |
| 1.2   | Edit Demographics               | 10 |  |  |  |  |  |  |
| 1.3   | Characteristics                 | 11 |  |  |  |  |  |  |
| 1.4   | Application                     | 12 |  |  |  |  |  |  |
| 1.5   | Dependents                      | 12 |  |  |  |  |  |  |
| 1.6   | Household Resident              | 14 |  |  |  |  |  |  |
| 1.7   | Education and Employment        | 16 |  |  |  |  |  |  |
| 1.8   | Other Income and Deductions     | 20 |  |  |  |  |  |  |
| 1.9   | Total Income Summary            | 22 |  |  |  |  |  |  |
| 1.10  | Uploaded Documents              | 23 |  |  |  |  |  |  |
| 1.11  | Eligibility                     | 24 |  |  |  |  |  |  |
| 1.13  | Placement                       | 26 |  |  |  |  |  |  |
| 1.14  | Appeals                         | 28 |  |  |  |  |  |  |
| 1.15  | Subsidy Authorization           | 28 |  |  |  |  |  |  |
| 1.16  | Payments                        | 31 |  |  |  |  |  |  |
| GENE  |                                 | 32 |  |  |  |  |  |  |
| ASSIC |                                 | 33 |  |  |  |  |  |  |
| NOTE  | NOTES                           |    |  |  |  |  |  |  |
| MESS  | MESSAGES                        |    |  |  |  |  |  |  |
| AUDI  | T LOG                           | 37 |  |  |  |  |  |  |

## **INTRODUCTION**

Case management in Arise aims to help eligible individuals access childcare and coordinate necessary care and services tailored to a child's needs. These services strive to minimize care fragmentation, overcome barriers, and connect children with suitable support. Within the Case Module, CMS users gain the capability to perform Case Management operations in the following functional areas:

- 1. Case Search
- 2. Subsidy Application
- 3. Client Demographics
- 4. Case Characteristics
- 5. Household Members
- 6. Dependents
- 7. Education and Employment
- 8. Other Income and Deductions
- 9. Documents

- 10. Eligibility
- 11. Placement
- 12. Appeals
- 13. Authorization
- 14. Document Generation
- 15. Assignments
- 16. Notes
- 17. Messages
- 18. Audit Logs

### LOGIN PAGE

Logging onto the CMS portal, user lands on the following login page. Authorized users with their respective credentials can login to the CMS portal and perform the tasks assigned to them.

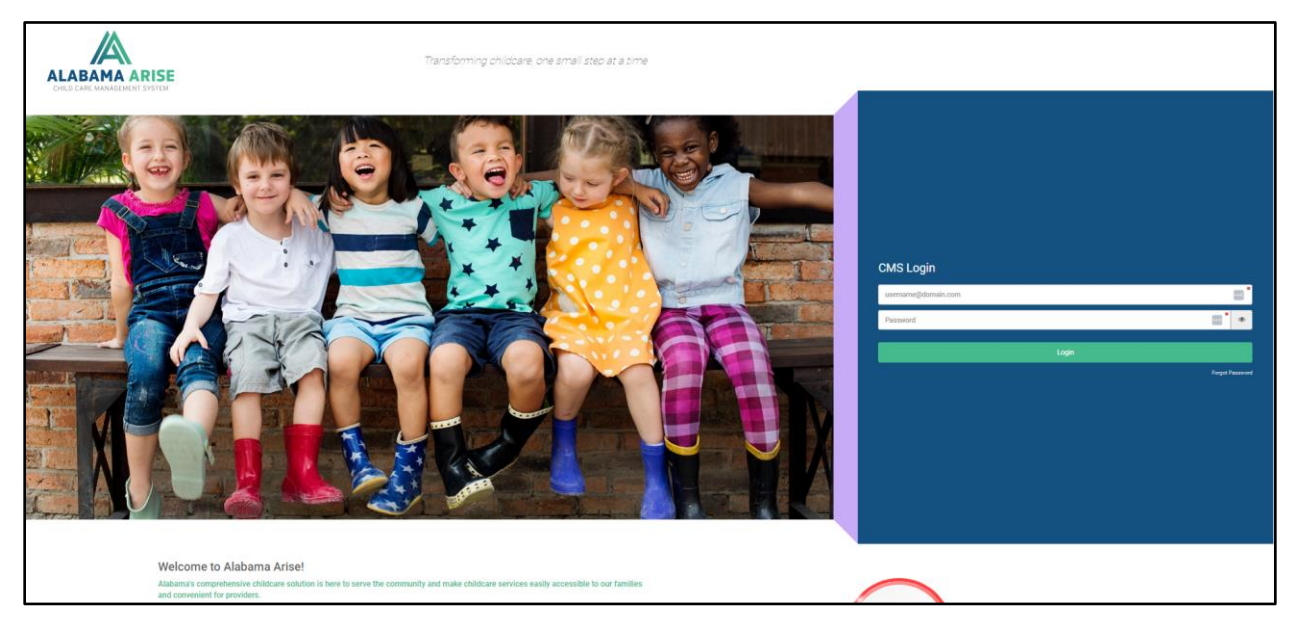

Figure 1: CMS Application Login Page

## **HOME PAGE**

The landing page/ Home Page of the ARISE CMS is the screen displaying dashboard which provides users an overview of the work assignments, notifications, and pending approvals.

The dashboard consists of three blocks:

- 1. Tasks: Consists of all the tasks assigned to logged in user
- 2. Notices: Consists of all the notifications from different workflows
- 3. Recently Cleared: Consists of all items which user cleared.

|   | ALABAMA ARISE Home Case Provider Reimbursement Admin DataInsights |        |                 |                       | 👌 System Admin 🔸 |
|---|-------------------------------------------------------------------|--------|-----------------|-----------------------|------------------|
| C | ashboard                                                          |        |                 |                       |                  |
|   | Text<br>(                                                         | s<br>) | i Nations 0     | <b>⊘</b>              | Recently Cleared |
|   | View Tasks 4                                                      | •      | View Notices    | View Recently Cleared | ٥                |
|   |                                                                   |        |                 | 1                     | Messages<br>O    |
|   | Supervising Workloads                                             | Þ      | View Schedule O | View Message          | ٥                |
|   |                                                                   |        |                 |                       |                  |
|   |                                                                   |        |                 |                       |                  |
|   |                                                                   |        |                 |                       |                  |

Figure 2: CMS Application Home/Landing Page

## **CASE MODULE**

Users can navigate to the Case module by selecting the 'Case' in the top menu bar.

The Case Module is the Cases, Subsidy Applications, and Contacts repository. Authorized users can access submodules such as Cases, Subsidy Applications, and Contacts by clicking the Case Module

## **CASES SUB-MODULE**

#### **Case Search**

By clicking on the 'Cases' link in the menu bar, the user will see a search for a case screen by default. The search page will enable the user to search for a case using one or more search criteria. Search can be initiated based on various factors such as Last Name or First Name.

| ALABAMA ARISE Home Case Provider Reimbursement Admin | DataInsights |              | යි System Admin -                                     |
|------------------------------------------------------|--------------|--------------|-------------------------------------------------------|
| P Cases P Subsidy Applications                       |              |              |                                                       |
| Case Search                                          |              |              |                                                       |
| Search Criteria                                      |              |              |                                                       |
| Team                                                 | Case Status  | Case ID      | Person Type                                           |
| - Select *                                           | Select ¥     | Case ID      | - Select V                                            |
| Person ID                                            | Last Name    | First Name   | Date of Birth                                         |
| Person ID                                            | Last Name    | First Name   | 0                                                     |
| Address                                              | City         | Region       | County                                                |
| Address                                              | City         | Select · · · | - County v                                            |
| Zip Code                                             | Phone        | Email        | Workflow Status                                       |
| Zip Code                                             | Phone        | Email        | Select v                                              |
| Assigned User                                        |              |              |                                                       |
| - Select - *                                         |              |              |                                                       |
|                                                      |              |              |                                                       |
| Search Clear                                         |              |              | Create Case                                           |
|                                                      |              |              | Search by Name and Date of Birth to create a new case |
|                                                      |              |              |                                                       |
|                                                      |              |              |                                                       |
|                                                      |              |              |                                                       |

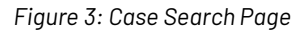

#### Search page with a Case Record Found

When a system finds matching records, records will show up in the grid below. The grid will display the following:

- Case ID
- Client Name
- Address
- Phone Number
- Dependent/Provider
- Case Status

To open a record from the Case Search Results grid, the user must click on the desired record's CaseID.

|                 | ARISE Home Case Provider Reimbursement Admin | Datainsights                                  |             |                              |                  |               |                               | System Admin        |
|-----------------|----------------------------------------------|-----------------------------------------------|-------------|------------------------------|------------------|---------------|-------------------------------|---------------------|
| Cases D Subsid  | y Applications                               |                                               |             |                              |                  |               |                               |                     |
| Case Search     |                                              |                                               |             |                              |                  |               |                               |                     |
| /830 000.011    |                                              |                                               |             |                              |                  |               |                               |                     |
| Search Criteria |                                              |                                               |             |                              |                  |               |                               |                     |
| Team            |                                              | Case Status                                   | Case ID     |                              |                  | Person Type   |                               |                     |
| Select          | •                                            | - Select *                                    | Case ID     |                              |                  | Select        |                               | •                   |
| Person ID       |                                              | Last Name                                     | First Name  |                              |                  | Date of Birth |                               |                     |
| Person ID       |                                              | Last Name                                     | First Name  |                              |                  |               |                               | 8                   |
| Address         |                                              | City                                          | Region      |                              | County           |               |                               |                     |
| Address         |                                              | City                                          | Select *    |                              | County           |               | •                             |                     |
| Zip Code        |                                              | Phone                                         | Phone Email |                              | mail             |               |                               |                     |
| Zip Code        |                                              | Phone                                         | Email       |                              |                  | Select        |                               | •                   |
| Assigned User   |                                              |                                               |             |                              |                  |               |                               |                     |
| - Select -      | •                                            |                                               |             |                              |                  |               |                               |                     |
|                 |                                              |                                               |             |                              |                  |               |                               |                     |
| Search Clear    |                                              |                                               |             |                              |                  |               |                               | Create Case         |
|                 |                                              |                                               |             |                              |                  | Sea           | rch by Name and Date of Birth | to create a new car |
| Case ID         | Client Name                                  | Address                                       |             | Phone Number                 | Dependent / Faci | ity           | Status                        |                     |
| 00001           | Smith, Will                                  | 3985 Second CT,                               |             | (862) 751-2771 Smith, Dwayne |                  | tyne Approved |                               |                     |
|                 |                                              | Room 970,<br>Montgomery, AL 36104-0000,       |             |                              |                  |               |                               |                     |
|                 |                                              | Colbert                                       |             |                              |                  |               |                               |                     |
| .00002          | Doe, Hohn                                    | 4922 Cedar HWV,<br>Montourney, Al. 36104-0000 |             | (514) 112-2854               | Doe, John        |               | Approved                      |                     |
|                 |                                              | Colbert                                       |             |                              |                  |               |                               |                     |

Figure 4: Case Search Results

## Search page with 'No record found'

If a search fails to find matching records, the system will communicate this with a message in the grid, stating, "No records found matching your criteria."

| ALABAMA ARISE Home Case Provider Reimbursement Admin | Dutalmights |              |            |                      |                 | 🔒 System Admin                                        |
|------------------------------------------------------|-------------|--------------|------------|----------------------|-----------------|-------------------------------------------------------|
| P Cases P Subsidy Applications                       |             |              |            |                      |                 |                                                       |
| Case Search                                          |             |              |            |                      |                 |                                                       |
| Sanzah Culturia                                      |             |              |            |                      |                 |                                                       |
| Search Chiefta                                       |             |              |            |                      |                 |                                                       |
| Team                                                 | Case Status |              | Case ID    |                      | Person Type     |                                                       |
| - SHIRCI *                                           | Select      |              | Case ID    |                      | Select          |                                                       |
| Person ID                                            | Last Name   |              | First Name |                      | Date of Birth   |                                                       |
| Person ID                                            | Dunphy      |              | sam        |                      |                 | 6                                                     |
| Address                                              | City        |              | Region     |                      | County          |                                                       |
| Address                                              | City        |              | - Select - | *                    | County          | *                                                     |
| Zip Code                                             | Phone       |              | Email      |                      | Workflow Status |                                                       |
| Zip Code                                             | Phone       |              | Email      |                      | Select          | *                                                     |
| Assigned User                                        |             |              |            |                      |                 |                                                       |
| - Select *                                           |             |              |            |                      |                 |                                                       |
|                                                      |             |              |            |                      |                 |                                                       |
| Search Clear                                         |             |              |            |                      |                 | Create Case                                           |
|                                                      |             |              |            |                      |                 | Search by Name and Date of Birth to create a new case |
| Case ID Client Name                                  | Address     | Phone Number |            | Dependent / Facility |                 | Status                                                |
| H 4 0 > H                                            |             |              |            |                      |                 | No records found matching your criteria.              |

Figure 5: No Records Found

## SUBSIDY APPLICATIONS SUB-MODULE

Applications submitted from the Family Portal will be queued in the Subsidy Applications submodule of the Case Module. An authorized user can review the applications in the queue, assign the team and submit the application to the respective case worker for further procedures.

To access a case from a submitted application, the user can follow these steps:

- 1. Navigate to the 'Subsidy Applications' sub-module
- 2. Click on the application ID to review the application.

|                                | Case Provider Reimbursement Admin DataInsights |                  |             |                                                            |                | 🔒 System Admin - |  |  |  |  |
|--------------------------------|------------------------------------------------|------------------|-------------|------------------------------------------------------------|----------------|------------------|--|--|--|--|
| D Cases D Subsity Applications |                                                |                  |             |                                                            |                |                  |  |  |  |  |
| Submitted Applications         |                                                |                  |             |                                                            |                |                  |  |  |  |  |
| Application ID                 | Application Status                             | Application Date | Client Name | Address                                                    | Phone Number   |                  |  |  |  |  |
| AP016                          | Submitted                                      | 06/28/2024       | Ратон, Јију | 1402 6th Avenue Southeast,<br>Decatur, AL 35601,<br>Morgan | (345) 472-5199 |                  |  |  |  |  |
| H 4 1 × H                      |                                                |                  |             |                                                            |                | 1 - 1 of 1 items |  |  |  |  |
| Search                         |                                                |                  |             |                                                            |                |                  |  |  |  |  |
|                                |                                                |                  |             |                                                            |                |                  |  |  |  |  |
|                                |                                                |                  |             |                                                            |                |                  |  |  |  |  |
| 1                              |                                                |                  |             |                                                            |                |                  |  |  |  |  |

Figure 6: Subsidy Applications

Clicking on the Application ID will allow the authorized user to view an application summary and choose to send it to the caseworker or send it for correction.

The overview will display application information as follows:

| ALABAMA ARISE                  | Home Case Provider | Reimbursement Admin | Datahsights                                          |     |                    |                |                        | A System Admin |
|--------------------------------|--------------------|---------------------|------------------------------------------------------|-----|--------------------|----------------|------------------------|----------------|
| P Cases P Subsidy Applications |                    |                     |                                                      |     |                    |                |                        |                |
| Application Summary            |                    |                     |                                                      |     |                    |                |                        |                |
| Application                    |                    |                     |                                                      |     |                    |                |                        |                |
| Application ID                 |                    |                     | Application Type                                     |     | Application Status |                |                        |                |
| AP016                          |                    |                     | Initial Application                                  |     | Submitted          |                |                        |                |
| - 011 4                        |                    |                     |                                                      | _   |                    |                |                        |                |
| Client                         |                    |                     |                                                      |     |                    |                |                        |                |
| Client Name                    |                    |                     | Address                                              |     |                    |                |                        |                |
| Farrow, July                   |                    |                     | 1402 6th Avenue Southeast, Decatur, AL 35601, Morgan |     |                    |                |                        |                |
| Household Residents            |                    |                     |                                                      |     |                    |                |                        |                |
| Name                           |                    |                     | Relationship To Client                               |     | Age                |                | Include In Family Size |                |
| Farrow, Kim                    |                    |                     | Sister/Half Sister                                   |     | 24                 |                | 2                      |                |
| Descendant                     |                    |                     |                                                      | _   |                    |                |                        |                |
| Dependent                      |                    |                     |                                                      |     |                    |                |                        |                |
| Dependent Name                 | Rel                | ationship To Client |                                                      | Age | Care Level         | Care Requested |                        |                |
| Farrow, Jackie                 | Dav                | /ghter              |                                                      | 1   | Infant             | 5              |                        |                |
| Reason for Care Eligibility    |                    |                     |                                                      |     |                    |                |                        |                |
| Employment                     |                    |                     |                                                      |     |                    |                |                        |                |
| None                           |                    |                     |                                                      |     |                    |                |                        |                |
| -                              |                    |                     |                                                      |     |                    |                |                        |                |
| Demographics                   |                    |                     |                                                      |     |                    |                |                        |                |
| Name                           |                    |                     | Food Stamp                                           |     | TANF Recipient     |                | JOBS Recipient         |                |
| Farrow, July                   |                    |                     |                                                      |     |                    |                |                        |                |

Figure 7: Application Summary Part1

| Household                         |                                                                                  |                    |                                 |               |            |               |                                 |                              |           |  |
|-----------------------------------|----------------------------------------------------------------------------------|--------------------|---------------------------------|---------------|------------|---------------|---------------------------------|------------------------------|-----------|--|
| Name                              |                                                                                  |                    | Teen Parent                     |               |            |               | Is This Person Disabled?        |                              |           |  |
| Farrow, July<br>Farrow, Kim       |                                                                                  |                    |                                 |               |            |               |                                 |                              |           |  |
| Education details                 |                                                                                  |                    |                                 |               |            |               |                                 |                              |           |  |
| Name                              |                                                                                  | 1                  | Education                       |               |            |               | Training                        |                              |           |  |
| Farrow, July                      |                                                                                  | 1                  | 5                               |               |            |               |                                 |                              |           |  |
|                                   |                                                                                  |                    |                                 |               |            |               |                                 |                              |           |  |
| Dependent                         |                                                                                  |                    |                                 |               |            |               |                                 |                              |           |  |
| Dependent Name                    | Children under Prote                                                             | ective Services    | Child experiencing homelessness | Child in fost | er care    |               | Child of recipients of vocation | onal rehabilitation services |           |  |
| Farrow, Jackie                    |                                                                                  |                    |                                 |               |            |               |                                 |                              |           |  |
| Special Needs Detail Of Dependent |                                                                                  |                    |                                 |               |            |               |                                 |                              |           |  |
| Dependent Name                    |                                                                                  | Special Needs Type | Special Needs                   |               |            |               |                                 |                              |           |  |
| Other Income And Deduction        |                                                                                  |                    |                                 |               |            |               |                                 |                              |           |  |
| Name                              | Pay Period                                                                       |                    | Income Source                   |               | Pay Freque | ency          | Income Amoun                    |                              | Allowable |  |
| Farrow, July                      | 5/1/2024 - Present                                                               |                    | Interest/Dividends              |               | Monthly    |               | \$100.00                        |                              | 5         |  |
| H 4 1 + H Show All                | x         4         1         >         X         Show All         1-1 of 1 Bens |                    |                                 |               |            |               |                                 |                              |           |  |
| Name Start Date                   |                                                                                  | End Date           | Deduction Source                |               |            | Pay Frequency |                                 | Amount                       | Allowable |  |
| X 4 0 > X Show All                | No Deduction Found.                                                              |                    |                                 |               |            |               |                                 |                              |           |  |

#### Figure 8: Application Summary Part 2

| 4               | Supporting Documents                                 |                                                         |                                       |      |                   |                 |             |              |              |   |  |
|-----------------|------------------------------------------------------|---------------------------------------------------------|---------------------------------------|------|-------------------|-----------------|-------------|--------------|--------------|---|--|
|                 | Valued Heliny v                                      |                                                         |                                       |      |                   |                 |             |              |              |   |  |
|                 | Doament Name T Description T Uploa                   |                                                         |                                       |      | Uploaded D        | ate T           | Uploaded By | Ŧ            |              |   |  |
|                 | Test Document.docx                                   |                                                         | Proof of Residency 6                  |      |                   | 6/28/2024 1     | 46 PM       | Farrow, July |              |   |  |
|                 | Test Document.docx                                   |                                                         | Legal Relationship 6/21               |      |                   | 6/28/2024 1     | 46 PM       | Farrow, July |              |   |  |
|                 | Test Document.docx                                   |                                                         | Proof of citizenship - Farrow, Jackie |      |                   |                 | 6/28/2024 1 | 46 PM        | Farrow, July |   |  |
|                 | Test Document.docx                                   |                                                         | Proof of enrolment - abc education    |      |                   |                 | 6/28/2024 1 | 46 PM        | Farrow, July |   |  |
|                 | Test Document.docx Proof of employment - ght company |                                                         |                                       | 6    |                   |                 | 6/28/2024 1 | 46 PM        | Farrow, July |   |  |
|                 | Test Document.docx                                   | Test Document.docx Proof of Other Income - Farrow, July |                                       |      | 6/28/2024 1.46 PM |                 | 46 PM       | Farrow, July |              |   |  |
| Team<br>- Si    | iect                                                 |                                                         |                                       |      |                   |                 |             |              |              | • |  |
| Use             |                                                      | Name                                                    |                                       |      | Role              |                 |             | Team Role    |              |   |  |
| Las Assignments |                                                      |                                                         |                                       |      |                   |                 |             |              |              |   |  |
| Ad              | Add Add CIAA Eligheity Speciatel Add CRAA Spectracy  |                                                         |                                       |      |                   |                 |             |              |              |   |  |
| User            |                                                      | Name                                                    |                                       | Role |                   | Case Assignment |             |              |              |   |  |
| Sen             | Seed To Water Seed For Considers                     |                                                         |                                       |      |                   |                 |             |              |              |   |  |

Figure 9: Application Summary Part 3

- 3. The system will assign the team automatically based on the Family's region.
- 4. Based on the information submitted from the Family portal, the user can send it to the case worker for further processing or send it for the correction. They can select the case worker from case assignments dropdown and click on 'Send to worker.'

| Γ | Tan Tan                                                                |                   |                            |                              |                              |               |  |  |
|---|------------------------------------------------------------------------|-------------------|----------------------------|------------------------------|------------------------------|---------------|--|--|
| L | Huntsville CMA                                                         |                   |                            |                              |                              | •             |  |  |
| L | User                                                                   | Name              |                            |                              | Role                         | Team Role     |  |  |
| L | LicensingProgramSupervisor                                             | Licensing Program | m Supervisor               |                              | Licensing Program Supervisor |               |  |  |
| L | CMACaseManager                                                         | CMA Case Manag    | per                        |                              | CMA Case Manager             |               |  |  |
| L | Case Assignments                                                       |                   |                            |                              |                              |               |  |  |
| L | Add Add CMA Eligibility Specialist Add CMA Supervisor                  |                   |                            |                              |                              |               |  |  |
| L | User Name                                                              |                   | Role                       | Case Assignment              |                              |               |  |  |
|   | CMAEligibilitySpecialist@sharklasers.com × • CMAEligibility.Specialist |                   | CMA Eligibility Specialist | CMA Eligibility Specialist • |                              | Update Cancel |  |  |
|   | Send Ta Water Sond Far Connotine 9 9                                   |                   |                            |                              |                              |               |  |  |

Figure 10: Team And Case assignment

 If a CMS user thinks that the information provided by the applicant(family) is not complete or needs correction, they can send it back to the family for the correction.
 For that, they need to

- a. Click Reject 'send for correction'
- b. Add a comment for the correction or additional information.
- c. Click the 'send for correction' button again.

| Team                                                                                                    |                                                       |        |  |                 |           |  |  |  |  |  |
|----------------------------------------------------------------------------------------------------|-------------------------------------------------------|--------|--|-----------------|-----------|--|--|--|--|--|
| - Select -                                                                                                    |                                                       |        |  |                 |           |  |  |  |  |  |
| User                                                                                                    | Name                                                  | Name F |  |                 | Team Role |  |  |  |  |  |
| Case Assignments                                                                                                    | Case Assignments                                      |        |  |                 |           |  |  |  |  |  |
| Add Add CMA Eligibility Specialist Add CMA Superviso                                                                                                    | Add Add CMA Eligibility Specialist Add CMA Supervisor |        |  |                 |           |  |  |  |  |  |
| User Na                                                                                                    | ame                                                   | Role   |  | Case Assignment |           |  |  |  |  |  |
| Send For Conceling     Cancel     Conceling       Comments     Image: Conceling and the send of the send of |                                                       |        |  |                 |           |  |  |  |  |  |
|                                                                                                    |                                                       |        |  |                 |           |  |  |  |  |  |

Figure 11: Send for Correction

This message will be received by the family on the portal. After correcting the information, the family can submit the application again and CMS user can find that application in the 'Subsidy Applications.'

| ALABAMA ARISE Home Case Provider Reimbursement Admin | DataInsights |              | 🛆 System Admin -                                      |
|------------------------------------------------------|--------------|--------------|-------------------------------------------------------|
| P Cases P Subsidy Applications                       |              |              |                                                       |
| Case Search                                          |              |              |                                                       |
| Search Criteria                                      |              |              |                                                       |
| Team                                                 | Case Status  | Case ID      | Person Type                                           |
| - Select ¥                                           | Select *     | Case ID      | - Select *                                            |
| Person ID                                            | Last Name    | First Name   | Date of Birth                                         |
| Person ID                                            | Last Name 🔤  | First Name   | 6                                                     |
| Address                                              | City         | Region       | County                                                |
| Address                                              | City         | - Select - * | - County 🔻                                            |
| Zip Code                                             | Phone        | Email        | Workflow Status                                       |
| Zip Code                                             | Phone        | Email        | - Select - 🔹                                          |
| Assigned User                                        |              |              |                                                       |
| - Select •                                           |              |              |                                                       |
|                                                      |              |              |                                                       |
| Search Clear                                         |              |              | Create Case                                           |
|                                                      |              |              | Search by Name and Date of Birth to create a new case |
|                                                      |              |              |                                                       |

Figure 12: Application Search on Submitted Applications

Once the assigned case worker accepts the application, user/case worker will be able to search the case from the case search.

| ALABAMA ARISE Home Case Provider Reimbursement Admin | n Datalmights                  |                |                      |                 | A System                                                                                                    |  |
|------------------------------------------------------|--------------------------------|----------------|----------------------|-----------------|----------------------------------------------------------------------------------------------------|--|
| P Cases P Subsidy Applications                       |                                |                |                      |                 |                                                                                                    |  |
| Case Search                                          |                                |                |                      |                 |                                                                                                    |  |
| Search Criteria                                      |                                |                |                      |                 |                                                                                                    |  |
| Team                                                 | Case Status                    | Case ID        |                      | Person Type     |                                                                                                    |  |
| Select 💌                                             | Select                         | Case ID        |                      | Select          |                                                                                                    |  |
| Person ID                                            | Last Name                      | First Name     |                      | Date of Birth   |                                                                                                    |  |
| Person ID                                            | Farrow                         | July           |                      |                 |                                                                                                    |  |
| Address                                              | City                           | Region         |                      | County          |                                                                                                    |  |
| Address                                              | Oly                            | Select         | •                    | County          | Confryer<br>Seict -<br>of Brith<br>Confry -<br>Mow States<br>Detect -<br>Satch by terms and Dire of Brit to test<br>Statch by terms and Dire of Brit to test<br>Statch by test and Dire of Brit to test<br>Statch by test and Dire of Brit to test and Dire of Brit to test and |  |
| Zip Code                                             | Phone                          | Email          |                      | Workflow Status |                                                                                                    |  |
| Zip Code                                             | Phone                          | Email          |                      | Select          |                                                                                                    |  |
| Assigned User                                        |                                |                |                      |                 |                                                                                                    |  |
| - Select ··································          |                                |                |                      |                 |                                                                                                    |  |
| Search Cear                                          |                                |                |                      |                 | Cror<br>Search by Name and Date of Birth to create                                                                                                    |  |
| Case ID Client Name Address                          |                                | Phone Number   | Dependent / Facility | 1               | Status                                                                                                    |  |
| C00015 Farrow, July 1402 0th<br>Decatur,<br>Morgan   | Avenue Southeast,<br>AL 35601, | (345) 472-8199 | Farrow, Jackie       |                 | Pending Approval                                                                                                    |  |
| N 4 1 5 N                                            |                                |                |                      |                 | 1 - 1 of 1                                                                                                    |  |

Figure 13: Case Search on case search

## **CASE APPLICATION**

To review a case, users must perform a case search via the Cases sub-module, identify the appropriate case and click on the Case ID to access case information as follows:

## 1.1 Summary

The 'Summary' tab presents integrated information, including details about the primary client, household residents, dependents, reason for care requested, education and employment details, and other income deduction details in read-only mode.

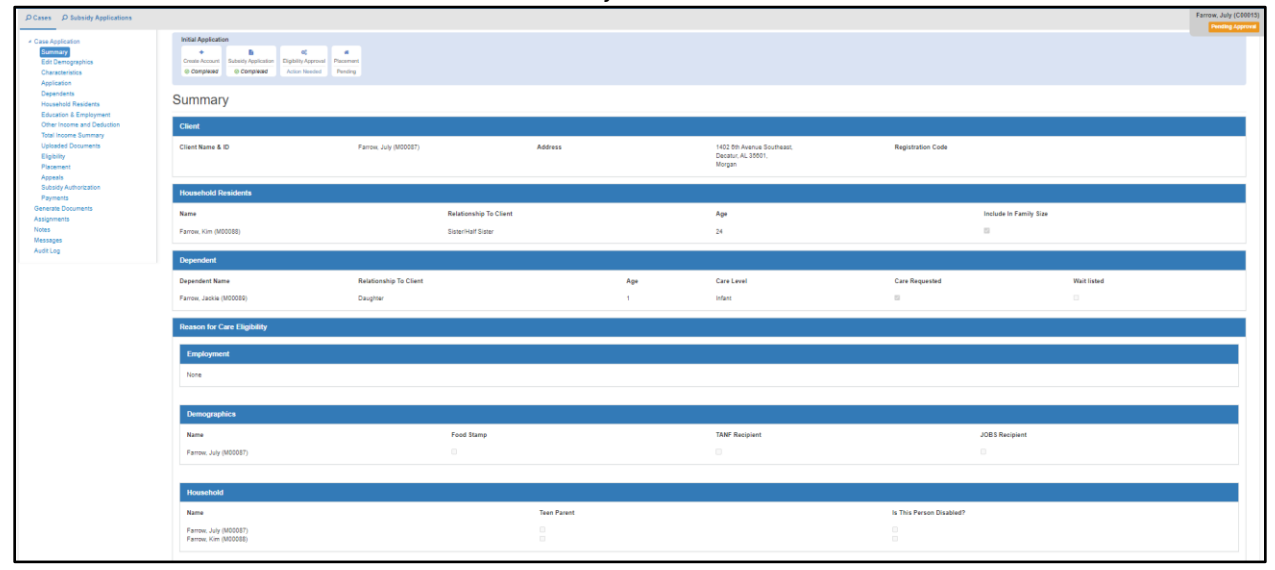

Figure 14: Summary

## **1.2 Edit Demographics**

Once the user clicks on the Case number, the user will be directed to the edit demographics page.

|                                                                                          | e Case Provider Reimbursement Admin DataInsights                                                             |   |                |                        |    |                                   |                             |                          |               | 🔒 System Admi     |
|------------------------------------------------------------------------------------------|----------------------------------------------------------------------------------------------------|---|----------------|------------------------|----|-----------------------------------|-----------------------------|--------------------------|---------------|-------------------|
| P Cases P Subsidy Applications                                                           |                                                                                                    |   |                |                        |    |                                   |                             |                          |               | Farrow, July (C01 |
| Case Application     Summary     Edit Demographics     Characteristics     4-aliactation | Initial Application     B     Cruste Account     Soboly Application     Compresse     Organize     Compresse |   |                |                        |    |                                   |                             |                          |               | Printed Mar       |
| Dependents<br>Household Residents                                                        | Edit Demographics                                                                                            |   |                |                        |    |                                   |                             |                          |               |                   |
| Education & Employment<br>Other Income and Deduction<br>Total Income Summary             | Demographics                                                                                                 |   |                |                        |    |                                   |                             |                          |               |                   |
| Uploaded Documents<br>Eligibility                                                        | Name of the Applicant                                                                                        |   | 1              |                        |    |                                   |                             |                          |               |                   |
| Placement<br>Appeals                                                                     | First Name                                                                                                   |   |                | Middle Name            |    |                                   |                             | Last Name                |               |                   |
| Subsidy Authorization<br>Payments                                                        | July                                                                                                    |   |                | Middle Name            |    |                                   |                             | Farrow                   |               | 4                 |
| Generate Documents                                                                       |                                                                                                    |   |                |                        |    |                                   |                             |                          |               |                   |
| Assignments<br>Notes                                                                     | Gender                                                                                                    |   | Race           |                        |    | Ethnicity                         |                             |                          | Date of Birth |                   |
| Messages<br>Audit Log                                                                    | Fenale V                                                                                                    |   | White O        |                        | ×  | Other                             |                             | 09/09/2000               |               | al l              |
|                                                                                          | Language Preference                                                                                          |   | Marital Status |                        |    | Military Service                  |                             |                          | SSN           |                   |
|                                                                                          | English                                                                                                    | • | Single         |                        | শ  | Select                            |                             | •                        |               |                   |
|                                                                                          |                                                                                                    |   |                |                        |    |                                   |                             |                          |               |                   |
|                                                                                          | Physical Address                                                                                             |   |                |                        |    |                                   |                             |                          |               |                   |
|                                                                                          | 1402 8th Avenue Southeast                                                                                    |   |                |                        |    |                                   |                             |                          |               | 1                 |
|                                                                                          | Street 2                                                                                                    |   |                |                        |    |                                   |                             |                          |               |                   |
|                                                                                          | Decatur                                                                                                    |   | ٦              | AL                     | 27 | 35001                             |                             | Morgan                   |               | শ                 |
|                                                                                          | Different Mailing Address                                                                                    |   |                |                        |    |                                   |                             |                          |               |                   |
|                                                                                          | Phone Number                                                                                                 |   |                |                        |    |                                   |                             |                          |               |                   |
|                                                                                          | Primary Phone Number Type                                                                                    |   |                | Primary Phone Number   |    |                                   |                             | Ext.                     |               |                   |
|                                                                                          | Cell Phone                                                                                                   |   |                | (345) 472-8199         |    |                                   |                             | Ext.                     |               |                   |
|                                                                                          | Alternate Phone Number Type                                                                                  |   |                | Alternate Phone Number |    |                                   | _                           | Ext.                     |               |                   |
|                                                                                          | - Select -                                                                                                   |   | •              | Alternate Phone Number |    |                                   | ***                         | Est.                     |               |                   |
|                                                                                          | Email                                                                                                    |   |                |                        |    | Describe Your Current Housing     | g Status                    |                          |               |                   |
|                                                                                          | july@sharklasers.com                                                                                         |   |                |                        |    | I live in a hotel, motel, or camp | grounds because I have no a | iternative accommodation |               | •                 |

Figure 15: Edit Demographics Page

The left navigation pane will have different sections to view/update/delete the information regarding the application and the case.

Additionally, the application wizard at the top will show progress on the current case application:

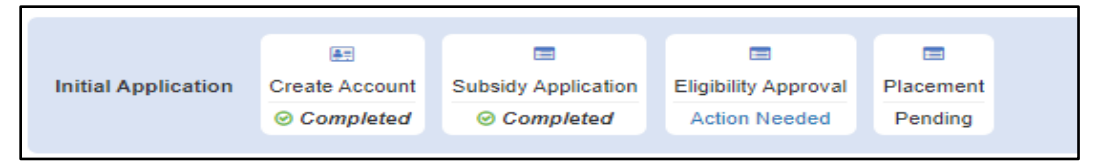

Figure 16: Application Wizard

On the Edit Demographics Page, users can add or update the primary applicant's information obtained during the registration / application process on the' Demographics' screen. This includes demographics, physical address, contact number, email address, and additional details such as childcare referrals and benefits the family has received and receiving.

To edit the demographics in the case application.

- 1. Add or update the information if required.
- 2. Ensure all mandatory fields are entered.
- 3. Click 'Save' (refer to Figure 13).

## **1.3 Characteristics**

The characteristics screen enables user to add various case characteristics to the case record, based on their observations or interactions with the primary client. These details include case status and appeals information, as well as specific information such as occurrence of domestic violence, active military background, special needs, and more.

| P Cases P Subsidy Applications                                                                           |                                                                                                    | Farren, July (C0015)              |  |  |  |  |  |  |  |
|----------------------------------------------------------------------------------------------------|----------------------------------------------------------------------------------------------------|-----------------------------------|--|--|--|--|--|--|--|
| <ul> <li>Case Application<br/>Summary<br/>Edit Demographics<br/>Characteristics<br/>Amingsion</li> </ul> | Notice Applications<br>* Search and Applications Read (Applications) Processor<br>& Compared Read (Applications) Processor<br>& Compared Read (Applications) Processor<br>* Compared Read (Applications) Processor<br>* Compared Read (Applications) Proce |                                   |  |  |  |  |  |  |  |
| Dependents<br>Household Residents                                                                        | Characteristics                                                                                                    |                                   |  |  |  |  |  |  |  |
| Education & Employment<br>Other Income and Deduction                                                     | Characteristics                                                                                                    |                                   |  |  |  |  |  |  |  |
| Total Income Summary                                                                                     | Domestic Violence                                                                                                    | Special Needs                     |  |  |  |  |  |  |  |
| Eligibility                                                                                              | C Active Military                                                                                                    | Teen Parent / High School Student |  |  |  |  |  |  |  |
| Placement                                                                                                | Medicald                                                                                                    | Transitional Housing              |  |  |  |  |  |  |  |
| Subsidy Authorization                                                                                    | Medical Exception Approved                                                                                                    | D Shelter                         |  |  |  |  |  |  |  |
| Payments<br>Generate Documents                                                                           | C Refugee                                                                                                    | UVEW 90 Day Extension             |  |  |  |  |  |  |  |
| Assignments<br>Notes<br>Messages<br>Audit Log                                                            | See Carear                                                                                                    |                                   |  |  |  |  |  |  |  |

Figure 17: Characteristics

## 1.4 Application

On the application screen, User can find a grid containing details like Application Type, Application's Accepted Date, and Application Status. The Application Type column includes both 'Initial and Renewal Applications' records. The application type's record is hyperlinked, leading the user to its respective summary upon clicking. The 'Accepted Date' column reflects the application acceptance date, automatically setting the 'Application Status' to 'Accepted' upon approval.

| ALABAMA ARISE                                                                                                    | Home Case Provider Reimbursement Admin DataInsights                                                                                                    |               | 👌 System Admin -                         |
|----------------------------------------------------------------------------------------------------|----------------------------------------------------------------------------------------------------|---------------|------------------------------------------|
| P Cases P Subsidy Applications                                                                                                    |                                                                                                    |               | Farrow, July (C0015)<br>Pending Approxit |
| <ul> <li>Case Application<br/>Summary<br/>Edo Demographics<br/>Characteristics<br/>Applications</li> </ul>                              | Indial Application           H         K         #           Const. Novum         Buddity Application         Planement           O Comprese         O Comprese         Anton Naming |               |                                          |
| Dependents<br>Household Residents                                                                                                    | Application                                                                                                    |               |                                          |
| Other Income and Deduction                                                                                                    | Tote                                                                                                    | Accepted Date | Status                                   |
| Total Income Summary<br>Uploaded Documents                                                                                              | Initial Application                                                                                                    | 0202224       | Accepted                                 |
| Eliphiliy<br>Posowant<br>Appeals<br>Society Authorization<br>Poynem<br>Generara Documents<br>Assignment<br>Netes<br>Messages<br>Authors |                                                                                                    |               |                                          |

Figure 18: Application

Clicking on the Application hyperlink here will navigate users to the application summary information.

## 1.5 Dependents

The dependents screen captures the information for all the residents in the family under 13 years old. The information includes the dependent's demographics, relationship with the primary applicant, physical address, email address, and a few relevant checkboxes.

| ALABAMA ARISE                                                                                             | Home Case Provider Reimt                                    | rursement Admin Datalnsights                                 |                                                                                                    |                                                                |                                                 |                    | 🔒 System Admin -                         |  |  |
|----------------------------------------------------------------------------------------------------|-------------------------------------------------------------|--------------------------------------------------------------|----------------------------------------------------------------------------------------------------|----------------------------------------------------------------|-------------------------------------------------|--------------------|------------------------------------------|--|--|
| P Cases P Subsidy Applications                                                                            |                                                             |                                                              |                                                                                                    |                                                                |                                                 |                    | Farrow, July (C00015<br>Pending Approval |  |  |
| <ul> <li>Case Application</li> <li>Summary</li> <li>Edit Demographics</li> <li>Characteristics</li> </ul> | Initial Application<br>Create Account<br>© Completed © Comp | efcation<br>Digibility Approval<br>Action Needed<br>Parading |                                                                                                    |                                                                |                                                 |                    |                                          |  |  |
| Dependents<br>Household Residents                                                                         | Dependents                                                  |                                                              |                                                                                                    |                                                                |                                                 |                    |                                          |  |  |
| Education & Employment<br>Other Income and Deduction<br>Total Income Summary<br>Uploaded Documents        | Note: Children over 13 year                                 | s of age with no special needs are not elig                  | bit to evoil for the subsidy program and should be entered as household residents. Ohidren 13 years of age and under and children over 13 years | of age, who meet the special needs ofteria are eligible to en- | oll for the subsidy program and should be enter | red as dependents. |                                          |  |  |
| Eligibility<br>Placement                                                                                  | Add Dependent                                               |                                                              |                                                                                                    |                                                                |                                                 |                    |                                          |  |  |
| Appeals<br>Subsidy Authorization                                                                          | Name                                                        | DOB                                                          | Address                                                                                                    | Relationship To Client                                         | Care Requested                                  | Care Level         |                                          |  |  |
| Payments<br>Generate Documents                                                                            | Farrow, Jackie                                              | 03/03/2023                                                   | 1402 6th Avenue Southeast, Decatur, AL 36601, Morgan                                                                                            | Daughter                                                       | Yes                                             | Infant             | Delete                                   |  |  |
| Assignments                                                                                               | H 4 1 H H                                                   | Show All                                                     |                                                                                                    |                                                                |                                                 |                    | 1 - 1 of 1 items                         |  |  |
| Audit Log                                                                                                 |                                                             |                                                              |                                                                                                    |                                                                |                                                 |                    |                                          |  |  |
|                                                                                                    |                                                             |                                                              |                                                                                                    |                                                                |                                                 |                    |                                          |  |  |

Figure 19: Dependent Summary Grid

#### **Updating Existing Dependent**

Clicking on the Dependent's name leads to the following screen with dependent details that may be edited or updated, if required:

| D Cases D Subsidy Applications                                                                                                |                                                                                                    |                                       |                    |           |           | Farrow, July (C00       |  |  |  |  |
|----------------------------------------------------------------------------------------------------|----------------------------------------------------------------------------------------------------|---------------------------------------|--------------------|-----------|-----------|-------------------------|--|--|--|--|
| <ul> <li>Case Application</li> <li>Summary</li> <li>Edt Demographics</li> <li>Characteristics</li> <li>Application</li> </ul> | Initial Application           Image: Control Application         Image: Control Application         Image: Control Applicat |                                       |                    |           |           |                         |  |  |  |  |
| Copendents<br>Household Residents<br>Education & Employment                                                                   | Edit Dependent                                                                                                    |                                       |                    |           |           |                         |  |  |  |  |
| Other Income and Deduction<br>Total Income Summary                                                                            | Dependent trainmation                                                                                                    |                                       |                    |           |           |                         |  |  |  |  |
| Uploaded Documents                                                                                                    | First Name                                                                                                    | Middle Name                           |                    | Last Name |           |                         |  |  |  |  |
| Placement                                                                                                    | Jackie                                                                                                    | Middle Name                           |                    | Farrow    |           |                         |  |  |  |  |
| Appeals<br>Subsidy Authorization                                                                                              | Gender                                                                                                    | Languages                             | Race               |           | Ethnicity |                         |  |  |  |  |
| Payments                                                                                                    | Fenale                                                                                                    | - Select                              | White O            | 81        | Other     |                         |  |  |  |  |
| Generate Documents<br>Assignments                                                                                             | Date of Birth                                                                                                    | 1 Years / 3 Months / 25 Days (Infant) | 0 Absences To Date |           | SSN       |                         |  |  |  |  |
| Notes<br>Messages                                                                                                    | 03/03/2023                                                                                                    |                                       |                    |           |           |                         |  |  |  |  |
| Audit Log                                                                                                    | Relationship With Primary Applicant                                                                                                    |                                       |                    |           |           |                         |  |  |  |  |
|                                                                                                    | Daughter 🖓                                                                                                    |                                       |                    |           |           |                         |  |  |  |  |
|                                                                                                    | Address                                                                                                    |                                       |                    |           |           |                         |  |  |  |  |
|                                                                                                    |                                                                                                    |                                       |                    |           |           |                         |  |  |  |  |
|                                                                                                    | Different than Farrow, July                                                                                                    |                                       |                    |           |           |                         |  |  |  |  |
|                                                                                                    |                                                                                                    |                                       |                    |           |           |                         |  |  |  |  |
|                                                                                                    |                                                                                                    |                                       |                    |           |           |                         |  |  |  |  |
|                                                                                                    | Special Needs                                                                                                    |                                       |                    |           |           |                         |  |  |  |  |
|                                                                                                    |                                                                                                    |                                       |                    |           |           |                         |  |  |  |  |
|                                                                                                    | Yes O No Care Requested                                                                                                    |                                       |                    |           |           |                         |  |  |  |  |
|                                                                                                    | Preferred Provider                                                                                                    |                                       |                    |           |           |                         |  |  |  |  |
|                                                                                                    |                                                                                                    |                                       |                    |           |           |                         |  |  |  |  |
|                                                                                                    |                                                                                                    |                                       |                    |           |           | J                       |  |  |  |  |
|                                                                                                    |                                                                                                    |                                       |                    |           |           | 2000 character(s) left. |  |  |  |  |
|                                                                                                    | ○ Yes ○ No Is Preferred Provider a Relative?                                                                                                    |                                       |                    |           |           |                         |  |  |  |  |
|                                                                                                    | Legal Status/US Citizenship                                                                                                    |                                       |                    |           |           |                         |  |  |  |  |
|                                                                                                    | U.S. Birth Certificate                                                                                                    | ন                                     |                    |           |           |                         |  |  |  |  |

Figure 20: Edit Dependent Page Part 1

| Children under Protective Services | Child experiencing homelessness                           |
|------------------------------------|-----------------------------------------------------------|
| Child in foster care               | Child of respirents of vocational rehabilitation services |
| School                             | OtherRoit of State                                        |
| Yus ○ No Include in Family size? 0 |                                                           |
| Ras Absent Parent                  |                                                           |
| Child Care Rateral 0 Note          |                                                           |
| Sine Back to Dependents            |                                                           |

Figure 21: Edit Dependent Page Part 2

#### How to Add a New Dependent?

- 1. Click on the 'Dependents on the left navigation band.
- 2. Click on the 'Add Dependent' button (refer to Figure 14)
- 3. Fill in the Dependent's Demographic information
- 5. Check the applicable checkboxes
- 7. Enter Absent Parent Information (if applicable)
- 8. Click 'Save'.

| phics                       | Initial Application<br>Create Account<br>© Congressed<br>© Congressed<br>© Congressed |      |                                       |                      |                                       |            | Percing J |
|-----------------------------|---------------------------------------------------------------------------------------|------|---------------------------------------|----------------------|---------------------------------------|------------|-----------|
| sidents                     | Add Dependent                                                                         |      |                                       |                      |                                       |            |           |
| imployment<br>and Deduction | Dependent Information                                                                 |      |                                       |                      |                                       |            |           |
| Summary<br>suments          | First Name                                                                            |      | Middle Name                           |                      | Last Name                             |            |           |
|                             | First Name                                                                            |      | Middle Name                           |                      | Last Name                             |            |           |
|                             | Gender                                                                                |      | Languages                             | Race                 |                                       | Ethnicity  |           |
| rzaton                      | - Select                                                                              |      | - Select                              | - Select -           | · · · · · · · · · · · · · · · · · · · | - Select - |           |
| rents                       | Date of Birth                                                                         |      | 0 Years / 0 Months / 0 Days           | 0 Absences To Date   |                                       | \$ SN      |           |
|                             |                                                                                       | di i |                                       |                      |                                       |            |           |
|                             | Relationship With Primary Applicant                                                   |      |                                       |                      |                                       |            |           |
|                             | - Select -                                                                            | 24   |                                       |                      |                                       |            |           |
|                             | Special Needs                                                                         |      |                                       |                      |                                       |            |           |
|                             | O Yes O No Care Requested                                                             |      | 7                                     |                      |                                       |            |           |
|                             | Legal Status/US Citizenship<br>- Select                                               |      | শ                                     |                      |                                       |            |           |
|                             | Children under Protective Services                                                    |      | Child experiencing homelessness       |                      |                                       |            |           |
|                             | Child in foster care                                                                  |      | Child of recipients of vocational rel | sbilitation services |                                       |            |           |
|                             | School                                                                                |      |                                       |                      |                                       |            |           |
|                             | 1 Turns to Salast a School                                                            |      | Other/Out of State                    |                      |                                       |            |           |
|                             | - Type to detect a durate -                                                           |      |                                       |                      |                                       |            |           |

|  | Has Absent Parent       |  |  |  |  |  |  |  |  |  |
|--|-------------------------|--|--|--|--|--|--|--|--|--|
|  |                         |  |  |  |  |  |  |  |  |  |
|  | Child Care Referral O   |  |  |  |  |  |  |  |  |  |
|  | None v                  |  |  |  |  |  |  |  |  |  |
|  |                         |  |  |  |  |  |  |  |  |  |
|  |                         |  |  |  |  |  |  |  |  |  |
|  | Save Back to Dependents |  |  |  |  |  |  |  |  |  |

Figure 23: Add Dependent Page Part 2

## **1.6 Household Resident**

In the household section, users can add/update the information about all residents in the household. This includes details like the resident's demographics, relationship with the primary applicant, physical address, email address, and several checkboxes to capture additional resident information.

| ALABAMA ARISE                                                                            |                                                                                                    |                                            |                     |                                                                                                    |                                             |                        |                     |                                           |
|------------------------------------------------------------------------------------------|----------------------------------------------------------------------------------------------------|--------------------------------------------|---------------------|----------------------------------------------------------------------------------------------------|---------------------------------------------|------------------------|---------------------|-------------------------------------------|
| D Cases D Subsidy Applications                                                           |                                                                                                    |                                            |                     |                                                                                                    |                                             |                        |                     | Farrow, July (C00015)<br>Pending Approval |
| Case Application     Summary     Edit Demographics     Characteristics     Application   | Initial Application<br>Create Account<br>© Compressed<br>© Compressed | 8 4<br>(Approval<br>Needed Pending         |                     |                                                                                                    |                                             |                        |                     |                                           |
| Dependents<br>Household Residents                                                        | Household Residents                                                                                                    |                                            |                     |                                                                                                    |                                             |                        |                     |                                           |
| Other Income and Deduction<br>Total Income Summary<br>Uplaceded Documents<br>Eligibility | NOTE: Household Residents included in famil                                                                                                    | ly size affect the eligibility for the sul | bsidy as their educ | ation and income are also considered. Also, residents under 13 years and residents between age 13-19 years with spec | ial needs are to be added in "Dependents" s | action.                |                     |                                           |
| Placement                                                                                | Add Pouehold Resident                                                                                                    |                                            |                     |                                                                                                    |                                             |                        |                     |                                           |
| Appeals<br>Subsidy Authorization                                                         | Name                                                                                                    | Date Of Birth                              | Race                | Address                                                                                                    | Phone Number                                | Relationship To Client | Attendance App User |                                           |
| Payments<br>Generate Documents                                                           | Farrow, Kim (M00088)                                                                                                    | 03/03/2000                                 | White               | 1402 8th Avenue Southeast, Decatur, AL 35801, Morgan                                                                 | (345) 472-8199                              | SisterHalf Sister      | Yes                 | Delete                                    |
| Assignments<br>Notes                                                                     |                                                                                                    |                                            |                     |                                                                                                    |                                             |                        | 1 - 1 of 1 items    |                                           |
| Messages<br>Audit Log                                                                    |                                                                                                    |                                            |                     |                                                                                                    |                                             |                        |                     |                                           |

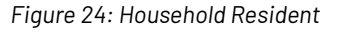

#### **Updating Existing Household Resident's Details**

Clicking on the Household resident's name leads to the following screen with dependent details that may be edited or updated, if required:

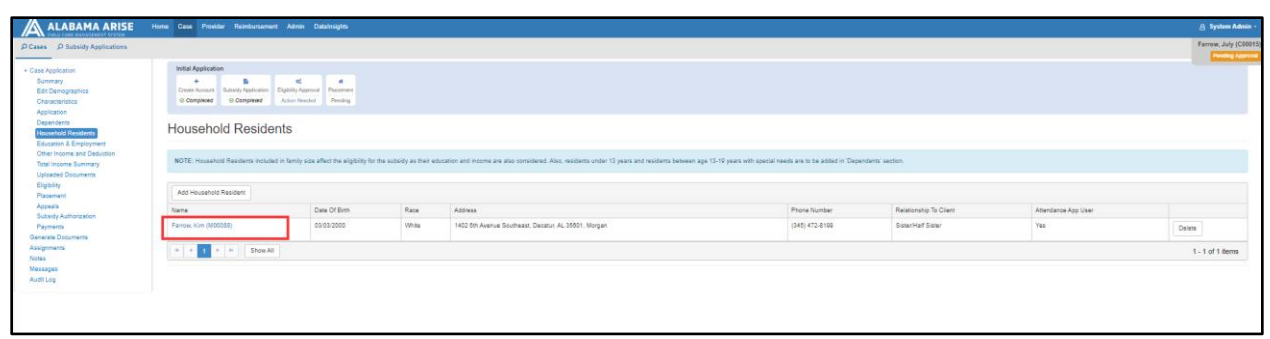

Figure 25: Edit Household Resident Part 1

| ALABAMA ARISE                                                                              | Home Case Provider Reimbursement Admin DataInsights                                                                                                    |                |                                  |           |                  |        |               | 🔒 System Admin -      |  |
|--------------------------------------------------------------------------------------------|----------------------------------------------------------------------------------------------------|----------------|----------------------------------|-----------|------------------|--------|---------------|-----------------------|--|
| P Cases P Subsidy Applications                                                             |                                                                                                    |                |                                  |           |                  |        |               | Farrow, July (C00015) |  |
| Case Application     Summary     Edit Demographics     Characteristics     Application     | Non-Neuronal         Neuronal         Neuronal |                |                                  |           |                  |        |               |                       |  |
| Dependents<br>Household Residents                                                          | Edit Household Resident                                                                                                    |                |                                  |           |                  |        |               |                       |  |
| Education & Employment<br>Other Income and Deduction<br>Total Income Summary               | Household Resident Information                                                                                                    |                |                                  |           |                  |        |               |                       |  |
| Uploaded Documents                                                                         | First Name                                                                                                    |                | Middle Name                      | Last Name |                  |        |               |                       |  |
| Elgibility<br>Placement                                                                    | Kim                                                                                                    |                | Middle Name                      |           |                  | Farrow |               |                       |  |
| Appeals<br>Subsidy Authorization<br>Payments<br>Generate Documents<br>Assignments<br>Notes | Gender                                                                                                    | Race           |                                  |           | Ethnioity        |        | Date of Birth |                       |  |
|                                                                                            | Fensie **                                                                                                    | White O        |                                  | 2         | Other            | স      | 03/03/2000    | di i                  |  |
|                                                                                            | Languages                                                                                                    | Marital Status | tatus                            |           | Military Service |        | 55N           |                       |  |
|                                                                                            | - Select -                                                                                                    | Single         |                                  | -1        | - Select -       | •      |               |                       |  |
| Messages<br>Audit Log                                                                      | Relationship With Primary Applicant                                                                                                    |                |                                  |           |                  |        |               |                       |  |
|                                                                                            | SisterHalf Sister                                                                                                    |                |                                  |           |                  |        |               |                       |  |
|                                                                                            | Address                                                                                                    |                |                                  |           |                  |        |               |                       |  |
|                                                                                            | <ul> <li>Different than the Farrow, July</li> </ul>                                                                                                    |                |                                  |           |                  |        |               |                       |  |
|                                                                                            | Give access to attendance application                                                                                                    |                |                                  |           |                  |        |               |                       |  |
|                                                                                            | Email                                                                                                    |                |                                  |           |                  |        |               |                       |  |
|                                                                                            | jackie@sharklasers.com                                                                                                    |                |                                  |           |                  |        |               |                       |  |
|                                                                                            | Temp Away From Home?                                                                                                    |                |                                  |           |                  |        |               |                       |  |
|                                                                                            | Is This Person Disabled?                                                                                                    |                | Is This Person Incapacitated?    |           |                  |        |               |                       |  |
|                                                                                            | Teen Parent?                                                                                                    |                | Yes ○ No Include in Family size? |           | 4                |        |               |                       |  |
|                                                                                            | Save Back to Household Residents                                                                                                    |                |                                  |           |                  |        |               |                       |  |

Figure 26: Edit Household Resident Part 2

#### How to Add a New Household Resident?

- 1. Navigate to 'Household Residents' on the left navigation pane.
- 2. Click on the 'Add Household Resident' button.
- 3. Fill in the Demographic information.
- 4. Click 'Save'.

| ALABAMA ARISE                                                                                                    | Home Case Provider Reinburseme                                  | ert Admin Datainsights                           |                       |                                                                                               |                                                             |                        |                     | 🔒 System Admin -    |
|----------------------------------------------------------------------------------------------------|-----------------------------------------------------------------|--------------------------------------------------|-----------------------|-----------------------------------------------------------------------------------------------|-------------------------------------------------------------|------------------------|---------------------|---------------------|
| P Cases P Subsidy Applications                                                                                        |                                                                 |                                                  |                       |                                                                                               |                                                             |                        |                     | Farrow, July (C0001 |
| Case Application<br>Summary<br>Bitt Demographics<br>Characteristics<br>Application<br>Dependents<br>HageAddt Rendertm | Initial Application<br>Create Account<br>Complexed<br>Complexed | ot e<br>Digitility Agened<br>Actur Needed Pendeg |                       |                                                                                               |                                                             |                        |                     |                     |
|                                                                                                    | Household Reside                                                | ents                                             |                       |                                                                                               |                                                             |                        |                     |                     |
| Other Income and Deduction<br>Total Income Summary                                                                    | NOTE: Household Readents include                                | led in Tamily size affect the eligibility for    | ha subsidy as their e | docation and income are also considered. Also, reactants under 13 years and residents between | age 15-19 years with special needs are to be added in Depen | denta' section.        |                     |                     |
| Eligibility<br>Placement                                                                                              | Add Household Resident                                          |                                                  |                       |                                                                                               |                                                             |                        |                     |                     |
| Appeals<br>Subsets Enterington                                                                                        | Name                                                            | Date Of Birth                                    | Race                  | Address                                                                                       | Phone Number                                                | Relationship To Client | Attendance App User |                     |
| Paymenta<br>Democra Documenta                                                                                         | Farrow, Kim (M00085)                                            | 03/03/2000                                       | White                 | 1402 6th Avenue Southeast, Decatur, AL 36001, Morgan                                          | (345) 472-8199                                              | Sisten Half Sister     | Yes                 | Delete              |
| Assignments                                                                                                    | + + + + Show A                                                  | e                                                |                       |                                                                                               |                                                             |                        |                     | 1 - 1 of 1 tierns   |
| Messges<br>Audt Log                                                                                                   |                                                                 |                                                  |                       |                                                                                               |                                                             |                        |                     |                     |
|                                                                                                    |                                                                 |                                                  |                       |                                                                                               |                                                             |                        |                     |                     |

Figure 27: Add Household Resident

| ALABAMA ARISE                                                                                                   | Home Case Provider Reimbursement Admin Datalnsights                                                                          |                |                                     |                  |           |               | System Admin -<br>Farrow, July (C00015) |  |  |  |  |
|----------------------------------------------------------------------------------------------------|----------------------------------------------------------------------------------------------------|----------------|-------------------------------------|------------------|-----------|---------------|-----------------------------------------|--|--|--|--|
| Case Application<br>Summary<br>Edit Denographics<br>Characteristics<br>Application<br>Dependents<br>Helpendents | International Colspan="2"           Colspan="2"           Colspan="2"           Colspan="2"           Add Household Resident |                |                                     |                  |           |               |                                         |  |  |  |  |
| Education & Employment<br>Other Income and Deduction                                                            | Household Resident Information                                                                                               |                |                                     |                  |           |               |                                         |  |  |  |  |
| Uploaded Documents                                                                                              | First Name                                                                                                    |                | Middle Name                         |                  | Last Name |               |                                         |  |  |  |  |
| Eligibility<br>Placement                                                                                        | First Name                                                                                                    |                | Middle Name                         |                  | Last Name |               |                                         |  |  |  |  |
| Appeals<br>Subsidy Authorization                                                                                | Gender                                                                                                    | Race           |                                     | Ethnicity        |           | Date of Birth |                                         |  |  |  |  |
| Payments                                                                                                    | - Select - *1                                                                                                    | Select         |                                     | Select           | শ         |               | ся)                                     |  |  |  |  |
| Assignments                                                                                                    | Languages                                                                                                    | Marital Status |                                     | Military Service | -         | 55N           |                                         |  |  |  |  |
| Notes<br>Messages<br>Audit Log                                                                                  | Select<br>Relationship With Primary Applicant                                                                                | - Delect       |                                     | - Deeci -        |           |               |                                         |  |  |  |  |
|                                                                                                    | - Select - **                                                                                                    | 1              |                                     |                  |           |               |                                         |  |  |  |  |
|                                                                                                    | Address                                                                                                    |                |                                     |                  |           |               |                                         |  |  |  |  |
|                                                                                                    | Different than the Farrow, July                                                                                              |                |                                     |                  |           |               |                                         |  |  |  |  |
|                                                                                                    | Give access to attendance application                                                                                        |                |                                     |                  |           |               |                                         |  |  |  |  |
|                                                                                                    | Email                                                                                                    |                |                                     |                  |           |               |                                         |  |  |  |  |
|                                                                                                    | Emai                                                                                                    |                |                                     |                  |           |               |                                         |  |  |  |  |
|                                                                                                    | C Temp Away From Home?                                                                                                    |                |                                     |                  |           |               |                                         |  |  |  |  |
|                                                                                                    | Is This Person Disabled?                                                                                                    |                | Is This Person Incapacitated?       |                  |           |               |                                         |  |  |  |  |
|                                                                                                    | Teen Parent?                                                                                                    |                | O Yes O № Include in Family size? 0 | •                |           |               |                                         |  |  |  |  |
|                                                                                                    | Save Back to Household Residents                                                                                             |                |                                     |                  |           |               |                                         |  |  |  |  |

Figure 28: Add Household Resident Part 2

## 1.7 Education and Employment

#### Education

The 'Education and Employment' screen comprises two grids, 'Education' and 'Employment & Income.' The screen captures an overview of the current employment and education details of all household residents.

| ALABAMA ARISE                                                                                              |                                                                     |                                                 |                      |          |                     |                      | 👌 System Admi     |  |  |  |  |
|----------------------------------------------------------------------------------------------------|---------------------------------------------------------------------|-------------------------------------------------|----------------------|----------|---------------------|----------------------|-------------------|--|--|--|--|
| P Cases P Subsidy Applications                                                                             |                                                                     |                                                 |                      |          |                     |                      | Farrow, July (C00 |  |  |  |  |
| <ul> <li>Case Application<br/>Summary<br/>Edit Demographics<br/>Characteristics<br/>Application</li> </ul> | Initial Application<br>Create Account<br>© Complexed<br>© Complexed | 40 Million Names<br>Don't Approval<br>For Names |                      |          |                     |                      |                   |  |  |  |  |
| Dependents<br>Household Residents                                                                          | Education & Employment                                              |                                                 |                      |          |                     |                      |                   |  |  |  |  |
| Education & Employment<br>Other Income and Deduction<br>Total Income Summary                               | Education                                                           |                                                 |                      |          |                     |                      | Schedule          |  |  |  |  |
| Elgibily<br>Placement<br>Accessis                                                                          | Add Education Details                                               |                                                 |                      |          |                     |                      |                   |  |  |  |  |
| Subsidy Authorization                                                                                      | Name                                                                | Education Center Name                           |                      | Start Da | ata                 | End Date             |                   |  |  |  |  |
| Payments<br>Generate Documents                                                                             | Fermini, July all education D2010224                                |                                                 |                      |          |                     |                      |                   |  |  |  |  |
| Assignments<br>Notes                                                                                       | H K 1 H Show All                                                    | 1 4 1 2 2 2 2 2 2 2 2 2 2 2 2 2 2 2 2 2         |                      |          |                     |                      |                   |  |  |  |  |
| Messages                                                                                                   |                                                                     |                                                 |                      |          |                     |                      |                   |  |  |  |  |
| Chanter                                                                                                    |                                                                     |                                                 |                      |          |                     |                      |                   |  |  |  |  |
|                                                                                                    | Employment & Income                                                 |                                                 |                      |          |                     |                      | Scheitule         |  |  |  |  |
|                                                                                                    |                                                                     | 1                                               |                      |          |                     |                      |                   |  |  |  |  |
|                                                                                                    | Add Employment & Income Details                                     |                                                 |                      |          |                     |                      |                   |  |  |  |  |
|                                                                                                    | Name                                                                | Employer                                        | Gross Monthly Income |          | End Date Current Em | ployer Employer Type |                   |  |  |  |  |
|                                                                                                    | Farrow, Kim                                                         | ght company                                     | \$100.00             |          |                     | Corporate            | Delete            |  |  |  |  |
|                                                                                                    | H 4 1 H Show All                                                    |                                                 |                      |          |                     |                      | 1 - 1 of 1 items  |  |  |  |  |
|                                                                                                    |                                                                     |                                                 |                      |          |                     |                      |                   |  |  |  |  |
|                                                                                                    | Are you searching for job?                                          | O No                                            |                      |          |                     |                      |                   |  |  |  |  |
|                                                                                                    |                                                                     |                                                 |                      |          |                     |                      |                   |  |  |  |  |
|                                                                                                    | Save Cancel                                                         |                                                 |                      |          |                     |                      |                   |  |  |  |  |
|                                                                                                    |                                                                     |                                                 |                      |          |                     |                      |                   |  |  |  |  |
|                                                                                                    |                                                                     |                                                 |                      |          |                     |                      |                   |  |  |  |  |

Figure 29: Education and Employment

#### **Updating Existing education details**

Clicking on the existing household resident's name leads to the following screen with education details that may be edited or updated, if required:

|                                                                                                    | Home Case Provider Reimbursem                                       | ant Admin DataInsights                                                                                                    |                      |            |                  |               |        | A System Admin<br>Earney, July (CM) |  |  |  |  |  |
|----------------------------------------------------------------------------------------------------|---------------------------------------------------------------------|----------------------------------------------------------------------------------------------------|----------------------|------------|------------------|---------------|--------|-------------------------------------|--|--|--|--|--|
| Cases D Subsity Approations                                                                               |                                                                     |                                                                                                    |                      |            |                  |               |        | Printing Appr                       |  |  |  |  |  |
| <ul> <li>Case Application<br/>Summary<br/>Edit Demographics<br/>Characteristics<br/>Amiliation</li> </ul> | Initial Application<br>Create Account<br>© Complexed<br>© Complexed | Note Application:           Note Application:         Note           Colspan="2">Note Application:         Note Application:           Colspan="2">Colspan="2">Note Application:           Colspan="2">Note Application:         Note Application:           Colspan="2">Note Application:         Note Application:           Colspan="2">Colspan="2">Note Application:         Note Application: |                      |            |                  |               |        |                                     |  |  |  |  |  |
| Dependents<br>Household Residents                                                                         | Education & Emp                                                     | oloyment                                                                                                    |                      |            |                  |               |        |                                     |  |  |  |  |  |
| Other Income and Deduction<br>Total Income Summary<br>Uploaded Documents                                  | Education                                                           |                                                                                                    |                      |            |                  |               |        | Schedule                            |  |  |  |  |  |
| Eligibility<br>Placement<br>Annagis                                                                       | Add Education Details                                               |                                                                                                    |                      |            |                  |               |        |                                     |  |  |  |  |  |
| Subsidy Authorization                                                                                     | Nara Ebostin Cenertane Storbes Ebostin                              |                                                                                                    |                      |            |                  |               |        |                                     |  |  |  |  |  |
| Payments<br>Generate Documents                                                                            | Farrow, July                                                        | abo education                                                                                                    |                      | 02/01/2024 |                  |               | Delete |                                     |  |  |  |  |  |
| Assignments<br>Notes<br>Messages<br>Audit Log                                                             | H K I M Sho                                                         | #AI                                                                                                    |                      |            |                  |               |        | 1 - 1 of 1 items                    |  |  |  |  |  |
|                                                                                                    | Employment & Income                                                 |                                                                                                    |                      |            |                  |               |        |                                     |  |  |  |  |  |
|                                                                                                    | Add Employment & Income Dr                                          | enis                                                                                                    |                      |            |                  |               |        |                                     |  |  |  |  |  |
|                                                                                                    | Name                                                                | Employer                                                                                                    | Gross Monthly Income | End Date   | Current Employer | Employer Type |        |                                     |  |  |  |  |  |
|                                                                                                    | Farrow, Kim                                                         | ght company                                                                                                    | \$100.00             |            |                  | Corporate     | Delete |                                     |  |  |  |  |  |
|                                                                                                    | H K 1 H Sho                                                         | ar Al                                                                                                    |                      |            |                  |               |        | 1 - 1 of 1 items                    |  |  |  |  |  |
|                                                                                                    | Are you searching for job?                                          |                                                                                                    |                      |            |                  |               |        |                                     |  |  |  |  |  |
|                                                                                                    | O Yes                                                               | O No                                                                                                    |                      |            |                  |               |        |                                     |  |  |  |  |  |
|                                                                                                    |                                                                     |                                                                                                    |                      |            |                  |               |        |                                     |  |  |  |  |  |

Figure 30: Edit Education Part1

| OFLD CARE MANAGEMENT SYSTEM                                                                                |                                                                                                    |        |          |                         |            |                                          |  |  |
|----------------------------------------------------------------------------------------------------|----------------------------------------------------------------------------------------------------|--------|----------|-------------------------|------------|------------------------------------------|--|--|
| D Cases D Subsidy Applications                                                                             |                                                                                                    |        |          |                         |            | Farrow, July (C00015<br>Peeding Approval |  |  |
| <ul> <li>Case Application<br/>Summary<br/>Edit Demographics<br/>Characteristics<br/>Application</li> </ul> | B         C         #           Control August         Edulity Application         B           Control August         Edulity Application         Pacement           Compresed         © Compresed         Pacement |        |          |                         |            |                                          |  |  |
| Dependents<br>Household Residents                                                                          | Edit Education Details                                                                                                    |        |          |                         |            |                                          |  |  |
| Education & Employment<br>Other Income and Deduction<br>Total Income Summary                               | Education Details                                                                                                    |        |          |                         |            | Schedule                                 |  |  |
| Eigblity                                                                                                   | Household Member                                                                                                    |        |          | Phone                   |            |                                          |  |  |
| Placement<br>Appeals                                                                                       | Farrow, July                                                                                                    |        | 24       | Phone                   |            |                                          |  |  |
| Subsidy Authorization<br>Payments                                                                          | Is this Education/Training ?                                                                                                    |        |          |                         |            |                                          |  |  |
| Generate Documents                                                                                         | Education                                                                                                    |        |          | Training                |            |                                          |  |  |
| Notes                                                                                                    | Education Center Name                                                                                                    |        |          | Travel Time (Minutes) @ |            |                                          |  |  |
| Messages<br>Audit Log                                                                                      | abc education                                                                                                    |        | <u> </u> |                         |            | \$                                       |  |  |
|                                                                                                    | Hours Per Week                                                                                                    |        |          |                         |            |                                          |  |  |
|                                                                                                    | 40                                                                                                    |        | ÷.       |                         |            |                                          |  |  |
|                                                                                                    | Mailing Address                                                                                                    |        |          |                         |            |                                          |  |  |
|                                                                                                    | Street 1                                                                                                    |        |          |                         |            | Q                                        |  |  |
|                                                                                                    | Street 2                                                                                                    |        |          |                         |            |                                          |  |  |
|                                                                                                    | City                                                                                                    | Select | •        | Zip Code                | - County - | •                                        |  |  |
|                                                                                                    |                                                                                                    |        |          |                         |            |                                          |  |  |
|                                                                                                    | Course Type                                                                                                    |        | 21       |                         |            |                                          |  |  |
|                                                                                                    | Read Date                                                                                                    |        |          | Ead Date                |            |                                          |  |  |
|                                                                                                    | 02/01/2024                                                                                                    |        | 1        |                         |            | 54                                       |  |  |
|                                                                                                    | Schedule Note                                                                                                    |        |          |                         |            |                                          |  |  |
|                                                                                                    | Schadula Nota                                                                                                    |        |          |                         |            |                                          |  |  |
|                                                                                                    | Anticipated Graduation Date                                                                                                    |        |          |                         |            |                                          |  |  |
|                                                                                                    | C                                                                                                    |        |          |                         |            |                                          |  |  |
|                                                                                                    |                                                                                                    |        |          |                         |            |                                          |  |  |
|                                                                                                    | Save Back to Education & Employment                                                                                                    |        |          |                         |            |                                          |  |  |
|                                                                                                    |                                                                                                    |        |          |                         |            |                                          |  |  |

Figure 31: Edit Education Part2

#### How to Add Education Details?

Clicking on the 'Add Education' button allows the user to capture Education details. Users can add information such as the Education center name, address of the education center, Start date, end date etc.

To add educational details:

- 1. Click on 'Education & Employment' on the left navigation pane.
- 2.Click on the 'Add Education Details' button.
- 3. Select the household member from the dropdown.
- 4. Enter the details about the education
- 5. Click 'Save'. The saved information is displayed under the 'Education' grid.

| ALABAMA ARISE                                                                                                    | Home Case Provider Reimbursement Admin DataInsights                                                                                                    |        |                                       | 👌 System Admin     |
|----------------------------------------------------------------------------------------------------|----------------------------------------------------------------------------------------------------|--------|---------------------------------------|--------------------|
| D Cases D Subsidy Applications                                                                                                 |                                                                                                    |        |                                       | Farrow, July (C000 |
| <ul> <li>Case Application</li> <li>Summary</li> <li>Esit Demographics</li> <li>Characteristics</li> <li>Application</li> </ul> | Initial Application<br>Crush Acausel<br>0 Complexer<br>0 Complexer<br>0 Comple |        |                                       | have been          |
| Dependents<br>Household Residents                                                                                              | Add Education Details                                                                                                    |        |                                       |                    |
| Education & Employment<br>Other Income and Deduction<br>Total Income Summary                                                   | Education Defails                                                                                                    |        |                                       |                    |
| Uploaded Documents<br>Eligibility<br>Placement                                                                                 | Household Member                                                                                                    |        | Phone Phone                           | =                  |
| Appeals<br>Subsidy Authorization                                                                                               | Is this Education/Training ?                                                                                                    |        | 1.00%                                 |                    |
| Payments                                                                                                    | 2 Education                                                                                                    |        | Training                              |                    |
| Assignments                                                                                                    | Education Center Name                                                                                                    |        | Travel Time (Minutes) 💿               |                    |
| Notes<br>Messages                                                                                                    | Education Center Name                                                                                                    |        | · · · · · · · · · · · · · · · · · · · | \$                 |
| AuditLog                                                                                                    | Hours Per Week                                                                                                    |        |                                       |                    |
|                                                                                                    | 0                                                                                                    |        | \$                                    |                    |
|                                                                                                    | Mailing Address                                                                                                    |        |                                       |                    |
|                                                                                                    | Street 1                                                                                                    |        |                                       | ٩                  |
|                                                                                                    | Street 2                                                                                                    |        |                                       |                    |
|                                                                                                    | City                                                                                                    | Select | Zip Code     Gounty -                 | •                  |
|                                                                                                    | Course Type                                                                                                    |        |                                       |                    |
|                                                                                                    | - Select -                                                                                                    |        | ন                                     |                    |
|                                                                                                    | Start Date                                                                                                    |        | End Date                              | 20                 |
|                                                                                                    | Solucivia Note                                                                                                    |        | <b>a</b>                              | GI                 |
|                                                                                                    | Schedule Note                                                                                                    |        |                                       |                    |
|                                                                                                    | Anticipated Graduation Date                                                                                                    |        |                                       |                    |
|                                                                                                    | 12                                                                                                    |        |                                       |                    |
|                                                                                                    |                                                                                                    |        |                                       |                    |
|                                                                                                    | Save Back to Education & Employment                                                                                                    |        |                                       |                    |
|                                                                                                    |                                                                                                    |        |                                       |                    |

Figure 32: Add Education

#### Employment

Clicking on the 'Add Employment & Income' button takes the user to capture employment and income details. Users can add information such as 'Employment Information,' 'Mailing Address,' and 'Employment Income'. Once the user saves the employment information, the 'Add Employer Income' button gets enabled.

#### Updating Existing Employment details

Clicking on the existing household resident's name leads to the following screen with employment details that may be edited or updated, if required:

| ALABAMA ARISE                                                                                      | Home Case Provider Reimbursement Admin                                                                                                    | DataInsights             |                      |       |            |                 |               |        | 🔒 System Admin -      |  |
|----------------------------------------------------------------------------------------------------|----------------------------------------------------------------------------------------------------|--------------------------|----------------------|-------|------------|-----------------|---------------|--------|-----------------------|--|
| P Cases P Subsidy Applications                                                                     |                                                                                                    |                          |                      |       |            |                 |               |        | Farrow, July (C00015) |  |
| Case Application     Summary     Edit Demographics     Characteristics     Aceleration             | Initial Application Cress Account O Complexed Complexed | not Processed<br>Percent |                      |       |            |                 |               |        |                       |  |
| Dependents<br>Household Residents                                                                  | Education & Employment                                                                                                    | t                        |                      |       |            |                 |               |        |                       |  |
| Education & Employment<br>Other Income and Deduction<br>Total Income Summary<br>Uploaded Documents | Education                                                                                                    |                          |                      |       |            |                 |               |        | Schedule              |  |
| Eligibility<br>Placement                                                                           | And Exercise Design                                                                                                    |                          |                      |       |            |                 |               |        |                       |  |
| Appeals<br>Subsidy Authorization                                                                   | Nama                                                                                                    | Education Center Name    |                      | Start | Date       | End D           | late          |        |                       |  |
| Payments<br>Generate Documents                                                                     | Farrow, July                                                                                                    | abc education            |                      | 02/01 | 1/2024     |                 |               | Delete |                       |  |
| Assignments<br>Notes                                                                               |                                                                                                    |                          |                      |       |            |                 |               |        |                       |  |
| Messages<br>Audit Log                                                                              |                                                                                                    |                          |                      |       |            |                 |               |        |                       |  |
|                                                                                                    | Employment & Income                                                                                                    |                          |                      |       |            |                 |               |        | Schedule              |  |
|                                                                                                    | Add Employment & Income Details                                                                                                    |                          |                      |       |            |                 |               |        |                       |  |
|                                                                                                    | Name                                                                                                    | Employer                 | Gross Monthly Income |       | End Date C | urrant Employer | Employer Type |        |                       |  |
|                                                                                                    | Farrow, Kim                                                                                                    | ght company              | \$100.00             |       |            | 8               | Corporate     | Delete |                       |  |
|                                                                                                    | K < 1 > K ShowAll                                                                                                    |                          |                      |       |            |                 |               |        | 1 - 1 of 1 items      |  |
|                                                                                                    |                                                                                                    |                          |                      |       |            |                 |               |        |                       |  |
|                                                                                                    | Are you searching for job?<br>Yes                                                                                                    | O No                     |                      |       |            |                 |               |        |                       |  |
|                                                                                                    | Save Cancel                                                                                                    |                          |                      |       |            |                 |               |        |                       |  |
|                                                                                                    |                                                                                                    |                          |                      |       |            |                 |               |        |                       |  |

Figure 33: Edit Employment Income

#### How to Add Employment Details?

1. Click the 'Education and Employment' tab on the left navigation band.

- 2. Click on the 'Add Employment & Income' button.
- 3. Select the household member
- 4. Complete the form by entering all the mandatory details

| Arise Home Case Provider                                                               | Reimbursement Admin                                                                                                    |             |    |                       |        | Helson, Jack                                |
|----------------------------------------------------------------------------------------|----------------------------------------------------------------------------------------------------|-------------|----|-----------------------|--------|---------------------------------------------|
| P Cases P Subsidy Applications ⊠Cor                                                    | act                                                                                                    |             |    |                       |        | Root, Joe (C00012)<br>Approved (04/02/7024) |
| Case Application     Summary     Edit Demographics     Characteristics     Application | Initial Application Create Account Substry Application Completed Completed C | ent<br>oded |    |                       |        |                                             |
| Dependents<br>Household Residents                                                      | Add Employment Details                                                                                                    |             |    |                       |        |                                             |
| Education & Employment<br>Other Income and Deduction                                   | Employment Details                                                                                                    |             |    |                       |        |                                             |
| Total Income Summary<br>Uploaded Documents                                             | Household Member                                                                                                    |             |    |                       |        |                                             |
| Eligibility<br>Service Plan<br>Placement                                               | Select                                                                                                    |             |    |                       |        |                                             |
| Appeals<br>Subsidy Authorization                                                       | Self Employed                                                                                                    |             |    |                       |        |                                             |
| Payments<br>Generate Documents                                                         | Employment Information                                                                                                    |             |    |                       |        |                                             |
| Assignments<br>Notes                                                                   | Employer Name                                                                                                    |             | •  | Travel Time (Minutes) |        |                                             |
| Messages<br>Audit Log                                                                  | Employer Industry Type                                                                                                    |             |    | Hours Per Week        |        |                                             |
|                                                                                        | Select                                                                                                    | 2           | 1  |                       |        | *                                           |
|                                                                                        | Manager<br>Manager                                                                                                    |             |    | End Date              |        | 8                                           |
|                                                                                        | Phone                                                                                                    |             |    | Varied Schedule       |        |                                             |
|                                                                                        | Phone Extr                                                                                                    |             |    |                       |        |                                             |
|                                                                                        | Schedule Note                                                                                                    |             |    |                       |        |                                             |
|                                                                                        | Mailing Address                                                                                                    |             |    |                       |        |                                             |
|                                                                                        |                                                                                                    |             |    |                       |        |                                             |
|                                                                                        | Street 1                                                                                                    |             |    |                       |        | <u> </u>                                    |
|                                                                                        | Street 2                                                                                                    | Select      |    | Zin Code              | County |                                             |
|                                                                                        | Uny                                                                                                    | outer       |    |                       | ovany  |                                             |
|                                                                                        |                                                                                                    |             |    |                       |        |                                             |
|                                                                                        | Note: Please save the form to enable income entry.                                                                                                    |             |    |                       |        |                                             |
|                                                                                        | Employment Income Details                                                                                                    |             |    |                       |        |                                             |
|                                                                                        | Add Employer Income                                                                                                    |             |    |                       |        |                                             |
|                                                                                        | Effective Date                                                                                                    | Income Type | Mo | onthly Income         |        |                                             |
|                                                                                        | H 4 V F H Show All                                                                                                    |             |    |                       |        |                                             |
|                                                                                        | Dealer Education & Englander                                                                                                    |             |    |                       |        |                                             |
|                                                                                        | Save Back to Education & Employment                                                                                                    |             |    |                       |        |                                             |
| (*                                                                                     |                                                                                                    |             |    |                       |        |                                             |

Figure 34: Add Employment Details

6. Once the user saves the information on Add Employment detail, the 'Add Employment Income Details' section will be activated, as seen below:

| Г | Employment Income Details Add Employer Income |             |                |  |
|---|-----------------------------------------------|-------------|----------------|--|
|   | Effective Date                                | Income Type | Monthly Income |  |
|   | H     H     H     H                           |             |                |  |
|   | Save Back to Education & Employment           |             |                |  |

Figure 35: Add Employer Income

7. Click on 'Add Employer Income' to access the following form:

| ALABAMA ARISE                                                                                              | Home Case Provider Reimbursement Admin DataInsights                                                                                                    |                 |                              | 👌 System Admi     |
|----------------------------------------------------------------------------------------------------|----------------------------------------------------------------------------------------------------|-----------------|------------------------------|-------------------|
| Cases O Subsidy Applications                                                                               |                                                                                                    |                 |                              | Farrow, July (C00 |
| <ul> <li>Case Application<br/>Summary<br/>Edit Demographics<br/>Characterizides<br/>Asselection</li> </ul> | Mitid Application         K         K           Cress Accuuz         Subarty Application         Digblith Approxim         Pacement           © Compresor         - Compresor         - Action Needed         Panning |                 |                              |                   |
| Apprication<br>Dependents<br>Household Residents                                                           | Edit Employment Income                                                                                                    |                 |                              |                   |
| Education & Employment<br>Other Income and Deduction<br>Total Income Summary                               | Household Member<br>Fartow, Kim                                                                                                    |                 | Employer Name<br>git company |                   |
| Uploaded Documents<br>Eligibility                                                                          | Income Information                                                                                                    |                 |                              |                   |
| Pacement<br>Appeals<br>Subsidy Authorization<br>Payments<br>Generate Documents                             | Effective Date  Od/01/2024                                                                                                    | Income Pay Type | Pay Frequency<br>Monthly     | ন                 |
| Assignments<br>Notes<br>Messages                                                                           | Pay Details                                                                                                    |                 |                              |                   |
| Audit Log                                                                                                  | Add Pay Details                                                                                                    |                 |                              |                   |
|                                                                                                    | Date Paid                                                                                                    | Pay Amount      |                              |                   |
|                                                                                                    | 06/01/2024                                                                                                    | 8100.00         | Edit Delete                  |                   |
|                                                                                                    | н 4 1 ¥ н Бhow All                                                                                                    |                 |                              |                   |
|                                                                                                    | Save Back to Employer                                                                                                    |                 |                              |                   |
|                                                                                                    |                                                                                                    |                 |                              |                   |
|                                                                                                    |                                                                                                    |                 |                              |                   |

Figure 36: Add Employment Income Details

- 8. Enter all the information.
- 9. Click on the save button.

This entered information will be displayed under the Employment income details.

#### **1.8 Other Income and Deductions**

The 'Other Income and Deduction' screen consists of two grids, 'Other Income' and 'Deduction'. This screen displays an overview of other sources of income or allowable deductions that impact overall family income.

| P Cases P Subsidy Applications                                                                                                 |                                                                     |                                       |          |                  |                  |               |               |           |        |   |           | Fi       | arrow, July (C0001 |
|----------------------------------------------------------------------------------------------------|---------------------------------------------------------------------|---------------------------------------|----------|------------------|------------------|---------------|---------------|-----------|--------|---|-----------|----------|--------------------|
| <ul> <li>Case Application</li> <li>Summary</li> <li>Edit Demographics</li> <li>Characteristics</li> <li>Application</li> </ul> | Initial Application<br>Create Account<br>© Compresed<br>© Compresed | Clightility Approval<br>Action Needed |          |                  |                  |               |               |           |        |   |           |          |                    |
| Dependents<br>Household Residents<br>Education & Employment                                                                    | Other Income and                                                    | d Deduction                           |          |                  |                  |               |               |           |        |   |           |          |                    |
| Other Income and Deduction                                                                                                    | Add Other Income                                                    |                                       |          |                  |                  |               |               |           |        |   |           |          |                    |
| Uploaded Documents                                                                                                    | Name Pay Period Income Source                                       |                                       | 1        | Pay Frequency I  |                  | Income Amount |               | Allowable |        |   |           |          |                    |
| Eligibility<br>Placement                                                                                                    | Farrow, July                                                        | 6/1/2024 - Present                    |          | Interest/Divider | nds              | Monthly       |               | \$100.00  |        | 8 |           | Delete   |                    |
| Appeals<br>Subsidy Authorization<br>Payments                                                                                   | H + 1 + H Show                                                      | AI                                    |          |                  |                  |               |               |           |        |   |           | 1-       | 1 of 1 items       |
| Generate Documents                                                                                                    | Name                                                                | Start Date                            | End Date |                  | Deduction Source |               | Pay Frequency |           | Amount | 4 | Allowable |          |                    |
| Notes                                                                                                    | H K Show                                                            | Al                                    |          |                  |                  |               |               |           |        |   |           | No Deduc | tion Found.        |
| Audit Log                                                                                                    |                                                                     |                                       |          |                  |                  |               |               |           |        |   |           |          |                    |
|                                                                                                    |                                                                     |                                       |          |                  |                  |               |               |           |        |   |           |          |                    |
|                                                                                                    |                                                                     |                                       |          |                  |                  |               |               |           |        |   |           |          |                    |
|                                                                                                    |                                                                     |                                       |          |                  |                  |               |               |           |        |   |           |          |                    |
|                                                                                                    |                                                                     |                                       |          |                  |                  |               |               |           |        |   |           |          |                    |

Figure 37: Add Other Income and Deduction

#### Updating Existing Other Income and Deduction Details

To update/edit the information, click on the name of the existing record.

|                                                                                        | nome Lase Frontier Pathoursement                                     | : Aomin Uwainagno                          |          |                            |  |               |                           |        |          |           | 8 -         | ууны манин -                          |
|----------------------------------------------------------------------------------------|----------------------------------------------------------------------|--------------------------------------------|----------|----------------------------|--|---------------|---------------------------|--------|----------|-----------|-------------|---------------------------------------|
| Cases Cabily Applications                                                              |                                                                      |                                            |          |                            |  |               |                           |        |          |           | Farro       | ew, July (C00015)<br>Pending Approval |
| Case Application     Summary     Edit Demographics     Characteristics     Application | Initial Application<br>Creater Account<br>© Complexed<br>© Complexed | o;<br>Digibility Approval<br>Action Needed |          |                            |  |               |                           |        |          |           |             |                                       |
| Dependents<br>Household Residents<br>Education & Employment                            | Other Income and I                                                   | Other Income and Deduction                 |          |                            |  |               |                           |        |          |           |             |                                       |
| Total Income Summary                                                                   | Add Other Income                                                     |                                            |          |                            |  |               |                           |        |          |           |             |                                       |
| Uploaded Documents<br>Eligibility                                                      | Name Pay Period                                                      |                                            |          | Internal Dividends Monthly |  |               | Income Amount<br>\$100.00 |        | Alowable |           |             |                                       |
| Placement                                                                              | Particle, Sury                                                       |                                            |          |                            |  |               |                           |        | Dele     |           | 101010      |                                       |
| Subsidy Authorization<br>Payments                                                      | H 4 1 H Show All                                                     |                                            |          |                            |  |               |                           |        |          |           | 1-10        | f 1 items                             |
| Generate Documents                                                                     | Nama Sta                                                             | rt Date                                    | End Date | Deduction Source           |  | Pay Frequency |                           | Amount |          | Allowable |             |                                       |
| Notes                                                                                  | H K O F H ShowAll                                                    |                                            |          |                            |  |               |                           |        |          |           | No Deductio | n Found.                              |
| Messages<br>Audit Log                                                                  |                                                                      |                                            |          |                            |  |               |                           |        |          |           |             |                                       |

Figure 38: Edit Other Income

#### How to Add Other Income Details?

The user can add other income details by clicking on the 'Add Other Income'

|                                                                                       | ome Case Provider Hembursement Adr | mm DataHisgNs                                          |                    |               |               |           | 8 System Ada                  | men -  |
|---------------------------------------------------------------------------------------|------------------------------------|--------------------------------------------------------|--------------------|---------------|---------------|-----------|-------------------------------|--------|
| P Cases P Subsidy Applications                                                        |                                    |                                                        |                    |               |               |           | Farrow, July (C<br>Peeding Ap | 00015) |
| Case Application     Summary     Eds Demographics     Characteristics     Application | Initial Application                | dÇ dişirinde<br>A Aşaşırlanda<br>Nexesinde<br>Perading |                    |               |               |           |                               | Γ      |
| Dependents<br>Household Residents                                                     | Other Income and Dec               | duction                                                |                    |               |               |           |                               |        |
| Education & Employment<br>Other Income and Deduction<br>Total Income Summary          | Add Other Income                   |                                                        |                    |               |               |           |                               |        |
| Uploaded Documents                                                                    | Name                               | Pay Period                                             | Income Source      | Pay Frequency | Income Amount | Allowable |                               |        |
| Eligibility<br>Placement                                                              | Farrow, July                       | 5/1/2024 - Present                                     | Interest/Dividends | Marthly       | \$100.00      | 8         | Delete                        | 1      |
| Appeals<br>Subsidy Authorization<br>Payments                                          | H 4 1 H N Show All                 |                                                        |                    |               |               |           | 1 - 1 of 1 items              |        |
| Generate Documents                                                                    | Name Start Date                    | End Date                                               | Deduction Source   | Pay Frequency | Amount        | Allowable |                               |        |
| Notes                                                                                 | H K O F H ShowAll                  |                                                        |                    |               |               |           | No Deduction Found.           |        |
| Audit Log                                                                             |                                    |                                                        |                    |               |               |           |                               | 1      |
|                                                                                       |                                    |                                                        |                    |               |               |           |                               |        |
|                                                                                       |                                    |                                                        |                    |               |               |           |                               |        |
|                                                                                       |                                    |                                                        |                    |               |               |           |                               |        |
|                                                                                       |                                    |                                                        |                    |               |               |           |                               |        |

Figure 39: Add Other Income

To add other income details:

1. Click on the 'Other Income and Deduction' on the left navigation band.

2. Click on the 'Add Other Income' button to access the following form:

| Add Other Income          |                     |               |               |   |
|---------------------------|---------------------|---------------|---------------|---|
| Other Income Information  |                     |               |               |   |
| Household Member Select   | Other Income Source | Income Amount | Pay Frequency | ~ |
| Start Date                | End Date            |               |               |   |
| Save Back to Other Income |                     |               |               |   |
|                           |                     |               |               |   |

Figure 40: Add Other Income Details

- 3. Select the household member.
- 4. Complete the form by entering all the mandatory details
- 5. Click 'Save'. The saved information is displayed under the 'Other income ' grid.

#### How to Add Deduction Details?

Deduction details will be automatically added to the page in case the self-employment checkbox is selected in the Education and Employment Details section.

| P Cases D Subsidy Applications                                                                                                    |                                                                                                    |                                              |          |                  |               |               |               |        |           | i       | mow, July (C00015)       |
|----------------------------------------------------------------------------------------------------|----------------------------------------------------------------------------------------------------|----------------------------------------------|----------|------------------|---------------|---------------|---------------|--------|-----------|---------|--------------------------|
| Case Application     Summary     Edit Demographics     Characteristics     Application     Dependents     Household Residents     Education & Employment | Initial Application<br>Comme Account<br>© Completed<br>© Completed<br>© Completed<br>© Completed<br>© Completed | C A<br>By Approval<br>Dempleted<br>Completed |          |                  |               |               |               |        |           |         | Recert. Date: 06/30/2025 |
|                                                                                                    | Other Income and Deduction                                                                                      |                                              |          |                  |               |               |               |        |           |         |                          |
| Other Income and Deduction<br>Total Income Summary                                                                                                    | Add Other Income                                                                                                |                                              |          |                  |               |               |               |        |           |         |                          |
| Uploaded Documents                                                                                                    | Namo                                                                                                    | Pay Period                                   |          | Income Source    | Pay Frequency |               | Income Amount |        | Allowable |         |                          |
| Elipbility<br>Placement                                                                                                    | Ferrow, July                                                                                                    | 8/28/2024 - 8/29/2024                        |          | Cash Assistance  | Bi Monthly    |               | \$100.00      |        |           | Delete  |                          |
| Appeals<br>Subsidy Authorization<br>Payments                                                                                                    | a di a a Deela di a di a di a di a di a di a di a di                                                            |                                              |          |                  |               |               |               |        |           |         | 1 of 1 items             |
| Generate Documents<br>Assimments                                                                                                    | Name Start Da                                                                                                   | ite                                          | End Date | Deduction Source |               | Pay Frequency |               | Amount | Allowable |         |                          |
| Notes                                                                                                    | H K O F H Show All                                                                                              |                                              |          |                  |               |               |               |        |           | No Dedu | tion Found.              |
| Audit Log                                                                                                    |                                                                                                    |                                              |          |                  |               |               |               |        |           |         |                          |
|                                                                                                    |                                                                                                    |                                              |          |                  |               |               |               |        |           |         |                          |
|                                                                                                    |                                                                                                    |                                              |          |                  |               |               |               |        |           |         |                          |
|                                                                                                    |                                                                                                    |                                              |          |                  |               |               |               |        |           |         |                          |
|                                                                                                    |                                                                                                    |                                              |          |                  |               |               |               |        |           |         |                          |

Figure 41: Deduction

### **1.9 Total Income Summary**

The total income summary screen is the summary of the Income sources, Deduction, and Training/Working Hours entered in the 'Education and Employment' section for all the household members. Adjusted Gross Income is calculated by the system based on the difference between 'Total Income' and 'Total Deductions.'

On this screen, the user can click on the hyperlink of the records, and it will navigate the user to the education or Income screen for that specific user. Users can edit the information if necessary.

| CHELD CARE MANAGEMENT SYSTEM                                                          |                                                                                                    |                                          |                  |                                                                   |
|---------------------------------------------------------------------------------------|----------------------------------------------------------------------------------------------------|------------------------------------------|------------------|-------------------------------------------------------------------|
| P Cases P Subsidy Applications                                                        |                                                                                                    |                                          |                  | Farrow, July (C00                                                 |
| Case Application     Summary     Edit Demographics     Characteristics     Amilianian | Initial Application Crister Account O Compresed Conter Account Compresed Compresed Com | a<br>9                                   |                  |                                                                   |
| Dependents<br>Household Residents                                                     | Total Income Summary                                                                                                    |                                          |                  |                                                                   |
| Education & Employment<br>Other Income and Deduction                                  | Employer Income                                                                                                    |                                          |                  |                                                                   |
| Total Income Summary                                                                  | Member Name                                                                                                    | Employer/Deduction Type                  | Income/Deduction |                                                                   |
| Uploaded Documents<br>Eligibility                                                     | * Member Name: Farrow, Kim                                                                                                    |                                          |                  |                                                                   |
| Placement                                                                             | Farrow, Kim                                                                                                    | ght company                              |                  | \$100.00                                                          |
| Subsidy Authorization<br>Payments                                                     |                                                                                                    |                                          |                  | Total Gross Income = \$100.00<br>Adjusted Gross Income = \$100.00 |
| Generate Documents                                                                    | H 4 1 H Show All                                                                                                    |                                          |                  | 1 - 1 of 1 items                                                  |
| Notes                                                                                 | Education/Working Hours                                                                                                    |                                          |                  |                                                                   |
| Messages<br>Audit Log                                                                 | Family Member                                                                                                    | EmployenSchool                           |                  | Training/Working Hours                                            |
|                                                                                       | * Family Member: Farrow, July                                                                                                    |                                          |                  |                                                                   |
|                                                                                       | Farrow, July                                                                                                    | abs education(Not Satisfactory Progress) |                  | 40                                                                |
|                                                                                       | <ul> <li>Family Member: Farrow, Kim</li> </ul>                                                                                                    |                                          |                  |                                                                   |
|                                                                                       | Farrow, Kim                                                                                                    | ght company                              |                  | 60                                                                |
|                                                                                       |                                                                                                    |                                          |                  | Tetal = 50                                                        |
|                                                                                       | H 4 1 P H Show All                                                                                                    |                                          |                  | 1 - 2 of 2 items                                                  |
|                                                                                       |                                                                                                    |                                          |                  |                                                                   |

Figure 41: Total Income Summary

## **1.10 Uploaded Documents**

On the Uploaded Documents, users can upload documents through the 'select files' tab under the optional section of the screen. This screen also displays the list of all the documents that users have uploaded with some other information like uploaded date, uploaded by, etc.

| ALABAMA ARISE                                                                         |                                                                     |                                       |                       |                   |              | 👌 System Admin -                      |
|---------------------------------------------------------------------------------------|---------------------------------------------------------------------|---------------------------------------|-----------------------|-------------------|--------------|---------------------------------------|
| D Cases D Subsidy Applications                                                        |                                                                     |                                       |                       |                   |              | Farrow, July (C0001<br>Peeding Approv |
| Case Application     Summary     Edit Demographics     Characteristics     Annination | Initial Application<br>Create Account<br>© Completed<br>© Completed |                                       |                       |                   |              |                                       |
| Dependents<br>Household Residents                                                     | Uploaded Documents                                                  |                                       |                       |                   |              |                                       |
| Education & Employment<br>Other Income and Deduction                                  | Optional Documents                                                  |                                       |                       |                   |              |                                       |
| Uploaded Documents                                                                    | Application Upload History                                          |                                       |                       |                   |              | ¥                                     |
| Placement                                                                             | Document Name                                                       | T Description                         | т                     | Uploaded Date     | Uploaded By  |                                       |
| Subsidy Authorization<br>Payments                                                     | Test Document.docx                                                  | Proof of Residency                    |                       | 6/28/2024 4:39 PM | Farrow, July | Request                               |
| Generate Documents<br>Assignments                                                     | Test Document.docx                                                  | Legal Relationship                    |                       | 6/28/2024 4:30 PM | Farrow, July | Request                               |
| Notes<br>Messages                                                                     | Test Document.docx                                                  | Proof of citizenship - Farrow, Jackie |                       | 5/28/2024 4:39 PM | Farrow, July | Request                               |
| AuditLog                                                                              | Test Document.docx                                                  | Proof of enrollment - abo education   |                       | 6/28/2024 4/39 PM | Farrow, July | Request                               |
|                                                                                       | Test Document.docx                                                  | Proof of employment - ght company     |                       | 6/28/2024 4:39 PM | Farrow, July | Request                               |
|                                                                                       | H 4 1 P H Show All                                                  |                                       |                       |                   |              | 1 - 5 of 5 items                      |
|                                                                                       | Requested Documents                                                 |                                       |                       |                   |              | ~                                     |
|                                                                                       | Description                                                         | ▼ Status                              | T Requested Date/Time | Ŧ                 | Requested By | Ŧ                                     |
|                                                                                       | H 4 0 P H Show All                                                  |                                       |                       |                   |              | No Document History                   |
|                                                                                       |                                                                     |                                       |                       |                   |              |                                       |
|                                                                                       |                                                                     |                                       |                       |                   |              |                                       |
|                                                                                       |                                                                     |                                       |                       |                   |              |                                       |

Figure 42: Uploaded Documents

#### How to Upload a New Document?

To upload a new document

- 1. Click on 'Upload document' on the left navigation pane.
- 2. Click on optional documents. It will display a dropdown to select the document type.
- 3. Select name of the document or 'Other.'
- 4. Select files from the computer.
- 5. Click on the upload button.
- 6. Uploaded files will show up in the Upload History section (as seen in the figure above)

| HED CARE MARLEEMENT SYSTEM                         | Home Case Provider Reimbursement Admin Usta                                                                                                    | Insights                                                                                                    |                      |                                        |                                                          | 8.97                               |
|----------------------------------------------------|----------------------------------------------------------------------------------------------------|----------------------------------------------------------------------------------------------------|----------------------|----------------------------------------|----------------------------------------------------------|------------------------------------|
| D Subsidy Applications                             |                                                                                                    |                                                                                                    |                      |                                        |                                                          | Farrow                             |
| pplication<br>mary<br>Demographics<br>racteristics | Initial Application<br>Create Account<br>© Complexed<br>© Complexed<br>© Complexed                                                                                                    | Racement<br>Pending                                                                                                    |                      |                                        |                                                          |                                    |
| andents<br>sehold Residents                        | Uploaded Documents                                                                                                    |                                                                                                    |                      |                                        |                                                          |                                    |
| ration & Employment<br>ar Income and Deduction     | Optional Documents                                                                                                    |                                                                                                    |                      |                                        |                                                          |                                    |
| Income Summary<br>aded Documents                   | Select                                                                                                    |                                                                                                    |                      |                                        |                                                          |                                    |
| billy<br>sement                                    | Upload                                                                                                    |                                                                                                    |                      |                                        |                                                          |                                    |
| sits<br>sidy Authorization<br>ments                | Select files                                                                                                    |                                                                                                    |                      |                                        |                                                          | Drop files he                      |
| ne Documents                                       | • Or •                                                                                                    |                                                                                                    |                      |                                        |                                                          |                                    |
| 200                                                | Request Document                                                                                                    |                                                                                                    |                      |                                        |                                                          |                                    |
| eg.                                                | Andersten Haland Urber                                                                                                    |                                                                                                    |                      |                                        |                                                          |                                    |
|                                                    | Application Optical Harrory                                                                                                    |                                                                                                    |                      |                                        |                                                          |                                    |
|                                                    | Document Name                                                                                                    | Description                                                                                                    | 1                    | Vploaded Date     T                    | Uploaded By                                              | T                                  |
|                                                    | res bourner.coox                                                                                                    | PTOD D. meanwerky                                                                                                    |                      | 012012049 9.59 PM                      | Parrow, Jury                                             | Request                            |
|                                                    | Test Document.docx                                                                                                    | Legal Relationship                                                                                                    |                      | 6/28/2024 4:39 PM                      | Farrow, July                                             | Request                            |
|                                                    |                                                                                                    |                                                                                                    |                      | 8/28/2024 4/39 PM                      | Earney July                                              | Return                             |
|                                                    | Test Document.docx                                                                                                    | Proof of citizenship - Farrow, Jackie                                                                                                    |                      |                                        | ranom, sury                                              |                                    |
|                                                    | Test Document.docx Test Document.docx                                                                                                    | Proof of olizenship - Farrow, Jackie Proof of enrollment - abo education                                                                                                    |                      | 0/28/2024 4:39 PM                      | Farrow, July                                             | Request                            |
|                                                    | Test Doorment dock Test Doorment dock Test Doorment dock                                                                                                    | Proof of citizenship - Farrow, Jackie<br>Proof of enrolment - abo education<br>Proof of employment - ght company                                                                                                    |                      | 0/28/2024 4:30 PM<br>0/28/2024 4:30 PM | Farrow, July<br>Farrow, July                             | Request                            |
|                                                    | Test Decument.decx Test Document.decx Test Document.decx           H         E         +         H         Show All                                                                                                    | Proof of distanship - Parrow, Jackie<br>Proof of enrotment - abo education<br>Proof of employment - ght company                                                                                                    |                      | 0202224 430 PM<br>0202024 430 PM       | Farrow, July<br>Farrow, July                             | Request<br>Request<br>1 - 5 of 5 i |
|                                                    | Two Document data           Text Document data           Text Document data           If a la back data           If a la back data           Document data                                                                                                    | Priod of citizenhile - Parmin, Jakhe<br>Priod of enrohment - abo education<br>Priod of employment - gite company                                                                                                    |                      | 0280224 4 39 PM<br>0280224 4 39 PM     | Farrow, July<br>Farrow, July                             | Report<br>Report<br>1 - 5 of 5     |
|                                                    | The Document data Test Document data Test Document data Test Document data Test Document data Reputable Documents Processing                                                                                                    | Proof of attractions, if arrive, Jackie<br>Proof of annothemer: also advantation<br>Proof of annyloymett - git company                                                                                                    | V Second Parlies     | 0 28 2024 4 28 PM<br>0 28 2024 4 28 PM | Farrow, July<br>Farrow, July<br>Farrow, July             | Report<br>Report<br>1-5 of 5       |
|                                                    | Yes: Description       Yes: Description       Yes: Description       In: Internet in the internet internet in | Prof of distances of annual sectors of the sectors of the sectors | T Reparent Data Time | 0 22 2224 4 39 PM<br>0 22 2024 4 39 PM | * ministry Partyon, July  * Responsibly * Responsible By | Report<br>Report<br>1-5 of 5       |

Figure 43: Upload new Documents

To Request a new document from the same screen

- 1. Click on optional documents. It will display a dropdown to select the document type.
- 2. Select the name of the document.
- 3. click on 'Request Document'.

| ALABAMA ARISE                                                                                       | Home Case Provider Reimbursement Admin DataInsights                                                         |                                    |               |                    |                   |              |              |         | 👌 System Admin            |
|----------------------------------------------------------------------------------------------------|----------------------------------------------------------------------------------------------------|------------------------------------|---------------|--------------------|-------------------|--------------|--------------|---------|---------------------------|
| P Cases P Subsidy Applications                                                                      |                                                                                                    |                                    |               |                    |                   |              |              |         | Farrow, July (C00         |
| Case Application     Summary     Edit Demographics     Characteristics                              | Initial Application<br>Crassis Account Subdiviged cation Eligibility Approval<br>© Comparate<br>© Comparate |                                    |               |                    |                   |              |              |         |                           |
| Dependents<br>Household Residents                                                                   | Uploaded Documents                                                                                          |                                    |               |                    |                   |              |              |         |                           |
| Education & Employment<br>Other Income and Deduction<br>Total Income Summary<br>Uptorefed Documents | Optional Documents Current Class Schedule                                                                   |                                    |               |                    |                   |              |              |         |                           |
| Eligibility<br>Placement<br>Appeals<br>Subsidy Authorization                                        | Upload<br>Select fies                                                                                       |                                    |               |                    |                   |              |              |         | Drop files here to upload |
| Payments<br>Generate Documents<br>Assignments<br>Notes<br>Messages<br>ARi Jon                       | - Or -<br>Request Document                                                                                  |                                    |               |                    |                   |              |              |         |                           |
| Autor Lug                                                                                           | Application Upload History                                                                                  |                                    |               |                    |                   |              |              |         | *                         |
| 1                                                                                                   | Document Name                                                                                               | 7 Description                      |               | т                  | Uploaded Date     | Uploaded By  | т            |         |                           |
|                                                                                                    | Test Document.docx                                                                                          | Proof of Residency                 |               |                    | 6/28/2024 4:39 PM | Farrow, July |              | Request |                           |
|                                                                                                    | Test Document docx                                                                                          | Legal Relationship                 |               |                    | 6/28/2024 4:39 PM | Farrow, July |              | Request |                           |
|                                                                                                    | Test Document.docx                                                                                          | Proof of citizenship - Farrow, Jac | plia          |                    | 0/28/2024 4:09 PM | Farrow, July |              | Request |                           |
|                                                                                                    | Test Document docx                                                                                          | Proof of enroliment - also educate | lon .         |                    | 6/28/2024 4/39 PM | Farrow, July |              | Request |                           |
|                                                                                                    | Test Document docx                                                                                          | Proof of employment - ght compr    | 89            |                    | 6/28/2024 4/39 PM | Farrow, July |              | Request |                           |
|                                                                                                    | H 4 1 H ShowAll                                                                                             |                                    |               |                    |                   |              |              |         | 1 - 5 of 5 items          |
|                                                                                                    | Requested Documents                                                                                         |                                    |               |                    |                   |              |              |         | ~                         |
|                                                                                                    | Description                                                                                                 | Ŧ                                  | Status        | T Requested Date/1 | Time              | T            | Requested By |         | T                         |
|                                                                                                    | Affidavit for relative care                                                                                 |                                    | Not Requested |                    |                   |              | No Name      |         |                           |
|                                                                                                    | H 4 1 F H Show All                                                                                          |                                    |               |                    |                   |              |              |         | 1 - 1 of 1 items          |

Figure 44: Request Documents

## 1.11 Eligibility

The eligibility screen displays case-centric information like 'Family Size,' Children Requesting Care,' and 'Adjusted Gross Income.'

- 1. Family Size: It is determined based on all the household members included in the family size.
- 2. Children Requesting Care: It is determined based on children for whom the applicant needs subsidy benefits.
- 3. Adjusted Gross Income: It is determined based on the difference between the family's total income and total deductions.

The pass and fail statuses are automatic and based on the above information provided by the client. If the status is 'Pass,' then the user can either certify the eligibility or deny it.

|                                                                                                    | Home Case Provider Reinbursement Admin DataInsiste                                     |           |                                |                                                                                 |                                                                                          |                       |                          | (). Syntem Admin -        |
|----------------------------------------------------------------------------------------------------|----------------------------------------------------------------------------------------|-----------|--------------------------------|---------------------------------------------------------------------------------|------------------------------------------------------------------------------------------|-----------------------|--------------------------|---------------------------|
| P Cases P Subsidy Applications                                                                                    |                                                                                        |           |                                |                                                                                 |                                                                                          |                       |                          | Farrow, July (C00015      |
| <ul> <li>Case Application<br/>Summary<br/>Edit Demographics<br/>Characteristics<br/>Application</li> </ul>        | Initial Application<br>Create Account<br>© Completed<br>© Completed<br>© Completed     | and<br>re |                                |                                                                                 |                                                                                          |                       |                          |                           |
| Dependents<br>Household Residents                                                                                 | Eligibility                                                                            |           |                                |                                                                                 |                                                                                          |                       |                          |                           |
| Education & Employment<br>Other Income and Deduction<br>Total Income Summary<br>Uploaded Documents<br>Elipibility | Family Size<br>Children Requesting Care<br>Total Gross Income<br>Adjusted Gross Income |           | 3<br>1<br>\$100.00<br>\$100.00 |                                                                                 |                                                                                          |                       |                          |                           |
| Placement<br>Appeals                                                                                              | Child As                                                                               | ge Status | I                              | Results                                                                         |                                                                                          |                       | Approve                  |                           |
| Subsidy Authorization<br>Payments<br>Generate Documents<br>Assignments                                            | Fartow, Jackie 1                                                                       | Pess      |                                | Child's Age - Pas     Education and En     Education and En     Income - Passed | sed<br>ployment Hours (Farrow, July ) - Passed<br>ployment Hours (Farrow, Kim ) - Passed |                       | •                        |                           |
| Notes<br>Messages<br>Audit Log                                                                                    |                                                                                        |           |                                |                                                                                 |                                                                                          | Comment               |                          | e<br>te                   |
|                                                                                                    | Process History                                                                        |           |                                |                                                                                 |                                                                                          |                       | Renur Eighlity Dany Eigh | omment field is required. |
|                                                                                                    | Eligibility Processed                                                                  | Fa        | amily Size                     |                                                                                 | Children Requesting Care                                                                 | Adjusted Gross Income | Comment                  |                           |
|                                                                                                    |                                                                                        |           |                                |                                                                                 |                                                                                          |                       |                          |                           |

Figure 45: Upload new Documents

#### How to Approve Eligibility?

To approve the eligibility of the case:

- 1. Click on the 'approved' checkbox on the grid.
- 2. Write a comment about the approval.
- 3. Click on the Certify eligibility.

Approved eligibility will show up in the bottom grid once it has been certified.

| ALABAMA ARISE                                                                                                    | Home Case Provider Reimbursement Admin Data                                                                                                    | Insights            |                                |                                                                                  |                                                                                          |          |              |                                             | 👌 System Admin -                          |
|----------------------------------------------------------------------------------------------------|----------------------------------------------------------------------------------------------------|---------------------|--------------------------------|----------------------------------------------------------------------------------|------------------------------------------------------------------------------------------|----------|--------------|---------------------------------------------|-------------------------------------------|
| D Cases D Subsidy Applications                                                                                                 |                                                                                                    |                     |                                |                                                                                  |                                                                                          |          |              |                                             | Farrow, July (C00015)<br>Pending Approval |
| <ul> <li>Case Application</li> <li>Summary</li> <li>Edit Demographics</li> <li>Characteristics</li> <li>Application</li> </ul> | Initial Application<br>Create Account<br>© Complexed<br>© Complexed<br>© Com | Raceneti<br>Pending |                                |                                                                                  |                                                                                          |          |              |                                             |                                           |
| Dependents<br>Household Residents                                                                                              | Eligibility                                                                                                    |                     |                                |                                                                                  |                                                                                          |          |              |                                             |                                           |
| Education & Employment<br>Other Income and Deduction<br>Total Income Summary<br>Uploaded Documents<br>Eligibility              | Family Size<br>Children Requesting Care<br>Total Gross Income<br>Adjusted Gross Income                                                                                                    |                     | 3<br>1<br>\$100.00<br>\$100.00 |                                                                                  |                                                                                          |          |              |                                             |                                           |
| Placement<br>Appeals                                                                                                    | Child                                                                                                    | Age                 | Status                         | Results                                                                          |                                                                                          |          |              |                                             | Approve                                   |
| Subsidy Authorization<br>Payments<br>Generate Documents<br>Assignments                                                         | Farrow, Jackie                                                                                                    | 1                   | 7855                           | Child's Age - Pass     Education and En     Education and En     Income - Passed | sed<br>glöyment Hours (Farrow, July ) - Passed<br>glöyment Hours (Farrow, Kim ) - Passed |          |              |                                             | •                                         |
| Notes<br>Messages<br>Audit Log                                                                                                 |                                                                                                    |                     |                                |                                                                                  |                                                                                          |          | Comment      | Approved as all the criteria's are matching |                                           |
|                                                                                                    | Protess History                                                                                                    |                     |                                |                                                                                  |                                                                                          |          |              | Rerun Eligibility                           | Dery Eligibility Cently Eligibility       |
|                                                                                                    | Eligibility Processed                                                                                                    |                     | Family Size                    |                                                                                  | Children Requesting Care                                                                 | Adjusted | Gross Income | Cor                                         | ment                                      |
|                                                                                                    |                                                                                                    |                     |                                |                                                                                  |                                                                                          |          |              |                                             |                                           |

#### Figure 46: Certify eligibility

|                                                                                                    | Home Case Provider Reimbursement Admin                                                 | Oatalnsights                  |                              |                                                                                                    |                                                   |                       |       |                                |                | 8 8                    |
|----------------------------------------------------------------------------------------------------|----------------------------------------------------------------------------------------|-------------------------------|------------------------------|----------------------------------------------------------------------------------------------------|---------------------------------------------------|-----------------------|-------|--------------------------------|----------------|------------------------|
| is D Subsidy Applications                                                                                               |                                                                                        |                               |                              |                                                                                                    |                                                   |                       |       |                                |                | Farro                  |
| Case Application     Summary     Edit Demographics     Characteristics     Application                                  | Initial Application<br>Create Account<br>© Complexed<br>Action Needed<br>© Complexed   | al Placament<br>Action Needed |                              |                                                                                                    |                                                   |                       |       |                                |                | Reco                   |
| ependents<br>ousehold Residents                                                                                         | Eligibility                                                                            |                               |                              |                                                                                                    |                                                   |                       |       |                                |                |                        |
| ducation & Employment<br>ther Income and Deduction<br>rail Income Summary<br>ploaded Documents<br>ligibility            | Family Size<br>Children Requesting Care<br>Total Gross Income<br>Adjusted Gross Income |                               | 3<br>1<br>5100.00<br>5100.00 |                                                                                                    |                                                   |                       |       |                                |                |                        |
| Pacement<br>Appaals<br>Subsidy Auto-<br>Payments<br>Generate Documents<br>Assignments<br>Notes<br>Messaget<br>Audit Log | Child                                                                                  | Age                           | Status                       | Results                                                                                                    |                                                   |                       |       |                                |                | Approve                |
|                                                                                                    | Farrow, Jackie                                                                         | 1                             | THE                          | Child's Age - Passed     Education and Employment Hours (F     Education and Employment Hours (F     Income - Passed | Farrow, July ) - Passed<br>Farrow, Kim ) - Passed |                       |       |                                |                |                        |
|                                                                                                    |                                                                                        |                               |                              |                                                                                                    |                                                   |                       |       | Comment                        |                |                        |
|                                                                                                    |                                                                                        |                               |                              |                                                                                                    |                                                   |                       |       |                                | Rerun Elgiblit | y DeryEligibility Cent |
|                                                                                                    | Process History<br>Elisibility Processed                                               | Family Size                   |                              | Children Resuesting Care                                                                                             |                                                   | Adjusted Gross Income |       | Comment                        |                |                        |
|                                                                                                    | 4 8/28/2024                                                                            | 3                             |                              | 1                                                                                                    |                                                   | \$100.00              |       | Approved as all the criteria's | ve matching    |                        |
|                                                                                                    | Child                                                                                  |                               | Age                          | Status                                                                                                    | Copayment                                         |                       | Notes | Approved/Not Approved          |                |                        |
|                                                                                                    | Farrow, Jackie                                                                         |                               | 1                            | Passed                                                                                                    |                                                   | \$0.00                |       | Approved                       |                |                        |
|                                                                                                    |                                                                                        |                               |                              |                                                                                                    |                                                   |                       |       |                                |                |                        |

Figure 47: Eligibility record

#### How to Deny Eligibility?

To deny the eligibility of the case:

- 1. Write a comment about the approval.
- 2. Click on the deny eligibility.

## 1.12 Placement

The placement screen allows users to 'Create' and 'Authorize' placement for the children who are eligible for the subsidy.

The placement page's 'View Schedule' tab shows the work and school schedules and other schedules. The user needs to click on the 'View Schedule' tab to check the schedule.

#### How to Create a New Placement?

1. Click on the 'Placement' tab on the left navigation pane.

| Discuss     Phase Market       - Cane Aplantian     Mall Aplantian       - Cane Aplantian     Mall Aplantian       Scone Aplantian        • Cane Aplantian        Scone Aplantian        • Cane Aplantian        Scone Aplantian        • Cane Aplantian        Scone Aplantian        • Cane Aplantian        Scone Aplantian        • Cane Aplantian        Applantian        • Cane Aplantian                                                                                                    | Farrow, July (C00015)<br>Approved (K725/234<br>Recert, Date: 06/26/2025 |
|----------------------------------------------------------------------------------------------------|-------------------------------------------------------------------------|
| Canady Superior         Mail System           Summy Superior         *         0         Summy Superior           Superior         *         0         Superior         *           Superior         *         0         Superior         *         Superior           Analysis         *         0         Superior         *         Superior                                                                                                    | Recet Date 06/20/2025                                                   |
|                                                                                                    |                                                                         |
| Dependent Placement Placement                                                                                                    |                                                                         |
| Construction of Construction of Construction o |                                                                         |
| Uptavid Storens<br>Dighty<br>Tomeral                                                                                                    |                                                                         |
| Aparka Child Nerse T Eligibity Company T Pacity T Status T Copyment                                                                                                    | T                                                                       |
| Paranta<br>General Countra<br>Augmenta<br>Nana<br>Nana<br>Nana<br>Nana                                                                                                    |                                                                         |

Figure 48: Create Placement Button

Click on the 'Create Placement' button to be directed to the following page:

2. Select the 'Child'. This will populate the Preferred Provider's list (if entered during the application process)

- 3. Select the Facility from the list of available facilities in the dropdown
- 4. Enter the Initial Start Date. The date cannot be before the current day's date.
- 5. Select 'Eligibility Category.'
- 6. Click on 'Save' to save the placement details

| ALABAMA ARISE                                                                                                    | Hore Car Prode Renkusseet Adve. Datuges                                                                                                    | 🔒 System Admin -      |
|----------------------------------------------------------------------------------------------------|----------------------------------------------------------------------------------------------------|-----------------------|
| P Cases P Subsidy Applications                                                                                                    |                                                                                                    | Farrow, July (C00015) |
| Case Application     Summary     Edit Demographics     Characteristics     Application     Depondents     Household Residents     Education | 0 Company     Alash Subalay Subalay     Subalay Subalay     Subalay Subalay     Subalay Subalay     Subalay       0 Company     Alash Subalay     Subalay     Subalay     Subalay     Subalay | NRUT, USE OF JUDIE    |
|                                                                                                    | Create Placement                                                                                                    |                       |
| Other Income and Deduction<br>Total Income Summary                                                                                          | Pacement                                                                                                    |                       |
| Uploaded Documents<br>Eligibility<br>Platnament                                                                                             | Did kane<br>Farse, aoka                                                                                                    | স                     |
| Appeals<br>Subsidy Authorization                                                                                                    | Parlend Franker                                                                                                    |                       |
| Payments<br>Generate Documents<br>Assignments                                                                                               | Facility Adams Chickins Center                                                                                                    | × P                   |
| Notes<br>Messages<br>Audit Log                                                                                                    | Initial Stat Data         Eighting Category           810201         Status                                                                                                    | ন                     |
|                                                                                                    | See Box                                                                                                    |                       |
|                                                                                                    |                                                                                                    |                       |
|                                                                                                    |                                                                                                    |                       |

Figure 48: Add Placement Details

Clicking on Save will direct the user to the following screen:

| 🕼 ALABAMA ARISE                               | Home Case Provider Reimbursement Admin  | 1 Datalnsigtes       |                             |                       |                    |                                  |          | 🔒 System Admin -         |
|-----------------------------------------------|-----------------------------------------|----------------------|-----------------------------|-----------------------|--------------------|----------------------------------|----------|--------------------------|
| O Cases O Subaidy Bendications                |                                         |                      |                             |                       |                    |                                  |          | Farrow, July (C00015)    |
|                                               |                                         |                      |                             |                       |                    |                                  |          | Approved (06/28/2024)    |
| Household Residents<br>Education & Employment |                                         | Child Name           | Farrow, Jackie (M00089)     |                       |                    |                                  |          | Recert. Date: 06/30/2025 |
| Other Income and Deduction                    |                                         | Date of Birth        | 3/3/2023                    |                       |                    |                                  |          |                          |
| Total Income Summary                          |                                         | Care Level           | Infant (age up on 7/3/2024) |                       |                    |                                  |          |                          |
| Eligibility                                   |                                         | Absences To Date     | 0                           |                       |                    |                                  |          |                          |
| Placement                                     |                                         | Facility             | Arizona ChildCare Center    |                       |                    |                                  |          |                          |
| Appeals<br>Subsidy Authorization              |                                         | Elipibility Category | Standard                    |                       |                    |                                  |          |                          |
| Payments                                      |                                         |                      |                             |                       |                    |                                  |          |                          |
| Assignments                                   | Effective Date                          |                      |                             |                       | Status             |                                  |          |                          |
| Notes                                         | * 6/28/2024                             |                      |                             |                       | Pending Authorized |                                  |          |                          |
| Messages<br>Audit Log                         | Placement Effective Date                |                      |                             | Change Reason         |                    |                                  |          |                          |
|                                               | 8/28/2024                               |                      |                             | Initial Authorization |                    | •                                |          |                          |
|                                               | <ul> <li>Familian Day Travit</li> </ul> |                      | C Providing Michael To      |                       |                    |                                  |          |                          |
|                                               | Enter for bay time?                     |                      | C Enrol for Night 1         | mer                   |                    |                                  |          |                          |
|                                               | Schedule Type                           |                      | 21                          |                       |                    |                                  |          |                          |
|                                               | Purring                                 |                      |                             |                       |                    |                                  |          |                          |
|                                               | E Custom Days                           |                      |                             |                       |                    |                                  |          |                          |
|                                               | Schedule Note                           |                      |                             |                       |                    |                                  |          |                          |
|                                               | Schedule Note                           |                      |                             |                       |                    |                                  |          |                          |
|                                               | Negotiated Rate                         |                      |                             |                       |                    |                                  |          |                          |
|                                               | Care Level                              | Unit of Care         | MRR (Effect                 | tive: 1/1/2020)       |                    | Facility Rate/Fee (Effective: 2) | 11/2024) |                          |
|                                               | Infant                                  | Full-Time            | \$195.00                    |                       |                    | \$90.00                          |          |                          |
|                                               |                                         | Part-Time            | \$97.50                     |                       |                    | \$58.00                          |          |                          |
|                                               | PreSchool                               | Ful-Time             | \$180.00                    |                       |                    | \$80.00                          |          |                          |
|                                               |                                         | Part-Time            | \$90.00                     |                       |                    | \$75.00                          |          |                          |
|                                               | School-Age                              | Full-Time            | \$150.00                    |                       |                    | \$50.00                          |          |                          |
|                                               |                                         | Part-Time            | \$75.00                     |                       |                    | \$45.00                          |          |                          |
|                                               | Registration Fee                        |                      | \$100.00                    |                       |                    | \$100.00                         |          |                          |
|                                               | Custom Copayment                        |                      |                             | Copayment             |                    |                                  | \$0.00   |                          |
|                                               | Save                                    |                      |                             |                       |                    |                                  |          |                          |
|                                               | Approve Cancel                          |                      |                             |                       |                    |                                  |          |                          |
|                                               |                                         |                      |                             |                       |                    |                                  |          |                          |
|                                               | -                                       |                      |                             |                       |                    |                                  |          |                          |

Figure 49: Placement Authorization

On this page:

- 1. Select placement effective date.
- 2. Select the checkbox if If child is enroll for day time or night time
- 3. Select 'Schedule Type' from the dropdown. Add custom days if required.
- 4. Check the 'Negotiate Rate' checkbox (if required). It will display fields to enter negotiated rates.
- 5. Add Custom Copayment (if required)
- 6. Click 'Save'
- 7. Click 'Approve'

| 3/28/2024                |              |                           | Authorized                              |
|--------------------------|--------------|---------------------------|-----------------------------------------|
| Placement Effective Date |              | Change Reason             |                                         |
| 8/28/2024                |              | Li Initial Authorization  | *                                       |
| Encell fee Day Time 2    |              | Encoll for Minha Time?    |                                         |
| Entonitor Day Time?      |              | C Enter for Agint Time?   |                                         |
| Schedule Type            |              | 2                         |                                         |
| Put-time                 |              |                           |                                         |
| Custom Days              |              |                           |                                         |
| Schedule Note            |              |                           |                                         |
| Schedule Note            |              |                           |                                         |
| Negotiated Rate          |              |                           |                                         |
| Care Level               | Unit of Care | MRR (Effective: 1/1/2020) | Facility Rate/Fee (Effective: 2/1/2024) |
| Infant                   | Full-Time    | \$195.00                  | \$90.00                                 |
|                          | Part-Time    | \$97.50                   | \$58.00                                 |
| PreSchool                | Full-Time    | \$180.00                  | \$80.00                                 |
|                          | Part-Time    | \$90.00                   | \$76.00                                 |
| School-Age               | Full-Time    | \$150.00                  | 550.00                                  |
|                          | Part-Time    | \$75.00                   | \$45.00                                 |
| Registration Fee         |              | \$100.00                  | \$100.00                                |
| Custom Copayment         |              | Copayment                 | \$20.00                                 |
|                          |              |                           |                                         |
| Approved Baunet Approved |              |                           |                                         |

Figure 50: Placement Approval

|                                                                                                    | Iome Case Provider Reimbursement Admin DataInsights                                                                                           |                          |                          |   |            |           | 🔒 System Admin -                             |
|----------------------------------------------------------------------------------------------------|----------------------------------------------------------------------------------------------------|--------------------------|--------------------------|---|------------|-----------|----------------------------------------------|
| D Cases D Subsidy Applications                                                                                        |                                                                                                    |                          |                          |   |            |           | Farrow, July (C00015<br>Approved (04/20/0016 |
| <ul> <li>Case Application</li> <li>Summary</li> <li>Edit Demographics</li> <li>Characteristics</li> </ul>             | Initial Application  Create Account  B Count Account  C Captility Application  C Captility Application  C Complexed  C Complexed  C Complexed |                          |                          |   |            |           | Recert. Date: 06/30/302                      |
| Dependents<br>Household Residents<br>Education & Emolyment                                                            | Placement                                                                                                    |                          |                          |   |            |           |                                              |
| Other Income and Deduction<br>Total Income Summary                                                                    | Create Placement                                                                                                    |                          |                          |   |            |           |                                              |
| Uploaded Documents                                                                                                    | Child Name                                                                                                    | T Eligibility Category T | Facility                 | T | Status     | Copayment | τ.                                           |
| Elgibility<br>Placement                                                                                               | Farrow, Jackie                                                                                                    | Standard                 | Arizona ChildCare Center |   | Authorized | \$20.00   |                                              |
| Agenti<br>Substry/Autoritation<br>Pigments<br>Comments<br>Documents<br>Autogrammens<br>Notas<br>Messages<br>Autor.Log |                                                                                                    |                          |                          |   |            |           |                                              |

Figure 51: Placement record

The authorized placement will now be displayed on the placement screen

## 1.13 Appeals

On the appeals page, the user can maintain a list of details mentioned during a court hearing.

| ALABAMA ARISE                                                                                            | Home Case Provider Reimbursement Admin Datale                                                                                                    | sights                      |       |             | 😑 System Admin -                               |
|----------------------------------------------------------------------------------------------------|----------------------------------------------------------------------------------------------------|-----------------------------|-------|-------------|------------------------------------------------|
| D Cases D Subsidy Applications                                                                           |                                                                                                    |                             |       |             | Farrow, July (C00015)<br>Ageneved (66/26/2014) |
| <ul> <li>Case Application</li> <li>Summary</li> <li>Edt Demographics</li> <li>Characteristics</li> </ul> | Initial Application<br>Create Account<br>© Cemplexed<br>© Cemplexed<br>© Cem | A<br>Paramost<br>Complement |       |             | Recent Date: 06/302020                         |
| Dependents<br>Household Residents                                                                        | Appeals                                                                                                    |                             |       |             |                                                |
| Education & Employment<br>Other Income and Deduction<br>Total Income Summary                             | Hearing Details                                                                                                    |                             |       |             |                                                |
| Uploaded Documents<br>Eligibility                                                                        | Add Hearing Details                                                                                                    |                             |       |             |                                                |
| Placement<br>Appeals                                                                                     | Created Date Scheduled Date                                                                                                    | Type of Review              | Notes | Outcome     |                                                |
| Sakaliy Anthrosofti<br>Paynana<br>Angymenta<br>Angymenta<br>Intel<br>Intel<br>Antificip                  | 8/28/2024                                                                                                    | - Select                    | •     | -Select - · | Update Cancel                                  |
|                                                                                                    |                                                                                                    |                             |       |             |                                                |

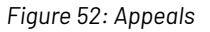

## 1.14 Subsidy Authorization

On the Subsidy Authorization page, users will be able to view subsidy status of the case, terminate subsidy, check the overall workflow, access history, and even add program violations.

| Arise Home Case Provider                                                                                  | Reinbursement Admin                                                                                                    | Helson, Jac                                |
|----------------------------------------------------------------------------------------------------|----------------------------------------------------------------------------------------------------|--------------------------------------------|
| のCases のSubsidy Applications 酒Con                                                                         | ntact                                                                                                    | Root, Joe (C00012<br>Approved (04/02/2024) |
| <ul> <li>Case Application</li> <li>Summary</li> <li>Edit Demographics</li> <li>Characteristics</li> </ul> | Initial Application         Image: Completed Completed Complete Complete Comp |                                            |
| Application<br>Dependents<br>Household Residents                                                          | Subsidy Authorization                                                                                                    |                                            |
| Education & Employment<br>Other Income and Deduction                                                      | Subsidy Status                                                                                                    |                                            |
| Total Income Summary<br>Uploaded Documents<br>Eligibility<br>Service Plan                                 |                                                                                                    |                                            |
| Placement<br>Appeals                                                                                      | Program Violation Information                                                                                                    |                                            |
| Subsidy Authorization<br>Payments                                                                         | Add Program Violation                                                                                                    |                                            |
| Generate Documents<br>Assignments                                                                         | Category Name Y Date Of Violation Y Document Name                                                                                                    | T                                          |
| Notes<br>Messages<br>Audit Log                                                                            | κ     ℓ     0     ►     κ       Show All                                                                                                    | No Program Violations                      |

Figure 53: Subsidy Authorization

- 1. Users can check the subsidy status from this screen.
- 2. Users can also terminate the case subsidy by clicking on the terminate button (refer to the figure above).

| P Cases P Subsidy Applications                                                                             |                                                                                                    |                             |                    | Farrow, July (C00015)<br>Approved (Mr28/2014) |
|----------------------------------------------------------------------------------------------------|----------------------------------------------------------------------------------------------------|-----------------------------|--------------------|-----------------------------------------------|
| <ul> <li>Case Application<br/>Summary<br/>Edit Demographics<br/>Characteristics<br/>Application</li> </ul> | Initial Application<br>Create Account:<br>G: Compressor<br>G: Compressor |                             |                    | Recent Date: 05/20/2025                       |
| Dependents<br>Household Residents                                                                          | Subsidy Authorization                                                                                                    |                             |                    |                                               |
| Education & Employment<br>Other Income and Deduction<br>Total Income Summary                               | Subsidy Status                                                                                                    |                             |                    |                                               |
| Uploaded Documents<br>Eligibility                                                                          | Terminate 🔳 🤋                                                                                                    |                             |                    |                                               |
| Placement<br>Accesis                                                                                       | Workflow                                                                                                    |                             |                    |                                               |
| Payments<br>Buddedy Authonization<br>Payments<br>Generate Documents<br>Assignments<br>Notes                |                                                                                                    | ©<br>Peddag<br>System Admin | (E)<br>Territoriad |                                               |
| AuditLog                                                                                                   | Program Violation Information                                                                                                    |                             |                    |                                               |
|                                                                                                    | Add Program Violation                                                                                                    |                             |                    |                                               |
|                                                                                                    | Category Name                                                                                                    | T Date Of Violation         | Y Document Name    | Ŧ                                             |
|                                                                                                    | H 4 0 H ShowAll                                                                                                    |                             |                    | No Program Violations                         |
|                                                                                                    |                                                                                                    |                             |                    |                                               |

Figure 54: Terminate

Additionally, users can access the case workflow and history by click either of the following buttons respectively.

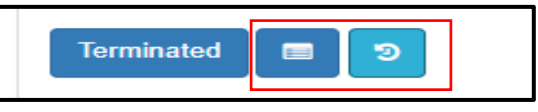

Figure 55: Workflow and History Buttons

Clicking on the workflow button will display the following screen:

| P Cases P Subsidy Applications                                                                          |                                                                                                    |                         |                   | Farrow, July (C00015)<br>Approved (p8/28/924) |
|----------------------------------------------------------------------------------------------------|----------------------------------------------------------------------------------------------------|-------------------------|-------------------|-----------------------------------------------|
| <ul> <li>Case Application<br/>Summary<br/>Edit Demographics<br/>Characteristics</li> </ul>              | Initial Application<br>Create Account<br>© Compresed<br>© Compresed<br>© Compresed<br>© Compresed<br>© Compresed |                         |                   | Read, Date 2012/225                           |
| Dependents<br>Household Residents                                                                       | Subsidy Authorization                                                                                            |                         |                   |                                               |
| Education & Employment<br>Other Income and Deduction                                                    | Subsidy Status                                                                                                   |                         |                   |                                               |
| Uploaded Documents<br>Eligibility                                                                       | Terminate 🔳 🔊                                                                                                    |                         |                   |                                               |
| Placement<br>Appeals                                                                                    | Workflow                                                                                                    |                         |                   |                                               |
| Estado Authorization<br>Paymenta<br>Generate Documents<br>Assignments<br>Notas<br>Messages<br>Audri Log |                                                                                                    | Pending<br>System Admin | (2)<br>Terminated |                                               |
|                                                                                                    | Program Violation Information                                                                                    |                         |                   |                                               |
|                                                                                                    | Add Program Violation                                                                                            |                         |                   |                                               |
|                                                                                                    | Category Name                                                                                                    | T Date Of Violation     | T Document Name   | Ŧ                                             |
|                                                                                                    | H 4 0 F H Show All                                                                                               |                         |                   | No Program Violations                         |
|                                                                                                    |                                                                                                    |                         |                   |                                               |

Figure 56: Case Workflow

#### Clicking on the history button will display the following screen:

| A DIED CARE MANAGEMENT SYSTEM                                                                                                    |                                                                                                    |                     |                 |                                                |
|----------------------------------------------------------------------------------------------------|----------------------------------------------------------------------------------------------------|---------------------|-----------------|------------------------------------------------|
| D Cases D Subsidy Applications                                                                                                    |                                                                                                    |                     |                 | Farrow, July (C00015)<br>Approved (94/20/2024) |
| <ul> <li>Case Application<br/>Summary<br/>Edit Demographics<br/>Characteristics<br/>Application<br/>Dependents<br/>Household Residents</li> </ul> | Initial Application<br>Crask Access<br>© Complexed<br>© Complexed<br>© Compl |                     |                 | Recent Date: 06/30/3025                        |
|                                                                                                    | Subsidy Authorization                                                                                                    |                     |                 |                                                |
| Other Income and Deduction                                                                                                    | Subsidy Status                                                                                                    |                     |                 |                                                |
| Uploaded Documents<br>Elipility                                                                                                    | Terminate 🖀 🛛                                                                                                    |                     |                 |                                                |
| Pacement<br>Appeals<br>Bullissky Authorization<br>Payments<br>Generate Documents<br>Assignments<br>Notes<br>Messages                              | History<br>Step: Pending - Action:<br>SystemAdmin<br>of citio024 (+ 28 25 PM                                                                                                    |                     |                 |                                                |
| Audit Log                                                                                                    | Program Violation Information                                                                                                    |                     |                 |                                                |
|                                                                                                    | Add Program Violation                                                                                                    |                     |                 |                                                |
|                                                                                                    | Category Name                                                                                                    | Y Date Of Violation | Y Document Name | Ŧ                                              |
|                                                                                                    | H 4 0 P H Show All                                                                                                    |                     |                 | No Program Violations                          |
|                                                                                                    |                                                                                                    |                     |                 |                                                |
|                                                                                                    |                                                                                                    |                     |                 |                                                |

Figure 57: Case History

On the same page, users can also add program violations by clicking on the 'Program Violation' button on the same page (refer to Figure 35). This action will direct users to the following page:

| ALABAMA ARISE                                                                                             | Home Case Provider Reimbursement Admin DataInsights                                                                                                    |                     |               | 🔒 System Admin                             |
|----------------------------------------------------------------------------------------------------|----------------------------------------------------------------------------------------------------|---------------------|---------------|--------------------------------------------|
| P Cases P Subsidy Applications                                                                            |                                                                                                    |                     |               | Farrow, July (C0001<br>Approved (05/25/212 |
| <ul> <li>Case Application<br/>Summary<br/>Edt Demographics<br/>Characteristics<br/>Application</li> </ul> | Initial Application<br>Comm-Account<br>© Complement<br>© Complement |                     |               | Pecert Date: 06/302                        |
| Dependents<br>Household Residents                                                                         | Subsidy Authorization                                                                                                    |                     |               |                                            |
| Education & Employment<br>Other Income and Deduction<br>Total Income Summary                              | Subsidy Status                                                                                                    |                     |               |                                            |
| Uploaded Documents<br>Eligibility<br>Placement                                                            | Terminus 😑 🤋                                                                                                    |                     |               |                                            |
| Subsidy Authorization<br>Payments                                                                         | Program Violation Information                                                                                                    |                     |               |                                            |
| Generate Documents<br>Assignments                                                                         | Add Program Violation                                                                                                    |                     |               |                                            |
| Notes                                                                                                    | Category Name                                                                                                    | T Date Of Violation | Document Name | <b>T</b>                                   |
| Audit Log                                                                                                 | H 4 0 9 H Show All                                                                                                    |                     |               | No Program Violations                      |
|                                                                                                    |                                                                                                    |                     |               |                                            |
|                                                                                                    |                                                                                                    |                     |               |                                            |

Figure 58:Program Violation

| P Cases P Subsidy Applications                                                                            | none Case Prevoer Harrourscherk vonen Caserrages                                                                                                    |                  |   | Farrow, July (C0001<br>Approved pil/20202 |
|----------------------------------------------------------------------------------------------------|----------------------------------------------------------------------------------------------------|------------------|---|-------------------------------------------|
| <ul> <li>Case Application</li> <li>Summary</li> <li>Edit Demographics</li> <li>Characteristics</li> </ul> | Initial Application           Initial Application         0;         n           Create Account<br>© Complexed         Datedy Application<br>© Complexed         Optimity Approxim         Pacement<br>© Complexed |                  |   | Faces Date 30/9222                        |
| Dependents<br>Household Residents                                                                         | Add Program Violation                                                                                                    |                  |   |                                           |
| Education & Employment<br>Other Income and Deduction<br>Total Income Summary                              | Program Violation Information                                                                                                    |                  |   |                                           |
| Upinaded Documents<br>Eligibility<br>Placement<br>Appeals<br>Strocky Autocitation                         | Calegory - Select - Notes                                                                                                    | Date of Wolation | đ |                                           |
| Payments<br>Generate Documents<br>Assignments<br>Notas<br>Messages                                        |                                                                                                    |                  |   |                                           |
| AuditLog                                                                                                  | Decements<br>Select files                                                                                                    |                  |   |                                           |
|                                                                                                    | Save Back to Program Violation                                                                                                    |                  |   |                                           |

Figure 59: Add Program Violation

### 1.15 Payments

The Payments page reflects all recovery payments made or added.

| ALABAMA ARISE                                                                                                    | Home Case Provider Reimbursement Admin DataInsights |      |          |        |         | ළ System Admin -                               |  |
|----------------------------------------------------------------------------------------------------|-----------------------------------------------------|------|----------|--------|---------|------------------------------------------------|--|
| D Cases D Subsidy Applications                                                                                                    |                                                     |      |          |        |         | Farrow, July (C00015)<br>Approved (94/28/2024) |  |
| <ul> <li>Case Application<br/>Summary<br/>Edit Demographics<br/>Characteristics<br/>Assignation</li> </ul>                                                                                                    | Instal Application                                  |      |          |        |         | Record, Date: 08/90/0029                       |  |
| Dependents<br>Household Residents                                                                                                    | Payments                                            |      |          |        |         |                                                |  |
| Education & Employment<br>Other Income and Deduction<br>Total Income Summary                                                                                                    | Add Recovery Payments                               |      |          |        |         |                                                |  |
| Uploaded Documents                                                                                                    | Created Date 4                                      | Тура | Facility | Amount | Balance | Status                                         |  |
| Eligibility<br>Plecement                                                                                                    | x 4 0 x 10 Payment Adjustr                          |      |          |        |         |                                                |  |
| Postmetri<br>Appeal<br>Subordy Automation<br>Control<br>Control<br>Co |                                                     |      |          |        |         |                                                |  |

Figure 60: Payments

Users will also be able to add recovery payments by clicking on the 'Add Recovery Payment' button. This action will direct the user to the following page:

| ALABAMA ARISE                                                                              |                                                                                                    | 🔒 System Admin -                               |
|--------------------------------------------------------------------------------------------|----------------------------------------------------------------------------------------------------|------------------------------------------------|
| P Cases P Subsidy Applications                                                             |                                                                                                    | Farrow, July (C00015)<br>Approved (bt/25/2024) |
| <ul> <li>Case Application<br/>Summary<br/>Edit Demographics<br/>Characteristics</li> </ul> | Held Application:<br>Tensor Annual Department of Application of Application of Appl | Record Date: 06/10/2026                        |
| Dependents<br>Household Residents                                                          | Add Payment Details                                                                                                    |                                                |
| Other Income and Deduction<br>Total Income Summary                                         | Payment                                                                                                    |                                                |
| Uploaded Documents<br>Eligibility<br>Placement                                             | Description                                                                                                    | ۰                                              |
| Appeals<br>Subsidy Authorization<br>Preparents                                             | Type<br>Type                                                                                                    |                                                |
| Generate Documents<br>Assignments<br>Notes                                                 | - set - * Anout                                                                                                    |                                                |
| Messages<br>AuditLog                                                                       | 150 · · ·                                                                                                    |                                                |
|                                                                                            | Prymet Set Defe                                                                                                    |                                                |
|                                                                                            | for for                                                                                                    |                                                |
|                                                                                            |                                                                                                    |                                                |

Figure 61: Add Payment Details

## **GENERATE DOCUMENTS**

The 'Generate Documents' screen allows users to generate case-related documents with the client's information and download them. Users will be able to select a document template to be generated, using the dropdown menu, following which, clicking the 'Generate Document' will result in the document being generated.

| Velocity     Andread Statistical Statistical Statisticon Statistical Statiste Statistical Statistical Statistica                                                                                                    | P Cases P Subsidy Applications                                                                            | Hone Case Provider Heimburgenen Summi Dearringina                                                                                                    |                                |   |                |                | Farrow, July (C0001      |
|----------------------------------------------------------------------------------------------------|----------------------------------------------------------------------------------------------------|----------------------------------------------------------------------------------------------------|--------------------------------|---|----------------|----------------|--------------------------|
| Sector     Sector       Name     Sector       Name                                                                                                    | <ul> <li>Case Application</li> <li>Summary</li> <li>Est De mographics</li> <li>Characterístics</li> </ul> | Initial Application<br>* Crash Account Backsly Application Blacksly Application Blacksly Appli |                                |   |                |                | Recent, Date: 66/36/302  |
| Search Lobyment<br>One times of the index of the index o                                                                                                    | Dependents<br>Household Residents                                                                         | Generate Documents                                                                                                    |                                |   |                |                |                          |
| Eighty<br>Passed     Onested Dourent       Eighty<br>Passed     Dourent History       Passed     Dourent History       Passed     Dourent History       Passed     Dourent History       Passed     Dourent History       Passed     Dourent History       Passed     Dourent History       Passed     Dourent History       Passed     Dourent History       Passed     Dourent History       Passed     Dourent History       Passed     Dourent History                                                                                                    | Education & Employment<br>Other Income and Deduction<br>Total Income Summary<br>Uploaded Documents        | Document Template<br>Certification renewal notice                                                                                                    |                                | শ |                |                |                          |
| Agest<br>Subst Ausside<br>Pensite<br>Service<br>Service                                                          | Eligibility<br>Placement                                                                                  | Generate Document                                                                                                    |                                |   |                |                | Add Manual Document      |
| Provinsi<br>Concernet Name<br>Angenetic<br>Name<br>Name<br>Notice<br>Notic | Appeals<br>Subsidy Authorization                                                                          | Document History                                                                                                    |                                |   |                |                |                          |
| kensy kanala kanala kanala kanala kanala kanala kanala kanala kanala kanala kanala kanala kanala kanala kanala                                                                                                    | Payments<br>Generate Documents<br>Assignments<br>Notes                                                    | Document Name                                                                                                    | Y Generated Uploaded Date/Time |   | T Published By | T Status<br>No | Occuments Records Found. |
|                                                                                                    | Audit Log                                                                                                 |                                                                                                    |                                |   |                |                |                          |

Figure 62: Generate Documents

Once the document has been generated, the file can also be downloaded on the computer system by clicking the name.

Additionally, users will be able to make any changes to the document and publish it to the family, as follows:

- 1. Click on the document name.
- 2. Make changes in the document by clicking the document and downloading it to the local system.
- 3. Add description.
- 4. Upload the updated document from the local drive.
- 5. Save
- 6. Publish

| ALABAMA ARISE                                                                     | Home Case Provider Reinbursement Admin Dublinishts                                                                                                    | 👌 System Admin +                               |
|-----------------------------------------------------------------------------------|----------------------------------------------------------------------------------------------------|------------------------------------------------|
| P Cases P Subsidy Applications                                                    |                                                                                                    | Farrow, July (C00015)<br>Approved (06/28/2024) |
| Case Application<br>Summary<br>Edit Demographics<br>Characteristics<br>Annication | Hotal Application     #     B     4°;     #       Charles Application     Elphith Approxi     #     Panemet       O Complexed     © Complexed     © Complexed     © Complexed | Recert Date: 08/30/2025                        |
| Approation<br>Dependents<br>Household Residents                                   | Edit Document                                                                                                    |                                                |
| Other Income and Deduction<br>Total Income Summary                                | Document Information                                                                                                    |                                                |
| Uploaded Documents<br>Eligibility<br>Placement<br>Anoralis                        | Generated Document<br>Certification menual intellection/0040605 174760 System - Admin - 62012024 5-47 PM)<br>Description                                                      |                                                |
| Subsidy Authorization<br>Payments                                                 |                                                                                                    | ß                                              |
| Assignments<br>Notes<br>Messages<br>Audit Log                                     | Upload Document                                                                                                    |                                                |
|                                                                                   | Sour Back to Document Generator                                                                                                    |                                                |
|                                                                                   | Publish Br Signature 🛛                                                                                                    |                                                |

Figure 63: Edit ,upload and publish generated Document.

|                                                                                                    | me Cate Provider Reinkousement Admin Dakalmaights                                                                                                    | 🔒 System Admin -                               |  |  |  |  |
|----------------------------------------------------------------------------------------------------|----------------------------------------------------------------------------------------------------|------------------------------------------------|--|--|--|--|
| P Cases P Subsidy Applications                                                                                                    |                                                                                                    | Farrow, July (C00015)<br>Approved (66/28/2024) |  |  |  |  |
| Case Application     Summary     Edit Demographics     Characteristics     Application     Dependents     Household Residents                                                                                                    | balti deploration<br>Conservations<br>Conservations<br>Compared<br>Compared<br>Compare | Recet: Date: 08/30/2025                        |  |  |  |  |
| Exaction & Employment<br>Other source and Oxecution<br>Total Income Summary<br>Upsoadd Occuments<br>Eighthy<br>Pacement<br>Appent<br>Sackyi /unforcation<br>Pyrmeth<br>Cement Documents<br>Assignments<br>Hote<br>Messages<br>Austi up | Document Information                                                                                                    |                                                |  |  |  |  |
|                                                                                                    | Generated Boosteel<br>CeteRation wave Index/2048/02.517433 (System Admin - 4/2020/24 5.51 PM)<br>CeteRation menul index/2048/02.517433 (System Admin - 6/2020/24 5.51 PM)<br>Publicked Content<br>CeteRation menul index/2048/02.517433 (System Admin - 6/2020/24 5.51 PM)<br>Description Test                                                                                                    |                                                |  |  |  |  |
|                                                                                                    | Back to Document Generator Patiented Usyndian T (5)                                                                                                    |                                                |  |  |  |  |

#### Figure 64: Published Document

|                                                                                       | Case Provider Reimbursement Admin DataInsights                                                                                                    |                              |                      | 🔒 System Admin -                               |
|---------------------------------------------------------------------------------------|----------------------------------------------------------------------------------------------------|------------------------------|----------------------|------------------------------------------------|
| P Cases P Subsidy Applications                                                        |                                                                                                    |                              |                      | Farrow, July (C00015)<br>Approved (06/25/2024) |
| Case Application     Summary     Edit Demographics     Characteristics     Innotation | B         CC         B           Curan Account         Bubsite Approximation         Fig. 2014 Approximation         Parametric           O: Complement         D: Complement         D: Complement         D: Complement         D: Complement |                              |                      | Recert, Date: 08:50/2025                       |
| Dependents<br>Household Residents                                                     | Generate Documents                                                                                                    |                              |                      |                                                |
| Education & Employment<br>Other Income and Deduction<br>Total Income Summary          | Document Template - Select -                                                                                                    | 2                            |                      |                                                |
| Uploaded Documents<br>Eligibility<br>Placement                                        | Generale Document                                                                                                    |                              |                      | Add Manual Document                            |
| Appeals<br>Subsidy Authorization                                                      | Document History                                                                                                    |                              |                      |                                                |
| Payments<br>Generate Documents                                                        | Document Name                                                                                                    | Generated/Uploaded Date/Time | ▼ Published By ▼ Sta | itus 🔻                                         |
| Assignments                                                                           | Certification renewal notice20240628-174758                                                                                                    | 06/28/2024 05:47:57 PM       | SystemAdmin Put      | blished                                        |
| Notes<br>Messages<br>Audit Log                                                        | H C DowAll                                                                                                    |                              |                      | 1 - 1 of 1 items                               |
|                                                                                       |                                                                                                    |                              |                      |                                                |

Figure 65: Generated Document Record with Published Status

## ASSIGNMENTS

The assignments screen displays the following details:

- 1. Team: The team grid displays the Team Name, Users in the team, Name of the users, and Role assigned to individual team members
- 2. Case Assignments: The case assignment grid displays the user's roles in reviewing an assigned case.
- 3. Workflow Process Assignments: This section represents the assignments at different stage of the workflow instances.
- 4. Workflow Instances: This section displays the steps within each workflow, and their status.

| ALABAMA ARISE                                                                                                    | Home Case Provider Reinbursement                                                                                                    | Admin Datalinights |                 |               |                          |                              |  |      |        |           | A System Ade     |
|----------------------------------------------------------------------------------------------------|----------------------------------------------------------------------------------------------------|--------------------|-----------------|---------------|--------------------------|------------------------------|--|------|--------|-----------|------------------|
| Cases O Subsidy Applications                                                                                         |                                                                                                    |                    |                 |               |                          |                              |  |      |        |           | Farrow, July (C  |
| Case Application<br>Summary<br>Edit Demographics<br>Chanoson risks<br>Application<br>Dependents<br>Howahold Restants | Not Application     K     K       Comm Numu     Sability Application     By Application       D Orginaret     B Orginaret     B Orginaret                                                                                                    |                    |                 |               |                          |                              |  |      |        |           | Report Date: 160 |
|                                                                                                    | Assignments                                                                                                    |                    |                 |               |                          |                              |  |      |        |           |                  |
| Education & Employment                                                                                               | Taan                                                                                                    |                    |                 |               |                          |                              |  |      |        |           |                  |
| Total Income Summary                                                                                                 | Hutterle CMA                                                                                                    |                    |                 |               |                          |                              |  |      |        |           | ,                |
| Uploaded Documents<br>Eligibility                                                                                    | User Name                                                                                                    |                    |                 | Role          |                          |                              |  |      |        | Team Role |                  |
| Placement                                                                                                    | LicensingProgramSupervisor                                                                                                    |                    | Licensing Progr | am Supervisor |                          | Licensing Program Supervisor |  |      |        |           |                  |
| Appeals<br>Subsidy Authorization                                                                                     | CMACaseManager                                                                                                    |                    | CMA Case Man    | ager          |                          | CMA Case Manager             |  |      |        |           |                  |
| Payments<br>December 0 comments                                                                                      | Case Assignments                                                                                                    |                    |                 |               |                          |                              |  |      |        |           |                  |
| Assignments                                                                                                    | Add                                                                                                    |                    |                 |               |                          |                              |  |      |        |           |                  |
| Messages                                                                                                    | User                                                                                                    | Name               |                 | Role          | Case Assignment          | kasignment                   |  |      |        |           |                  |
| kudit Log                                                                                                    | SystemAdmin                                                                                                    | System Admin       |                 | System Admin  | CMA Eligibility Specials | e                            |  | Edit | Delete |           |                  |
|                                                                                                    | NoAfar Proces Assignments                                                                                                    |                    |                 |               |                          |                              |  |      |        |           |                  |
|                                                                                                    | Bag Assignment Assignment Assignment                                                                                                    |                    |                 |               |                          |                              |  |      |        |           |                  |
|                                                                                                    | * Case Suboley Application                                                                                                    |                    |                 |               |                          |                              |  |      |        |           |                  |
|                                                                                                    | Apploater Samitae Case Assignment (CAL Case Management CAL Case Management CAL Case Ma |                    |                 |               |                          |                              |  |      |        |           |                  |
|                                                                                                    | Assigner Rose (CMA Eligibility Speciality) CMAEligibility Speciality                                                                                                    |                    |                 |               |                          |                              |  |      |        |           |                  |
|                                                                                                    | Workflow Instances                                                                                                    |                    |                 |               |                          |                              |  |      |        |           |                  |
|                                                                                                    | Workflow: Case Subsidy Application - F                                                                                                    | arrow, July        |                 |               |                          |                              |  |      |        |           |                  |
|                                                                                                    | Placement Compiletie 📰 🕤                                                                                                    |                    |                 |               |                          |                              |  |      |        |           |                  |
|                                                                                                    | Workflow: Eightity Approval<br>Taptaty Centrel = 9                                                                                                    |                    |                 |               |                          |                              |  |      |        |           |                  |
|                                                                                                    | Presence Compile 2 3<br>Workflow: Eightig Approval<br>Eightig Center 2 5<br>Workflow: Case Statisty Status<br>Presing 2 3                                                                                                    |                    |                 |               |                          |                              |  |      |        |           |                  |
|                                                                                                    | Paramet Condet 2 2<br>Workfor: Eighthy Johnson<br>Eighthy Contention 2 2 2<br>Workfor: Eighthy Struss<br>Presing 2 0<br>Workfor: Care Tatos<br>Atom 2 5                                                                                                    |                    |                 |               |                          |                              |  |      |        |           |                  |

Figure 66: Assignments

## NOTES

The user can add notes related to the case on the notes screen.

To enter the notes:

- 1. Click on 'Notes'
- 2. Click on 'Add new Note.'
- 3. Select the name of the note from the dropdown
- 4. Enter additional details about the note in the text box.
- 5. Click on update

| 2 Demo / Del kando / specificion       * Can / protein       * Can / protein       Can / protein       Can / protein <tr< th=""><th>0.11</th></tr<>                                                                                                    | 0.11         |
|----------------------------------------------------------------------------------------------------|--------------|
| <br>- Catalation Control Control Contro Control Control Control Control Control Control Control Cont | Farrow, J    |
| Opening<br>Notability Ended     Noles       Exactly Ended<br>Devines and Devines     Image: Top and Top and                                                  | Recert. Dr   |
| Other see / Design         Takes         Control         Control <thcontro< th=""> <thcontrol< th=""></thcontrol<></thcontro<>                                                                                                    |              |
| Operation     Page n     Y     Nove     Y     Oper     Y       Page n     Fill     Fill     Fill     Fill       Page n     Fill     Fill     Fill     Fill       Page n     Fill     Fill     Fill     Fill       Page n     Fill     Fill     Fill     Fill       Page n     Fill     Fill     Fill     Fill       Page n     Fill     Fill     Fill     Fill       Page n     Fill     Fill     Fill     Fill       Page n     Fill     Fill     Fill     Fill       Page n     Fill     Fill     Fill     Fill       Page n     Fill     Fill     Fill     Fill       Page n     Fill     Fill     Fill     Fill       Page n     Fill     Fill     Fill     Fill       Page n     Fill     Fill     Fill     Fill                                                                                                    |              |
| Back     Net     T       Assan                                                                                                    |              |
| Appendix<br>Basely Advanced<br>Registration                                                                                                    |              |
| Powe<br>weekstowe<br>september<br>30                                                                                                    |              |
|                                                                                                    |              |
| Messages R d b K Show All                                                                                                    | 1 - 1 of 1 i |
| Auttag                                                                                                    |              |
|                                                                                                    |              |
|                                                                                                    |              |

Figure 67: Notes

The updated note will be displayed below.

## MESSAGES

The messages screen consists of two sub-tabs:

- 1. Internal Messages: The User can create manual tasks with the due date and assign them to internal users.
- 2. Family Messages: This tab displays the messages/requests from the family portal.

| ALABAMA ARISE                                                                                                    | Home Case Provider Reimbursement Admin Datainsights                                                                                                    |                         |                  |                  | A Syste                   |
|----------------------------------------------------------------------------------------------------|----------------------------------------------------------------------------------------------------|-------------------------|------------------|------------------|---------------------------|
| D Subsidy Applications                                                                                                    |                                                                                                    |                         |                  |                  | Farrow, J                 |
| Conception     Summary     Ext Derevgruns     Ext Derevgruns     Charatentes     Applicite     Charatentes     Applicite     Charatentes     Charatentes     Charatentes     Charatentes     Charatentes     Charatentes     Summary     Charatentes     Summary     Charatentes     Summary     Charatentes     Summary     Charatentes     Summary     Summary     Summ | Initial Application Create Account & B. C. Diplicity Approval Compreses Compreses Comp |                         |                  |                  | Recert. Dr                |
|                                                                                                    | Messages                                                                                                    |                         |                  |                  |                           |
|                                                                                                    | Messages                                                                                                    |                         |                  |                  |                           |
|                                                                                                    | Internal Messages Family Messages                                                                                                    |                         |                  |                  |                           |
|                                                                                                    | Tasks                                                                                                    |                         |                  |                  |                           |
|                                                                                                    | Add Manual Message                                                                                                    |                         |                  |                  |                           |
|                                                                                                    | Massaga Type Sevenity           X         0         X         Show All                                                                                                    | Date 4 Due Date         | Distributed To   |                  | No Tasks                  |
|                                                                                                    | Notices                                                                                                    |                         |                  |                  |                           |
|                                                                                                    | Message Type                                                                                                    | Severity <b>T</b> Date∔ | T Distributed To |                  | T                         |
|                                                                                                    | N 4 0 + N Show All                                                                                                    |                         |                  |                  | No Notices                |
|                                                                                                    | Recently Cleared Items                                                                                                    |                         |                  |                  |                           |
|                                                                                                    | Message Type Sev                                                                                                    | eriy T Date             | ▼ Cleared Date ÷ | T Distributed To |                           |
|                                                                                                    | H K O F H Show All                                                                                                    |                         |                  |                  | No Recently Cleared Berns |

Figure 68: Messages

#### How to Create a Task?

To create an internal manual task:

- 1. Click on 'Messages'.
- 2. Click on the 'Internal Messages' Tab
- 3. Click on the 'Add Manual Message' button from the Tasks section
- 4. Set the 'Severity.'
- 5. Enter 'Due Date.'
- 6. Type the name of the team/user in the 'distributed to' box. It will show all the records based on the text the user typed.
- 7. Enter the details of the task details in the textbox below.
- 8. Click on 'Update.'

| P Subsidy Applications                                                                                                    |                                              |                                |                              |                 |                  |                  |                  | Fam                   |
|----------------------------------------------------------------------------------------------------|----------------------------------------------|--------------------------------|------------------------------|-----------------|------------------|------------------|------------------|-----------------------|
| Case Application     Summay     Ent Demographics     Characteristic     Aquilation     Department     Housevoid Residents     Exclassion A Employment     One Income and Characterist     Epishiny     Upraided Consents     Epishiny | Initial Application                          | el<br>Placement<br>© Completed |                              |                 |                  |                  |                  | Re                    |
|                                                                                                    | Messages                                     |                                |                              |                 |                  |                  |                  |                       |
|                                                                                                    | Messages                                     |                                |                              |                 |                  |                  |                  |                       |
|                                                                                                    | Internal Messages Family Messages            |                                |                              |                 |                  |                  |                  |                       |
| als<br>idy Authorization                                                                                                    | Tasks                                        |                                |                              |                 |                  |                  |                  |                       |
| Payments<br>Generate Documents<br>Assignments<br>Notes<br>Messages<br>Audit Loo                                                                                                    | Add Manual Message                           |                                |                              |                 |                  |                  |                  |                       |
|                                                                                                    | Nessage Type<br>Manual Message (SystemAdmin) | 2 A V                          | Date 4<br>0/28/2024 12:54 PM | Due Date        | Distributed To   |                  |                  | Update Cancel         |
|                                                                                                    |                                              |                                |                              |                 |                  |                  |                  |                       |
|                                                                                                    | × × 1 + × Show All                           |                                |                              |                 |                  |                  |                  |                       |
|                                                                                                    | Notices                                      |                                |                              |                 |                  |                  |                  |                       |
|                                                                                                    | Message Type                                 |                                | Se                           | ierity 🝸 Date i |                  | P Distributed To |                  | Ŧ                     |
|                                                                                                    | × < o > × Show At                            |                                |                              |                 |                  |                  |                  | No No                 |
|                                                                                                    | Recently Cleared Items                       |                                |                              |                 |                  |                  |                  |                       |
|                                                                                                    | Message Type                                 | Sev                            | erity                        | ▼ Date          | T Cleared Date + |                  | T Distributed To |                       |
|                                                                                                    | H 4 0 P H Show All                           |                                |                              |                 |                  |                  |                  | No Recently Cleared # |

Figure 69: Adding a Manual Message

An updated task will appear below.

| ALABAMA ARISE                                                                                                    | Home Case Provider Reimbursement Admin                                                                                                    | Datainsights                   |                              |                  |                  |                  | 👌 System Admin                          |
|----------------------------------------------------------------------------------------------------|----------------------------------------------------------------------------------------------------|--------------------------------|------------------------------|------------------|------------------|------------------|-----------------------------------------|
| P Cases P Subsidy Applications                                                                                                    |                                                                                                    |                                |                              |                  |                  |                  | Farrow, July (C000<br>Approved (%21/212 |
| <ul> <li>Case Application</li> <li>Summary</li> <li>Extr Descriptions</li> <li>Characteristics</li> <li>Application</li> <li>Dependents</li> <li>Household Residents</li> <li>Education &amp; Employment</li> <li>Other Income summary</li> </ul> | Initial Application Create Account Create Account Completed Completed Comple | rood Pacement<br>ed © Comprese |                              |                  |                  |                  | Recent Date: 06/30/2                    |
|                                                                                                    | Messages                                                                                                    |                                |                              |                  |                  |                  |                                         |
|                                                                                                    | Messages                                                                                                    |                                |                              |                  |                  |                  |                                         |
| Uploaded Documents<br>Eligibility<br>Placement                                                                                                    | Internal Messages Family Messages                                                                                                    |                                |                              |                  |                  |                  |                                         |
| Appeals<br>Subsidy Authorization                                                                                                    | Tasks                                                                                                    |                                |                              |                  |                  |                  |                                         |
| Payments<br>Generate Documents<br>Assignments                                                                                                    | Add Manual Message                                                                                                    |                                |                              |                  |                  |                  |                                         |
| Notes<br>Messages<br>Audit Log                                                                                                    | Message Type                                                                                                    | Severity                       | Date 4 Due Date              | Distributed To   |                  |                  |                                         |
|                                                                                                    | Manual Alert (System Admin )                                                                                                    | 2                              | 8/28/2024 12:54 PM 8/28/2024 | SystemAdmin      |                  |                  | Dear                                    |
|                                                                                                    | New policy received from the state office.                                                                                                    |                                |                              |                  |                  |                  |                                         |
|                                                                                                    | H 4 1 + H Show All                                                                                                    |                                |                              |                  |                  |                  | 1 - 1 of 1 items                        |
|                                                                                                    | Notices                                                                                                    |                                |                              |                  |                  |                  |                                         |
|                                                                                                    | Message Type                                                                                                    |                                | Severity 🔻 Date i            |                  | T Distributed To |                  | Ŧ                                       |
|                                                                                                    | H K O M Show All                                                                                                    |                                |                              |                  |                  |                  | No Notices.                             |
|                                                                                                    | Recently Cleared Items                                                                                                    |                                |                              |                  |                  |                  |                                         |
|                                                                                                    | Message Type                                                                                                    | Severity                       | ▼ Date                       | T Cleared Date 4 |                  | T Distributed To | Ŧ                                       |
|                                                                                                    | H C H Show All                                                                                                    |                                |                              |                  |                  |                  | No Recently Cleared Items.              |
|                                                                                                    |                                                                                                    |                                |                              |                  |                  |                  |                                         |

Figure 70: Updated Manual Message

#### How to Send a Family Message?

To send family broadcast messages:

- 1. Click on 'Messages'.
- 2. Click on the 'Family Message Tab to view the following screen.
- 3. Click on the 'Add Family Message' button from the tasks section to access the following form:
- 4. Set the 'Severity.'
- 5. Enter 'Due Date.'
- 6. Enter the details of the message details in the textbox.
- 7. Click on the 'Update' Button.
| ALABAMA ARISE                                                                                                    | Home Case Provider Reimbursement Admin DataInsights |                        |                      |                  | & System /                  |
|----------------------------------------------------------------------------------------------------|-----------------------------------------------------|------------------------|----------------------|------------------|-----------------------------|
| ases D Subsidy Applications                                                                                                    |                                                     |                        |                      |                  | Farrow, July<br>Approved pa |
| ase Application<br>Summary<br>Edit Demographics<br>Characteristics<br>Application                                                                      | Initial Application                                 |                        |                      |                  | Receit, Date                |
| Dependents<br>Rousehold Residents                                                                                                    | Messages                                            |                        |                      |                  |                             |
| Education & Employment<br>Other Income and Deduction<br>Total Income Summary                                                                           | Messages                                            |                        |                      |                  |                             |
| Uploaded Documents<br>Eligibility<br>Placement                                                                                                    | Internal Messages Family Messages                   |                        |                      |                  |                             |
| Appeals<br>Scheidy Autorization<br>Payments<br>Deneratis Documents<br>Assignments<br>Votes<br>Assignments<br>Assignments<br>Assignments<br>Assignments | Requests                                            |                        |                      |                  |                             |
|                                                                                                    | Family Message                                      |                        | Data 4               | Distributed To   |                             |
|                                                                                                    | X C X K Show All                                    |                        |                      |                  | No Tasks.                   |
|                                                                                                    | Tasks                                               |                        |                      |                  |                             |
|                                                                                                    | Add Family Message                                  |                        |                      |                  |                             |
|                                                                                                    | Family Message                                      | Severity               | Date 4               | Due Date         |                             |
|                                                                                                    | Family Message (SystemAdmin)                        | 2                      | 6/28/2024 12:54 PM   |                  | Cancel                      |
|                                                                                                    |                                                     |                        |                      |                  |                             |
|                                                                                                    | H 4 1 > H Show All                                  |                        |                      |                  | 1 - 1 of 1 items            |
|                                                                                                    | Notices                                             |                        |                      |                  |                             |
|                                                                                                    | Message Type                                        | Severity <b>T</b> Date |                      | T Distributed To | Ŧ                           |
|                                                                                                    | X X D X X Show All                                  |                        |                      |                  | No Notices.                 |
|                                                                                                    | Recently Cleared Items                              |                        |                      |                  |                             |
|                                                                                                    | Nessace Type Sev                                    | mity T 0               | ate T Cleared Date 4 | T Distributed To | Ŧ                           |
|                                                                                                    |                                                     |                        |                      |                  |                             |

Figure 71: Family Messages

An updated message for the family will appear on the Tasks Grid.

| ALABAMA ARISE                                                                                              |                                     |                   |                             |                  |                                                |
|----------------------------------------------------------------------------------------------------|-------------------------------------|-------------------|-----------------------------|------------------|------------------------------------------------|
| D Cases D Subsidy Applications                                                                             |                                     |                   |                             |                  | Farrow, July (C00015)<br>Approved (04/28/2634) |
| <ul> <li>Case Application<br/>Summary<br/>Edit Demographics<br/>Characteristics<br/>Application</li> </ul> | Initial Application                 |                   |                             |                  | Percent Date: 06/30/2026                       |
| Dependents<br>Household Residents                                                                          | Messages                            |                   |                             |                  |                                                |
| Education & Employment<br>Other Income and Deduction<br>Total Income Summary                               | Messages                            |                   |                             |                  |                                                |
| Uploaded Documents<br>Eligibility<br>Placement                                                             | Internal Messages Family Messages   |                   |                             |                  |                                                |
| Appeals<br>Subsidy Authorization<br>Payments<br>Generate Documents                                         | Requests                            |                   |                             |                  |                                                |
| Oenerate Documents                                                                                         | Family Measage                      | Date 4            |                             | Distributed To   |                                                |
| Assignments<br>Notes<br>Messages                                                                           | H C F H Show All                    |                   |                             |                  | No Tasks.                                      |
| Audit Log                                                                                                  | Tasks                               |                   |                             |                  |                                                |
|                                                                                                    | Add Family Message                  |                   |                             |                  |                                                |
|                                                                                                    | Family Message                      | Severity          | Date 4 Due Date             | 310              |                                                |
|                                                                                                    | Family Alert (System Admin )        | 2                 | 0/28/2024 12:54 PM 0/29/202 | 224              | Clear                                          |
|                                                                                                    | Please submit your education hours. |                   |                             |                  |                                                |
|                                                                                                    | H K Show All                        |                   |                             |                  | 1 - 1 of 1 items                               |
|                                                                                                    | Notices                             |                   |                             |                  |                                                |
|                                                                                                    | Message Type                        | Severity 🝸 Date 4 | <b>T</b> D                  | Distributed To   | Ŧ                                              |
|                                                                                                    | H 4 0 > H Show All                  |                   |                             |                  | No Notices.                                    |
|                                                                                                    | Recently Cleared Items              |                   |                             |                  |                                                |
|                                                                                                    | Message Type Severity               | T Date            | T Cleared Date +            | T Distributed To | Ŧ                                              |
|                                                                                                    | H C F H Show All                    |                   |                             |                  | No Recently Cleared Items.                     |

Figure 72: Updated Family Messages

## **AUDIT LOG**

The level of information user can view in the audit trail includes 'Username', 'Log Date', 'Module', 'Page', and 'Message.' The audit log screen represents the user who logged into the system, the associated module the user accessed, and the actions performed on the different pages of the module.

| ALABAMA ARISE                                                                                                    | Home Case Provider Reimbursement |                                                            |          |        |                                                                       | 🔒 System Adm                          |  |
|----------------------------------------------------------------------------------------------------|----------------------------------|------------------------------------------------------------|----------|--------|-----------------------------------------------------------------------|---------------------------------------|--|
| Cases D Subsidy Applications                                                                                                    |                                  |                                                            |          |        |                                                                       | Farrow, July (CO<br>Approved policial |  |
| Case Application     Burneary     East Demographics     Characteristics     Application     Dependents     Expendents     Education & Employment     Other Income Summary     Listicated Document | Initial Application              | Ci di<br>Digibility Approvel<br>© Complexed<br>© Complexed |          |        |                                                                       | Reset Date 003                        |  |
|                                                                                                    | Audit Log                        |                                                            |          |        |                                                                       |                                       |  |
|                                                                                                    | User Name                        | ▼ Log Date ↓                                               | ▼ Module | Y Page | T Message                                                             |                                       |  |
|                                                                                                    | SystemAdmin                      | 6/28/2024 5:42 PM                                          |          |        | Placement Status updated from " to 'Authorized'.                      |                                       |  |
| Elgibility                                                                                                    | SystemAdmin                      | 6/28/2024 5:42 PM                                          |          |        | Pending Placement Status updated from 'Authorized' to ".              |                                       |  |
| Placement                                                                                                    | SystemAdmin                      | 6/28/2024 5:42 PM                                          |          |        | Is Day Time updated from " to 'True'.                                 |                                       |  |
| Appeals<br>Subsidy Authorization                                                                                                    | SystemAdmin                      | 6/28/2024 5:42 PM                                          |          |        | Is Night Time updated from " to 'False'.                              |                                       |  |
| Payments                                                                                                    | SystemAdmin                      | 6/28/2024 5:42 PM                                          |          |        | Copayment updated from '0.00' to '20'.                                |                                       |  |
| Generate Documents<br>Assignments                                                                                                    | SystemAdmin                      | 6/28/2024 5:42 PM                                          |          |        | Alternate Copayment updated from 'False' to 'True'.                   |                                       |  |
| Notes                                                                                                    | SystemAdmin                      | 6/28/2024 5:39 PM                                          |          |        | Is Notification Sent updated from 'False' to 'True'.                  |                                       |  |
| Audit Log                                                                                                    | SystemAdmin                      | 6/28/2024 5:39 PM                                          |          |        | Placement: 'Farrow, Jackie (Jos Daycare)' added.                      |                                       |  |
| Constant.                                                                                                    | SystemAdmin                      | 6/28/2024 5:39 PM                                          |          |        | Placement Detail: 'Farrow, Jackie (Arizona ChildCare Center) ' added. |                                       |  |
|                                                                                                    | SystemAdmin                      | 6/28/2024 5:35 PM                                          |          |        | Is Eligibility Certified updated from 'False' to 'True'.              |                                       |  |
|                                                                                                    |                                  |                                                            |          |        |                                                                       |                                       |  |

Figure 73: Audit Notes

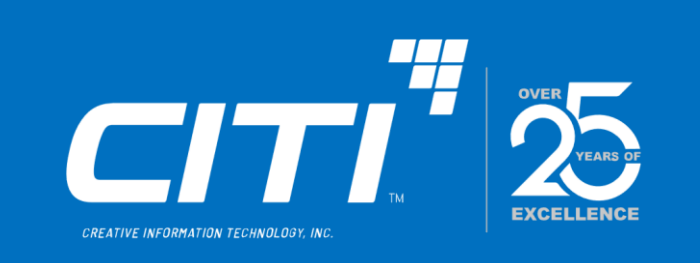

# Arise CMS

# Reimbursement Module

## 03/08/2024

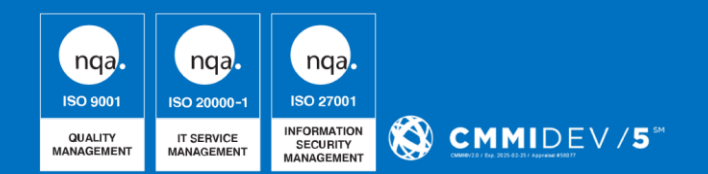

The information contained in this document is considered the proprietary and confidential information of CITI and shall not be used, duplicated, or disclosed, in whole or in part, without the written approval of CITI except as is necessary by the Government to evaluate the proposal or is required by law. © Creative Information Technology, Inc. All rights reserved.

## **ARISE REIMBURSEMENT MODULE**

The ARISE CMS application provides users with a Reimbursement Module that allows for reimbursement of the services provided by childcare facilities for children enrolled under subsidy. This reimbursement is based on the rates provided by the facilities themselves, as well as the maximum reimbursement rate that is decided by the state.

Based on these two rates, the reimbursement amount is automatically calculated and generated by the system, for services provided for each child. Using the reimbursement module on the CMS Application, users can view, generate, and run the reimbursement process, to ensure that providers receive the payment due to them.

### How to access the Reimbursement Module?

To access the Reimbursement Module:

- 1. Log into the CMS Application using the appropriate credentials.
- 2. Click on the Reimbursement Module at the top of the screen, as follows:

| ALABAMA ARISE Home Case Provider | Reimbursement | Admin DataInsights |                       | 은 System Admin - |
|----------------------------------|---------------|--------------------|-----------------------|------------------|
| Dashboard                        |               | _                  |                       |                  |
|                                  | Tasks<br>O    | Notices<br>0       | <b></b> <i>⊡</i>      | Recently Cleared |
| View Tasks                       | •             | View Notices       | View Recently Cleared | ٥                |
|                                  |               |                    |                       | Messages<br>O    |
| Supervising Workloads            | •             | View Schedule      | View Message          | 0                |

Figure 1: Reimbursement Module

Clicking on the Reimbursement Module will direct users to the following page:

|                        |                                      | in DataInsights      |                    | 👌 System Admin 🗸 |  |  |  |  |  |
|------------------------|--------------------------------------|----------------------|--------------------|------------------|--|--|--|--|--|
| Reimbursements         | Reimbursement Runs 🛛 🗮 Interface Log |                      |                    |                  |  |  |  |  |  |
| Pending Reimbursements |                                      |                      |                    |                  |  |  |  |  |  |
| Search Criteria        |                                      |                      |                    |                  |  |  |  |  |  |
| Provider ID            | Provider Type                        | Service Period Start | Service Period End |                  |  |  |  |  |  |
| Provider ID            | Select                               |                      | 6/22/2024          | E.               |  |  |  |  |  |

Figure 2: Reimbursement Module Landing Page

On this page, users will see two major sub-modules – 'Pending Reimbursements' and 'Reimbursements Run'. Here, pending reimbursements refers to all reimbursements that have been calculated and generated, on a weekly basis, but have not yet been initiated. That is, the payments have not yet been made. Alternatively, reimbursements run refers to those weekly reimbursements that have already been initiated.

#### How to initiate the Reimbursement Process?

To initiate the reimbursement process:

1. Click on the 'Pending Reimbursements' sub-module to be directed to the following page:

| ALABAMA ARISE          | Home Case | Provider P | Reimbursement | Admin DataInsigh | ts                   |    |                    | 👌 System Admin 🗸 |  |
|------------------------|-----------|------------|---------------|------------------|----------------------|----|--------------------|------------------|--|
| Pending Reimbursements | Reimburse | ment Runs  | Interface Log |                  |                      |    |                    |                  |  |
| Pending Reimbursements |           |            |               |                  |                      |    |                    |                  |  |
| Search Criteria        |           |            |               |                  |                      |    |                    |                  |  |
| Provider ID            |           | Pro        | vider Type    |                  | Service Period Start |    | Service Period End |                  |  |
| Provider ID            |           | -          | Select        |                  |                      | Ċ. | 6/22/2024          | <b>:</b>         |  |

Figure 3: Pending Reimbursements Page

On this page, users can search for any pending reimbursements using the search criteria provided. For instance, pending reimbursements for a single provider may be found by conducting a search using the provider ID. Similarly, pending reimbursements for a specific time duration may be found by entering the start and end dates for the service periods in question.

Ideally, pending reimbursements will be identified and processed every week. Considering this, the standard process would be as follows:

- 1. Enter appropriate service period start date
- 2. Enter appropriate service period end date
- 3. Click on the 'search' button to view all pending reimbursements for the defined service period, as follows:

| ALABAMA ARISE H                                                   | ome Case               | Provider   | Reimbursement    | Admin | DataInsights |  |            |    |          |         | ළි Syste  | em Admin 👻 |
|-------------------------------------------------------------------|------------------------|------------|------------------|-------|--------------|--|------------|----|----------|---------|-----------|------------|
| Q Pending Reimbursements                                          | Reimburs               | ement Runs | i≣ Interface Log | 9     |              |  |            |    |          |         |           |            |
| Pending Reimburse                                                 | Pending Reimbursements |            |                  |       |              |  |            |    |          |         |           |            |
| Search Criteria                                                   |                        |            |                  |       |              |  |            |    |          |         |           |            |
| Provider ID Provider Type Service Period Start Service Period End |                        |            |                  |       |              |  |            |    |          |         |           |            |
| Provider ID                                                       |                        |            | Select           |       |              |  |            | Ċ. | 6/       | 22/2024 |           | <b>:</b>   |
| Provider ID                                                       | Name                   |            |                  | Chil  | d Care Cost  |  | Adjustment |    | Payment  | t       | Include 🗹 |            |
| ► P00018                                                          | Infant                 | Day Care   |                  | \$28  | \$280.00 \$0 |  | \$0.00     |    | \$280.00 |         |           |            |
| K 🔸 1 🕨 🕅 Sho                                                     | W All                  |            |                  |       |              |  |            |    |          |         | 1 - 1 of  | 1 items    |
| Name                                                              |                        |            |                  |       |              |  |            |    |          |         |           |            |
| Name                                                              |                        |            |                  |       |              |  |            |    |          |         |           |            |
| Initiate Reimbursement Run                                        |                        |            |                  |       |              |  |            |    |          |         |           |            |
|                                                                   |                        |            |                  |       |              |  |            |    |          |         |           |            |

Figure 4: Pending Reimbursements Queue

To proceed:

- 1. Select the pending reimbursements to be processed by clicking on the 'include' checkbox at the extreme right of the grid (the entire list can be selected by clicking on the 'include' checkbox at the top of the column)
- 2. Notice that the 'Initiate Reimbursement Run' button has now been activated
- 3. Click on the Initiate Reimbursement Run' button

This action will initiate the reimbursement process and move all pending reimbursements to the 'Reimbursement Runs' sub-module.

Following this, users will be able to process these reimbursements on the 'Reimbursement Runs' sub-module page.

#### How to process Reimbursement Runs?

Once the Reimbursement Run has been initiated:

1. Click on the 'Reimbursement Runs' sub-module (refer to Figure 2), to be directed to the following page:

|                          | Home   | Case    | Provider     | Reimbursement   | Admin | DataInsights      |            |                | 🛆 System Admin 🚽 |  |
|--------------------------|--------|---------|--------------|-----------------|-------|-------------------|------------|----------------|------------------|--|
| Q Pending Reimbursements | 🛱 Rein | nbursem | nent Runs    | 🔚 Interface Log | 3     |                   |            |                |                  |  |
| Reimbursement Runs       |        |         |              |                 |       |                   |            |                |                  |  |
| Name                     |        | Status  |              |                 |       | Created Run       | Date Run ↓ | Provider Count | Total Amount     |  |
| Reimbursement 1          |        | Paymer  | nt Processir | ng              |       | 6/28/2024 7:10 AM |            | 2              | \$70.00          |  |
| H 4 1 - H Show All       |        |         |              |                 |       |                   |            |                |                  |  |
|                          |        |         |              |                 |       |                   |            |                |                  |  |

Figure 5: Reimbursement Runs Sub-Module

On this page, users will be able to see all reimbursements that have already been processed, as well as those that have been initiated but not yet completely processed. The status of each such reimbursement will be reflected in the status column on the reimbursement runs grid, as seen above.

To process a reimbursement:

- 1. Identify the run to be processed
- 2. Click on the appropriate name to be taken to the following page:

| CALABAMA ARISE Home Cas              | se Provider Reimbursement Admin Datalns | sights          |            | 👌 System Admin 🗸 |  |  |  |  |  |  |  |
|--------------------------------------|-----------------------------------------|-----------------|------------|------------------|--|--|--|--|--|--|--|
| Q Pending Reimbursements 🛛 🗮 Reimbur | rsement Runs 🛛 🗮 Interface Log          |                 |            |                  |  |  |  |  |  |  |  |
| Reimbursement Run                    | Reimbursement Run                       |                 |            |                  |  |  |  |  |  |  |  |
| Name Reimbursement 1                 |                                         |                 |            |                  |  |  |  |  |  |  |  |
| Created Run 6/28/2024 7:10 Af        | Created Run 6/28/2024 7:10 AM Date Run  |                 |            |                  |  |  |  |  |  |  |  |
| Reimbursements                       | Reimbursements                          |                 |            |                  |  |  |  |  |  |  |  |
| Export                               |                                         |                 |            |                  |  |  |  |  |  |  |  |
| Provider ID                          | Name                                    | Child Care Cost | Adjustment | Payment          |  |  |  |  |  |  |  |
| ► P00018                             | Infant Day Care                         | \$70.00         | \$0.00     | \$70.00          |  |  |  |  |  |  |  |
|                                      |                                         |                 |            |                  |  |  |  |  |  |  |  |
| Generate Files Cancel 🔳 🧿<br>Back    | Generate Files Cancel 🗉 🤊               |                 |            |                  |  |  |  |  |  |  |  |
|                                      |                                         |                 |            |                  |  |  |  |  |  |  |  |

Figure 6: Reimbursements Run Details

On this page, users will see a detailed overview of the reimbursement in question, including details such as the name of the reimbursement run and the date that the run was created. Additionally, they will also be able to see the breakup of each payment to be made in the run, by clicking on the arrow next to individual provider IDs.

For example, clicking on the arrow next to a provider ID displays payment details as follows:

| Provider ID                    | Name                                                                |                  | Child Care Cost                                      |                  | Adjustment       | Payment                                      |  |
|--------------------------------|---------------------------------------------------------------------|------------------|------------------------------------------------------|------------------|------------------|----------------------------------------------|--|
| P00019                         | Jane's Childcare                                                    | Jane's Childcare |                                                      |                  | \$0.00           | \$1,050.00                                   |  |
| Service Period                 |                                                                     | Туре             |                                                      | Facility         |                  | Amount                                       |  |
| <ul> <li>12/31/2023</li> </ul> | <ul> <li>12/31/2023</li> <li>1/7/2024</li> <li>1/14/2024</li> </ul> |                  |                                                      | Jane's Childcare |                  | \$150.00                                     |  |
| <ul> <li>1/7/2024</li> </ul>   |                                                                     |                  | Child Care<br>Child Care                             |                  | Jane's Childcare |                                              |  |
| <ul> <li>1/14/2024</li> </ul>  |                                                                     |                  |                                                      |                  |                  | \$100.00                                     |  |
| <ul> <li>1/21/2024</li> </ul>  |                                                                     | Child Care       | Child Care<br>Child Care<br>Child Care<br>Child Care |                  |                  | \$100.00<br>\$100.00<br>\$100.00<br>\$100.00 |  |
| ► 1/28/2024                    |                                                                     | Child Care       |                                                      |                  |                  |                                              |  |
| ▶ 2/4/2024                     |                                                                     | Child Care       |                                                      |                  |                  |                                              |  |
| <ul> <li>2/11/2024</li> </ul>  |                                                                     | Child Care       |                                                      |                  |                  |                                              |  |
| <ul> <li>2/18/2024</li> </ul>  |                                                                     | Child Care       |                                                      | Jane's Childcare |                  | \$100.00                                     |  |
| <ul> <li>2/25/2024</li> </ul>  |                                                                     | Child Care       |                                                      | Jane's Childcare |                  | \$100.00                                     |  |
| <ul> <li>3/3/2024</li> </ul>   |                                                                     | Child Care       |                                                      | Jane's Childcare |                  | \$100.00                                     |  |

Figure 7: Reimbursements Breakup

To process the reimbursement:

1. Click on the 'Generate Files' button at the bottom of the page, as follows:

| Generate Files Cancel 📼 🦻 |
|---------------------------|
| Back                      |

Figure 8: Generate Files Button

This action will generate payment files that reflect the payment made to the provider by the third-party payment entity.

The files will then be displayed on the same page as follows:

| \land ALABAMA ARIS       | E Home Case                        | Provider Reimbursement Admin | DataInsights        |                   |                         |                  |                | 은 System Admin +                |
|--------------------------|------------------------------------|------------------------------|---------------------|-------------------|-------------------------|------------------|----------------|---------------------------------|
| Q Pending Reimbursements | Reimbursement F                    | Runs 🗮 Interface Log         |                     |                   |                         |                  |                |                                 |
| Reimbursement Ru         | n                                  |                              |                     |                   |                         |                  |                |                                 |
| Name                     | Reimbursement 1                    |                              |                     |                   |                         |                  |                |                                 |
| Created Run              | 6/28/2024 7:10 AM                  |                              |                     |                   | Date Run                |                  |                |                                 |
| Reimbursements           |                                    |                              |                     |                   |                         |                  |                |                                 |
| Export                   |                                    |                              |                     |                   |                         |                  |                |                                 |
| Provider ID              |                                    | Name                         |                     | Child Care Cost   |                         |                  |                | Payment                         |
| P00018                   |                                    | Infant Day Care              |                     | \$70.00           | \$0.00                  | \$70.00          |                |                                 |
|                          |                                    |                              |                     |                   |                         |                  |                |                                 |
| Payment Files            |                                    |                              |                     |                   |                         |                  |                |                                 |
| Target System            | File Name                          |                              | File Type           | Date Generated    | Scheduled Transfer Date | Date Transferred | Status         |                                 |
| PAYMENTPROCESSOR         | CITI_7777777_                      | vlink_fixedw_20240628.txt    | Payment File        | 6/28/2024 7:14 AM | 7/25/2024 8:00 PM       |                  | File Generated |                                 |
| STAARS                   | ACS.TEST.PAY                       | MENT.W20240628               | Funds Transfer File | 6/28/2024 7:14 AM | 6/30/2024 8:00 AM       |                  | File Generated |                                 |
| Response Files           |                                    |                              |                     |                   |                         |                  |                |                                 |
| ID 4                     | File Name                          | ▼ File Type                  |                     | ▼ Date Received   |                         | ▼ Payments       |                | ▼ Errors ▼                      |
| H 4 0 F H 20             | <ul> <li>items per page</li> </ul> | ge Show All                  |                     |                   |                         |                  | No Reimburs    | sement Run Response Files Found |
|                          |                                    |                              |                     |                   |                         |                  |                |                                 |
|                          |                                    |                              |                     |                   |                         |                  |                |                                 |
| Back                     |                                    |                              |                     |                   |                         |                  |                |                                 |

Figure 9: Payment Files

To proceed:

Click on the 'Submit' button that is now visible at the bottom of the page (Refer to Figure 9)

Once the files have been submitted, the payment will now reflect as processed.

### How to view Processed Reimbursements?

Processed reimbursements may be viewed on the reimbursement runs grid, under the Reimbursement Runs sub-module, with the status "Payment Processed" (Refer to Figure 5).